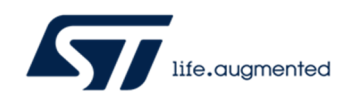

# Getting started with the STMicroelectronics X-CUBE-TCPP software package for STM32CubeMX

#### Introduction

This document provides the guidelines to configure and use the X-CUBE-TCPP software package V4.1.0 for STM32CubeMX (minimum required version V6.11.0). The document contains a description of the provided sample applications, a description of the steps required to configure generic projects for USBPD Sink, Source or Dual-Role application using or not the X-NUCLEO-SNK1M1 or the X-NUCLEO-SRC1M1 or the X-NUCLEO-DRP1M1 expansion board with a Nucleo board. This package is compatible with Cortex-M0, M0+, M3, M4 and M33. And, except for applications USB type C – 5V only, it is dedicated to MCU embedding the UCPD peripheral such as some MCU in following families STM32G0xx, STM32G4xx, STM32H5xx, STM32U5xx or STM32L5xx.

Information and documentation related to the TCPP0x components in USBPD applications, the X-NUCLEO-SNK1M1 or X-NUCLEO-SRC1M1 or X-NUCLEO-DRP1M1 expansion board and the ST expansion software for TCPP0x are available on www.st.com.

## Contents

|                       | Introdu                                                                                                    | ucuon                                                                                                    | I                                                                                                    |
|-----------------------|----------------------------------------------------------------------------------------------------|----------------------------------------------------------------------------------------------------|----------------------------------------------------------------------------------------------------|
|                       | List of                                                                                                    | figures                                                                                                    | 4                                                                                                    |
| 1<br>2<br>3<br>4<br>5 | Acror<br>What<br>Licen<br>Samp<br>Syste                                                                                                  | nyms and Abbreviations<br>is STM32Cube?<br>se<br>le application description<br>m Setup Guide                                                                                                    | 8<br>9<br>10<br>11<br>12                                                                                                    |
|                       | 5.1 Ha                                                                                                    | ardware Description                                                                                                    |                                                                                                    |
|                       | 5.1.1                                                                                                    | STM32 Nucleo platform                                                                                                    |                                                                                                    |
|                       | 5.1.2                                                                                                    | X-NUCLEO expansion boards                                                                                                    |                                                                                                    |
|                       | 5.2 So                                                                                                    | ftware Description                                                                                                    |                                                                                                    |
|                       | 5.3 Ha                                                                                                    | ardware and Software Setup                                                                                                    | 15                                                                                                    |
|                       | 5.3.1                                                                                                    | Hardware Setup                                                                                                    |                                                                                                    |
|                       | 5.3.2                                                                                                    | Software Setup                                                                                                    |                                                                                                    |
|                       | 5.4 Sy                                                                                                    | stem Setup Guide                                                                                                    |                                                                                                    |
|                       | E / 1                                                                                                    | Installing the V CUDE TCDD neals in CTM22CybeMV                                                                                                    | 16                                                                                                    |
|                       | 5.4.1                                                                                                    | Installing the X-COBE-TCPP pack in STM32CubeMX                                                                                                    |                                                                                                    |
| 6                     | Starti                                                                                                    | ng a new project                                                                                                    | <b>18</b>                                                                                                    |
| 6                     | 5.4.1<br><b>Starti</b><br>6.1 US                                                                                                    | <b>ng a new project</b><br>SBPD Application using X-Nucleo Extension Boards                                                                                                    | <b>18</b><br>                                                                                                    |
| 6                     | 5.4.1<br>Starti<br>6.1 US<br>6.1.1                                                                                                    | Instailing the X-COBE-TCPP pack in STM32CubeMX<br><b>ng a new project</b><br>SBPD Application using X-Nucleo Extension Boards<br>Software pack selection                                                                                                    | <b>10</b><br><b>18</b><br>20<br>21                                                                                                    |
| 6                     | 5.4.1<br><b>Starti</b><br>6.1 US<br>6.1.1<br>6.1.2                                                                                       | Instailing the X-COBE-TCPP pack in STM32CubeMX<br><b>ng a new project</b><br>SBPD Application using X-Nucleo Extension Boards<br>Software pack selection<br>UCPD Peripheral activation                                                                                                    | 10<br>18<br>20<br>21<br>23                                                                                                    |
| 6                     | <b>Starti</b><br>6.1 US<br>6.1.1<br>6.1.2<br>6.1.3                                                                                       | Instailing the X-COBE-TCPP pack in STM32CubeMX<br><b>ng a new project</b><br>SBPD Application using X-Nucleo Extension Boards<br>Software pack selection<br>UCPD Peripheral activation<br>DMA Configuration                                                                                                    | 10<br>18<br>20<br>21<br>23<br>24                                                                                                    |
| 6                     | <b>Starti</b><br>6.1 US<br>6.1.1<br>6.1.2<br>6.1.3<br>6.1.4                                                                              | Instailing the X-COBE-TCPP pack in STM32CubeMX<br><b>ng a new project</b><br>SBPD Application using X-Nucleo Extension Boards<br>Software pack selection<br>UCPD Peripheral activation<br>DMA Configuration<br>USBPD Middleware                                                                                                    | 10<br>18<br>20<br>21<br>23<br>24<br>26                                                                                                    |
| 6                     | <b>Starti</b><br>6.1 US<br>6.1.1<br>6.1.2<br>6.1.3<br>6.1.4<br>6.1.5                                                                     | Instailing the X-COBE-TCPP pack in STM32CubeMX<br><b>ng a new project</b><br>SBPD Application using X-Nucleo Extension Boards<br>Software pack selection<br>UCPD Peripheral activation<br>DMA Configuration<br>USBPD Middleware<br>RTOS                                                                                                    | 10<br>18<br>20<br>21<br>23<br>24<br>26<br>29                                                                                                    |
| 6                     | 5.4.1<br><b>Starti</b><br>6.1 US<br>6.1.1<br>6.1.2<br>6.1.3<br>6.1.4<br>6.1.5<br>6.1.6                                                   | Instailing the X-COBE-TCPP pack in STM32CubeMX<br><b>ng a new project</b><br>SBPD Application using X-Nucleo Extension Boards<br>Software pack selection<br>UCPD Peripheral activation<br>DMA Configuration<br>USBPD Middleware<br>RTOS<br>ADC and I2C Peripheral activation                                                                                                    | 10<br>18<br>20<br>21<br>23<br>24<br>24<br>26<br>29<br>30                                                                                                    |
| 6                     | 5.4.1<br>Starti<br>6.1 US<br>6.1.1<br>6.1.2<br>6.1.3<br>6.1.4<br>6.1.5<br>6.1.6<br>6.1.7<br>6.1.7                                        | Instailing the X-COBE-TCPP pack in STM32CubeMX<br>ng a new project<br>SBPD Application using X-Nucleo Extension Boards<br>Software pack selection<br>UCPD Peripheral activation<br>DMA Configuration<br>USBPD Middleware<br>RTOS<br>ADC and I2C Peripheral activation<br>Clock configuration                                                                                                    | 10<br>18<br>20<br>21<br>23<br>24<br>24<br>26<br>29<br>30<br>31                                                                                                    |
| 6                     | 5.4.1<br>Starti<br>6.1 US<br>6.1.1<br>6.1.2<br>6.1.3<br>6.1.4<br>6.1.5<br>6.1.6<br>6.1.7<br>6.1.8<br>6.1.8<br>6.1.2                      | Instailing the X-COBE-TCPP pack in STM32CubeMX<br><b>ng a new project</b><br>SBPD Application using X-Nucleo Extension Boards<br>Software pack selection<br>UCPD Peripheral activation<br>DMA Configuration<br>USBPD Middleware<br>RTOS<br>ADC and I2C Peripheral activation<br>Clock configuration<br>Project configuration                                                                                          | 10<br>18<br>20<br>21<br>23<br>24<br>24<br>26<br>29<br>30<br>31<br>31                                                                                                    |
| 6                     | 5.4.1<br>Starti<br>6.1 US<br>6.1.1<br>6.1.2<br>6.1.3<br>6.1.4<br>6.1.5<br>6.1.6<br>6.1.7<br>6.1.8<br>6.1.9<br>6.1.10                     | Instailing the X-COBE-TCPP pack in STM32CubeMX<br><b>ng a new project</b><br>SBPD Application using X-Nucleo Extension Boards<br>Software pack selection<br>UCPD Peripheral activation<br>DMA Configuration<br>USBPD Middleware<br>RTOS<br>ADC and I2C Peripheral activation<br>Clock configuration<br>Project configuration<br>Tracer and GUI configuration                                                          | 10         18         20         21         23         24         26         29         30         31         31         31         31         31         31         31         31         31         31         31         31         31         31         31         31         31         31         31         31         31         31         31         31         31         31         31         31         31         31         31         31         31          32 |
| 6                     | 5.4.1<br>Starti<br>6.1 US<br>6.1.1<br>6.1.2<br>6.1.3<br>6.1.4<br>6.1.5<br>6.1.6<br>6.1.7<br>6.1.8<br>6.1.9<br>6.1.10<br>6.1.10<br>6.1.11 | Instailing the X-COBE-TCPP pack in STM32CubeMX<br>ng a new project<br>SBPD Application using X-Nucleo Extension Boards<br>Software pack selection<br>UCPD Peripheral activation<br>DMA Configuration<br>USBPD Middleware<br>RTOS<br>ADC and I2C Peripheral activation<br>Clock configuration<br>Project configuration<br>Tracer and GUI configuration<br>Project build                                                | 10         18         20         21         23         24         26         29         30         31         31         31         31         31         37         20                                                                                                    |
| 6                     | 5.4.1<br>Starti<br>6.1 US<br>6.1.1<br>6.1.2<br>6.1.3<br>6.1.4<br>6.1.5<br>6.1.6<br>6.1.7<br>6.1.8<br>6.1.9<br>6.1.10<br>6.1.11<br>6.1.12 | Instailing the X-COBE-TCPP pack in STM32CubeMX<br>Ing a new project<br>SBPD Application using X-Nucleo Extension Boards<br>Software pack selection<br>UCPD Peripheral activation<br>DMA Configuration<br>USBPD Middleware<br>RTOS<br>ADC and I2C Peripheral activation<br>Clock configuration<br>Project configuration<br>Tracer and GUI configuration<br>Project build<br>Application test<br>List of resources used | 18                                                                                                    |

| 6.2.1              | Software pack selection                                                         | 42        |
|--------------------|---------------------------------------------------------------------------------|-----------|
| 6.2.2              | UCPD Peripheral activation                                                      | 46        |
| 6.2.3              | DMA Configuration                                                               | 48        |
| 6.2.4              | GPDMA Configuration                                                             | 49        |
| 6.2.5              | USBPD Middleware                                                                | 51        |
| 6.2.6              | RTOS                                                                            | 54        |
| 6.2.7              | I-Cache                                                                         | 55        |
| 6.2.8              | Resources configuration for Sink Application (TCPP01)                           | 57        |
| 6.2.9<br>TCPP03    | Resources configuration for Source and Dual-Role Applications (TCPP02<br>3)     | &<br>59   |
| 6.2.10             | Option : set tracer and GUI for debug                                           | 68        |
| 6.2.11             | Finalization and project generation                                             | 72        |
| 6.3 US<br>SRC1M1   | B no Power-Delivery Application – Source Application (5V only) using X-NUCLE    | EO-<br>77 |
| 6.4 US<br>assignme | B no Power-Delivery Application - Source Application (5V only) Free resource nt | ces<br>81 |

# 7 Revision History

90

## List of figures

| Figure 1 Firmware Architecture                                    | 12 |
|-------------------------------------------------------------------|----|
| Figure 2 STM32 Nucleo 64 with X-NUCLEO-SNK1M1                     | 13 |
| Figure 3 STM32 Nucleo 64 with X-NUCLEO-SRC1M1                     | 13 |
| Figure 4 STM32 Nucleo 64 with X-NUCLEO-DRP1M1                     | 13 |
| Figure 5 X-NUCLEO-SNK1M1 pinout                                   | 14 |
| Figure 6 X-NUCLEO-SRC1M1 pinout                                   | 14 |
| Figure 7 X-NUCLEO-DRP1M1 pinout                                   | 14 |
| Figure 8 Managing embedded software packs in STM32CubeMX          | 16 |
| Figure 9 Installing the X-Cube-TCPP in STM32CubeMX                | 17 |
| Figure 10 Installing the X-Cube-TCPP in STM32CubeMX               | 17 |
| Figure 11 STM32CubeMX main page                                   | 18 |
| Figure 12 STM32CubeMX MCU/Board Selector windows                  | 18 |
| Figure 13 STM32CubeMX Pinout & Configuration window               | 19 |
| Figure 14 STM32CubeMX Software Packs Component Selector window    | 19 |
| Figure 15 Clear pre-defined pinout                                | 20 |
| Figure 16 Sink - Software Pack components selection               | 21 |
| Figure 17 Source - Software Pack components selection             | 22 |
| Figure 18 Dual-Role - Software Pack components selection.         | 22 |
| Figure 19 Sink - Software Pack components activation              | 23 |
| Figure 20 Source - Software Pack components activation.           | 23 |
| Figure 21 Dual-Role - Software Pack components activation.        | 23 |
| Figure 22 Sink UCPD peripheral selection and configuration.       | 24 |
| Figure 23 Source UCPD peripheral selection and configuration      | 24 |
| Figure 24 Dual-Role UCPD peripheral selection and configuration.  | 24 |
| Figure 25 Sink UCPD peripheral DMA configuration                  | 25 |
| Figure 26 Source UCPD peripheral DMA configuration                | 25 |
| Figure 27 Dual-Role peripheral DMA configuration                  | 25 |
| Figure 28 Sink - USBPD Middleware selection, PDO definition       | 26 |
| Figure 29 Source - USBPD Middleware selection, PDO definition     | 26 |
| Figure 30 Dual-Role - USBPD Middleware selection, PDO definition  | 26 |
| Figure 31 Dual-Role - USBPD Middleware selection, CAD role Toggle | 28 |
| Figure 32 FreeRTOS Middleware selection.                          | 29 |
| Figure 33 FreeRTOS Middleware configuration                       | 29 |
| Figure 34 I2C Peripheral selection                                | 30 |
| Figure 35 ADC Peripheral selection                                | 30 |
| Figure 36 Clock configuration.                                    | 31 |
| Figure 37 Heap Size configuration.                                | 31 |
| Figure 38 LPUART Parameter Settings                               | 32 |
| Figure 39 LPUART DMA Settings                                     | 32 |
| Figure 40 LPUART NVIC Settings                                    | 33 |
| Figure 41 LPUART re-map                                           | 33 |
| Figure 42 Tracer configuration                                    | 34 |
| Figure 43 Sink – Tracer source configuration.                     | 34 |
| Figure 44 Source – Tracer source configuration                    | 35 |
| Figure 45 Dual-Role – Tracer source configuration                 | 35 |
| Figure 46 Sink – GUI_Interface configuration                      | 36 |

| Figure | 47 Source – GUI_Interface configuration                    | .36  |
|--------|------------------------------------------------------------|------|
| Figure | 48 Dual-Role – GUI_Interface configuration                 | .36  |
| Figure | 49 Uncheck ADC and I2C Initialization functions generation | .37  |
| Figure | 50 Code Generation                                         | .37  |
| Figure | 51 Warning                                                 | .38  |
| Figure | 52 Sink - STM32CubeMonitor Connection                      | .38  |
| Figure | 53 Source - STM32CubeMonitor Connection                    | .38  |
| Figure | 54 Dual-Role - STM32CubeMonitor Connection                 | .38  |
| Figure | 55 STM32CubeMonitor Port Selection                         | .39  |
| Figure | 56 Dual-Role - STM32CubeMonitor Communication              | . 39 |
| Figure | 57 Dual-Role - STM32CubeMonitor Communication              | .40  |
| Figure | 58 STM32CubeMonitor Measurement                            | .41  |
| Figure | 59 Clear pre-defined pinout                                | .42  |
| Figure | 60 Sink – Software pack components selection               | .43  |
| Figure | 61 Source – Software pack components selection             | .43  |
| Figure | 62 Dual-Role – Software pack components selection          | .44  |
| Figure | 63 Sink – Software pack components selection               | .45  |
| Figure | 64 Source – Software pack components activation            | .45  |
| Figure | 65 Dual-Role – Software pack components activation         | .45  |
| Figure | 66 Sink - UCPD peripheral selection and configuration      | .46  |
| Figure | 67 Source - UCPD peripheral selection and configuration    | .46  |
| Figure | 68 Dual-Role - UCPD peripheral selection and configuration | .47  |
| Figure | 69 Sink UCPD peripheral DMA configuration                  | .48  |
| Figure | 70 Source UCPD peripheral DMA configuration                | .48  |
| Figure | 71 Dual-Role peripheral DMA configuration                  | .48  |
| Figure | 72 GPDMA Channel activation                                | .49  |
| Figure | 73 GPDMA Channel assignment to UCPD-TX                     | .49  |
| Figure | 74 GPDMA Channel configuration                             | .50  |
| Figure | 75 Sink - USBPD Middleware selection, PDO definition       | .51  |
| Figure | 76 Source - USBPD Middleware selection, PDO definition     | .51  |
| Figure | 77 Dual-Role - Middleware selection, PDO definition        | .51  |
| Figure | 78 Dual-Role - USBPD Middleware selection, CAD role Toggle | 53   |
| Figure | 79 FreeRTOS Middleware selection.                          | 54   |
| Figure | 80 FreeRTOS Middleware configuration                       | 54   |
| Figure | 81 AzurRTOS Middleware configuration                       | .55  |
| Figure | 82 System Timebase Source modification                     | .55  |
| Figure | 83 I-Cache Activation                                      | .56  |
| Figure | 84 Sink - GPIO configuration                               | 57   |
| Figure | 85 Sink - ADC configuration                                | . 58 |
| Figure | 86 Sink – Software pack platform settings                  | .58  |
| Figure | 87 Source or Dual Role - I2C Selection and configuration   | . 59 |
| Figure | 88 Source or Dual-Role – I2C GPIO Re-map                   | . 59 |
| Figure | 89 Source or Dual-Role – GPIO configuration                | 60   |
| Figure | 90 Source or Dual-Role – EXTI Interrupt activation         | .61  |
| Figure | 91 Source or Dual-Role – ADC Channel configuration         | . 62 |
| Figure | 92 Source or Dual-Role – ADC Channels selection            | .63  |
| Figure | 93 Source or Dual-Role – ADC DMA Configuration             | .64  |

| Figure 94 Source or Dual-Role – ADC DMA Configuration               | 64 |
|---------------------------------------------------------------------|----|
| Figure 95 Source or Dual-Role – ADC configuration                   |    |
| Figure 96 Source or Dual-Role – ADC configuration                   |    |
| Figure 97 Source – Software pack platform settings                  |    |
| Figure 98 Dual-Role – Software pack platform settings               |    |
| Figure 99 Software pack parameters settings                         | 67 |
| Figure 100 LPUART Parameter Settings                                |    |
| Figure 101 LPUART DMA Settings                                      |    |
| Figure 102 LPUART GPDMA Settings                                    |    |
| Figure 103 LPUART NVIC Settings                                     |    |
| Figure 104 LPUART re-map                                            | 70 |
| Figure 105 Tracer configuration                                     | 70 |
| Figure 106 Tracer source configuration                              | 71 |
| Figure 107 GUI_Interface configuration                              | 71 |
| Figure 108 Clock configuration                                      | 72 |
| Figure 109 Heap size configuration                                  | 72 |
| Figure 110 Code Generation                                          | 73 |
| Figure 111 Source or Dual-Role - Code Generation                    | 73 |
| Figure 112 Sink - STM32CubeMonitor Connection                       | 73 |
| Figure 113 Source - STM32CubeMonitor Connection                     | 74 |
| Figure 114 Dual-Role - STM32CubeMonitor Connection                  | 74 |
| Figure 115 STM32CubeMonitor Port Selection                          | 74 |
| Figure 116 Dual-Role - STM32CubeMonitor Communication               | 75 |
| Figure 117 Dual-Role - STM32CubeMonitor Communication               | 75 |
| Figure 118 STM32CubeMonitor Measurement                             |    |
| Figure 119 Source NoPD SRC1M1 - Clear pre-defined pinout            | 77 |
| Figure 120 Source noPD SRC1M1 – Software Pack components selection  |    |
| Figure 121 Source noPD SRC1M1 - Software Pack components activation |    |
| Figure 122 Source noPD SRC1M1 – Clock configuration                 |    |
| Figure 123 Source noPD SRC1M1 – Code Generation                     |    |
| Figure 124 Source noPD SRC1M1 - X-NUCLEO-SRC1M1 configuration       |    |
| Figure 125 Source NoPD – Clear pre-defined pinout                   |    |
| Figure 126 Source noPD – Software Pack components selection         |    |
| Figure 127 Source noPD – Software Pack components activation        |    |
| Figure 128 Source noPD – ADC Configuration with DMA                 |    |
| Figure 129 Source noPD – ADC Configuration                          |    |
| Figure 130 Source noPD – ADC Rank configuration                     |    |
| Figure 131 Source noPD – I2C configuration                          |    |
| Figure 132 Source noPD – I2C re-map                                 |    |
| Figure 133 Source noPD - GPIO configuration                         |    |
| Figure 134 Source noPD – Platform settings                          |    |
| Figure 135 Source noPD – Clock configuration                        |    |
| Figure 136 Source noPD – Timer configuration                        |    |
| Figure 137 Source noPD – Timer interrupt activation                 |    |
| Figure 138 Source noPD – Code Generation                            |    |
| Figure 139 Source noPD – X-NUCLEO-SRC1M1 configuration              |    |

# 1 Acronyms and Abbreviations

| Acronym | Description                         |
|---------|-------------------------------------|
| GUI     | Graphic User Interface              |
| PDO     | Power Data Object                   |
| USB     | Universal Serial Bus                |
| UCPD    | USB-C and PD controller             |
| USBPD   | Universal Serial Bus Power Delivery |
|         |                                     |

# 2 What is STM32Cube?

STMCube<sup>™</sup> initiative was originated by STMicroelectronics to ease developers' life by reducing development efforts, time and cost. STM32Cube covers STM32 portfolio.

STM32Cube Version 1.x includes:

- The STM32CubeMX, a graphical software configuration tool that allows to generate C initialization code using graphical wizards.
- A comprehensive embedded software platform, delivered per series (such as STM32CubeF4 for STM32F4 series)
  - ✓ The STM32Cube HAL, an STM32 abstraction layer embedded software, ensuring maximized portability across STM32 portfolio
  - ✓ A consistent set of middleware components such as RTOS, USB, TCP/IP, Graphics
  - ✓ All embedded software utilities coming with a full set of examples.

Information about STM32Cube are available on www.st.com at: <a href="http://www.st.com/stm32cube">http://www.st.com/stm32cube</a>

# 3 License

The software provided in this package is licensed under <u>Software License Agreement</u> <u>SLA0095</u>

## 4 Sample application description

In this section a short overview of the sample applications and examples included in the X-CUBE-TCPP pack is provided. For more information, kindly refer User Manual of X-CUBE-TCPP available on <u>www.st.com</u>.

The sample applications/examples:

- Are ready-to-use projects that can be generated through the STM32CubeMX for any Nucleo board and using the X-NUCLEO-SNK1M1 or the X-NUCLEO-SRC1M1 or the X-NUCLEO-DRP1M1 expansion board.
- Show the users how to use the APIs to correctly initialize and use the TCPP0x in USBPD applications.
- USB Power-Delivery Sink application
- USB Power-Delivery Source application
- USB Power-Delivery Dual Role application
- USB no Power-Delivery Sink application (5V only 1.5A or 3.0A)
- USB no Power-Delivery Source application (5V only)

## 5 System Setup Guide

### 5.1 Hardware Description

This section describes the hardware components needed for developing an USBPD application.

The following sub-sections describe the individual components.

#### 5.1.1 STM32 Nucleo platform

The STM32 Nucleo boards provide an affordable and flexible way for users to try out new ideas and build prototypes with any STM32 microcontroller lines. The Arduino<sup>™</sup> connectivity support and ST morpho headers make it easy to expand the functionality of the STM32 Nucleo open development platform with a wide choice of specialized expansion boards. The STM32 Nucleo board does not require any separate probe as it integrates the ST-LINK/V2-1 debugger/programmer. The STM32 Nucleo board comes with the STM32 comprehensive software HAL library together with various packaged software examples.

Information about the STM32 Nucleo boards is available on www.st.com at

http://www.st.com/stm32nucleo

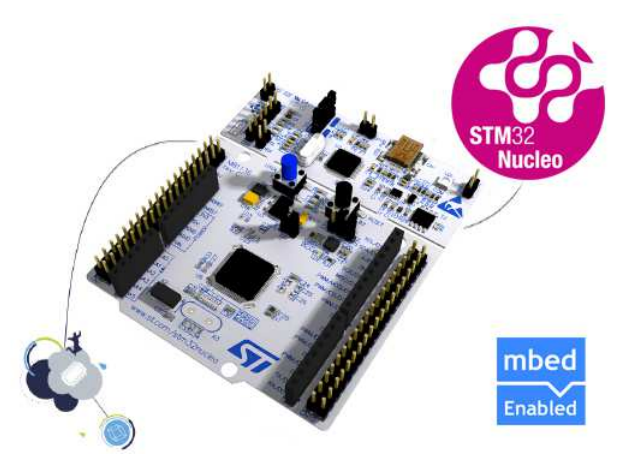

Figure 1 Firmware Architecture

#### 5.1.2 X-NUCLEO expansion boards

The X-NUCLEO-SNK1M1 or X-NUCLEO-SRC1M1 or X-NUCLEO-DRP1M1 expansion board with a STM32 Nucleo 64 pins board (e.g., a Nucleo-G071RB) no particular hardware modification must be done.

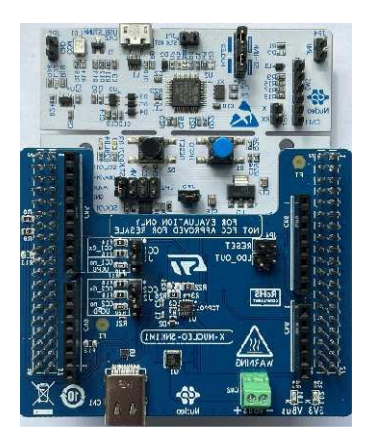

Figure 2 STM32 Nucleo 64 with X-NUCLEO-SNK1M1

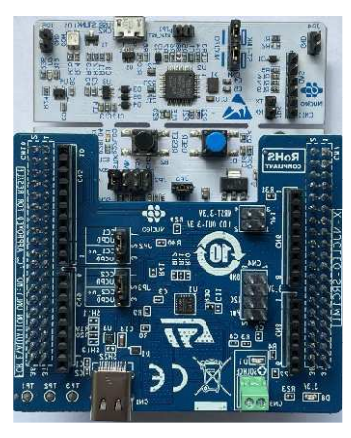

Figure 3 STM32 Nucleo 64 with X-NUCLEO-SRC1M1

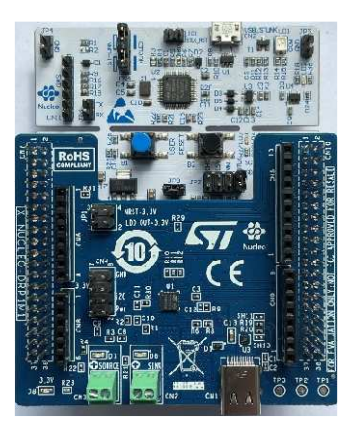

Figure 4 STM32 Nucleo 64 with X-NUCLEO-DRP1M1

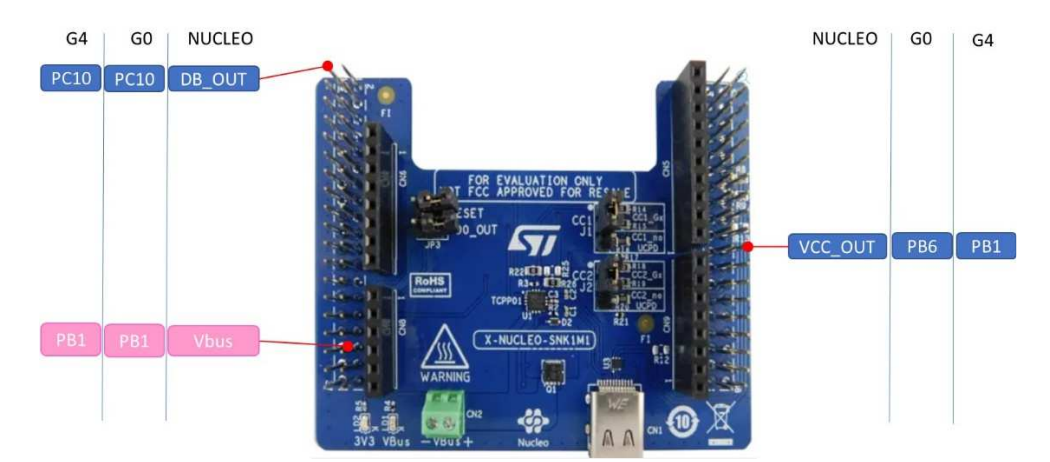

Figure 5 X-NUCLEO-SNK1M1 pinout

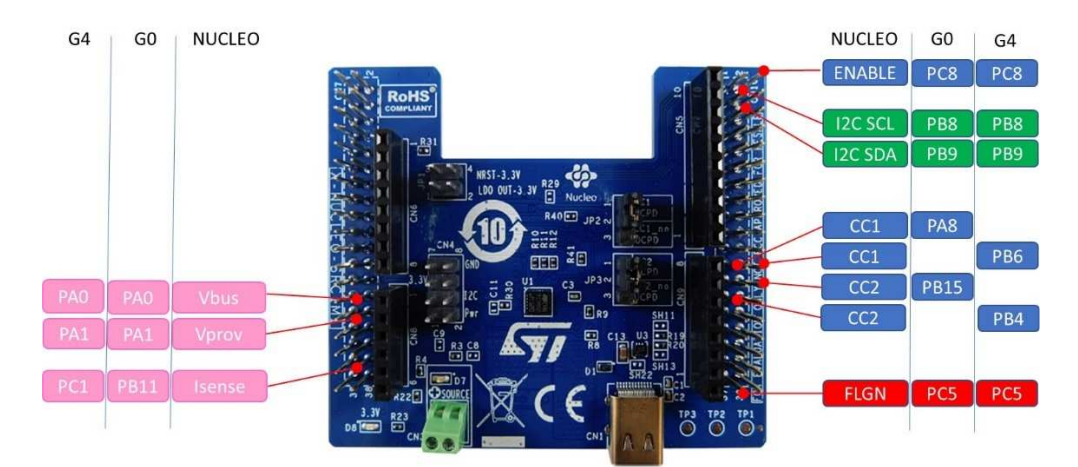

#### Figure 6 X-NUCLEO-SRC1M1 pinout

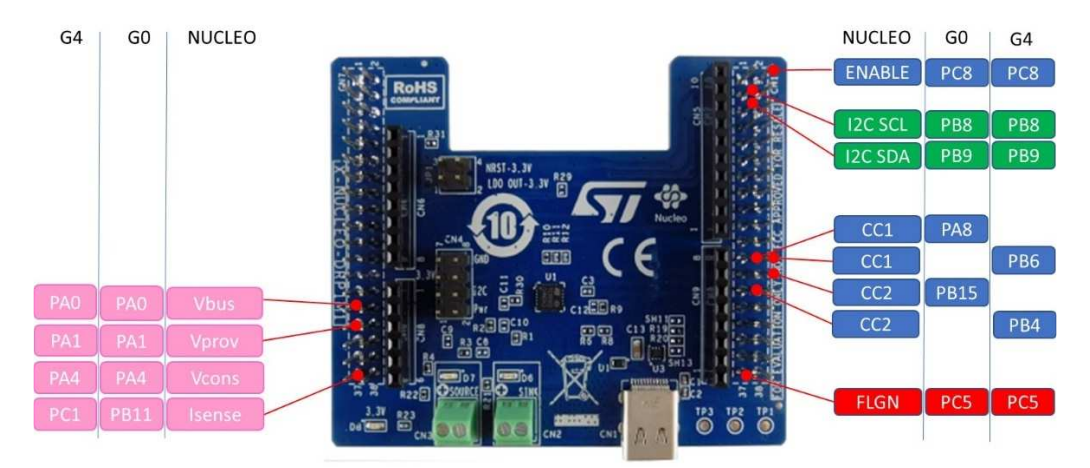

Figure 7 X-NUCLEO-DRP1M1 pinout

## 5.2 Software Description

The following software components are needed in order to setup the suitable development environment for creating USBPD applications for the STM32 Nucleo:

- X-CUBE-TCPP: an expansion for STM32Cube dedicated to USBPD applications development using TCPP series components. The X-CUBE-TCPP firmware and related documentation is available on st.com.
- Development tool-chain and Compiler: The STM32Cube expansion software supports the three following environments:
  - IAR Embedded Workbench for ARM® (EWARM) toolchain + ST-Link
  - RealView Microcontroller Development Kit (MDK-ARM) toolchain + ST-LINK
  - System Workbench for STM32 + ST-LINK

## 5.3 Hardware and Software Setup

This section describes the hardware and software setup procedures. It also describes the system setup needed for the above.

#### 5.3.1 Hardware Setup

The following hardware components are needed:

- One STM32 Nucleo Development platform (suggested order code: either NUCLEO-G071RB or NUCLEO-G474R for applications with UCPD or NUCLEO-L412RB in non-USBPD Sink application and NUCLEO-F446RE for non-USBPD Source application 5V only)
- 2. One TCPP expansion board (order code: X-NUCLEO-SNK1M1 for sink application, X-NUCLEO-SRC1M1 for Source application or X-NUCLEO-DRP1M1 for Dual-Role application)
- 3. One USB type A to Micro-B USB cable to connect the STM32 Nucleo to the PC

#### 5.3.2 Software Setup

This section lists the minimum requirements for the developer to setup the SDK, run the sample testing scenario based on the GUI utility and customize applications.

#### 5.3.2.1 Development Tool-chains and Compilers

Please select one of the Integrated Development Environments supported by the STM32Cube expansion software.

Please read the system requirements and setup information provided by the selected IDE provider.

#### 5.3.2.2 PC Utility

The *STM32CubeMonitor-UCPD* utility can be downloaded from st.com. It is a Multi-OS : Windows®, Linus®, macOS®.) is a free software analyzer to monitor and configure USB Type-C<sup>TM</sup> and Power Delivery applications.

## 5.4 System Setup Guide

This section describes how to setup different hardware parts before writing and executing an application on the STM32 Nucleo board with the X-NUCLEO expansion board.

#### 5.4.1 Installing the X-CUBE-TCPP pack in STM32CubeMX

After downloading (from www.st.com), installing and launching the STM32CubeMX (V>=6.11.0), the 'X-CUBE-TCPP' pack can be installed in few steps.

• From the menu, select Help -> Manage embedded software packages.

| STM32<br>CubeMX   | File                  | Windo | w                                                                                              | Help                                                                                                    | 💄 myST                                                | 💿 🖪 🖻 🎽 🗘 🔆 🏹                                                                                                    |
|-------------------|-----------------------|-------|------------------------------------------------------------------------------------------------|----------------------------------------------------------------------------------------------------|-------------------------------------------------------|----------------------------------------------------------------------------------------------------|
| Home >            |                       |       |                                                                                                | Help<br>About                                                                                                 | F1<br>All-A                                           |                                                                                                    |
| Existing Projects | S                     |       | New Project                                                                                    | Docs & Resources<br>Tutorial Videos<br>Refresh Data<br>User Preferences                                       | Alt-D<br>Alt-V<br>Alt-R                               | software installations                                                                                              |
| Recent Opened     | Projects              |       | I need to :                                                                                    | Check for Updates<br>Manage embedded software p<br>Updater Settings<br>Install, Remove, check for             | All-C<br>packages Alt-U<br>All-S<br>or new embedded s | x for STM32CubeMX and embedded software package software package releases. K FOR UPDATES                            |
|                   |                       |       | Start My project<br>ACCESS 1<br>Start My project<br>ACCESS 10<br>Start My project<br>ACCESS 10 | et from MCU<br>no MCU SELECTOR<br>et from ST Board<br>I BOARD SELECTOR<br>et from Example<br>EXAMPLE SELECTOR | Install                                               | or remove embedded software packages INSTALL / REMOVE Startung with STM32H5 Define and configure your boot strategy |
| Other Projects    |                       | বি    |                                                                                                |                                                                                                    |                                                       | ► Project Manager > BootPath Settings                                                                               |
| Data collectio    | on information notice |       |                                                                                                |                                                                                                    |                                                       | About STM32     External Tools                                                                                      |

Figure 8 Managing embedded software packs in STM32CubeMX

• From the embedded Software Package Manager window, press the 'Refresh' button to get an updated list of the add-on packs. Go to the STMicroelectronics' tab to find the X-Cube-TCPP pack.

| K Embed  | ded Software Packages | Manager                     |                      |          |            |          |         |         |               | ×     |
|----------|-----------------------|-----------------------------|----------------------|----------|------------|----------|---------|---------|---------------|-------|
|          | STM32Cube MCU         | Packages and embedded       | oftware packs releas | ses      |            |          |         |         |               | + -   |
| . 😌      | Releases Information  | n was last refreshed 2 days | igo.                 |          |            |          |         |         |               | 1     |
| STM3     | 2Cube MCU Package     | s STMicroelectronics        | ARM RoweBots         | SEGGER \ | NES emotas | portGmbH | wolfSSL |         |               |       |
|          | Status                | Description                 |                      |          |            |          |         |         | Available Ver | sion  |
| •        |                       | X-CUBE-NFC7                 |                      |          |            |          |         |         |               |       |
| ۱.       |                       | X-CUBE-SFXS2LP1             |                      |          |            |          |         |         |               |       |
| •        |                       | X-CUBE-SMBUS                |                      |          |            |          |         |         |               |       |
| •        |                       | X-CUBE-SUBG2                |                      |          |            |          |         |         |               |       |
| •        |                       | X-CUBE-TCPP                 |                      |          |            |          |         |         |               |       |
| •        |                       | X-CUBE-TOF1                 |                      |          |            |          |         |         |               |       |
| •        |                       | X-CUBE-TOUCHGFX             |                      |          |            |          |         |         |               |       |
| Details  |                       |                             |                      |          |            |          |         |         |               |       |
| TCPP0x s | oftware package       |                             |                      |          |            |          |         |         |               |       |
| From Lo  | eal From U            | el                          |                      |          |            | 1        | Refresh | Install | Remove        | Close |

Figure 9 Installing the X-Cube-TCPP in STM32CubeMX

• Select it checking the corresponding box and install it pressing the 'Install Now' button. Once the installation is completed, the corresponding box will become green, the 'Close' button can be pressed, and the configuration of a new project can start.

| Embedded Software F | /ackages Manager                                                               |                   |
|---------------------|--------------------------------------------------------------------------------|-------------------|
| STM32Cub            | e MCU Packages and embedded software packs releases                            | + -               |
| Releases Ir         | formation was last refreshed 3 hours ago.                                      | -                 |
| 7 STM32Cube MCU I   | Packages 57 STMicroelectronics ARM RoweBots SEGGER WES emotas portGmbH wolfSSL |                   |
| Status              | Description                                                                    | Available Version |
| f                   | X-CUBE.NFC4                                                                    |                   |
|                     | X-CUBE-NFC7                                                                    |                   |
|                     | X-CUBE-SFXS2LP1                                                                |                   |
|                     | X-CUBE-SMBUS                                                                   |                   |
|                     | X-CUBE-SUBG2                                                                   |                   |
|                     | X-CUBE-TCPP                                                                    |                   |
| (                   | Software package for TCPP0x support                                            |                   |
| etails              |                                                                                |                   |
| XPP0x software pack | age                                                                            |                   |
| From Local          | From Uil Refresh 🖉 Install                                                     | Remove Close      |

Figure 10 Installing the X-Cube-TCPP in STM32CubeMX

## 6 Starting a new project

After launching the STM32CubeMX, you can choose if starting a New Project from the MCU Selector if from the Board Selector.

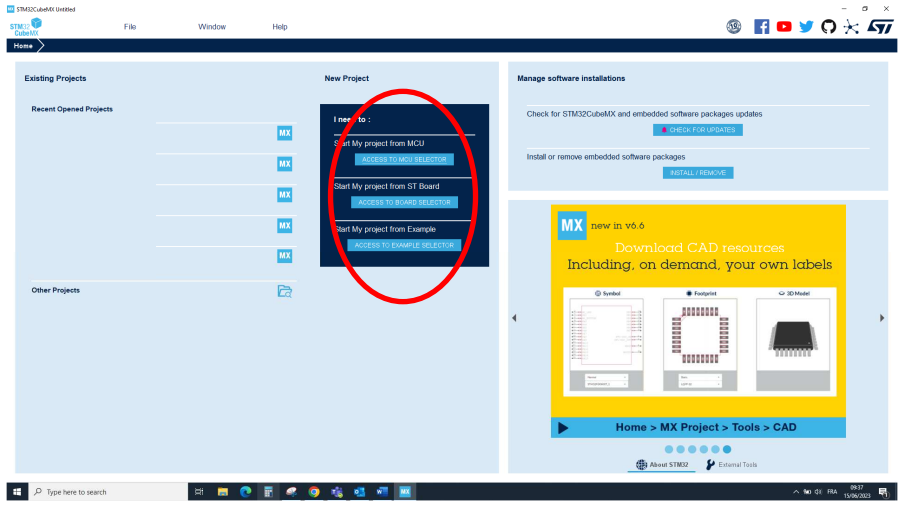

Figure 11 STM32CubeMX main page

The MCU/Board selector window will pop up. From this window, the STM32 MCU of platform can be selected.

| CUMPU Selector Board Selector Example Sel                                                                                                    |                                                                                                    |                                                                                                    |                                                                                                    |                                                                                                    |                                                                                                    | 100 F                                                                                                    | Vew Project from a board                                                                                                    |                                                                   |                                                                                                    |                                                                                      |                                              |                                                       |                                                                                                    |                                                       |                                                                             |                                                                                                    |
|----------------------------------------------------------------------------------------------------|----------------------------------------------------------------------------------------------------|----------------------------------------------------------------------------------------------------|----------------------------------------------------------------------------------------------------|----------------------------------------------------------------------------------------------------|----------------------------------------------------------------------------------------------------|----------------------------------------------------------------------------------------------------|----------------------------------------------------------------------------------------------------|-------------------------------------------------------------------|----------------------------------------------------------------------------------------------------|--------------------------------------------------------------------------------------|----------------------------------------------|-------------------------------------------------------|----------------------------------------------------------------------------------------------------|-------------------------------------------------------|-----------------------------------------------------------------------------|----------------------------------------------------------------------------------------------------|
|                                                                                                    | elector Cross Selector                                                                                                    |                                                                                                    |                                                                                                    |                                                                                                    |                                                                                                    | NO                                                                                                    | CUMPU Selector Bos                                                                                                    | rd Selector Example                                               | a Selector Cros                                                                                                    | s Selector                                                                           |                                              |                                                       |                                                                                                    |                                                       |                                                                             |                                                                                                    |
| IMPU Filters                                                                                                    |                                                                                                    |                                                                                                    |                                                                                                    |                                                                                                    |                                                                                                    | Box                                                                                                    | oard Filters                                                                                                    |                                                                   |                                                                                                    |                                                                                      |                                              |                                                       |                                                                                                    |                                                       |                                                                             |                                                                                                    |
| ★ 🔂 🗟 ୦                                                                                                    | Features                                                                                                    | Block Diagram                                                                                                    | Doos & Resources CAD Resource                                                                                                    | ces 🔄 Datasheet 📑 8                                                                                                    | loy 🕞 Start                                                                                                    | Project                                                                                                    | ★ 🗟                                                                                                    | R 3                                                               |                                                                                                    | Features                                                                             | Large Picture                                | Doc                                                   | s & Resources                                                                                                    | Datasheet                                             | 📑 Bay                                                                       | 🕞 Start Project                                                                                                    |
| Commercial v                                                                                                    |                                                                                                    |                                                                                                    |                                                                                                    |                                                                                                    |                                                                                                    |                                                                                                    | Commercial                                                                                                    |                                                                   |                                                                                                    |                                                                                      | _                                            |                                                       |                                                                                                    |                                                       |                                                                             |                                                                                                    |
|                                                                                                    | - T                                                                                                    |                                                                                                    |                                                                                                    |                                                                                                    |                                                                                                    |                                                                                                    | Part Number                                                                                                    |                                                                   | *                                                                                                    |                                                                                      |                                              |                                                       | and the second second second second second second second second second second second second second second second |                                                       |                                                                             |                                                                                                    |
| ۰ + <del>-</del>                                                                                                    |                                                                                                    |                                                                                                    |                                                                                                    |                                                                                                    |                                                                                                    |                                                                                                    | ۹ 🗌                                                                                                    | × +                                                               | -                                                                                                    |                                                                                      |                                              |                                                       | _ \                                                                                                    |                                                       |                                                                             |                                                                                                    |
| JOUCT INFO                                                                                                    | ~                                                                                                    |                                                                                                    | 51                                                                                                    |                                                                                                    |                                                                                                    |                                                                                                    | PRODUCT INFO                                                                                                    |                                                                   | ~                                                                                                    |                                                                                      |                                              |                                                       | 11                                                                                                    |                                                       |                                                                             |                                                                                                    |
| iegment >                                                                                                    |                                                                                                    |                                                                                                    | 100115                                                                                                    |                                                                                                    |                                                                                                    |                                                                                                    | Type                                                                                                    |                                                                   | >                                                                                                    |                                                                                      |                                              | OT                                                    | 13285                                                                                                    | 071400                                                |                                                                             |                                                                                                    |
| aries >                                                                                                    |                                                                                                    |                                                                                                    | STM32H5                                                                                                    | STM32                                                                                                    |                                                                                                    |                                                                                                    | Supplier                                                                                                    |                                                                   | >                                                                                                    |                                                                                      |                                              | 511                                                   | TOPING                                                                                                    | STW32                                                 |                                                                             |                                                                                                    |
| jan >                                                                                                    |                                                                                                    |                                                                                                    |                                                                                                    |                                                                                                    |                                                                                                    |                                                                                                    | MCU / MPU Series                                                                                                    |                                                                   | >                                                                                                    |                                                                                      |                                              |                                                       |                                                                                                    |                                                       |                                                                             |                                                                                                    |
| larketing Status                                                                                                    |                                                                                                    |                                                                                                    |                                                                                                    |                                                                                                    |                                                                                                    |                                                                                                    | Marketing Status                                                                                                    |                                                                   | >                                                                                                    |                                                                                      |                                              | Charlenge                                             |                                                                                                    |                                                       |                                                                             |                                                                                                    |
| rice >                                                                                                    |                                                                                                    |                                                                                                    |                                                                                                    |                                                                                                    |                                                                                                    |                                                                                                    | Price                                                                                                    |                                                                   | >                                                                                                    |                                                                                      | N                                            | ew STM3                                               | 2H5 MCU ser                                                                                                    | es: more                                              |                                                                             |                                                                                                    |
| Package >                                                                                                    |                                                                                                    | Net                                                                                                    | w STM32H5 MCU seri                                                                                                    | es: more                                                                                                    |                                                                                                    |                                                                                                    |                                                                                                    |                                                                   |                                                                                                    |                                                                                      | p                                            | erforman                                              | ice & scalabl                                                                                                    | e security                                            |                                                                             |                                                                                                    |
|                                                                                                    |                                                                                                    |                                                                                                    |                                                                                                    |                                                                                                    |                                                                                                    |                                                                                                    |                                                                                                    |                                                                   |                                                                                                    |                                                                                      |                                              |                                                       |                                                                                                    |                                                       |                                                                             |                                                                                                    |
| Care >                                                                                                    |                                                                                                    | per                                                                                                    | formance & scalable                                                                                                    | e security                                                                                                    |                                                                                                    |                                                                                                    | MEMORY                                                                                                    |                                                                   | ~                                                                                                    |                                                                                      |                                              |                                                       |                                                                                                    |                                                       |                                                                             |                                                                                                    |
| tane ><br>tyrocessor >                                                                                                    |                                                                                                    | per                                                                                                    | formance & scalable                                                                                                    | e security                                                                                                    |                                                                                                    |                                                                                                    | MEMORY<br>Fat. Flash From 0 to 4                                                                                              | 11984 (MBe)                                                       | ~ Boards                                                                                                    | List: 190 items                                                                      |                                              |                                                       |                                                                                                    |                                                       |                                                                             | ΦEv                                                                                                    |
| Cane ><br>Saprocessor >                                                                                                    |                                                                                                    | per                                                                                                    | formance & scalable                                                                                                    | e security                                                                                                    |                                                                                                    |                                                                                                    | MEMORY<br>Est, Flash From 0 to 4                                                                                              | 41984 (MBR)                                                       | Boards                                                                                                    | List: 150 items                                                                      | 1000 X 10                                    | remotion Part Se                                      | Time                                                                                                    | X Markation State                                     | X Bet Store II                                                              | ten XI Meaning Device                                                                                                    |
| Care ><br>Sprocessor ><br>MORY V                                                                                                    | MCUs/WPUs List: 3848                                                                                                    | per<br>tens                                                                                                    | formance & scalable                                                                                                    | e security                                                                                                    |                                                                                                    | <b>≜</b> Export                                                                                                    | MEMORY<br>Est, Flash From 0 to 4<br>0<br>Est, EEPROM From 0                                                                   | 41984 (MBH)<br>419<br>to 158 0424445)                             | Boerde                                                                                                    | List: 190 items                                                                      | entex X Co                                   | menercul Part No                                      | Туре                                                                                                    | X Marketing State                                     | n 🗡 Uniffrice (L                                                            | 🛃 Exp<br>155) X Wounted Dence                                                                                                    |
| ana ><br>aprocessor ><br>ADRY ~                                                                                                    | V STM22011                                                                                                    | tens                                                                                                    | formance & scalable                                                                                                    | 13X Sout X Fickage                                                                                                    | × Bash ×                                                                                                    | Export<br>Day X                                                                                                    | MEMORY<br>Ext, Flash From 0 to 4<br>0<br>Ext, EEPROM From 0                                                                   | 41984 (MBH)<br>419<br>to 158 (MBytes)                             | Boerds                                                                                                    | List: 150 items                                                                      | ernew X Co                                   | mmercal Part No                                       | Type<br>Discover Mit                                                                                             | Marketing State                                       | n X Unit Frice (1                                                           | 🛆 Exp<br>155) X Meaning Device<br>construction of the                                                                                                    |
| IN ><br>processor ><br>IORY •<br>IN Frem 0 to 4095 (Athytes)                                                                                                    |                                                                                                    | tens<br>Per Pertos<br>DSY3STM320911D6                                                                                                    | formance & scalable<br>+ Disloy sinis tens<br>Reference Manualy - 2 Just Prior Int<br>STM202010EPX: Cening 2008 IA<br>STM202010EPX: Active 0 (5593                                                                                                    | Security         A         Period           13X         Band         X         Period           WLCSP 12.1/7<br>WLCSP 12.1/7         WLCSP 12.1/7         WLCSP 12.1/7                                                                                                    | × First ×<br>x. 32 kBytes 6 kB<br>x. 32 kBytes 6 kB                                                                                                    | Export<br>Bytes<br>Bytes                                                                                                    | MEMORY<br>Ext. Flash From 0 to 4<br>0<br>Ext. EEPROM From 0<br>0<br>Ext. RAM From 0 to 8                                      | 41984 (MBH)<br>419<br>to 158 (H2ytes)<br>192 (MBH)                | Boerds                                                                                                    | List: 190 items                                                                      | entes X Co                                   | nnnercel Part No<br>16-25:8718                        | Sype<br>Discovery Kit                                                                                            | X Marketing State<br>Carring soon                     | n X Gast Price (C                                                           | A Ex<br>555 X Meaning Center<br>STREAMED STRE                                                                                                    |
| ana >><br>sprocessor >><br>KORY ====================================                                                                                                    |                                                                                                    | tens<br>Perce Perces<br>DSY3STM32C011D6<br>DSY5STM32C011D6                                                                                                    | formance & scalable           + Display similar items           Reference         Maximum                                                                                                    | 12                                                                                                    | × 2005 ×<br>x. 32 Higtos 6 Hi<br>x. 32 Higtos 6 Hi<br>16 Higtos 6 Hi                                                                                                    | Export<br>Bytos<br>Bytos<br>Bytos                                                                                                    | MEMORY<br>Ext. Flash From 0 to 4<br>0<br>Ext. FEPROM From 0<br>0<br>Ext. RAM From 0 to 8                                      | 41984 (MB4)<br>419<br>to 158 (KBytes)<br>192 (MBH)                | Boerit                                                                                                    | Ust: 150 items                                                                       |                                              | nneercal Part No<br>16-25:8718                        | Discovery Kit                                                                                                    | X Marketing State<br>Carring soon                     | n 🗶 Gast Price (C                                                           | 순 Ex<br>555) X Meaning Service<br>STHEROLEDGETRE                                                                                                    |
| Anne >> Approcessor >> Amore Approcessor >> Amore Approcessor >> Amore Approcessor >> Amore Approximate Approximat | MCUstWPUs List: 3848     ☆ STM22011     ☆ STM22011     ☆ STM22011     ☆ STM22011                                                                                                    | tens<br>Frist Fritto<br>DDTLSTM32091106<br>IF4P3<br>IF4P5                                                                                                    | formance & scalable         total         total      | 132 5 security<br>132 5 security<br>WLGSP 12 1.7<br>WLGSP 12 1.7<br>TISSOP.20<br>TISSOP.20                                                                                                    | × rush ×<br>x 32 Hijtes 6 Hi<br>16 Hijtes 6 Hi<br>16 Hijtes 6 Hi                                                                                                    | Export<br>Bytes<br>Bytes<br>Bytes<br>Bytes                                                                                                    | MEMORY<br>Ext. Flash From 0 to 4<br>Ext. EEPROM From 0<br>Ext. RAM From 0 to 8<br>0                                           | 41984 (MB4)<br>419<br>to 158 (H2ytes)<br>15<br>132 (MBH)<br>815   | Boerdt                                                                                                    | Ust: 150 items<br>• ov<br>ជ                                                          | enter X co                                   | nneercel Part No                                      | Type<br>Discovery Kit                                                                                            | X Marketing State<br>Coming soon                      | n X Unit Frice (C                                                           | A Ex                                                                                                    |
| are >                                                                                                    |                                                                                                    | Per         Per (b)           DDY3         STM32091106           F4P6         STM32091106           F4P6         STM32091164                                                                                                    | formance & scalable           +Disjbyshizeren           Notwee         Vectors           STR0200106/v Active         0.553           STR0200106/v Active         0.553           STR0200106/v Active         0.553           STR0200106/v Active         0.553           STR0200106/v Active         0.553           STR0200106/v Active         0.553           STR0200106/v Active         0.553           STR0200116/v Active         0.553           STR0200116/v Active         0.553           STR0200116/v Active         0.553           STR0200116/v Active         0.553           STR0200116/v Active         0.553                                                                                                    | 11X 8444 X restor<br>WCSP 12.1.7<br>WCSP 22.1.7<br>TISSOP.20<br>TISSOP.20<br>UCSPP12.0.2                                                                                                    | X         X (mode)         X           x                                                                                                    | Export<br>Bross<br>Bross<br>Bross<br>Bross<br>Bross<br>Bross<br>Bross                                                                                                    | MEMORY<br>Ext. Flash From 0 to 4<br>0<br>Ext. EEPROM From 0<br>0<br>Ext. RAM From 0 to 8<br>0                                 | 41984 (MBit)<br>419<br>to 158 (H2ytes)<br>15<br>192 (MBit)<br>815 | V Boerfs                                                                                                    | Ust: 190 items                                                                       |                                              | nework Part No.<br>16-225315<br>16-DPOW1              | Discovery Kit                                                                                                    | X Marketing State<br>Coming soon                      | NA<br>59.0                                                                  | C Es                                                                                                    |
| ana > > approcessor > > MORY abb From 0 to 4096 (Adg/ses) 4006 FROM From 0 to 5334 (Ag/ses) 15384 Martine Tom 7 to 105484                                                                                                    | MCUs/MPUs List: 3848           ☆           ☆           ☆           ☆           ☆           ☆           ☆           ☆           ☆           ☆           ☆           ☆           ☆           ☆           ☆           ☆           ☆           ☆           ☆           ☆           ☆           ☆           ☆           ☆           ☆           ☆           ☆           ☆           ☆           ☆           ☆           ☆           ☆           ☆           ☆           ☆           ☆           ☆           ☆           ☆           ☆           ☆           ☆           ☆           ☆           ☆           ☆           ☆           ☆           ☆           ☆           ☆ | 2017<br>2017<br>2017 | Formance & scalable           + Dislog sinds from           STAD2OHDEY, Active 10           STAD2OHDEY, Active 10           STAD2OHDEY, Active 10           STAD2OHDEY, Active 10           STAD2OHDEY, Active 10           STAD2OHDEY, Active 10           STAD2OHER, Active 10           STAD2OHER, Active 10           STAD2OHER, Active 10           STAD2OHER, Active 10           STAD2OHER, Active 10           STAD2OHER, Active 10           STAD2OHER, Active 10                                                                                                    | It.         Sent         C relation           NLCF         Sent         C relation           NLCF         NLCF         It.           NLCF         Sent         C relation           NLCF         It.         Sent           It.         Sent         C relation           NLCF         It.         Sent           UPPRV103         Lefterv103         Lefterv103                                                                                                    | X         Plant         X           x                                                                                                    | Export                                                                                                    | MEMORY<br>Ext. Flash From 0 to 4<br>0<br>Ext. EEPROM From 0 to 8<br>0<br>Ext. RAM From 0 to 8<br>0<br>FEATURES                | 41984 (MBe)<br>419<br>to 158 (HBytes)<br>15<br>192 (MBH)<br>815   | v Boerfr<br>34                                                                                                    | ບst: 190 items<br>• ດະ<br>ເຊ                                                         |                                              | nenercal Part No<br>16-2EST1S<br>16-DPOW1             | Discovery Kit                                                                                                    | X Merketing State<br>Corring soon<br>Active           | ■ × Unit Frice (0<br>144                                                    | ر) کی<br>3) X Vector feeto<br>5000000000<br>5000000000                                                                                                    |
| are > > > > > > > > > > > > > > > > > > >                                                                                                    | MCUsINPUs List 3448                                                                                                    | tems           ##100         ##180           DDY3 <stn320311d6< td="">         ##193           ##493         ##180           F4405         STN320311F4           F4405         STN320311F4           F4405         STN320311F4</stn320311d6<>                                                                                                    | formance & scalable     #Datay and a tens     Monocontery Compares Internet     Monocontery Compares Internet     Monocontery Active     Status     Monocontery     Active     Status     Status |                                                                                                    | X         Filmsh         X           x.         32         Highes         6 kit           x.         32         Highes         6 kit           16         Highes         6 kit           3.         16         Highes         6 kit           3.         16         Highes         6 kit           3.         16         Highes         6 kit           3.         16         Highes         6 kit           3.         16         Highes         6 kit           3.         16         Highes         6 kit           3.         16         Highes         6 kit | Espat                                                                                                    | MEMORY<br>Ext. Flash From 0 to 4<br>0<br>Ext. EEPROM From 0<br>Ext. RAM From 0 to 3<br>0<br>FEATURES                          | 41994 (MB4)<br>419<br>to 158 (MBytes)<br>15<br>192 (MBt)<br>810   | Boent                                                                                                    | List 150 dens<br>CV<br>1<br>1<br>1<br>1<br>1<br>1<br>1<br>1<br>1<br>1<br>1<br>1<br>1 |                                              | neercal Part No<br>16-265115<br>16-DPOW1              | Discovery Kit                                                                                                    | X Marketing Stata<br>Corning soon<br>Active           | 59.0                                                                        | Carlos Constanting Constant<br>Statistics Constant<br>Statistics Constan |
| Sole         >           Approcessor         >           MORY         400           PROM. Frem 0 to +3354 (5)(44)         400           Will feed. From 2 to 3055 (40)(46)         55384           Will feed. From 2 to 3055 (40)(46)         300                                                                                                    |                                                                                                    | Pert           7#         Fart No           DDYG         STM32091104           IF4P5         STM32091104           IF4P5         STM32091104           IF4P5         STM32091104           IF4P5         STM32091104           IF4P5         STM32091104                                                                                                    | formance & scalable           **Date set         Status (States)           Status (States)         States)           Status (States)         States)           Status (States)         States)           States)         States)                                                                                                    | Security         Security           NLC         Security           VLCSP 21.7<br>VLCSP 21.7<br>VLCSP | X         Hanh         X           K.         32 HBytes         6 Hd           K.         32 HBytes         6 Hd           16 HBytes         6 Hd         6 Hd           J.         16 HBytes         6 Hd           J.         16 HBytes         6 Hd           J.         16 HBytes         6 Hd           J.         16 HBytes         6 Hd           J.         24 HBytes         6 Hd                                                                                                    | C Export<br>Bross<br>Bross<br>Bross<br>Bross<br>Bross<br>Bross<br>Bross<br>Bross                                                                                                    | MEMORY<br>En Elsah From 0 to 4<br>En EEPROM From 0<br>En RAM From 0<br>En RAM From 0 to 3<br>0<br>PEATURES<br>Embedded Sensor | 41384 (MBe)<br>413<br>to 158 (H2ytes)<br>192 (MBH)<br>815         | → Beards                                                                                                    | Ust: 150 items                                                                       |                                              | New York Control Part No.<br>16-2253715<br>16-0POW1   | Discovery Kit                                                                                                    | X Merkening State<br>Corning soon<br>Active           | 53 0                                                                        | È Ex<br>53) X Vector Server<br>579030473674<br>579030479675                                                                                                    |
| Sova         >           Approcessor         >           MDRY         -           Ann Front 0 to 4395 (65)(sta)         -           Approximation 1 to 33314 (5)(sta)         -           Approximation 2 to 3026 (65)(sta)         -           Approximation 2 to 3026 (65)(sta)         -           Approximation 2 to 3026 (65)(sta)         -           Approximation 2 to 3026 (65)(sta)         -           Approximation 2 to 3026 (65)(sta)         -           Approximation 2 to 3026 (65)(sta)         -                                                                                                    |                                                                                                    | Items         Aux 80           00973         STM32C01106           00974         STM32C01106           00974         STM322011164           0440         STM322011164           0440         STM322011164                                                                                                    | formance & scalable           #Disks sinter time           Bittaconton, water         Bittaconton, water           Bittaconton, water         Bittaconton, water           Bittaconton, water         Bittaconton, water           Bittaconton, water         Bittaconton, water           Bittacontonton, water         Bittaconton, water           Bittaconton, water         Bittaconton, water           Bittaconton, water         Bittaconton, water           Bittaconton, water         Bittaconton, water           Bittaconton, water         Bittaconton, water           Bittaconton, water         Bittaconton, water           Bittaconton, water         Bittaconton, water           Bittaconton, water         Bittaconton, water           Bittaconton, water         Bittaconton, water                                                                                                    | Security         Factor           WLGBF 121.7         WLGBF 121.7           WLGBF 121.7         TSSOP 20           LEGFT 121.6         LEGFT 121.7           SSOP 20         TSSOP 20           TSSOP 20         TSSOP 20           TSSOP 20         TSSOP 20                                                                                                    | X         Plant         X           xx         32 kBytos         6 kd           xx         32 kBytos         6 kd           16 kBytos         6 kd           16 kBytos         6 kd           16 kBytos         6 kd           16 kBytos         6 kd           16 kBytos         6 kd           30 kBytos         6 kd           32 kBytos         6 kd           32 kBytos         6 kd                                                                                                    | Depot<br>Deca<br>Bytes<br>Bytes<br>Bytes<br>Bytes<br>Bytes<br>Bytes<br>Bytes<br>Bytes<br>Bytes<br>Bytes                                                                                                    | MEMORY<br>Est, Flash From 0 to 4<br>0<br>Est, EEPROM From 0<br>0<br>FEATURES<br>Embedded Senser<br>User Batton                | 41984 (MBH)<br>419<br>to 158 (MBytes)<br>15<br>192 (MBH)<br>815   | ✓     Boards     Constant     Constant | 2 Ust 110 items                                                                      |                                              | reneroa Perito<br>16-2EST1S<br>16-DPOW1               | Discovery Kit<br>Discovery Kit                                                                                   | 2 Markening Stats<br>Corring soon<br>Active           | <ul> <li>X Gest Price (1)<br/>NA</li> <li>53.0</li> <li>45.5</li> </ul>     | EST X Weested Series                                                                                                    |
| Core > > Core > > Core > > Core > > Core > > Core = > > Core = > > > Core = > > > > > > > > > > > > > > > > > >                                                                                                    | MCUs/WPUs List: 3848                Conteneed<br>STM22011                 STM20011                 STM20011             | Period         Period           7870         78100           7870         78100           7870         78100           7870         78100           7870         78100           7870         78100           7870         78100           7870         78100           7870         78100           7870         78100           7870         78100           7870         78100           7870         78100           7870         78100           7870         78100           7870         78100           7870         78100           7870         78100           7870         78100           7870         78100           7870         78100           7870         78100           7870         78100           7870         78100           7870         78100           7870         78100           7870         78100           7870         78100           7870         78100           7870         78100           78700         78100                                                                                                    | formance & scalable                                                                                                    | Security         Security           NL 2         Security         WicsPitz 17,<br>WicsPitz 17,<br>WicsPitz 17,<br>WicsPitz 10,<br>UFGPIt 20,<br>UFGPIt 20,<br>TSSOP20           1550P20         TSSOP20           TSSOP20         TSSOP20                                                                                                    | X         Flash         X           xx         32 HBytes         56 HB           xx         32 HBytes         56 HB           15 HBytes         56 HB           16 HBytes         56 HB           16 HBytes         56 HB           16 HBytes         56 HB           16 HBytes         56 HB           16 HBytes         56 HB           20 HBytes         56 HB           32 HBytes         56 HB           32 HBytes         56 HB           32 HBytes         56 HB           32 HBytes         56 HB           32 HBytes         56 HB                       |                                                                                                    | MEMORY<br>Est, Flash From 0 to 4<br>0<br>Est, ERMON From 0 to 8<br>0<br>FEATURES<br>Embedded Seasor<br>User Batton<br>Carting | 41984 (MBH)<br>419<br>to 158 (HBytes)<br>192 (MBH)<br>810         | > Boerits                                                                                                    | Ust 110 items                                                                        |                                              | renarcal Part to<br>36-265115<br>16-DPOW1<br>2-LRIWAM | Type<br>Discovery Kil<br>Discovery Kil<br>Discovery Kil                                                          | X Merketing State<br>Corning soon<br>Active<br>Active | <ul> <li>X Get Price (C<br/>NA</li> <li>53.0</li> <li>46.5</li> </ul>       | Влизонтрастики     Солови Солови     Солови Солови     Солови Солови     Солови Солови     Солови Солови     Солови Солови     Солови Солови     Солови Солови     Солови Солови     Солови Солови     Солови Солови     Солови Солови     Солови     С                                                                                                    |
| Days         >           Dopportersor         >           MORY                                                                                                    | MCUs/MPUs List 3846                                                                                                    | Jame         Jame           10000         50000         50000           10000         500000         500000           10000         5000000         5000000           10000         50000000         50000000           10000         5000000000         5000000000000000000000000000000000000                                                                                                    | formance & scalable           #Disky snize res:           Motered         Motered           Mittaconitors-res:         Mittaconitors-res:           Mittaconitors-res:         Mittaconitors-res:           Mittaconitors-res:                                                                                                    | tot         tot         restore           tot         tot         wccsr of tot         wccsr of tot           wccsr of tot         msore-tot         msore-tot         tot           wcsr of tot         wcsr of tot         tot         tot         tot           wcsr of tot         wcsr of tot         tot                                                                                                    | Si         Teach         Si           xz         22 HBybbs         6 Hd           xz         22 HBybbs         6 Hd           15 HBybbs         6 Hd         6 Hd           16 HBybbs         6 Hd         6 Hd           16 HBybbs         6 Hd         6 Hd           16 HBybbs         6 Hd         6 Hd           16 HBybbs         6 Hd         6 Hd           26 HBybbs         6 Hd         20 HBybbs         6 Hd           26 HBybbs         6 Hd         20 HBybbs         6 Hd           20 HBybbs         6 Hd         20 HBybbs         6 Hd         | Drepot     Drec     Drec | MEMORY<br>Est, Flash From 0 to 4<br>0<br>Est, EEPROM From 0 to 6<br>0<br>FEATURES<br>Embedded Senser<br>User Button<br>Camera | 419/4 (MB4)<br>419<br>to 158 (MBytes)<br>192 (MBH)<br>815         | Boent     Constant                                                                                                    | List: 150 items                                                                      | ernee 60<br>8-017<br>8-017<br>8-017<br>8-017 | REALED FOR NO                                         | Type<br>Discovery Kit<br>Discovery Kit<br>Discovery Kit                                                          | X Municipa State<br>Corning soon<br>Active<br>Active  | <ul> <li>X Set Prec (1)</li> <li>144</li> <li>53.0</li> <li>46.5</li> </ul> | () En<br>53) X Vector Form<br>5755304736776<br>575530473677678<br>5755304750247878                                                                                                    |

Figure 12 STM32CubeMX MCU/Board Selector windows

After selecting the MCU or the Board, the selected STM32 pinout will appear. From this window the user can set up the project, by adding one or more Additional software and peripherals and configuring the clock.

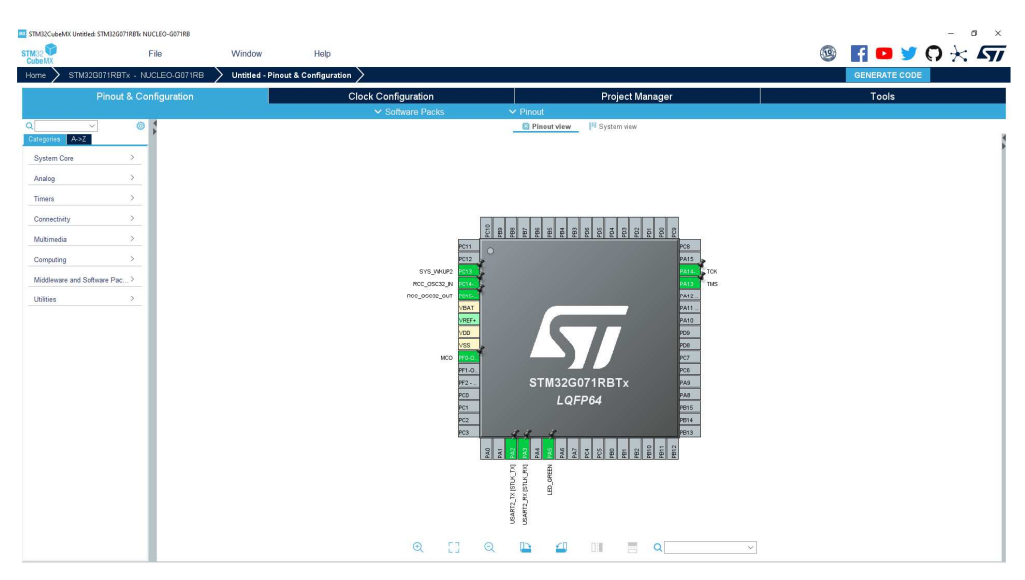

Figure 13 STM32CubeMX Pinout & Configuration window

To add the 'X-CUBE-TCPP' additional software to the project, the 'Software Packs' and then 'Select Components' button must be checked.

From the Software Pack Component Selector window, the user can either choose to generate, for the selected MCU/Board, one of the enclosed sample applications or a new project, in this latter case, the user must just implement the main application logic, without bothering with the pinout and peripherals configuration code that will be automatically generated by STM32CubeMX.

| = % () >                                         |                |                |   |
|--------------------------------------------------|----------------|----------------|---|
| Pack / Bundle / Component                        | Status Version | Selection      | ÷ |
| STMicroelectronics X-CUBE-TCPP                   | 4.1.0          |                |   |
| <ul> <li>Device USBPD Application</li> </ul>     | 4.1.0          |                |   |
| Application                                      |                | Not selected ~ |   |
| <ul> <li>Device USB no PD Application</li> </ul> | 4.1.0          |                |   |
| Application                                      |                | Not selected ~ |   |
| Board Part tcpp01                                | 4.1.0          |                |   |
| tcpp01 / tcpp01                                  | 4.1.0          |                |   |
| <ul> <li>Board Part tcpp0203</li> </ul>          | 1.2.3          |                |   |
| tcpp0203 / tcpp0203                              | 1.2.3          |                |   |
| Board Support X-NUCLEO-SNK1M1                    | 4.1.0          |                |   |
| X-NUCLEO-SNK1M1 / Common                         | 4.1.0          |                |   |
| Board Support X-NUCLEO-SRC1M1                    | 1.2.0          |                |   |
| X-NUCLEO-SRC1M1 / Common                         | 1.2.0          |                |   |
| Board Support X-NUCLEO-DRP1M1                    | 1.5.0          |                |   |
| X-NUCLEO-DRP1M1 / Common                         | 1.5.0          |                |   |
| Board Part Current Measurement ADC               | 4.1.0          |                |   |
| Current Measurement / ADC                        | 4.1.0          |                |   |
| Board Part Vprov Measurement ADC                 | 4.1.0          |                |   |
| Vprov Measurement / ADC                          | 4.1.0          |                |   |
| Board Part Vcons Measurement ADC                 | 4.1.0          |                |   |
| Vcons Measurement / ADC                          | 4.1.0          |                |   |

Figure 14 STM32CubeMX Software Packs Component Selector window

Note: in the following, each step description is followed by 3 illustrations, one for each of the applications : Sink, Source and Dual-Role

## 6.1 USBPD Application using X-Nucleo Extension Boards

The purpose of the chapter is to implement the USBPD Sink, Source or Dual Role solutions using respectively the X-Nucleo SNK1M1, SRC1M1 or DRP1M1 associated with the G0xx or G4xx series Nucleo. This is the quickest and easiest way to start these solutions.

The X-NUCLEO-SNK1M1 or X-NUCLEO-SRC1M1 or X-NUCLEO-DRP1M1 expansion board with a STM32 Nucleo 64 pins board (e.g., a Nucleo-G071RB) no particular hardware modification must be done.

USB Power-Delivery application needs several resources.

- An UCPD peripheral.
- The USBPD middleware.
- The FreeRTOS middleware.

• Optionally, an LPUART peripheral, the Tracer Utility and the GUI Utility will help for debug and protocol understanding.

First, clear the pinout:

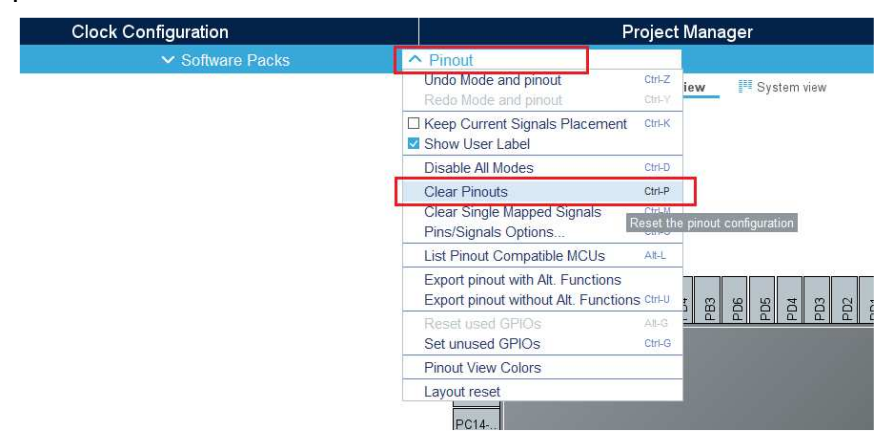

Figure 15 Clear pre-defined pinout

#### 6.1.1 Software pack selection

Then select the Software Pack components: From the Software Packs category, press the 'STMicroelectronics-CUBE-TCPP' item and enable the chosen application (Sink, Source or Dual-Role).

A warning appears: click on the warning on the 'STMicroelectronics.X-CUBE-TCPP' row to show missing items.

Select the related board part using its checkbox:

- 'TCPP01' for a sink application.
- 'TCPP0203' for a source or a dual-role application.

Select the related board extension using its checkbox:

- 'X-NUCLEO-SNK1M1' for a sink application.
- 'X-NUCLEO-SRC1M1' for a source application.
- 'X-NUCLEO-DRP1M1' for a dual-role application.

Remaining items: 'USBPD Middleware', 'RTOS Middleware', 'ADC HAL' and 'I2C HAL' will be selected later. Press 'OK' to close this window.

| acks                                                    |             |                |                |        |
|---------------------------------------------------------|-------------|----------------|----------------|--------|
| 🗄 💊 🛈 🔀                                                 |             |                |                |        |
| Pack / Bundle / Component                               | Statu       | s Version      | Selection      |        |
| STMicroelectronics X-CUBE-SUBG2                         |             | 5.0.0          |                |        |
| STMICroelectronics.ACUBE-TCPP                           |             | 4.1.0          |                |        |
| <ul> <li>Device USBPU Application</li> </ul>            | -           | 4.1.0          | a01            |        |
| Application                                             | -           | 4.1.0          | Sink V         |        |
| <ul> <li>Device USB no PU Application</li> </ul>        |             | 4.1.0          | March Art      |        |
| Application                                             | 0           | 1.1.4          | Not selected V |        |
| <ul> <li>Board Part topp01</li> </ul>                   | 0           | 4.1.0          |                |        |
| tcppU1 / tcppU1                                         | 0           | 4.1.0          |                |        |
| <ul> <li>Board Part tcpp0203</li> </ul>                 |             | 1.2.3          |                |        |
| tcpp0203 / tcpp0203                                     |             | 1.2.3          | L              |        |
| Board Support X-NUCLEO-SNK1M1                           | -           | 4.1.0          |                |        |
| X-NUCLEO-SNK1M1 / Common                                | <b>A</b>    | 4.1.0          |                |        |
| Board Support X-NUCLEO-SRC1M1                           |             | 1.2.0          |                |        |
| X-NUCLEO-SRC1M1 / Common                                |             | 1.2.0          |                |        |
| <ul> <li>Board Support X NUCLEO DRP1M1</li> </ul>       |             | 1.6.0          | _              |        |
| X-NUCLEO-DRP1M1 / Common                                |             | 1.5.0          |                |        |
| Board Part Current Measurement ADC                      |             | 4.1.0          |                |        |
| Current Measurement / ADC                               |             | 4.1.0          |                |        |
| Board Part Vprov Measurement ADC                        |             | 4.1.0          |                |        |
| Unine Maseuramant / ADC                                 |             | 410            |                |        |
| Oracian USBOD Association in earth STM inter            |             |                |                | Show D |
| Device USBPD Application in pack STMICroe               | lectronics. | X-CUBE-TCPP.4  | 0)             | Show R |
| <ul> <li>Requires: condition USDPD_widdeware</li> </ul> | 1100        |                |                |        |
| <ul> <li>Requires, component class 0.50PD, §</li> </ul> | Houp USB    | Power Derivery | 300 03BPD P0   |        |
| <ul> <li>Solutions in USBPD.</li> </ul>                 |             |                |                |        |
| Component USB Power Delive                              | ery/USBP    | 0 10           |                | Snow   |
| Port 0: UCPD1                                           |             |                |                |        |
| Port 0: UCPD2                                           |             |                |                |        |
| Kequires: condition RTOS_ENABLED                        |             |                |                | 0      |
| <ul> <li>Accepts: component class CMSIS, gr</li> </ul>  | oup RTOS    | sub FreeRTOS   |                |        |
| Solutions in FreeRTOS:                                  |             |                |                |        |
| Component RTOS/FreeRTOS                                 |             |                |                | Show   |

Figure 16 Sink - Software Pack components selection

| Software Pacis Component Selector                      |               |               |                |                                         |      |
|--------------------------------------------------------|---------------|---------------|----------------|-----------------------------------------|------|
| acas                                                   |               |               |                |                                         |      |
| ≕ <u>%</u> ♥ >                                         |               |               |                |                                         |      |
| Pack / Bundle / Component                              | Status        | Version       | Selection      | 8-1-1-1-1-1-1-1-1-1-1-1-1-1-1-1-1-1-1-1 |      |
| STMicroelectronics X-CUBE-TCPP                         |               | 4.1.0         |                |                                         |      |
| <ul> <li>Device USBPD Application</li> </ul>           |               | 410           |                |                                         |      |
| Application                                            |               | 4.1.0         | Source ~       |                                         |      |
| V Device USB no PD Application                         |               | 4.1.0         |                |                                         |      |
| Application                                            |               |               | Not selected ~ |                                         |      |
| Board Part tcpp01                                      |               | 4.1.0         |                |                                         |      |
| tcpp01 / tcpp01                                        |               | 4.1.0         |                |                                         |      |
| V Board Part tcpp0203                                  | 0             | 1.2.3         |                |                                         |      |
| tcpp0203 / tcpp0203                                    | 0             | 1.2.3         |                |                                         |      |
| Board Support X-NUCLEO-SNK1M1                          |               | 4.1.0         |                |                                         |      |
| X-NUCLEO-SNK1M1 / Common                               |               | 4.1.0         |                |                                         |      |
| V Board Support X-NUCLEO-SRC1M1                        |               | 1.2.0         |                |                                         |      |
| X-NUCLEO-SRC1M1 / Common                               | 4             | 1.2.0         |                |                                         |      |
| ~ Board Support X-NUCLEO-DRP1M1                        |               | 1.6.0         |                |                                         |      |
| X-NUCLEO-DRP1M1 / Common                               |               | 1.5.0         |                |                                         |      |
| ✓ Board Part Current Measurement ADC                   |               | 4.1.0         |                |                                         |      |
| Current Measurement / ADC                              |               | 4.1.0         |                |                                         |      |
| V Board Part Vprov Measurement ADC                     |               | 4.1.0         |                |                                         |      |
| View Massisament / ADC                                 |               | 410           | <b>—</b>       |                                         |      |
| mponent dependencies                                   |               |               |                |                                         |      |
| Device USBPD Application in pack STMicroe              | electronics.) | CUBE-TCPP.4.  | .0)            | Show R                                  | esoh |
| Requires: condition USBPD_Middleware                   |               |               |                | 0                                       | Issi |
| V Requires: component class USBPD, g                   | group USB R   | ower Delivery | sub USBPD P0   | A                                       | Miss |
| Solutions in USBPD.                                    |               |               |                |                                         |      |
| Component USB Power Delive                             | ery/USBPD     | P0            |                | Show                                    | 0    |
| Port 0: UCPD1                                          |               |               |                |                                         |      |
| Port 0: UCPD2                                          |               |               |                |                                         |      |
| Requires: condition RTOS_ENABLED                       |               |               |                | 0                                       | Iss  |
| <ul> <li>Accepts: component class CMSIS, gr</li> </ul> | oup RTOS,     | sub FreeRTOS  |                |                                         |      |
| Solutions in FreeRTOS:                                 |               |               |                |                                         |      |
| Component RTOS/FreeRTOS                                |               |               |                | Show                                    | 0    |

Figure 17 Source - Software Pack components selection.

| Software Packs Component Selector                             |             |                |                     |      |          |
|---------------------------------------------------------------|-------------|----------------|---------------------|------|----------|
| acks                                                          |             |                |                     |      |          |
| = <b>% 0</b> >                                                |             |                |                     |      |          |
| Park / Rusdle / Component                                     | Statu       | s Version      | Selection           |      |          |
| > STNICroelectronics A-CUBE-SUBG2                             |             | 5.0.0          |                     |      |          |
| <ul> <li>STMicroelectronics X-CUBE-TCPP</li> </ul>            |             | 4.1.0          |                     |      |          |
| Device USBPD Application                                      |             | 4.1.0          |                     |      |          |
| Application                                                   | <b>A</b>    | 4.1.0          | Dual_Role ~         |      |          |
| Device USB no PD Application                                  |             | 4.1.0          |                     |      |          |
| Application                                                   |             |                | Not selected $\vee$ |      |          |
| Board Part tcpp01                                             |             | 4.1.0          |                     |      |          |
| tcpp01 / tcpp01                                               |             | 4.1.0          |                     |      |          |
| Board Part tcpp0203                                           | $\odot$     | 1.2.3          |                     |      |          |
| tcpp0203 / tcpp0203                                           | $\odot$     | 1.2.3          |                     |      |          |
| Board Support X-NUCLEO-SNK1M1                                 |             | 4.1.0          |                     |      |          |
| X-NUCLEO-SNK1M1 / Common                                      |             | 4.1.0          |                     |      |          |
| Board Support X-NUCLEO-SRC1M1                                 |             | 1.2.0          |                     |      |          |
| X-NUCLEO-SRC1M1 / Common                                      |             | 1.2.0          |                     |      |          |
| Board Support X NUCLEO DRP1M1                                 | - <u>A</u>  | 1.6.0          |                     |      |          |
| X-NUCLEO-DRP1M1 / Common                                      | <u> </u>    | 1.5.0          | <b>2</b>            |      |          |
| Board Part Current Measurement ADC                            |             | 4.1.0          |                     |      |          |
| Current Measurement / ADC                                     |             | 4.1.0          |                     |      |          |
| Board Part Vprov Measurement ADC                              |             | 4.1.0          |                     |      |          |
| Vnm Massurament / ADC                                         |             | 410            |                     |      |          |
| Component dependencies                                        |             |                |                     |      |          |
| <ul> <li>Device USBPD Application in pack STMicroe</li> </ul> | lectronics. | CCUBE-TCPP.4.  | .0)                 | Show | Resolve  |
| Requires: condition USBPD_Middleware                          |             |                |                     |      | Ø Issue  |
| V Requires: component class USBPD, g                          | roup USB    | Power Delivery | sub USBPD P0        |      | A Missir |
| Solutions in USBPD:                                           |             |                |                     |      |          |
| Component USB Power Delive                                    | ery/USBPD   | ) P0           |                     | Show | 0        |
| Port 0: UCPD1                                                 |             |                |                     |      |          |
| Port 0: UCPD2                                                 |             |                |                     |      |          |
|                                                               |             |                |                     |      | 🖉 İssu   |
| Accepts: component class CMSIS, gr                            | oup RTOS    | sub FreeRTOS   |                     |      |          |
| Solutions in FreeRTOS:                                        |             |                |                     |      |          |
| Component PTOS/EreePTOS                                       |             |                |                     | Show |          |

Figure 18 Dual-Role - Software Pack components selection.

Select the 'Middleware and Software packs' category. Select the 'X-CUBE-TCPP' item. Depending on your application:

- Check the 'Sink' application, the 'TCPP01' board part and the 'X-NUCLEO-SNK1M1' board extension.
- Check the 'Source' application, the 'TCPP0203' board part and the 'X-NUCLEO-SRC1M1' board extension.
- Check the 'Dual-Role' application, the 'TCPP0203' board part and the 'X-NUCLEO-DRP1M1' board extension.

| STM32CubeMX Untitled*: STM32G071                                                                                                    | RBTe NUCLEO-G071RB                                                                                                    |                                                                                                    |                      |                 |                                         | - 🗆 ×   |
|----------------------------------------------------------------------------------------------------|----------------------------------------------------------------------------------------------------|----------------------------------------------------------------------------------------------------|----------------------|-----------------|-----------------------------------------|---------|
| STM32                                                                                                    | File                                                                                                    | Window                                                                                                    | Help                 | L Hello Pascal  | 🥸 🚹 🕑 🕻                                 | 🗙 🔿 🍎 🔆 |
| Home STM32G071RBTx                                                                                                    | NUCLEO-G071RB                                                                                                    | Vintitled - Pinout & Configu                                                                                                    | ration >             |                 | GENERATE CODE                           |         |
| Pinout & Configu                                                                                                    | ation                                                                                                    | Clock Configuration                                                                                                    |                      | Project Manager | Tools                                   | 8       |
|                                                                                                    |                                                                                                    |                                                                                                    |                      |                 |                                         |         |
| C         >>           Chargenet 223         0:758/04:0072641           Chargenet 223         0:758/04:0072641           D' 758/04:0072641         0:758/04:0072641           D' 758/04:0072641         0:758/04:0072641           D' 758/04:0072641         0:758/04:0072641           D' 758/04:0072641         0:758/04:0072641           D' 728/04:0072641         0:758/04:0072641           D' 728/04:0072641         0: | STM     Theore UddPT     Doard Part to:     Theore UddPT     Doard Part to:     Theore Topped     Person Configurat     Person Configurat     Hotimg to configure | Configuration<br>27 Application<br>901<br>37 Application<br>901<br>37 Application<br>37 Application<br>37 A | ode and Coefguration |                 | AND AND AND AND AND AND AND AND AND AND |         |

Figure 19 Sink - Software Pack components activation.

| STM32CubeMX Untitled*: STM32G                                                                                                    | 071RBTx NUCLEO-G071RB                                                                                                    |                                                                                                    |                        |                 | - (                                                                                                    | ×  |
|----------------------------------------------------------------------------------------------------|----------------------------------------------------------------------------------------------------|----------------------------------------------------------------------------------------------------|------------------------|-----------------|----------------------------------------------------------------------------------------------------|----|
| STM32                                                                                                    | File                                                                                                    | Window                                                                                                    | Help                   | L Hello Pascal  | 🚳 📑 🖻 X 🔿 (                                                                                                    | ≌⊁ |
| Home > STM32G071RBT                                                                                                    | x - NUCLEO-G071RB                                                                                                    | Untitled - Pinout & Config                                                                                                    | juration >             |                 | GENERATE CODE                                                                                                    |    |
| Pinout & Config                                                                                                    | guration                                                                                                    | Clock Configuration                                                                                                    |                        | Project Manager | Tools                                                                                                    |    |
|                                                                                                    |                                                                                                    | <ul> <li>Software Packs</li> </ul>                                                                                                    | Y Pinout               |                 |                                                                                                    |    |
| C         C           Computer Action         Computer Action           Presses shart race         Presses shart race           Presses shart race         Presses shart race | ST     State     State     Stat | Menselectrones, X.CUBE-TPP-4.10<br>Mode<br>ICT Argenceme<br>reprotection<br>met. REACCED SECTION<br>Configuration<br>met. Configuration<br>met. Configuration<br>me | Mede and Configuration |                 | An and the second second secon | 4  |

Figure 20 Source - Software Pack components activation.

| STM32CubeN                                                                                                    | OC Untitled": STM32G071RB                                                                                                    | & NUCLEO-G071RB                                                                                                    |                                                                                                    |                        |                 |             |                                                        |              | - 0 | ×  |
|----------------------------------------------------------------------------------------------------|----------------------------------------------------------------------------------------------------|----------------------------------------------------------------------------------------------------|----------------------------------------------------------------------------------------------------|------------------------|-----------------|-------------|--------------------------------------------------------|--------------|-----|----|
| STM32                                                                                                    |                                                                                                    | File                                                                                                    | Window                                                                                                    | Help                   | L Hello Pascal  |             | f 🗖                                                    | $\mathbb{X}$ | 0   | ≥* |
| Home                                                                                                    | STM32G071RBTx - I                                                                                                    | NUCLEO-6071RB                                                                                                    | Vintitled - Pinout & Conf                                                                                                    | iguration >            |                 | GENER       | RATE CODE                                              |              |     |    |
| Pi                                                                                                    | nout & Configura                                                                                                    | tion                                                                                                    | Clock Configuration                                                                                                    | n                      | Project Manager |             | Tool                                                   | s            |     |    |
|                                                                                                    |                                                                                                    |                                                                                                    | ➤ Software Packs                                                                                                    | Y Pinout               |                 |             |                                                        |              |     |    |
| Clubertonic<br>Pressor<br>Pressor<br>Pr | Construction     Construction     C | STM     STM     Concentration     Concentration     Concentration     Concentration     Press Configurat     Press     Configurat     Press     Configurat     Press     Configurat | Configurations 3. CUB: TOP 4.1.4<br>Mole<br>30 April 40<br>Configuration<br>Configuration<br>on<br>Op @ Plankin Stancy<br>Op @ Plankin Stancy<br>for this selection of components. | Mode and Configuration |                 | Pinout view | P <sup>II</sup> System von<br>IEEEEERE<br>VIRBTX<br>64 |              |     |    |

Figure 21 Dual-Role - Software Pack components activation.

#### 6.1.2 UCPD Peripheral activation

Back to STM32CubeMX pinout and configuration window, click on 'Connectivity' category and then select an UCPD instance and set it to the chosen mode:

- Sink
- Source
- Dual-Role

In its 'NVIC Settings' tab, enable the 'UCPD global interrupts'.

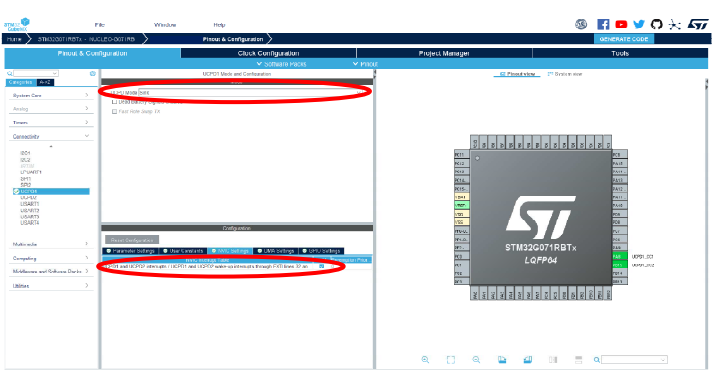

Figure 22 Sink UCPD peripheral selection and configuration.

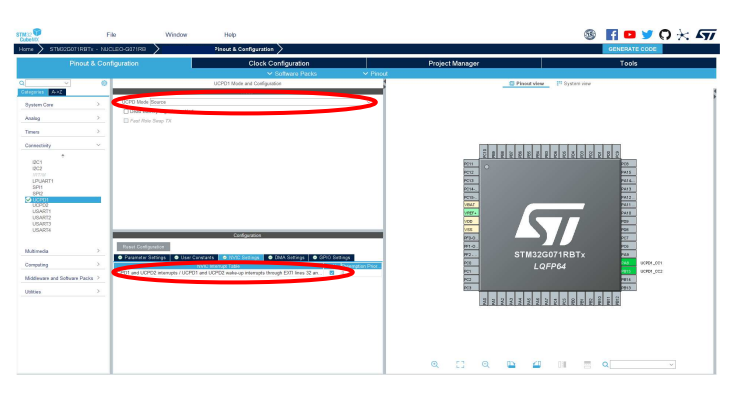

Figure 23 Source UCPD peripheral selection and configuration.

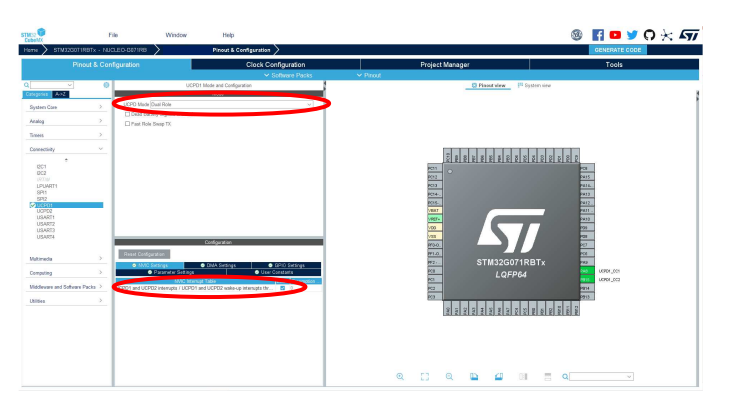

Figure 24 Dual-Role UCPD peripheral selection and configuration.

Note: Select UCPD1 when using a NUCLEO-G071.

#### 6.1.3 DMA Configuration

In its 'DMA Setting' tab, add 'UCPD\_TX' (Channel 4) and 'UCPD\_RX' (Channel 2) DMA requests.

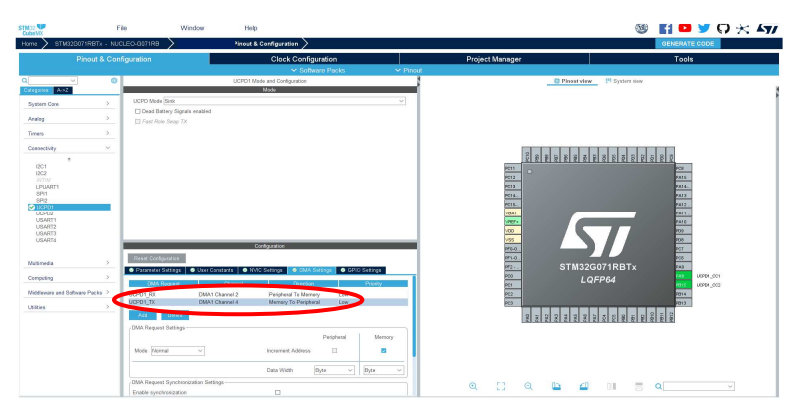

Figure 25 Sink UCPD peripheral DMA configuration

| STREN2           | F               | ile Window                     | Help                                                |        | 🧐 🖪 🗖 🎽 🖓 🔆 🏹                                                                                                    |
|------------------|-----------------|--------------------------------|-----------------------------------------------------|--------|----------------------------------------------------------------------------------------------------|
| Home STM         | 32G071RBTx - NU | CLE0-6071RB                    | Pinout & Configuration                              |        | GENERATE CODE                                                                                                    |
|                  | Pinout & Con    | figuration                     | Clock Configuration                                 |        | Project Manager Tools                                                                                                    |
|                  |                 |                                |                                                     |        |                                                                                                    |
| Q                | <u> </u>        |                                | UCPD1 Mode and Configuration                        |        | C Planat view P System view                                                                                                    |
| Gargins (1992    |                 | UCPD Mode Starte               | 1000                                                | v 1    |                                                                                                    |
| System Core      |                 | Dood Battery Signals enabled   | 1                                                   | _      |                                                                                                    |
| Analog           | >               | E Fest Role Swap 7X            |                                                     |        |                                                                                                    |
| Timers           |                 |                                |                                                     |        |                                                                                                    |
| Cannectivity     | ~               |                                |                                                     |        |                                                                                                    |
|                  | •               |                                |                                                     |        | 1000 0000 0000 0000 0000 0000 0000 000                                                                                                    |
| 1202             |                 |                                |                                                     |        | PC11 0                                                                                                    |
| LPUART1          |                 |                                |                                                     |        | 201 December 201 December 201 D |
| SPI1<br>SPI2     |                 |                                |                                                     |        | 90141                                                                                                    |
| CLCPD1           |                 |                                |                                                     |        | PATER PATER                                                                                                    |
| USART1           |                 |                                |                                                     |        | 3076 Jacobian (1997)                                                                                                    |
| USARTS           |                 |                                |                                                     |        |                                                                                                    |
| 004414           |                 |                                | Configuration                                       |        |                                                                                                    |
| Matimedia        | >               | Reset Configuration            |                                                     |        | 2110                                                                                                    |
| Canadian         |                 | Parameter Settings     Ouer 1  | Constants O NMO Settings O DMA Settings O GPUD Seta | rgs    | 222 SIM32G071RB1x 27                                                                                                    |
| Comparing        |                 | DWA BANKING                    | Pre-                                                | vity.  | PER LQFP64 Pers USPH_CC2                                                                                                    |
| Middleware and S | ietware Packs 2 | DCPO1_RX DWA                   | 1 Channel 2 Peripheral To Memory Liter              |        | PC2 0914                                                                                                    |
| Utities          | >               |                                | a cramer a mental to reparts                        | _      |                                                                                                    |
|                  |                 | CALL Drawn Collins             |                                                     |        | 100 mm (100 mm (100 mm |
|                  |                 | Concernance and and a          | Periphonal                                          | Menory |                                                                                                    |
|                  |                 | Node Normal ~                  | Increment Address                                   |        |                                                                                                    |
|                  |                 |                                | Data Width Byte V Byte                              | 8 V    |                                                                                                    |
|                  |                 | OMA Request Synchronization Se | tings                                               |        |                                                                                                    |
|                  |                 | Erable synchronization         |                                                     |        |                                                                                                    |

Figure 26 Source UCPD peripheral DMA configuration

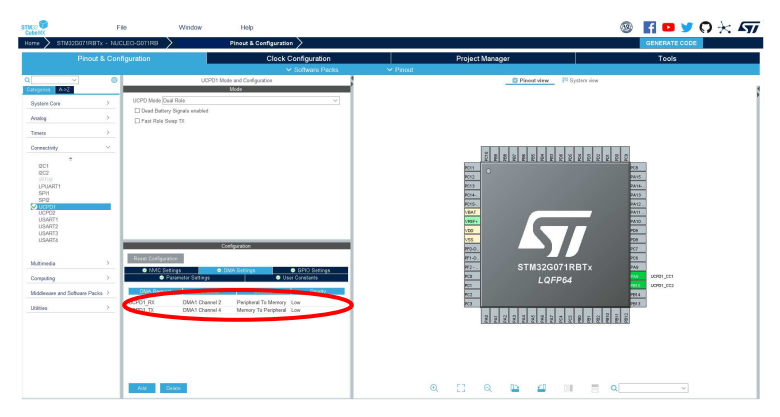

Figure 27 Dual-Role peripheral DMA configuration

#### 6.1.4 USBPD Middleware

From the Pinout & Configuration tab, click on the 'Middleware and software packs' category and then select the 'USBPD Middleware'. Enable it.

And under its 'PDO General definition' tab define the Sink, Source or DRP PDOs. Sink and Source PDO definition are in the following tables.

For Sink PDO, request at least 10mA current.

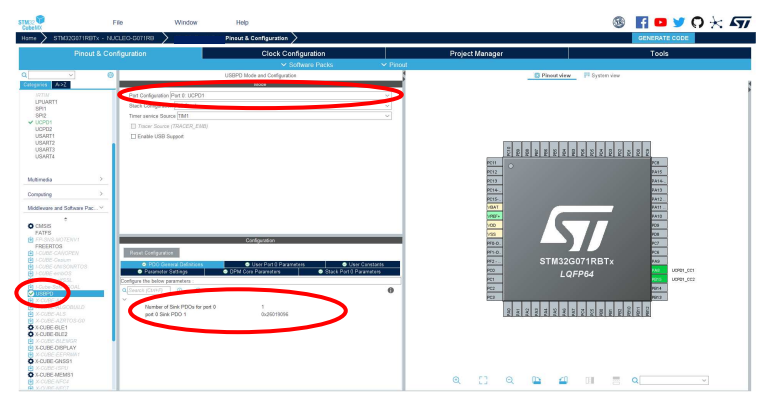

Figure 28 Sink - USBPD Middleware selection, PDO definition.

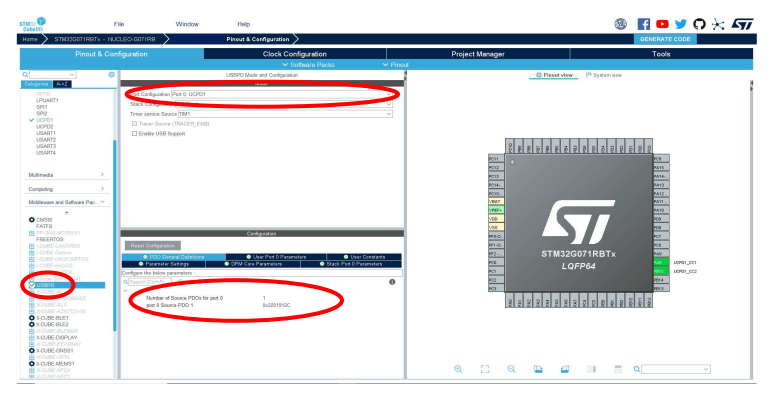

Figure 29 Source - USBPD Middleware selection, PDO definition.

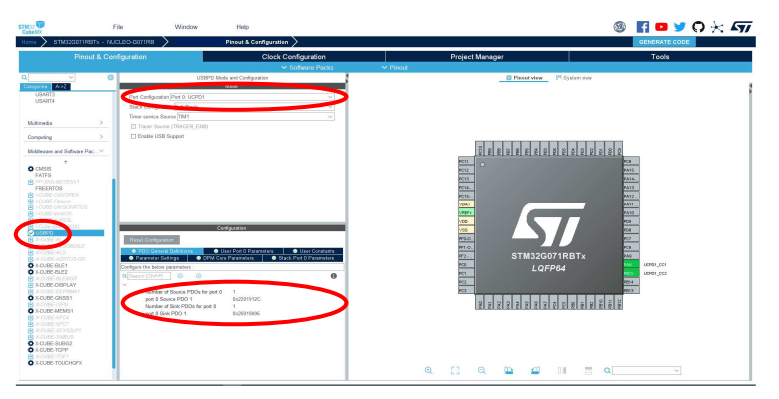

Figure 30 Dual-Role - USBPD Middleware selection, PDO definition.

| Bit(s) | Description                           | Used value  | Decoding    |
|--------|---------------------------------------|-------------|-------------|
| B3130  | Fixed supply                          | 00b         | Fixed       |
| B29    | Dual-Role Power                       | 0b          | No          |
| B28    | USB Suspend Supported                 | 0b          | No          |
| B27    | Unconstrained Power                   | 0b          | No          |
| B26    | USB Communications Capable            | 0b          | No          |
| B25    | Dual-Role Data                        | 1b          | Yes         |
| B24    | Unchunked Extended Messages Supported | 0b          | No          |
| B23    | EPR Mode Capable                      | 0b          | No          |
| B22    | Reserved – Shall be set to zero       | 0b          | No          |
| B2120  | Peak Current                          | 00b         | Peak Equals |
| B1910  | Voltage in 50mV units                 | 0001100100b | 5V          |
| B90    | Maximum current in 10mA units         | 0100101100b | ЗА          |

Table 1 Sink - Fixed Supply PDO

| Bit(s) | Description                     | Used value  | Decoding    |
|--------|---------------------------------|-------------|-------------|
| B3130  | Fixed supply                    | 00b         | Fixed       |
| B29    | Dual-Role Power                 | 0b          | No          |
| B28    | USB Suspend Supported           | 0b          | No          |
| B27    | Unconstrained Power             | 0b          | No          |
| B26    | USB Communications Capable      | 0b          | No          |
| B25    | Dual-Role Data                  | 0b          | No          |
| B2422  | Reserved – Shall be set to zero | 0b          | No          |
| B2120  | Peak Current                    | 00b         | Peak Equals |
| B1910  | Voltage in 50mV units           | 0001100100b | 5V          |
| B90    | Maximum current in 10mA units   | 0100101100b | 3A          |

Table 2 Source – Fixed Supply PDO

For a **Dual-Role solution only**, in the Stack Port 0 parameters section, enable the CAD role toggle: CAD role toggle: Supported

| STM32                 | File                     | Window                         | Help                    |          | L Hello P     | ascal     | 1 (B)                                  | 🕒 🏏 🤇        | ) 🏐      | * 57 |
|-----------------------|--------------------------|--------------------------------|-------------------------|----------|---------------|-----------|----------------------------------------|--------------|----------|------|
| Home > STM32G0        | 071RBTx - NUCLEO-G071RB  | $\rangle$                      | Pinout & Configu        | ration > |               |           | G                                      | ENERATE CODE |          |      |
| Pinout &              | Configuration            | Clock Config                   | uration                 | P        | Project Manag | jer       |                                        | Tool         | S        |      |
|                       |                          | ✓ Software Pack                | is 💙 Pi                 | nout     |               |           |                                        |              |          |      |
| Q ~                   | ©                        | USBPD Mode and Con             | figuration              |          |               | Dinou     | t view                                 | System view  |          |      |
| Categories A->Z       |                          | Made                           |                         |          |               |           |                                        |              |          |      |
| Middleware and Softwa | are Pac Y Port Configura | tion Port 0: UCPD1             | 2                       | -        |               |           |                                        |              |          | 1    |
| ė                     | Stack Configu            | ration Full Stack              | -                       | 7        |               |           |                                        |              |          |      |
| CMSIS                 | Timer senice             | Source TIM1                    |                         | 5        |               |           |                                        |              |          |      |
| FATES                 |                          |                                |                         |          |               |           |                                        |              |          |      |
| ✓ FREERTOS            | 7 Li Traber Sul          | UTOP (TRACER_EMD)              |                         | _        |               | 9         |                                        |              |          |      |
| -CUBE-CANOPEN         | / Enable US              | 3B Support                     |                         | _        |               | 2222      |                                        |              |          |      |
| 1-CUBE-Cesium         |                          |                                |                         | _        |               | PC 12     |                                        | PAIR         |          |      |
| I-CUBE-UNISONR        | TOS                      |                                |                         | _        |               | PG13      |                                        | PA14.        |          |      |
| H (-CUBE-wolfSSL      |                          | Configuration                  |                         |          |               | PC 16.    |                                        | PA12.        |          |      |
| I-Gube-a. V-uGOA      | L Reset Configu          | iration                        |                         | _        |               | VEAT VEE. | -                                      | PAID         |          |      |
| USBPD                 |                          | as Dad O Davamatara            | Lines Constants         |          |               | 10        |                                        | 210          |          |      |
| th X CURE ALCORU      | V.D.                     | Port 0 Parameters              | PDO General Definitions |          |               | PID.      |                                        | P07          |          |      |
| X-CUBE-ALS            | Talan                    | nerer Serrings                 | DPM Core Parameters     |          |               | 1112      | TM2200718                              | NG NG        |          |      |
| X-CUBE-AZRTOS-        | G0 Configure the belo    | w parameters :                 |                         | 1        |               | NO        | LOEP64                                 | ····         | 100,1810 |      |
| X-CUBE-BLE1           | O Sparch /Cirit          |                                |                         | 0        |               | PG 1      |                                        | 7015         | 0781,002 |      |
| X-CUBE-BLE2           | Geometriconter           | y neaponae meaaage i nor aup   | porceu                  | ·        |               | PC3       |                                        | 2101         |          |      |
| X-CUBE-DISPLAY        | Firmwa                   | are update Response Not sup    | ported                  |          |               | 2 2 2 2   | 11 11 11 11 11 11 11 11 11 11 11 11 11 |              |          |      |
| X-CUBE-EEPRMA         | f Get Ba                 | ttery Capabitity and S Not sup | ported                  |          |               |           |                                        |              |          |      |
| X-CUBE-GNSS1          | ✓ Cable Detection        | on Parameters                  |                         |          |               |           |                                        |              |          |      |
| X-CUBE-ISPU           | CAD re                   | ble toggle Support             | ed                      |          |               |           |                                        |              |          |      |
| X-CUBE-NFC4           | CAD to                   | v feature Not sur              | inorted                 |          |               |           |                                        |              |          |      |
| A-CUBE-NFC7           | CAD a                    | ccessory Not sup               | ported                  |          |               |           |                                        |              |          |      |
| X-CUBE-SFXS2LF        | CAD s                    | ource toggle time 40 ms        |                         | 6        |               | 0 10      |                                        | 11.0         | 0        |      |
| X-CUBE-SMBUS          | CAD si                   | ink toggle time 40 ms          |                         |          | k Li          | Q 1       | -                                      | Uiii 🖂       | Q        | _    |

Figure 31 Dual-Role - USBPD Middleware selection, CAD role Toggle.

From the Pinout & Configuration tab, select the 'FreeRTOS' Middleware in the 'Middleware and Software packs' category. Enable it in 'CMSIS\_V1' mode, and change 'TOTAL HEAP SIZE' to 7000.

Note: If an STM32G4 is used of a G0, LIBRARY\_MAX\_SYSCALL\_INTERRUPT\_PRIORITY needs to be set to 3 instead of CubeMX's default value 5. In some cases with STM32G4, leaving it to 5 will get the code execution stuck in vPortValidateInterruptPriority function.

#### 6.1.5 RTOS

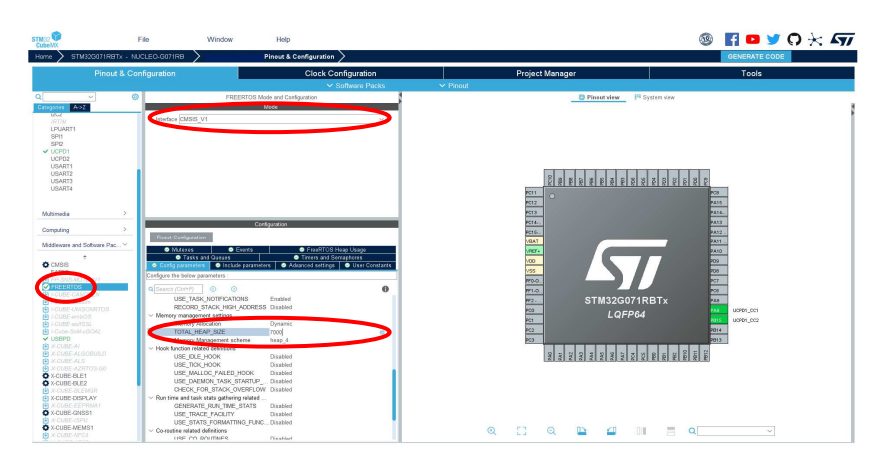

Figure 32 FreeRTOS Middleware selection.

Then under the 'Include parameters' tab, if it not the default case, enable 'eTaskGetState' in the included definitions.

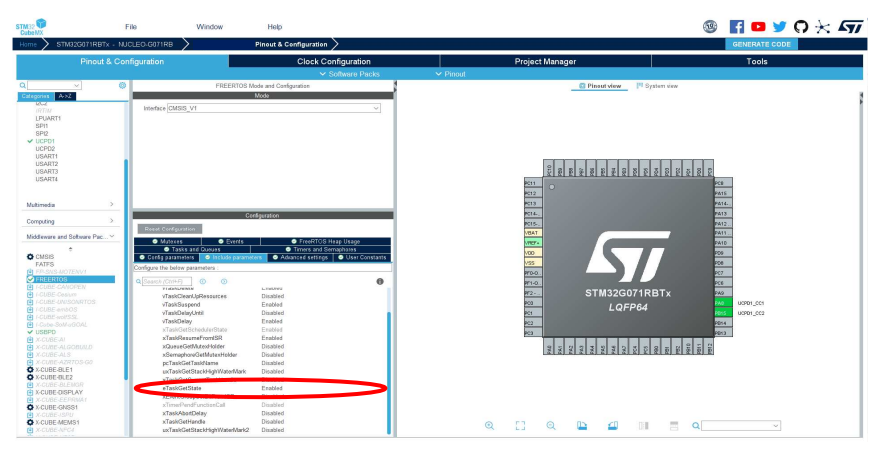

Figure 33 FreeRTOS Middleware configuration.

#### 6.1.6 ADC and I2C Peripheral activation

To download the ADC and I2C HAL library used in the project, activate and ADC and an I2C, no matter the configuration or the instance.

| STM32<br>CubeMX |                 | File                            | w                             | indow         | ŀ          | lelp      |            | 1                                      | Hello   | Pascal                          | (19                   |     |
|-----------------|-----------------|---------------------------------|-------------------------------|---------------|------------|-----------|------------|----------------------------------------|---------|---------------------------------|-----------------------|-----|
| Home > ST       | M32G071RBTx - N | NUCLEO-G071RB                   | $\rangle$                     | Pinout & Con  | figuration | $\rangle$ |            |                                        | GEN     | IERATE COD                      | E                     |     |
| Pinout          | & Configuration | n                               | Clock Config                  | guration      |            | Proje     | ct Manag   | jer                                    |         |                                 | Tools                 |     |
|                 |                 | 🗸 So                            | ftware Packs                  |               | ✓ Pinout   |           |            |                                        |         |                                 |                       |     |
| Q               | ~               | ٢                               | I2C1 Mode and C               | Configuration |            |           | -          | 💮 Pinout vi                            | iew     | System vie                      | W                     |     |
| Categories A-   | >Z              |                                 | Mode                          | (             |            |           |            |                                        |         |                                 |                       | 1   |
| System Core     | >               | 12C 12C                         |                               |               | >          |           |            |                                        |         |                                 |                       |     |
| Analog          | >               |                                 |                               |               |            |           |            |                                        |         |                                 |                       | _   |
| Timers          | >               |                                 |                               |               |            |           |            | PCN<br>PNN<br>PNN<br>PNN<br>PNN<br>PNN | 100     | 100<br>100<br>100<br>100        |                       | _   |
| Connectivity    | ~               |                                 |                               |               |            |           |            | *<br>101<br>101                        |         |                                 | POB PA15              | _   |
| ✓ 12C1          | ÷               |                                 | Configura                     | tion          |            |           |            | NCH                                    |         |                                 | PATE                  | - 1 |
| I2C2            |                 | Reset Conf                      | iguration                     |               |            |           |            |                                        |         | 17                              | ROL DA                | - 1 |
| LPUART1         |                 | O DMA                           | Settings                      | GPIO Settin   | uas        |           |            | W1.                                    | 2       |                                 | RCF<br>RCB            | - 1 |
| SPI1<br>SPI2    |                 | ⊘ User                          | Constants                     | NVIC Setti    | ngs        |           |            | S S                                    | LQFP    | 1RB1x<br>64                     | UCT_BOL<br>UCTPO1_001 |     |
| ✓ UCPD1         |                 |                                 | <ul> <li>Parameter</li> </ul> | Settings      |            |           |            | 102                                    |         |                                 | PEDA                  |     |
| UCPD2           |                 | Configure the b                 | elow parameters :             |               |            |           | 1          | 000<br>000<br>000                      | NAT NAT | POR<br>PER<br>PER<br>PER<br>PER |                       |     |
| USART2          |                 | Q Search (Ctr.                  | HF) (0                        | $\odot$       | 0          |           |            |                                        |         |                                 |                       |     |
| USART3          |                 | <ul> <li>Timing conf</li> </ul> | iguration                     |               |            |           |            |                                        |         |                                 |                       |     |
| USART4          |                 | Cus                             | tom Timing Dis                | abled         |            |           |            |                                        |         |                                 |                       |     |
|                 |                 | 12C                             | Speed Mode Sta                | andard Mode   |            |           |            |                                        |         |                                 |                       |     |
|                 |                 | I2C                             | Speed Freq 100                | J             |            |           |            |                                        |         |                                 |                       |     |
| Multimedia      | >               | Rise                            | Time (ns) 0                   |               |            | Ð         | <b>L</b> J | 0                                      |         | ×П                              |                       |     |
| Computing       | >               | Con                             | finite (na) 0                 |               |            | ~         |            | ~                                      |         |                                 | 1.11                  | ~L  |

Figure 34 I2C Peripheral selection

| STM32<br>CubeMX |                  | File             |              | Window                 | н              | elp   |           |                  | Hello                | Pascal                                               | 19           | f 🖸 |
|-----------------|------------------|------------------|--------------|------------------------|----------------|-------|-----------|------------------|----------------------|------------------------------------------------------|--------------|-----|
| Home > ST       | TM32G071RBTx - N | UCLEO-G071RB     | $\geq$       | Pinout & Con           | figuration     | >     |           |                  | GENE                 | ERATE COD                                            | E C          |     |
| Pinout          | & Configuration  |                  | Clock Co     | nfiguration            |                | Proje | ct Manage | er               |                      |                                                      | Tools        |     |
|                 |                  |                  | ftware Pac   |                        |                |       |           |                  |                      |                                                      |              |     |
| Q               | ~                | <u>۵</u>         | ADC1 Mode    | and Configuration      | 1              |       |           | 🔘 Pinout         | view                 | 📕 System vie                                         | w            |     |
| Categories A    | ->Z              |                  | N            | lode                   |                |       |           |                  |                      |                                                      |              |     |
| System Core     | >                | IN0              | >            |                        |                |       |           |                  |                      |                                                      |              | 1   |
|                 |                  | IN1              |              |                        |                |       |           |                  |                      |                                                      |              |     |
| Analog          | ~                | 🗆 IN2            |              |                        |                |       |           |                  |                      |                                                      |              |     |
|                 | ÷                | 🗆 IN3            |              |                        |                |       |           |                  |                      |                                                      |              |     |
| COMP1           |                  | IN4              |              |                        |                |       | E         | 2 2 2 2 2<br>C11 | 101                  |                                                      | C8           |     |
| COMP2           |                  | 🗆 IN5            |              |                        |                |       |           | 012<br>013       |                      |                                                      | W15          |     |
| DAC1            |                  | ·                |              |                        |                |       |           | <u>04.</u>       |                      |                                                      | 9413         |     |
|                 |                  |                  | Cont         | iguration              |                |       |           |                  |                      |                                                      | A11 1021_50A |     |
| Timers          | >                | Reset Con        | figuration   |                        |                |       |           |                  |                      |                                                      | 08           |     |
|                 |                  | DMA              | Settings     | GPIO Settir            | ngs            |       |           | 77               | STM32G071            | RBTx                                                 | 01 (201,60). |     |
| Connectivity    | ~                | User             | Constants    | NVIC Setti             | ngs            |       |           |                  | LQFP6                | 4                                                    | 44 UCPO1_CC1 |     |
| 1201            | ÷                | Dev Constitution | 💌 Param      | ieter Settings         |                |       |           | 2                |                      |                                                      | 1914<br>1973 |     |
| 1202            |                  | Configure the t  | elow paramet | ers :                  |                |       |           | INI<br>DAU       | Past<br>Past<br>Past | 100<br>100<br>100<br>100<br>100<br>100<br>100<br>100 |              |     |
| IRTIM           |                  | Search (Ct       | (1+1-)       | 0                      |                |       |           | N 100            |                      |                                                      |              |     |
| SPI1            |                  | V ADC_Sett       | ck Prescaler | Synchronous clock n    | node           |       |           |                  |                      |                                                      |              |     |
| SPI2            |                  | Res              | olution      | ADC 12-bit resolution  | CE (ER (1000)) |       |           |                  |                      |                                                      |              |     |
| ✓ UCPD1         |                  | Dat              | a Alignment  | Right alignment        |                |       |           |                  |                      |                                                      |              |     |
| UCPD2<br>USART1 |                  | Sec              | luencer      | Sequencer set to fully | / conf         | 0     | <b>F1</b> | 0                |                      |                                                      | 720          |     |
| USART2          |                  | Sca              | an Conversio | Disabled               |                | Q     | i.i       | લ                | 1                    |                                                      | U:           |     |

Figure 35 ADC Peripheral selection

#### 6.1.7 Clock configuration

Under Clock Configuration main tab, change system clock mux to PLLCLK. It will set HCLK clock to 64MHz.

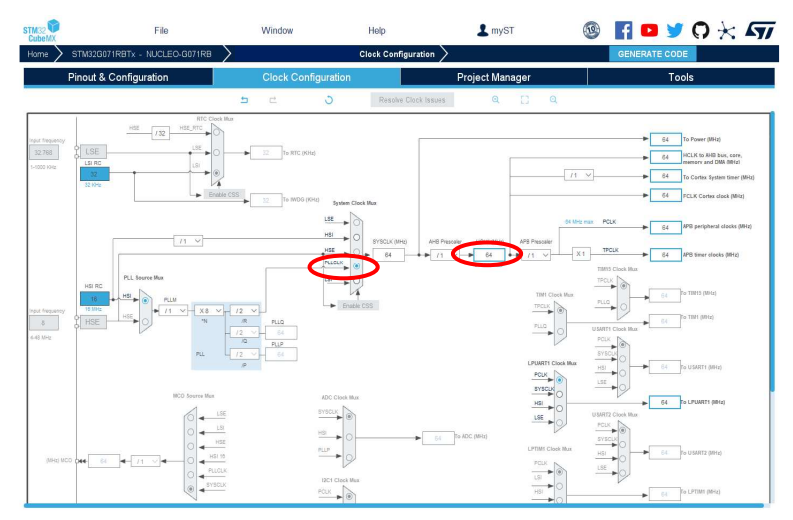

Figure 36 Clock configuration.

#### 6.1.8 Project configuration

Under the Project Manager main tab, configure the minimum stack size to 0xC00 under the Project tab. This is a first value, which can be tuned later, depending on application needs.

| STM32         | File                                                        | Window                              | Help                                                       | L myST                                                   | 🐵 F                     | D 🄰 🤅                    |
|---------------|-------------------------------------------------------------|-------------------------------------|------------------------------------------------------------|----------------------------------------------------------|-------------------------|--------------------------|
| Home > STM32G | 071RBTx - NUCLEO-G071RB                                     | $\rangle$                           | Project Manager                                            | $\rangle$                                                | GENERATE CODE           |                          |
| Pinout & 0    | Configuration                                               | Clock Configuration                 | Proj                                                       | ect Manager                                              | Tools                   |                          |
| Projec        | Project Setting<br>Project Name<br>Project Location         | 40_G                                | C_SRC_Work_SP009<br>sers\pascal paillet\OneDrive - STMi    | croelectronics\Documents\Projet_X-C                      | ube-TCPP'20_Projets_Ref | Browse                   |
| Code Gen      | Application Str<br>Toolchain Fold<br>Toolchain / IDE        | er Location scal                    | nced<br>paillet'OneDrive - STMicroelectroni<br>32CubeIDE V | csiDocumentsiProjet_X-Cube-TCPPi2<br>Senerate Under Root | Do not generate t       | he main()<br>/ork_SP009\ |
| Advanced S    | Linker Settings<br>Settings<br>Minimum Heap<br>Minimum Stac | o Size (0xc)<br>k Size (0x40        | 0                                                          |                                                          |                         |                          |
|               | Thread-safe Se<br>Cortex-M0+NS                              | ttings<br>i<br>Iti-threaded support |                                                            |                                                          |                         |                          |
|               | Thread-safe Lo<br>Mcu and Firmy                             | cking Strategy Defa                 | ult – Mapping suitable strategy dep                        | ending on RTOS selection.                                |                         | ~                        |
|               | Firmware Pack                                               | age Name and Version                | 32Cube FW_G0 V1.6.1                                        |                                                          | ∨ Vse latest availat    | le version               |
|               | Firmware Rela                                               | tive Path                           | sers/pascal paillel/STM32Cube/Rep                          | ository/STM32Cube_FW_G0_V1.6.1                           |                         | Browse                   |

Figure 37 Heap Size configuration.

#### 6.1.9 Tracer and GUI configuration

Following configuration is optional, dedicated to Tracer and GUI, which is useful for debug, and requires a serial interface to USB such as a ST-LINK

From the 'Connectivity' tab, enable the LPUART, set its baud rate to 921600 and its word length to 7bits.

| STM32                        |           | File                              | Wind                           | low                   | Help            |            | 💄 my     | ST           | <b>19</b>                               | f 🖻                             | ) 🎽 🗘      | $\star$ st |
|------------------------------|-----------|-----------------------------------|--------------------------------|-----------------------|-----------------|------------|----------|--------------|-----------------------------------------|---------------------------------|------------|------------|
| Home STM32G0711              | RBTX - N  | JCLEO-G071RB                      | $\geq$                         |                       | Pinout & Config | guration > |          |              |                                         | GENERAT                         | ECODE      |            |
| Pinout & C                   | onfigurat | tion                              | Cloc                           | k Configuration       |                 | Pr         | oject Ma | nager        |                                         |                                 | Tools      |            |
|                              |           |                                   | ✓ Sof                          | tware Packs           | 🗸 Pir           | nout       |          |              |                                         |                                 |            |            |
| Q ~                          | 0         |                                   | LPUAR                          | T1 Mode and Configura | ation           |            |          |              | 🔯 Pinout vie                            | w Syst                          | em view    |            |
| Categories A->Z              |           |                                   |                                | Mode                  |                 |            | ľ        |              |                                         |                                 |            | 1          |
|                              |           | Mode Asynchr                      | onous                          | >                     |                 | ~          |          |              |                                         |                                 |            | 1          |
| System Core                  | <u> </u>  | Hardware Elow                     | Control (RS232) Dis            | able                  |                 | ~          |          |              |                                         |                                 |            |            |
| Analog                       | >         | Herdware F                        | Jaw Control (DS485)            |                       |                 |            |          |              |                                         |                                 |            |            |
|                              |           | L Hardware i                      | iow control (R3405)            |                       |                 |            |          |              |                                         |                                 |            |            |
| Timers                       | >         |                                   |                                |                       |                 |            |          |              |                                         |                                 |            |            |
| Connectivity                 | ~         |                                   |                                |                       |                 |            |          | _            | 780 780 780 780 780 780 780 780 780 780 | 2 2 2 2 2 2 2 2                 | 282        |            |
| Connectivity                 |           |                                   |                                | Configuration         |                 |            | 1        | FCI          | 11 O                                    |                                 | PCB        |            |
| \$                           |           | Reset Configur                    | ation                          |                       |                 |            |          | PC I         | 5                                       |                                 | 2416       |            |
| 12C2                         |           |                                   |                                |                       |                 |            |          | 101          | 15                                      |                                 | PA12.      |            |
| IRTIM                        |           | <ul> <li>NVIC S</li> </ul>        | ettings<br>Revenueter Settinge | OMA Settings          | GPIO S          | Settings   |          | URA          |                                         |                                 | PALL.      |            |
| CIPUART1                     |           |                                   | Parameter Settings             |                       | O User Constan  | is         |          | Up I         |                                         |                                 | 785        |            |
| SPI2                         |           | Configure the below               | v parameters :                 |                       |                 | -          |          | P10          |                                         |                                 | 100        |            |
| V UCPD1                      |           | Search (Ctri+F)                   | 0 0                            |                       |                 | 0          |          | ***          | E OTAN                                  | ACOTI DET.                      | 226        |            |
| UCPD2                        |           | <ul> <li>Basic Paramet</li> </ul> | ers                            |                       |                 |            |          | UPEARTIJIX   | 5 I WI                                  | OEP64                           | 240 BOPS1  | 001        |
| USART1                       |           | Daud R                            | ate                            | 921600                |                 | •          |          | LPEAKTLTX IC |                                         |                                 | PAIS KOPAL | 062        |
| USART3                       |           | Parity                            | angui                          | 7 Dits (includ        | ing Panter      |            |          | PC3          |                                         |                                 | 2115       |            |
| USART4                       |           | Stop Bi                           | ts                             | 1                     |                 |            |          |              | 11/1 11/1 11/1 11/1 11/1 11/1 11/1 11/  | 741<br>741<br>741<br>741<br>741 | 1101       |            |
|                              |           | Advanced Para                     | meters                         |                       |                 |            |          |              |                                         |                                 |            |            |
|                              |           | Data Di                           | rection                        | Receive and           | Transmit        |            |          |              |                                         |                                 |            |            |
| Multimedia                   | >         | Single S                          | Sample                         | Disable               |                 |            |          |              |                                         |                                 |            |            |
|                              | ~         | Prescal                           | er                             | 1                     |                 |            |          |              |                                         |                                 |            |            |
| Computing                    | <u> </u>  | Fifo Mo                           | de                             | Disable               |                 |            |          |              |                                         |                                 |            |            |
| Middleware and Software I    |           | Txfifo Th                         | nreshold                       | 1 eighth full c       | onfiguration    |            | 0        | <b>F7</b>    | 0 11                                    | × 10                            |            |            |
| initiationale and Goldware i |           | Rotito I                          | nresnola                       | i eighth full c       | configuration   |            | Q        | 6.1          | 4                                       |                                 | L): 11 2   |            |

Figure 38 LPUART Parameter Settings

Then select the 'DMA Settings' tab and add the 'LPUART\_TX' DMA, with an empty channel, for example Channel 3.

Note: Channel 1 is already used by the automatic configuration for ADC.

| STM32      |                     | File            | Window                  | Help                 |              | L myST         | 🐵 🕇                                                                                          | 🖸 🄰 🗘 🖓                                    | < 57 |
|------------|---------------------|-----------------|-------------------------|----------------------|--------------|----------------|----------------------------------------------------------------------------------------------|--------------------------------------------|------|
| Home >     | STM32G071RBTx - N   | IUCLEO-G071RB   | $\rangle$               | Pinout & Con         | figuration > |                | GEN                                                                                          | IERATE CODE                                |      |
|            | Pinout & Configura  | tion            | Clock Configu           | uration              | Pro          | oject Manager  |                                                                                              | Tools                                      |      |
|            |                     | 1992            | ✓ Software Pack         | is 🗸 🗸 P             | inout        |                |                                                                                              |                                            |      |
| Q          | ~ 0                 |                 | LPUART1 Mode and        | I Configuration      |              | -              | 🛱 Pinout view                                                                                | System view                                |      |
| Categories | A->Z                |                 | Mode                    |                      |              |                |                                                                                              |                                            |      |
| System 0   | Core >              | Mode Asynchro   | nous                    |                      | ~            |                |                                                                                              |                                            |      |
| Analog     | >                   | Hardware Flow 0 | Control (RS232) Disable |                      | ~            |                |                                                                                              |                                            |      |
| Valuog     |                     | Hardware Flo    | ow Control (RS485)      |                      |              |                |                                                                                              |                                            |      |
| Timers     | >                   |                 |                         |                      |              | 1              |                                                                                              |                                            |      |
| Connectiv  | ity ~               | -               | 0.0                     | 1000                 | _            | P011           |                                                                                              |                                            |      |
|            | +                   |                 | Configurat              | ion                  |              | 1012           |                                                                                              | PATE                                       |      |
| 12C1       |                     | Reset Configura | tion                    |                      |              | P014.          |                                                                                              | PATR                                       |      |
| IRTIM      |                     | NVIC Set        | tings 🛛 🛛 😔 DMA Set     | ttings 📀 GPIC        | Settings     | VEAT           |                                                                                              | PATE                                       |      |
| SDI1       | RT1                 |                 | arameter Settings       | User Const.          | ints         | 1/08           |                                                                                              | P30                                        |      |
| SPI2       |                     | DMA Reque       | Changet                 | Direction            | Pric         | P7D.           |                                                                                              | 207                                        |      |
| V UCPE     | 2                   | LPUART1_TX      | DMA1 Channel 3          | Memory To Peripheral | Low          | 112-           | STM32G071F                                                                                   | BTX 200                                    |      |
| USAR       | T1                  | Add D           | elete                   |                      |              | UPRARTI_TX 701 | LQFP64                                                                                       | 115 BCP31,502                              |      |
| USAR       | T2<br>T3            | DMA Request Se  | ttings                  |                      |              | P62<br>P63     |                                                                                              | 2111                                       |      |
| USAR       | T4                  |                 |                         | Peri                 | pheral       | 1              | 7.01<br>7.01<br>7.02<br>7.03<br>7.04<br>7.04<br>7.04<br>7.04<br>7.04<br>7.04<br>7.04<br>7.04 | 782<br>782<br>7810<br>7810<br>7810<br>7810 |      |
|            |                     |                 | 100                     | 1                    |              |                |                                                                                              |                                            |      |
| Multimed   | ia >                | Nide Normai     | ~                       | Increment Address    |              |                |                                                                                              |                                            |      |
| Computin   | g >                 |                 |                         | Data Width Byte      | ~ Byt        |                |                                                                                              |                                            |      |
| Middleuro  | re and Coffunce D   | DMA Request Sy  | nchronization Settings  |                      |              | 0 51           | 0 0                                                                                          |                                            |      |
| wilddiewa  | re and Soltware P * | Enable synchron | ization                 |                      | -            | e Li           | य 🗳                                                                                          |                                            | Q    |

Figure 39 LPUART DMA Settings

Finally, in the 'NVIC Settings' enable the LPUART global interrupt.

| STM32                                                                                                    | File                                                                                                    | Window                                                                                                    | Help                                                             | L myST                                 | 🐵 📑 🖻 🎽 🖓 🔆   | < 57 |
|----------------------------------------------------------------------------------------------------|----------------------------------------------------------------------------------------------------|----------------------------------------------------------------------------------------------------|------------------------------------------------------------------|----------------------------------------|---------------|------|
| Home 🔰 STM32G                                                                                                    | 71RBTx - NUCLEO-G071RB                                                                                                    | $\rangle$                                                                                                    | Pinout & Configur                                                | ation >                                | GENERATE CODE |      |
| Pinout 8                                                                                                    | Configuration                                                                                                    | Clock Configura<br>✓ Software Packs                                                                                                    | ation<br>V Pinou                                                 | Project Manager<br>t                   | Tools         |      |
| Q     ~       Categoriel     A>2       System Core     Analog       Timers     Connectivity       I2C1     *       I2C2     *       I2C1     *       I2C2     *       I2C1     *       I2C2     *       USC4     *       I2C1     *       USC4     *       USC4     *       USART1     USART2       USART2     USART3       USART3     USART4       Multimedia     Computing       Middleware and Softw | Node Asynchro     Node Asynchro     Node Asynchro     Hardware Flow     Hardware Flow     Hardware Flow     Node     Node | LPUART1 Mode and C<br>Mode<br>Control (RS232) Disable<br>Control (RS485)<br>Configuration<br>tion<br>tings OMA Satin<br>aramoter Settings<br>NVIC Interrupt Table<br>A NUPC Interrupt Table<br>NUPC Interrupts<br>UPUART1 interrupts / LPUART1 | ga OPIO Sett<br>User Constants<br>Can Pro-<br>wake-up interrupt. | rga<br>mogion P<br>pumption P<br>Q. [] | Pinout view   | ٩    |

Figure 40 LPUART NVIC Settings.

In the pinout view, click left on PA2 and PA3 to remap them as 'LPUART1\_TX' and 'LPUART1\_RX'.

| STM32                     | File                                                                                                    | Window                                                                                                    | Help                                                                                                 | 💄 myST          | 💿 🖪 🖸 🄰 🖓 🔆 🌆                                                                                                    |
|---------------------------|----------------------------------------------------------------------------------------------------|----------------------------------------------------------------------------------------------------|----------------------------------------------------------------------------------------------------|-----------------|----------------------------------------------------------------------------------------------------|
| Home > STM32G071F         | RBTX - NUCLEO-G071RB                                                                                                    |                                                                                                    | Pinout & Configuration                                                                               | $\rangle$       | GENERATE CODE                                                                                                    |
| Pinout & Co               | onfiguration                                                                                                    | Clock Configuration<br>✓ Software Packs                                                                                                    | ✓ Pinout                                                                                             | Project Manager | Tools                                                                                                    |
| Q                         | Mode Asynchronous Hardware Flow Cont Hardware Flow Cont Hardware Flow Cont Hardware Flow Cont Reset Configuration Reset Configuration Reset Configuration Paren DMA1 channel 2 and ch USART3_USART4 and I SART3_USART4 and I | Software Packs      LPUART1 Mode and Configurati Mode      (R5232) Disable      (R5232) Disable      Configuration      Configuration      OMA Settings      WM2 Discoupt Table      MM2 Discoupt Table      MM2 Discoupt Jable      MM2 Discoupt Jable      MM2 Discoupt | Pinout      On      GPIO Settings      User Constants      Era Preençuo      interrupt      O      3 |                 | Pinuut view PAC I NC Pinuut view PAC I NC PAC I NC Pinuut view PAC I NC Pinuut view PAC I NC |
| Middleware and Software P | 2~                                                                                                    |                                                                                                    |                                                                                                    | Q []            | Q 🖪 🗐 🖩 q                                                                                                    |

Figure 41 LPUART re-map.

Then in the 'Utility' category, enable the 'Tracer' and select the LPUART for source.

| STM32<br>CubeMX                                                                                                    | F                                                                                                    | ile                                                                                                    | Window                                                                                                    | Help             |           | L myST         | 19         | F 🗖 🎽 🤇        | ) 🗙 🖅                |
|----------------------------------------------------------------------------------------------------|----------------------------------------------------------------------------------------------------|----------------------------------------------------------------------------------------------------|----------------------------------------------------------------------------------------------------|------------------|-----------|----------------|------------|----------------|----------------------|
| Home                                                                                                    | STM32G071RBTx - NUC                                                                                                    | CLEO-G071RB                                                                                                    |                                                                                                    | Pinout & Configu | aration > |                |            | GENERATE CODE  |                      |
|                                                                                                    | Pinout & Configuration                                                                                                    | on                                                                                                    | Clock Configurat                                                                                                    | tion │<br>✓ Pino | Proj      | ect Manager    |            | Tools          |                      |
| Q<br>Galagonia<br>V USE<br>V Control (Control (Contro) (Control (Control (Contro) (Control (Contro) (Contro) | ADD     PO     INE-AI     RE-AIGORULD     INE-AIGORULD     INE-AIGORU | Reset Configuration<br>O Parameter Setting<br>Configure the below para<br>(Search (Cht+F)<br>Version<br>TRACER_EN<br>TRACER_EN | TRACER_EMB Mode and 0<br>Mode<br>PURATI<br>Configuration<br>• User Constants<br>meters :<br>• • 17.1<br>B request LPUARTI Tenabled<br>B request LPUARTI Tenabled | 2onfiguration    |           | Danies<br>Q [] | Pinout vie | W PSystem view | 297.Ceri<br>1979.M32 |

Figure 42 Tracer configuration.

Then in the 'USBPD Middleware' check 'Tracer Source'

| STM32                     | File                   | Window                  | Help                    |                 | 1           | myST                                     |                                          | 19                   | f    | D   |
|---------------------------|------------------------|-------------------------|-------------------------|-----------------|-------------|------------------------------------------|------------------------------------------|----------------------|------|-----|
| Home > STM32G071RBTx -    | NUCLEO-G071RB          | $\rangle$               | Pinout                  | & Configuration | $\geq$      | GENER                                    | RATE CODE                                | Į.                   |      |     |
| Pinout & Configurat       | ion (                  | Clock Configuration     |                         | Project Manag   | jer         |                                          | То                                       | ols                  |      |     |
|                           | ✓ Sot                  | tware Packs             | ✓ Pinout                |                 |             |                                          |                                          |                      |      |     |
| Q Ø                       |                        | USBPD Mode and Configur | ration                  | 1               | @ P         | inout view                               | System                                   | view                 |      |     |
| Categories A->Z           |                        | Mode                    |                         |                 |             |                                          |                                          |                      |      | 1   |
| USART4                    | Port Configuration     | Port 0: UCPD1           |                         | ~               |             |                                          |                                          |                      |      | - 1 |
|                           | Stack Configuratio     | n Full Stack            |                         | $\sim$          |             |                                          |                                          |                      |      | - 1 |
| Multimedia >              | Timer service Sour     | ce TIM1                 |                         | ~               |             |                                          |                                          |                      |      | - 1 |
|                           | Tracer Source          | (TRACER_EMB)            |                         |                 | 80          | 1000<br>1000<br>1000                     | 101<br>101<br>101<br>101<br>101<br>101   | 2                    |      | - 1 |
| Computing >               | Enable USB S           | upport                  |                         |                 | PCH C       |                                          |                                          | PCB                  |      | - 1 |
| Middleware and Software ~ |                        |                         |                         |                 | PCH.        |                                          |                                          | PA14<br>PA13<br>PA12 |      |     |
| •                         |                        |                         |                         |                 | VILAT       |                                          |                                          | PATE                 |      | - 1 |
| CMSIS                     |                        | Configuration           |                         |                 | VDD         |                                          |                                          | P09<br>P08           |      | - 1 |
| FAIFS                     | Reset Configuratio     | n                       |                         |                 | 14 D.       |                                          |                                          | P08                  |      | - 1 |
| ✓ FREERTOS                | User Por               | 0 Parameters            | User Constants          | _               | 1977<br>PCD | STM32                                    | G071RBTx                                 | PA9<br>PA1 UOP01     | .001 | - 1 |
| U-CUBE-CANOPEN            | Stack Port 0           | Parameters 🛛 🕑 F        | PDO General Definitions |                 | PO1         |                                          |                                          | P854                 | 002  | - 1 |
| I-CUBE-Cesium             | 😔 Parameter            | Settings 🛛 😔 D          | IPM Core Parameters     |                 | 200         |                                          | 20 K K K K K K K K K K K K K K K K K K K | 2000                 |      | - 1 |
| U-CUBE-embOS              | Configure the below pa | rameters :              |                         |                 | 0.4         | 2, 2, 2, 2, 2, 2, 2, 2, 2, 2, 2, 2, 2, 2 | 2 2 2 2 2 2 2 2 2                        | 2                    |      | - 1 |
| 1-CUBE-wolfSSL            | Q Search (Ctrl+F)      | 0 0                     |                         | 0               |             | 1 Januari                                |                                          |                      |      | - 1 |
| UCROD                     | ~                      |                         |                         |                 |             | 3 3                                      |                                          |                      |      | - 1 |
| VIX-CUBE-AL               | Number of              | Sink PDOs for p 1       |                         | _               |             |                                          |                                          |                      |      | - 1 |
| X-CUBE-ALGOBUILD          | port 0 Sink            | PDO 1 0x2601909         | 16                      |                 |             |                                          |                                          |                      |      |     |
| X-CUBE-ALS                |                        |                         |                         | Œ               | 23          | Q                                        |                                          |                      |      | - 8 |
| X-GUBE-AZRIOS-GO          |                        |                         |                         |                 |             |                                          |                                          |                      |      |     |

Figure 43 Sink – Tracer source configuration.

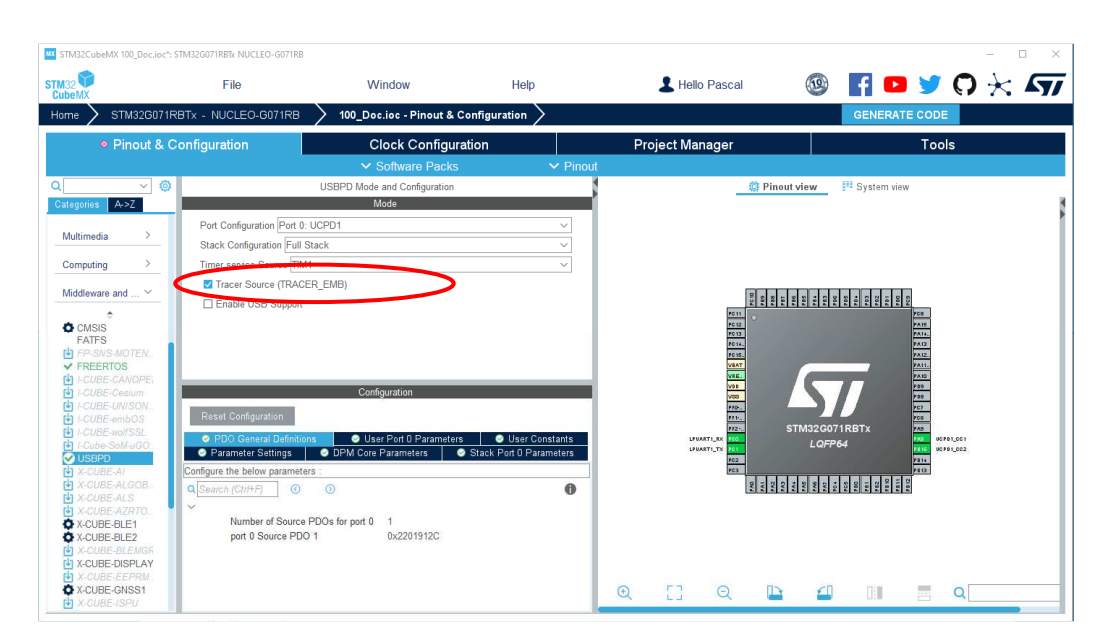

Figure 44 Source – Tracer source configuration.

| STM32<br>CubeMX | 19                   | File                              | Window                    | Help                     |                  | L myS     | т              | 19                                     | f 🗖      | 9       | n <del>)</del> | < 57 |
|-----------------|----------------------|-----------------------------------|---------------------------|--------------------------|------------------|-----------|----------------|----------------------------------------|----------|---------|----------------|------|
| Home            | STM32G071RBTx - NL   | ICLEO-G071RB                      | > 40_GO_SRC_Wor           | k_SP009.ioc - Pinout & C | onfiguration >   |           |                |                                        | GENERAT  | E CODE  |                |      |
|                 | Pinout & Configurat  | on                                | Clock Con                 | figuration               | Pr               | oject Man | lager          |                                        |          | Tools   |                |      |
|                 |                      |                                   |                           |                          |                  |           |                |                                        |          |         |                |      |
| Q               | ~ 🔕                  |                                   | USBPD Mode                | and Configuration        |                  |           |                | 🔯 Pinout view                          | Syst     | em view |                |      |
| Categories      | A->Z                 |                                   | M                         | ode                      |                  | í i       |                |                                        |          |         |                |      |
| th sp.s         | 15<br>INS.MOTENUI    | Port Configuratio                 | n Port 0: UCPD1           |                          | ~                |           |                |                                        |          |         |                | 1    |
| V FRE           | ERTOS                | Stack Configurat                  | ion Full Stack            |                          | ~                |           |                |                                        |          |         |                |      |
| 1-CU            | BE-CANOPEN           | Timer service So                  | urce TIM1                 |                          | ~                |           |                |                                        |          |         |                |      |
| (+) 1-CU        |                      | Tracer Source                     | e (TRACER EMB)            |                          |                  |           |                |                                        |          |         |                |      |
| 1-CU            | BE-embOS             | Enable USB                        | Support                   |                          |                  |           | E              | 2                                      |          | - 0 0   |                |      |
| ( 1-CU          |                      | CI CIIADIE OBD                    | cabbar                    |                          |                  |           | P011           |                                        | 122222   | 2 2 2   |                |      |
| VUSB            | PD                   |                                   |                           |                          |                  |           | P012           |                                        |          | 7415    |                |      |
| ( X-CL          | IBE-AI               |                                   | Confi                     | guration                 |                  | I         | P015           |                                        |          | 24(3)   |                |      |
| ♦ X-CC          |                      | Reset Configurat                  | lion                      |                          |                  |           | VERT           |                                        | _        | PA12    |                |      |
| 🛃 X-CL          |                      | DDO Canada                        | Defeitiene                | Post 0 Decementaria      | Liese Constants  |           | WRE.           |                                        |          | PA12    |                |      |
| O X-CU          | IBE-BLE1             | <ul> <li>Parameter Ser</li> </ul> | ttings OPM Core F         | Parameters Stack P       | ort O Parameters |           | 100            |                                        |          | 7.00    |                |      |
| (1 X-CL         | IBE-BLEMGR           | Configure the below               | parameters :              |                          |                  |           | FIS.           |                                        |          | 200     |                |      |
| 🔄 X-CU          | IBE-DISPLAY          | Q Search (Ctrl+F)                 | 0 0                       |                          | 0                |           | PF2-           | STM320                                 | 071RBTx  | 240     | 00701_001      |      |
| X-CL            | IBE-EEPRMA1          | ~                                 |                           |                          | •                |           | UPUMATI_TX PCL | LQ                                     | -264     | 1615    | 00701_002      |      |
| (1) X-CL        | JBE-ISPU             | Number o                          | of Source PDOs for port 0 | 1                        |                  |           | FC3            |                                        |          | 2101    |                |      |
| 🗘 X-CU          | IBE-MEMS1            | port 0 So                         | urce PDO 1                | 0x2201912C               |                  |           | 1              | 141<br>141<br>141<br>141<br>141<br>141 | 102      | 1124    |                |      |
| (4) X-CL        | JBE-NFC4<br>IRE-NFC7 | Number o                          | If Sink PDOs for port 0   | 1                        |                  |           |                | 201                                    |          |         |                |      |
| € X-CL          | JBE-SFXS2LP1         | port u Sin                        | IK PDO 1                  | 0x26019096               |                  |           |                | MID                                    |          |         |                |      |
| 🛃 X-GL          | JBE-SMBUS            |                                   |                           |                          |                  |           |                |                                        |          |         |                |      |
| X-CU            | BE-SUBG2             |                                   |                           |                          |                  |           |                |                                        |          |         |                |      |
| A X-OL          | JBE-TOF1             |                                   |                           |                          |                  |           |                |                                        |          |         |                |      |
| O X-CU          | IBE-TOUCHGFX         |                                   |                           |                          |                  | Q         | []             | Q 🕒                                    | <b>4</b> |         |                | Q    |
|                 |                      |                                   |                           |                          |                  | -         |                |                                        |          |         | -              |      |

Figure 45 Dual-Role – Tracer source configuration.

Finally, back to the 'Utility' category, enable the 'GUI\_Interface'

Set a HWBoardVersionName and a PDTypeName. For example, 'NUCLEO-G071RB' and 'SNK1M1' (Name of the Sink solution and the NUCLEO-G071RB Board but all names are convenient).

| STM32                                                                                                    |                                                                                                    | File                                                                                                    | Window                                              | Help         |             | 1  | myST    | 1              | f                    |    |
|----------------------------------------------------------------------------------------------------|----------------------------------------------------------------------------------------------------|----------------------------------------------------------------------------------------------------|-----------------------------------------------------|--------------|-------------|----|---------|----------------|----------------------|----|
| Home                                                                                                    | STM32G071RBTx                                                                                                    | - NUCLEO-G071RB                                                                                                    | $\rangle$                                           | Pinout & Cor | nfiguration | ,  | GENERAT | E CODE         |                      |    |
| I                                                                                                    | Pinout & Configural                                                                                                    | ion                                                                                                    | Clock Configuration                                 | Proje        | ct Manager  |    |         | Tools          |                      |    |
|                                                                                                    |                                                                                                    | <b>∨</b> S                                                                                                    | oftware Packs                                       | ✓ Pinout     | _           |    |         |                |                      |    |
| Categori<br>Categori<br>Categori<br>Concernation<br>Concernation<br>Conc | C A>2 UDEF-BLE1 UDEF-BLE1 UDEF-BLE2 UDEF-BLE8 UDEF-BLE8 UDEF-BSPL4 UDEF-SPSL4 UDEF-SPSL4 UDEF-SPSL4 UDEF-SPSL2 UDEF-SPC4 UDEF-SPC4 UDEF | El Enable<br>Reset Configura<br>General Sett<br>Configure the below<br>Q Search (CitHP)<br>Version<br>NVBoar<br>Dotyget | Configuration Iton Iton Iton Iton Iton Iton Iton It | e            | Ĩ           |    |         | IT System view | 9791.001<br>9791.001 | ** |
|                                                                                                    | The second second second second second second second second second second second second second second second se                                                                                                    |                                                                                                    |                                                     |              | Q           | 53 | Q       | <u>n</u> 4     |                      | 8  |

Figure 46 Sink – GUI\_Interface configuration

| STM32                                                                                                    | File                     | Window                                                                                                    | Help                   | L myST          | 1 | F 🖪 🄰 🖓       | * 57 |
|----------------------------------------------------------------------------------------------------|--------------------------|----------------------------------------------------------------------------------------------------|------------------------|-----------------|---|---------------|------|
| Home > STM32                                                                                                    | G071RBTx - NUCLEO-G071RB | $\geq$                                                                                                    | Pinout & Configuration | on >            |   | GENERATE CODE |      |
| Pinout                                                                                                    | & Configuration          | Clock Configuratio<br>V Software Packs                                                                                                    | n<br>∽ Pinout          | Project Manager |   | Tools         |      |
| C         OUSEPUT           OUSEPUT         OUSEPUT           OUSEPUT         OUS | C Enskie                 | Configuration  Configuration  Interiors  Configuration  Interiors  Interiors  Interiors | nstion                 |                 |   | PERFERENCES   |      |
| ✓ TRACER_EMB                                                                                                    |                          |                                                                                                    |                        | Q [] Q          |   | 4 11 8 4      | a    |

Figure 47 Source – GUI\_Interface configuration

| STM32                                                                                                    | File                                                                                                    | Window                                                                                                    | Help                   | L myST          | 3 | 🖪 🗖 🎽 🗘 🔆 🎝      |
|----------------------------------------------------------------------------------------------------|----------------------------------------------------------------------------------------------------|----------------------------------------------------------------------------------------------------|------------------------|-----------------|---|------------------|
| Home > STM32G                                                                                                    | 71RBTx - NUCLEO-G071RB                                                                                                    | $\geq$                                                                                                    | Pinout & Configuration | n >             |   | GENERATE CODE    |
| Pinout 8                                                                                                    | Configuration                                                                                                    | Clock Configura                                                                                                 | tion                   | Project Manager |   | Tools            |
|                                                                                                    |                                                                                                    |                                                                                                    |                        |                 |   |                  |
| C C Constraint Constraint Constra | Control Control  Rest Control  Rest Control | GUI INTERFACE Mode and<br>Mode<br>atom<br>parameters<br>0 0 0<br>72.1<br>dVersionName<br>RRPIN<br>RAME<br>W0150 | Configuration          | •               |   | ver VSystem view |

Figure 48 Dual-Role – GUI\_Interface configuration
## 6.1.10 Project build

Generate the code for your IDE, for example STM32CubeIDE:

In the advanced Settings of the "Project Manager" tab, as we do not need ADC and I2C initialization functions (handled by the BSP drivers), uncheck Generate Code for the MX\_I2C2\_Init and MX\_ADC1\_Init functions.

| STM32  | Fi                                                 | e                                                     | Window                                                                 | Help                                                                                                    | p                                                                  | L Hello Pascal                                 | 🕸 📑 🖸 | <b>&gt; 🏏 🗘 🏹 🗘</b>                                                                                                    | 57 |
|--------|----------------------------------------------------|-------------------------------------------------------|------------------------------------------------------------------------|----------------------------------------------------------------------------------------------------|--------------------------------------------------------------------|------------------------------------------------|-------|----------------------------------------------------------------------------------------------------|----|
| Home   | STM32G071RBTx - NUC                                | LEO-G071RB                                            | Proje                                                                  | ect Manager >                                                                                                    |                                                                    |                                                | GENE  | RATE CODE                                                                                                    |    |
|        | Pinout & Configuratio                              | n                                                     | Clock Co                                                               | onfiguration                                                                                                    |                                                                    | Project Manager                                |       | Tools                                                                                                    |    |
| ,<br>, | Pinout & Configuratio<br>Project<br>Code Generator | Christ Selector C C C C C C C C C C C C C C C C C C C | Clock Cc<br>① ①<br>Ils<br>Rank<br>1<br>2<br>3<br>4<br>5<br>6<br>7<br>8 | Function Name<br>System/Clock_Config<br>MK_CPR0_int<br>MK_UAA_int<br>MK_UACY1_int<br>MK_U2CY1_int<br>MK_U2CY1_int<br>MK_U2CY1_int<br>MK_U2CY1_int | HAL<br>HAL<br>HAL<br>HAL<br>HAL<br>HAL<br>HAL<br>HAL<br>HAL<br>HAL | Project Manager  Do Not Generate Function Call | L PA  | Tools           Register Califiack         Califiack           Q.Search (Ctri+F)         Image: Ctri+F)           ADC         DISABLE           CCMP         DISABLE           CRYP         DISABLE           CRYP         DISABLE           CADC         DISABLE           CRYP         DISABLE           PCA         DISABLE           RCD         DISABLE           RCD         DISABLE           RCD         DISABLE           RNG         DISABLE           SPI         DISABLE           TIM         DISABLE           UART         DISABLE           WWDG         DISABLE | 0  |
|        |                                                    |                                                       | 8<br>9<br>10<br>11                                                     | MX_LPUARI1_UARI<br>MX_GUI_INTERFAC<br>MX_TRACER_EMB_I<br>MX_TCPP_Init                                                                             | GULINTERFACE<br>TRACER_EMB<br>STMicroelectronics.X                 |                                                |       |                                                                                                    |    |
|        |                                                    |                                                       | 12                                                                     | mo_rorr_Plotess                                                                                                    | or microendel/Unites.X                                             |                                                |       |                                                                                                    |    |

Figure 49 Uncheck ADC and I2C Initialization functions generation

Save your file with Ctrl+s and select generate code if prompted. You can also generate code from the STM32CubeIDE menu, clicking on Project/Generate Code, or by pressing Alt+K.

| Pinout & Configu | ration             | Cloc  | k Configuration    |                       | Project Manager               |                     | IUOIS             |        |
|------------------|--------------------|-------|--------------------|-----------------------|-------------------------------|---------------------|-------------------|--------|
|                  | Driver Selector    | ] © 0 |                    |                       |                               |                     | Register CallBack | 0      |
|                  | RCC                |       |                    | HAL                   |                               |                     | ADC               | DISABL |
|                  | GPIO               |       |                    | HAL                   |                               |                     | COMP              | DISADI |
|                  | DWA                |       |                    | THE.                  |                               |                     | COMP              | DISADI |
|                  | > ADC              |       |                    | HAI                   |                               |                     | DAC               | DISABI |
|                  | 1 120              |       |                    | HAL                   |                               |                     | EDCAN             | DISABI |
|                  | LISEPO             |       |                    | HAL                   |                               |                     | HCD               | DISARI |
|                  | > I PUART          |       |                    | HAL                   |                               |                     | 120               | DISAR  |
|                  | GUL INTERFACE      |       |                    | HAL                   |                               |                     | 128               | DISAB  |
|                  | TRACER EMB         |       |                    | HAL                   |                               |                     | IRDA              | DISAB  |
|                  | -                  |       |                    |                       |                               |                     | LPTIM             | DISAB  |
|                  | Generated Function | Calls |                    |                       |                               |                     | PCD               | DISAB  |
|                  |                    |       |                    |                       |                               | 17 E                | RNG               | DISAB  |
|                  | Generate Code      |       |                    |                       | Do Not Generate Function Call | Visibility (Static) | RTC               | DISAB  |
|                  | 2                  | 1     | SystemClock_Config | RCC                   |                               |                     | SMBUS             | DISAB  |
|                  | <b>2</b>           | 2     | MC_GPIO_Init       | GPIO                  |                               | 2                   | SPI               | DISAB  |
|                  | 2                  | 3     | MC DMA Init        | DMA.                  |                               | 2                   | TIM               | DISAB  |
|                  |                    | 4     | MX_UCPD1_Init      | UCPD1                 |                               | <b>2</b>            | UART              | DISAB  |
|                  |                    | 5     | MX_ADC1_Init       | ADC1                  |                               | 2                   | USART             | DISAB  |
|                  |                    | 6     | MX_I2C1_Init       | 1201                  |                               | 2                   | WWDG              | DISAB  |
|                  |                    | 7     | MC_US8PD_Init      | USBPD                 |                               |                     |                   |        |
|                  | 2 C                | 8     | MC_LPUART1_UART.   | LPUART1               |                               | <b>2</b>            |                   |        |
|                  |                    | 9     | MC_GUL_INTERFAC    | GUI_INTERFACE         |                               | 2                   |                   |        |
|                  |                    | 10    | MC_TRACER_EMB_I.   | TRACER_EMB            |                               |                     |                   |        |
|                  |                    | 11    | MC_TCPP_Init       | STMicroelectronics X. |                               |                     |                   |        |
|                  |                    | 12    | MK TCPP Process    | STMicroelectronics X. |                               |                     |                   |        |

Figure 50 Code Generation

Following warning is usual, click on "Yes".

| ning: Code Generation X                                                                                                    |
|----------------------------------------------------------------------------------------------------|
| WARNINGS:                                                                                                    |
| <ul> <li>When RTOS is used, it is strongly recommended to use a HAL timebase source other than the Systick.</li> <li>The HAL timebase source can be changed from the Pinout tab under SYS</li> </ul>                                             |
| <ul> <li>The USE_NEWLB_REENTRANT must be set in order to make sure that newlib is fully reentrant.</li> <li>The option will increase the RAM usage. Enable this option under FreeRTOS &gt; Advanced Settings &gt; USE_NEWLB_REENTRANT</li> </ul> |
| Do you still want to generate code ?                                                                                                    |
| Yes No                                                                                                    |
|                                                                                                    |

Figure 51 Warning

In your IDE, compile the code. It should be without any warning or error. And flash it in your application.

- The compilation must be performed without error or warnings.
- Build the application by clicking on the button (or select Project/Build Project).
- Run the application by clicking on the button (or select Run/Run)

# 6.1.11 Application test

If Tracer and GUI have been configured, using STCubeMonitor for debug:

With your application running on the board, launch the STM32CubeMonitor-UCPD application. The user's board must appear in the list when clicking 'Refresh list of connected boards', so double-click on the corresponding line (or click 'NEXT').

| STM32CubeMonitor-UC | :PD 1.1.0                   |                             |                               |                            | - D >              |
|---------------------|-----------------------------|-----------------------------|-------------------------------|----------------------------|--------------------|
| STM32Cube           | eMonitor USB Type-C         | PD configuring and mo       | onitoring too English         | • f                        | 🖸 🄰 🛪 🏹            |
| O Board Sel         | ection O                    | Port Selection              | O Port Communic               | cation O                   |                    |
| ComPort<br>COM78    | HWBoardVersion<br>G0_TCPP01 | MB1360                      | FirmwareVersion<br>0x30260000 | StackVersion<br>0xFFFFFFFF | NbPort<br>1        |
|                     | Figure 52 Si                | ink - STM32C                | ubeMonitor                    | Connecti                   | on                 |
| STM32Cube           | Monitor USB Type-0          | C PD configuring and        | monitoring tool               |                            |                    |
| O Board Sele        | ction O                     | Port Selection              | O Port Communi                | cation O                   | Port Configuration |
| ComPort<br>COM18    | HWBoardVersion<br>G0_SRC1M1 | PowerDeliveryType<br>MB1360 | FirmwareVersion<br>0xFFFFFFF  | StackVersion<br>0x30400000 | NbPort<br>1        |
| F                   | igure 53 So                 | urce - STM32                | CubeMonito                    | or Connec                  | tion               |
| STM32Cubel          | Monitor USB Type-C P        | D configuring and moni      | toring tool English           | - f                        | 🖸 🏏 🗡 🗸            |
| O Board Sele        | ection O                    |                             | O Port Communic               | cation O                   | Port Configuration |
|                     |                             |                             |                               |                            |                    |
| ComPort             | HWBoardVersion              | PowerDeliveryType           | FirmwareVersion               | StackVersion               | NbPort             |

Figure 54 Dual-Role - STM32CubeMonitor Connection

Note: The ComPort may be different. It depends on the number of boards installed on the computer. Then double-click on the desired UCPD port, here Port 0, or select it and click 'NEXT'.

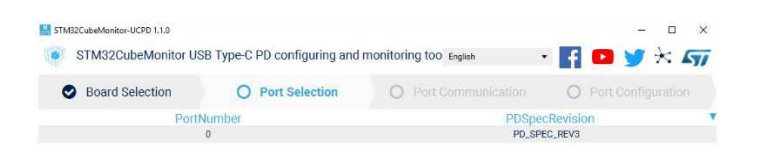

Figure 55 STM32CubeMonitor Port Selection

Click on the TRACES button in the bottom right corner to get protocol traces. Here below is the example of a Dual-Role application, that covers all 3 cases: Sink, Source and DRP:

You can then plug a power delivery sink into the USB Type-C® receptacle of the X-NUCLEO-DRP1M1 shield. The screen may look like this:

| Туре  | TimeSt | Port | Message                                                                                                    |
|-------|--------|------|----------------------------------------------------------------------------------------------------|
|       |        |      | [1] Fixed : 5V - 3A                                                                                                    |
| OUT   | 12855  | 0    | SOP PD3 s:006 H:0x11A1 (id.0, DR:DFP, PR:SRC) SRC_CAPABILITIES DATA: 2C910122                                                                                    |
|       |        |      | [1] Fixed : 5V - 3A                                                                                                    |
| PE    | 12856  | 0    | PE_SRC_DISCOVERY                                                                                                    |
| PE    | 13007  | 0    | PE_SRC_SEND_CAPABILITIES                                                                                                    |
| OUT   | 13009  | 0    | SOP PD3 s:006 H:0x13A1 (id:1, DR:DFP, PR:SRC) SRC_CAPABILITIES DATA: 2C910122<br>Option: DRDDRP<br>[1] Fixed: 5V - 3A                                            |
| IN    | 13010  | 0    | SOPs:002 H:0x0201 (id:1, DR:UFP, PR:SNK) GOODCRC                                                                                                    |
| NOTIF | 13010  | 0    | SRCCAP_SENT                                                                                                    |
| PE    | 13010  | 0    | PE_SRC_WAIT_REQUEST                                                                                                    |
| IN    | 13013  | 0    | SOP PD2 REQUEST<br>ObjectPosition:1<br>GiveBack:0<br>CapabilityMismatch:0<br>USBCommunicationCapable:0<br>NoUSBSuspend:0<br>UnchunkedExtendedMessagesSupported:0 |
| OUT   | 13013  | 0    | SOPs:002 H:0x0161 (id:0, DR:DFP, PR:SRC) GOODCRC                                                                                                    |
| PE    | 13014  | 0    | PE_SRC_NEGOTIATE_CAPABILITY                                                                                                    |
| OUT   | 13014  | 0    | SOP PD2 ACCEPT s:002 H:0x0563 (id:2, DR:DFP, PR:SRC)                                                                                                    |
| IN    | 13015  | 0    | SOPs:002 H:0x0441 (id:2, DR:UFP, PR:SNK) GOODCRC                                                                                                    |
| PE    | 13015  | 0    | PE_SRC_TRANSITION_SUPPLY                                                                                                    |
| NOTIF | 13045  | 0    | POWER_STATE_CHANGE                                                                                                    |
| PE    | 13045  | 0    | PE_SRC_TRANSITION_SUPPLY_EXIT                                                                                                    |
| OUT   | 13047  | 0    | SOP PD2 PS_RDY s:002 H:0x0766 (id:3, DR:DFP, PR:SRC)                                                                                                    |
| IN    | 13048  | 0    | SOPs:002 H:0x0641 (id:3, DR:UFP, PR:SNK) GOODCRC                                                                                                    |
| NOTIF | 13048  | 0    | POWER_STATE_CHANGE                                                                                                    |
| NOTIF | 13048  | 0    | POWER_EXPLICIT_CONTRACT                                                                                                    |
| PE    | 13048  | 0    | PE_STATE_READY                                                                                                    |
| NOTIF | 13050  | 0    | STATE_SRC_READY                                                                                                    |
| PE    | 13050  | 0    | PE_STATE_READY_WAIT                                                                                                    |

Figure 56 Dual-Role - STM32CubeMonitor Communication

The figure above shows the communication between the STM32G0 and the power delivery sink on the right panel. It is possible to verify the correct sequence to reach an explicit contract:

- The capabilities are sent by the STM32G0 DRP (OUT orange message).
- The request is sent by the sink (IN green message).
- The ACCEPT and the PS\_RDY are sent by the STM32G0 source (OUT orange message).
- The contract negotiation ends by the POWER\_EXPLICIT\_CONTRACT notification (blue message).

| Туре  | TimeSt | Port | Message                                                                                                    |
|-------|--------|------|----------------------------------------------------------------------------------------------------|
| NOTIF | 78751  | 0    | USBSTACK_START                                                                                                    |
| EVENT | 78751  | 0    | EVENT_ATTACHED                                                                                                    |
| PE    | 78751  | 0    | PE_SNK_STARTUP                                                                                                    |
| PE    | 78751  | 0    | PE_SNK_WAIT_FOR_CAPABILITIES                                                                                                    |
| IN    | 78752  | 0    | SOP PD3         s:014         H:0x31A1         (id:0, DR:DFP, PR:SRC)         SRC_CAPABILITIES         DATA: 2C9101228967452390785634           Option:         DRD:DRP         III Fixed: 17.25V - 9.05A         III Fixed: 17.25V - 9.05A         III Fixed: 17.25V - 9.05A           III Fixed:         III Fixed: 7.07V - 1.44A         III Fixed: 17.25V - 9.05A         III Fixed: 17.25V - 9.05A |
| OUT   | 78752  | 0    | SOPs:002 H:0x0041 (id:0, DR:UFP, PR:SNK) GOODCRC                                                                                                    |
| PE    | 78753  | 0    | PE_SNK_EVALUATE_CAPABILITY                                                                                                    |
| PE    | 78755  | 0    | PE_SNK_SEND_REQUEST                                                                                                    |
| OUT   | 78755  | 0    | SOP PD3 REQUEST<br>ObjectPosition1<br>Undepactual<br>CapabilityMismatch:0<br>USBCommunicationCapable:1<br>USBCommunicationCapable:1<br>UnchurkedExtendedMessagesSupported:0                                                                                                    |
| IN    | 78756  | 0    | SOPs:002 H:0x0161 (id:0, DR:DFP, PR:SRC) GOODCRC                                                                                                    |
| PE    | 78756  | 0    | PE_SNK_SELECT_CAPABILITY                                                                                                    |
| IN    | 78757  | 0    | SOP PD3 ACCEPT s:002 H:0x03A3 (id:1, DR:DFP, PR:SRC)                                                                                                    |
| OUT   | 78757  | 0    | SOPs:002 H:0x0241 (id:1, DR:UFP, PR:SNK) GOODCRC                                                                                                    |
| NOTIF | 78757  | 0    | POWER_STATE_CHANGE                                                                                                    |
| NOTIF | 78757  | 0    | REQUEST_ACCEPTED                                                                                                    |
| PE    | 78757  | 0    | PE_SNK_TRANSITION_SNK                                                                                                    |
| IN    | 78789  | 0    | SOP PD3 PS_RDY s:002 H:0x05A6 (id:2, DR:DFP, PR:SRC)                                                                                                    |
| OUT   | 78789  | 0    | SOPs:002 H:0x0441 (id:2, DR:UFP, PR:SNK) GOODCRC                                                                                                    |
| NOTIF | 78790  | 0    | POWER_STATE_CHANGE                                                                                                    |
| NOTIF | 78790  | 0    | POWER_EXPLICIT_CONTRACT                                                                                                    |
| PE    | 78790  | 0    | PE_STATE_READY                                                                                                    |
| NOTIF | 78790  | 0    | STATE_SNK_READY                                                                                                    |
| PE    | 78790  | 0    | PE_STATE_READY_WAIT                                                                                                    |

Figure 57 Dual-Role - STM32CubeMonitor Communication

The figure above shows the communication between the STM32G0 and the power delivery source on the right panel. It is possible to verify the correct sequence to reach an explicit contract:

- The capabilities are sent by the source (IN green message).
- The request is sent by the STM32G0 DRP (OUT orange message).
- The ACCEPT and the PS\_RDY are sent by the source (IN green message).
- The contract negotiation ends by the POWER\_EXPLICIT\_CONTRACT notification (blue message).

For more details on how to use this tool, refer to UM2468. And for more details on the protocol, refer to UM2552. Note that this trace is very helpful for debugging and application development.

You can also use the Measurement window in STM32CubeMonitor-UCPD to display a graph of the measured VBUS voltage and delivered current. Set the sampling period and click start.

|                                                                      |                 |                          |              | - Vbus      | Ibu              | s      |              |             |                                              |
|----------------------------------------------------------------------|-----------------|--------------------------|--------------|-------------|------------------|--------|--------------|-------------|----------------------------------------------|
| 5,000<br>4,500<br>4,000<br>3,500<br>2,500<br>2,000<br>1,500<br>1,000 | <u>internin</u> | 1997   19<br>24 112   11 | <b>u kun</b> |             |                  |        | <b>rad</b> i | laftarfarte | 90<br>80<br>70<br>80<br>50<br>40<br>30<br>20 |
| 500<br>0                                                             | 3,270,000       | 3,280                    | 0,000        | 3,29<br>Tim | 0,000<br>ie (ms) | 3,300, | 000          | 3,310,000   | 0                                            |

# 6.1.12 List of resources used

As some resources are configured by the software pack, here is the list of all resources used:

- For Sink solution
  - o UCPD1 Peripheral with DMA Channels 2 and 4
  - o ADC1
  - o 1 ADC Channel
    - PB1 for STM32G0xx
    - PB0 for STM32G4xx
  - o 2 GPIO Outputs
    - PB6 and PC10 for STM32G0xx
    - PB1 and PC10 for STM32G4xx
- For Source and Dual-Role solutions
  - o UCPD1 Peripheral with DMA Channels 2 and 4
  - o ADC1 with DMA Channel 1
  - $\circ~$  3 ADC Channels for Source solution
    - PA0, PA1 and PB11 for STM32G0xx
    - PA0, PA1 and PC1 for STM32G4xx
  - 4 ADC Channels for Dual-Role solution
    - PA0, PA1, PA4 and PB11 for STM32G0xx
    - PA0, PA1, PA4 and PC1 for STM32G4xx
  - 1 GPIO Output (PC8)
  - $\circ$  1 EXTI (EXTI5 PC5)
  - o I2C1 (re-map on PB8 and PB9) for Source and Dual-Role solutions
- For Optional Tracer and GUI
  - LPUART1 (re-map on PA2 and PA3) with DMA TX Channel

# 6.2 Custom board - Free resources assignment

The objective of this chapter is to extend the previous implementation of the USBPD Sink, Source or Dual Role solutions to all STM32s with the UCPD peripheral, without pinout restriction, therefore with any board.

The USB Power-Delivery Source application needs several resources.

- An UCPD Peripheral
- The USBPD middleware
- An RTOS middleware
- 2 GPIO outputs for TCPP01 (Sink) or 1 GPIO output for TCPP02 & TCPP03 (Source and Dual Role)

- 1 EXTI for TCPP02 & TCPP03 (Source and Dual Role)
- 1 I2C bus for TCPP02 & TCPP03 (Source and Dual Role)
- At least 1 ADC input for Vbus voltage

If you are using a Nucleo, first, clear the pre-defined pinout:

| Clock Configuration | Project Manager                                                                                                    |  |  |  |  |  |  |
|---------------------|----------------------------------------------------------------------------------------------------|--|--|--|--|--|--|
| ✓ Software Packs    | ▲ Pinout                                                                                                    |  |  |  |  |  |  |
|                     | Undo Mode and pinout Ctri-Z<br>Redo Mode and pinout Ctri-Y                                                                                                    |  |  |  |  |  |  |
|                     | Gright General Section → Ctri-K     Gright General Show User Label                                                                                                    |  |  |  |  |  |  |
|                     | Disable All Modes Ctri-D                                                                                                    |  |  |  |  |  |  |
|                     | Clear Pinouts Ctrl-P                                                                                                    |  |  |  |  |  |  |
|                     | Clear Single Mapped Signals CitAM<br>Pins/Signals Options Reset the pinout configuration                                                                                                    |  |  |  |  |  |  |
|                     | List Pinout Compatible MCUs Alt-L                                                                                                    |  |  |  |  |  |  |
|                     | Export pinout with Alt. Functions                                                                                                    |  |  |  |  |  |  |
|                     | Reset used GPIOs     All-G     Image: Claring in the second second secon |  |  |  |  |  |  |
|                     | Pinout View Colors                                                                                                    |  |  |  |  |  |  |
|                     | Layout reset                                                                                                    |  |  |  |  |  |  |

Figure 59 Clear pre-defined pinout

# 6.2.1 Software pack selection

Then select the Software Pack components: From the Software Packs category, press the 'STMicroelectronics-CUBE-TCPP' item and enable the chosen application (Sink, Source or Dual-Role).

A warning appears: click on the warning on the 'STMicroelectronics.X-CUBE-TCPP' row to show missing items.

Select the related board part using its checkbox:

- 'TCPP01' for a sink application.
- 'TCPP02' for a source application.
- 'TCPP03' for a dual-role application.

| Software Packs Component Selector                      |             |                |                  |        |         |
|--------------------------------------------------------|-------------|----------------|------------------|--------|---------|
| icks                                                   |             |                |                  |        |         |
| 🗄 📀 🕕 🗧                                                |             |                |                  |        |         |
| Pack / Bundle / Component                              | Statu       | rs Version     | 1 Selection      |        |         |
| STAICORECTONICS A-CUBE-SUBG2                           |             | 5.0.0          |                  |        |         |
| STMICroelectronics A-COBE-TCPP                         | -           | 4:1.0          |                  |        |         |
| <ul> <li>Device USBPD Application</li> </ul>           | •           | 4.1.0          | <b>C</b>         |        |         |
| Application                                            | -           | 4.1.0          | SINK V           |        |         |
| <ul> <li>Device USB no PD Application</li> </ul>       |             | 4.1.0          | No.              |        |         |
| Application                                            | 0           |                | Not selected V   |        |         |
| <ul> <li>Board Part topp01</li> </ul>                  | 0           | 4,1,0          | -                |        |         |
| tcppu1 / tcppu1                                        | 0           | 4.1.0          | 24               |        |         |
| <ul> <li>doard Harr toppu203</li> </ul>                |             | 1.2.3          |                  |        |         |
| tcppuzu3 / tcppuzu3                                    |             | 1.2.3          |                  |        |         |
| <ul> <li>Board Support X-NUCLEO-SNK1M1</li> </ul>      |             | 4.1.0          |                  |        |         |
| X-NUCLEO-SNK1M17 Common                                |             | 4.1.0          | 0                |        |         |
| <ul> <li>Board Support X-NUCLEO-SRC1M1</li> </ul>      |             | 1.2.0          |                  |        |         |
| X-NUCLEO-SRC1M1 / Common                               |             | 1.2.0          | L                |        |         |
| <ul> <li>Board Support X-NUCLEO-DRP1M1</li> </ul>      |             | 1.5.0          |                  |        |         |
| X-NUCLEO-DRP1M1 / Common                               |             | 1.5.0          |                  |        |         |
| <ul> <li>Board Part Current Measurement ADC</li> </ul> |             | 4.1.0          |                  |        |         |
| Current Measurement / ADC                              |             | 4.1.0          | U                |        |         |
| <ul> <li>Board Part Vprov Measurement ADC</li> </ul>   |             | 4.1.0          |                  |        |         |
| Vprov Measurement / ADC                                |             | 4.1.0          |                  |        |         |
| Board Part Vcons Measurement ADC                       |             | 4.1.0          | -                |        |         |
| Vcons Measurement / ADC                                |             | 4.1.0          | U                |        |         |
| umponent dependencies                                  |             |                |                  |        | -       |
| Device USBPD Application in pack STMicroi              | electronics | X-CUBE-TCPP    | .4.1.0)          | Show   | Resolve |
| Requires: condition USBPD_Middleware                   |             |                |                  |        | Ø Issu  |
| V Requires: component class USBPD, j                   | group USB   | Power Delive   | ry, sub USBPD P0 |        | A Missi |
| Solutions in USBPD.                                    |             |                |                  |        |         |
| Component USB Power Deliv                              | ery/USBP    | D P0           |                  | Show   | 0       |
| Port 0: UCPD1                                          |             |                |                  |        |         |
| Port 0: UCPD2                                          |             |                |                  |        |         |
| Requires: condition RTOS_ENABLED                       |             |                |                  |        | Ø Issu  |
| ✓ Accepts: component class CMSIS, g                    | roup RTOS   | i, sub FreeRTC | )\$              |        |         |
| Solutions in FreeRTOS.                                 |             |                |                  |        |         |
| Component RTOS/FreeRTOS                                |             |                |                  | Show . | 0       |

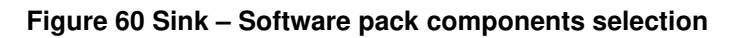

| Software Packs Component Selector          |             |                |                |                                                     | 3         |
|--------------------------------------------|-------------|----------------|----------------|-----------------------------------------------------|-----------|
| Packs                                      |             |                |                |                                                     |           |
| 🗮 💊 🛈 >                                    |             |                |                |                                                     |           |
| Pack / Bundle / Component                  | Statu       | Version        | Selection      |                                                     |           |
| STMicroelectronics X-CLIBE-TCPP            |             | 410            |                |                                                     |           |
| V Onice LISBOD Anticipien                  |             | 410            |                |                                                     |           |
| Amination                                  |             | 410            | Source V       |                                                     |           |
| V Operat USB as PD Andication              | -           | 410            |                |                                                     |           |
| Application                                |             |                | Not selected ~ |                                                     |           |
| V Roavi Part terreft                       |             | 410            |                |                                                     |           |
| tcool1/tcool1                              |             | 4.1.0          |                |                                                     |           |
| V Roavi Part tree0203                      | 0           | 123            |                |                                                     |           |
| tcne0203 / tcne0203                        | 0           | 123            |                |                                                     |           |
| Board Support X-NUCLEO-SNK1M1              |             | 4.1.0          |                |                                                     |           |
| X-NUCLEO-SNK1M1 / Common                   |             | 4.1.0          |                |                                                     |           |
| V Board Support X-NUCLEO-SRC1M1            |             | 1.2.0          |                |                                                     |           |
| X-NUCLEO-SRC1M1 / Common                   |             | 1.2.0          |                |                                                     |           |
| V Board Support X-NUCLEO-DRP1M1            |             | 1.5.0          |                |                                                     |           |
| X-NUCLEO-DRP1M1 / Common                   |             | 1.5.0          |                |                                                     |           |
| V Board Part Current Measurement ADC       |             | 4.1.0          |                |                                                     |           |
| Current Measurement / ADC                  |             | 4.1.0          | •              | <ul> <li>Optional for Source application</li> </ul> |           |
| V Board Part Vprov Measurement ADC         |             | 4.1.0          |                |                                                     |           |
| Vprov Measurement / ADC                    |             | 4.1.0          |                | Optional for Source application                     |           |
| Soard Part Vcons Measurement ADC           |             | 4.1.0          |                |                                                     |           |
| Vcons Measurement / ADC                    |             | 4.1.0          |                |                                                     |           |
| Component dependencies                     |             |                |                |                                                     |           |
| V Device USBPD Application in pack STMicro | electronics | X-CUBE-TCPP.4  | (1.0)          | Show                                                | Resolve   |
| ~ Requires: condition USBPD Middleware     |             |                |                |                                                     | Ø Issue   |
| ~ Requires: component class USBPD,         | group USB   | Power Delivery | , sub USBPD P0 |                                                     | A Missing |
| Solutions in USBPD:                        |             |                |                |                                                     |           |
| Component USB Power Deliv                  | ery/USBP    | D P0           |                | Show                                                | 0         |
| Port 0: UCPD1                              |             |                |                |                                                     |           |
| Port 0: UCPD2                              |             |                |                |                                                     |           |
| ~ Requires: condition RTOS_ENABLED         |             |                |                |                                                     | Ø Issue   |
| ~ Accepts: component class CMSIS, g        | roup RTOS   | sub FreeRTOS   | 6)             |                                                     |           |
| Solutions in FreeRTOS:                     |             |                |                |                                                     |           |
| Component RTOS/FreeRTOS                    |             |                |                | Show                                                | 0         |
|                                            |             |                |                | 04                                                  | Cancel    |

Figure 61 Source – Software pack components selection

Note 1: It is possible to monitor the Vbus current by selecting "Isense" ADC. Note 2: It is possible to monitor the Vprovider voltage by selecting "Vprov" ADC.

| Software Packs Component Selector                    |           |                |                 |                                            |          |
|------------------------------------------------------|-----------|----------------|-----------------|--------------------------------------------|----------|
| eks                                                  |           |                |                 |                                            |          |
| = <u>s</u> o >                                       |           |                |                 |                                            |          |
| Pack / Bundle / Component<br>a Invictoried Component | State     | Version        | Selection       |                                            |          |
| STMicroelectronics X-CUBE-TCPP                       |           | 4.1.0          |                 |                                            |          |
| Device USBPD Application                             |           | 4.1.0          |                 |                                            |          |
| Application                                          |           | 4.1.0          | Dual Role ~     |                                            |          |
| Device USB no PD Application                         |           | 4.1.0          |                 |                                            |          |
| Application                                          |           |                | Not selected ~  |                                            |          |
| Board Part tcpp01                                    |           | 4.1.0          |                 |                                            |          |
| tcpp01 / tcpp01                                      |           | 4.1.0          |                 |                                            |          |
| Board Part tcpp0203                                  | 0         | 1.2.3          |                 |                                            |          |
| tcpp0203 / tcpp0203                                  | 0         | 1.2.3          | 2               |                                            |          |
| Board Support X-NUCLEO-SNK1M1                        |           | 4.1.0          |                 |                                            |          |
| X-NUCLEO-SNK1M1 / Common                             |           | 4.1.0          |                 |                                            |          |
| V Board Support X-NUCLEO-SRC1M1                      |           | 1.2.0          |                 |                                            |          |
| X-NUCLEO-SRC1M1 / Common                             |           | 1.2.0          |                 |                                            |          |
| Board Support X-NUCLEO-DRP1M1                        |           | 1.5.0          |                 |                                            |          |
| X-NUCLEO-DRP1M1 / Common                             |           | 1.5.0          |                 |                                            |          |
| V Board Part Current Measurement ADC                 |           | 4.1.0          |                 |                                            |          |
| Current Measurement / ADC                            |           | 4.1.0          |                 | <ul> <li>Optional for Dual-Role</li> </ul> |          |
| V Board Part Vprov Measurement ADC                   |           | 4.1.0          |                 |                                            |          |
| Vprov Measurement / ADC                              |           | 4.1.0          |                 | <ul> <li>Optional for Dual-Role</li> </ul> |          |
| V Board Part Vcons Measurement ADC                   |           | 4.1.0          |                 |                                            |          |
| Vcons Measurement / ADC                              |           | 4.1.0          |                 | <ul> <li>Optional for Dual-Role</li> </ul> |          |
| mponent dependencies                                 |           |                |                 |                                            |          |
| Device USBPD Application in pack STMicros            | ectronics | X-CUBE-TCPP    | 4.1.0)          | Show                                       | Resolve  |
| Requires: condition USBPD_Middleware                 |           |                |                 |                                            | Ø Issue  |
| V Requires: component class USBPD,                   | group USB | Power Deliver  | y, sub USBPD P0 |                                            | A Missir |
| Solutions in USBPD:                                  |           |                |                 |                                            |          |
| Component USB Power Deliv                            | ery/USBP  | D P0           |                 | Show                                       | 0        |
| Port 0: UCPD1                                        |           |                |                 |                                            |          |
| Port 0: UCPD2                                        |           |                |                 |                                            |          |
| Requires condition RTOS_ENABLED                      |           |                |                 |                                            | Ø Issu   |
| ~ Accepts: component class CMSIS, g                  | roup RTOS | 5, sub FreeRTO | 5               |                                            |          |
| Solutions in FreeRTOS:                               |           |                |                 |                                            |          |
| Component RTOS/FreeRTOS                              |           |                |                 | Strin                                      | 0        |

Figure 62 Dual-Role – Software pack components selection

Note 1: It is possible to monitor the Vbus current by selecting "Isense" ADC.

Note 2: It is possible to monitor the Vprovider voltage by selecting "Vprov" ADC.

Note 3: It is possible to monitor the Vconsumer voltage by selecting "Vcons" ADC.

Remaining items: 'USBPD Middleware' and 'RTOS' will be selected later. Press 'OK' to close this window.

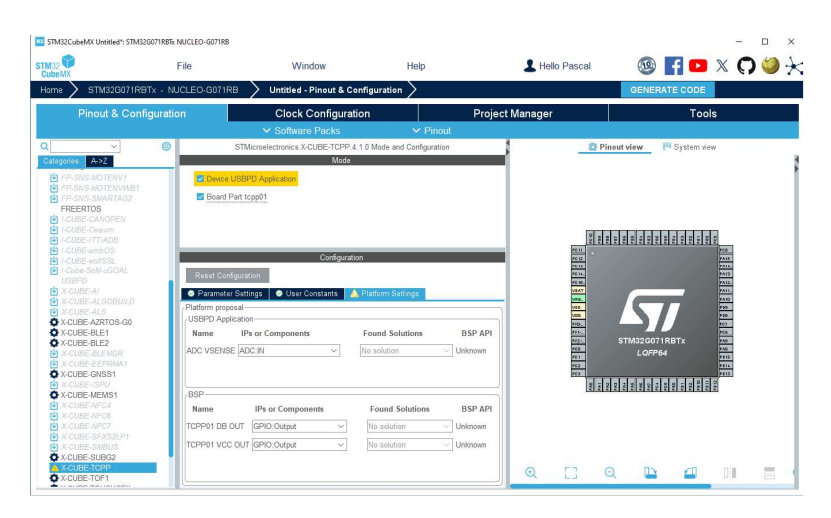

Figure 63 Sink – Software pack components selection

| STM32CubeMX Untitled*: STM32                                                                                                    | G071RBTx NUCLEO-G071RB                                                                                                    |                                                                                                    |                                                                                                    |                                |                |                                                                                                    | - 🗆 ×     |
|----------------------------------------------------------------------------------------------------|----------------------------------------------------------------------------------------------------|----------------------------------------------------------------------------------------------------|----------------------------------------------------------------------------------------------------|--------------------------------|----------------|----------------------------------------------------------------------------------------------------|-----------|
| STM32                                                                                                    | File                                                                                                    | Window                                                                                                    | Hel;                                                                                                    | <b>b</b>                       | L Hello Pascal | 🕸 📑 🖻                                                                                                    | ) X 🗘 🍏 🔆 |
| Home > STM32G071RB                                                                                                    | Tx - NUCLEO-G071RB                                                                                                    | Untitled - Pinout                                                                                                    | & Configuration >                                                                                                    |                                |                | GENERATE CODE                                                                                                 |           |
| Pinout & Confi                                                                                                    | guration                                                                                                    | Clock Config                                                                                                    | uration                                                                                                    | Project                        | Manager        | To                                                                                                    | ols       |
|                                                                                                    |                                                                                                    | <ul> <li>Software Packs</li> </ul>                                                                                                    | s 🗸 🗸                                                                                                    | Pinout                         |                |                                                                                                    |           |
| Q         >)           PA PA DIS ADDETEXT           PA PA DIS ADDETEXT           PA PA DIS ADDETEXT           PA PA DIS ADDETEXT           PA PA DIS ADDETEXT           PA PA DIS ADDETEXT           PA PA DIS ADDETEXT           PA PA DIS ADDETEXT           PA DIS ADDETEXT           PA DIS ADDETEXT </td <td>ST     State     State     Stat</td> <td>Microelectiones. X-CUBE: TC VIDE: TC VIDE: TC VI</td> <td>PP 4.10 Mode and Conf<br/>odd<br/>guration<br/>Platform Settings<br/>Platform Settings<br/>Platform Settings<br/>Star Solution</td> <td>BSP API</td> <td></td> <td>noot viewP3 System v<br/>Reference in the second<br/>STATUSSOOT INSTA<br/>LOPPed<br/>REFERENCE IN THE INSTALLENCE</td> <td></td> | ST     State     State     Stat | Microelectiones. X-CUBE: TC VIDE: TC VIDE: TC VI | PP 4.10 Mode and Conf<br>odd<br>guration<br>Platform Settings<br>Platform Settings<br>Platform Settings<br>Star Solution | BSP API                        |                | noot viewP3 System v<br>Reference in the second<br>STATUSSOOT INSTA<br>LOPPed<br>REFERENCE IN THE INSTALLENCE |           |
| A-GABE-NFC6     X-CUBE-NFC6     X-CUBE-NFC7     X-CUBE-SFXS2LP1     X-CUBE-SFM0/S     X-CUBE-SUBG2     X-CUBE-SUBG2     X-CUBE-TOF1                                                                                                    | TCPP0203 BUS<br>TCPP0203 FLG<br>TCPP0203 ENAE                                                                                                    | IO driver J2C.12C                                                                                                    | No solution     No solution     No solution                                                                              | BSP_BUS_DRIVER Unknown Unknown | Q [] 3         | Q 🗈 🗗                                                                                                    |           |

Figure 64 Source – Software pack components activation

| STM32CubeMX Untitled*: STM32                                                                                                    | G071R8Tk NUCLEO-G071R8                                                                                                    |                                                                                                    |                                                                                                    |                                                                       |                |         | -           | n x   |
|----------------------------------------------------------------------------------------------------|----------------------------------------------------------------------------------------------------|----------------------------------------------------------------------------------------------------|----------------------------------------------------------------------------------------------------|-----------------------------------------------------------------------|----------------|---------|-------------|-------|
| STM32                                                                                                    | File                                                                                                    | Window                                                                                                    | Help                                                                                                    |                                                                       | L Hello Pascal | 3       | f 🕒 🗙 (     | 7 🍑 🔆 |
| Home STM32G071RB                                                                                                    | Tx - NUCLEO-G071RB                                                                                                    | Untitled - Pinout &                                                                                                    | Configuration >                                                                                                    |                                                                       |                | GENERAT | ECODE       |       |
| Pinout & Confi                                                                                                    | guration                                                                                                    | Clock Configu                                                                                                    | ration                                                                                                    | Project                                                               | Manager        |         | Tools       |       |
| Contraction         Mode           Contraction         Mode           Contretion         Mode | Image: Control of the second second | Configuration (Configuration)<br>Thilocondectoring is 2000 (Configuration)<br>Configuration (Configuration)<br>extension (Configuration)<br>extension (Configuration | P 4 19 Mode and Configure to taken to taken to | BSP API<br>Juhnom<br>BSP API<br>Juhnom<br>BSP API<br>Juhnom<br>Juhnom |                |         | System view |       |

Figure 65 Dual-Role – Software pack components activation

The following chapters consist in these resources configuration to affect it in this 'Platform Settings' tab.

# 6.2.2 UCPD Peripheral activation

Back to STM32CubeMX pinout and configuration window, click on 'Connectivity' category and then select an UCPD instance and set it to the chosen mode:

- Sink
- Source
- Dual-Role

In its 'NVIC Settings' tab, enable the 'UCPD global interrupts'.

| TM32                                                                                                    | File                                  | Window    | Нер                                                                                                    |                                                                                     | I 🛛 🖌 🖓 😓 🕼 🖉 🖉                                                                                                    |
|----------------------------------------------------------------------------------------------------|---------------------------------------|-----------|----------------------------------------------------------------------------------------------------|-------------------------------------------------------------------------------------|----------------------------------------------------------------------------------------------------|
| Home > STM370                                                                                                    | 071RBTx + NUCU                        | =0x307188 | Pinout & Configuration                                                                                                    |                                                                                     | GENERATE CODE                                                                                                    |
|                                                                                                    | Pinout & Config                       | juration  | Clock Configuration                                                                                                    | Project Manager                                                                     | Tools                                                                                                    |
| Conservation of the second second sec | > > > > > > > > > > > > > > > > > > > |           | Contention  Contention  Conten | Project Monager                                                                     | Tords           Tords           avera           PS premiers           Same           Auge Coordination           Auge Coordination           Auge Coordin |
| Ulăsies                                                                                                    | <u>&gt;</u>                           |           |                                                                                                    | 973<br>1973<br>1974<br>1975<br>1975<br>1975<br>1975<br>1975<br>1975<br>1975<br>1975 | (m)<br>道道道道:2.2.2.2.2.2.2.2.2.2.2.2.2.2.2.2.2.2                                                                                                    |
|                                                                                                    |                                       |           |                                                                                                    | Q [] Q 🕒                                                                            | 4 III = Q                                                                                                    |

Figure 66 Sink - UCPD peripheral selection and configuration.

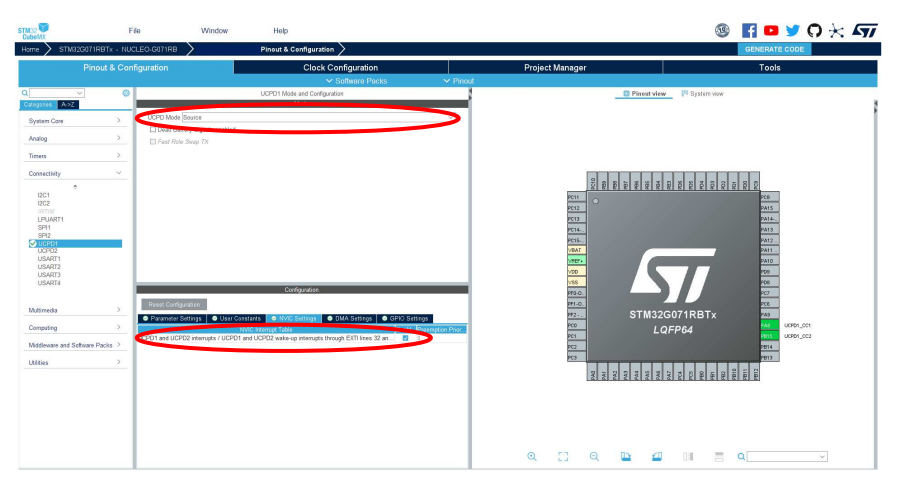

Figure 67 Source - UCPD peripheral selection and configuration.

| STM:20                                                                                                    | File                                  | Window                                                                                                    | Help                                                                                                    |                                                                    |                          |       |
|----------------------------------------------------------------------------------------------------|---------------------------------------|----------------------------------------------------------------------------------------------------|----------------------------------------------------------------------------------------------------|--------------------------------------------------------------------|--------------------------|-------|
|                                                                                                    | Pinout & Configu                      | ration                                                                                                    | Clock Configuration                                                                                                    | Project M                                                          | enener                   | Tools |
|                                                                                                    |                                       |                                                                                                    | ✓ Software Packs                                                                                                    | ✓ Phout                                                            | landger                  | 1000  |
| ۹[                                                                                                    | × 0                                   | UCPD1                                                                                                    | Mode and Configuration                                                                                                    |                                                                    | Pinost view [1] System v |       |
| System Core                                                                                                    | · · · · · · · · · · · · · · · · · · · | UCPD Mode Dual Role                                                                                                    |                                                                                                    |                                                                    |                          | f     |
| Analog                                                                                                    | >                                     | Dest Datery Coperation                                                                                                    |                                                                                                    |                                                                    |                          |       |
| Timera                                                                                                    | 3                                     | Diam and Samples                                                                                                    |                                                                                                    |                                                                    |                          |       |
| Connectivity                                                                                                    | ~                                     |                                                                                                    |                                                                                                    |                                                                    |                          |       |
| DC1<br>DC2<br>IR77M<br>LPUARTI<br>SPI2<br>SP2<br>USARTI<br>USARTI<br>USARTI<br>USARTI<br>USARTI<br>USARTI<br>USARTI<br>USARTI<br>USARTI<br>USARTI<br>USARTI<br>USARTI<br>USARTI<br>USARTI<br>USARTI<br>USARTI<br>USARTI<br>USARTI<br>USARTI<br>USARTI | ><br>><br>Safuan Packa ><br>>         | Read Configuration     More Strating     Protector Entry     Protector Entry     Second Configuration     Second Configuration     Second Configuration | Configuration<br>2004 Starting Over Contents<br>1002 Second president Starting<br>1002 Second president Starting<br>1002 Second presid | 800<br>800<br>800<br>800<br>800<br>800<br>800<br>800<br>800<br>800 |                          |       |
|                                                                                                    |                                       |                                                                                                    |                                                                                                    | Q [] (                                                             | ə, 🗈 🖆 💷                 | Q ×   |

Figure 68 Dual-Role - UCPD peripheral selection and configuration.

Direct memory access (DMA) is required for UCPD, if more than 1 ADC Channel (Vbus) is used and if an optional USART for tracer and GUI is enabled. Depending on STM32 MCU it can be DMA or GPDMA. The following two chapters describe the configuration for each case.

# 6.2.3 DMA Configuration

In the UCPD 'DMA Setting' tab, add 'UCPD\_TX' and 'UCPD\_RX' DMA requests.

| STM32           | F                 | ile Window                    | Help           |                                    |            |        |           |           |                                       |         | •      | 1             | <b>0</b> | * 477 |
|-----------------|-------------------|-------------------------------|----------------|------------------------------------|------------|--------|-----------|-----------|---------------------------------------|---------|--------|---------------|----------|-------|
| Home STM        | 1323071RBTx - NUC | CLEO-G071RB                   | Pinout & Cont  | iguration >                        |            |        |           |           |                                       |         |        | ENERATE C     | DDE      |       |
|                 | Pinout & Con      | figuration                    |                | Clock Configuration                |            | Projec | t Manager |           |                                       |         |        | Tools         |          |       |
|                 |                   |                               |                | <ul> <li>Software Packs</li> </ul> | ✓ Pinout   |        |           |           |                                       |         |        |               |          |       |
| a               | ~ ©               |                               | UCPD1 Mode an  | d Configuration                    |            |        |           | 🖾 Pines   | it view                               | Systems | iew.   |               |          |       |
| Categories A-30 | 2                 |                               | Mec            | 6                                  |            |        |           |           |                                       |         |        |               |          |       |
| System Core     | >                 | UCPD Mode Sink                |                |                                    | ~          |        |           |           |                                       |         |        |               |          |       |
| Analog          | >                 | C Dead Battery Signals enable | 0              |                                    |            |        |           |           |                                       |         |        |               |          |       |
| Timer           |                   | Chi an una camp th            |                |                                    |            |        |           |           |                                       |         |        |               |          |       |
| THINKIS         |                   |                               |                |                                    |            |        |           |           |                                       |         |        |               |          |       |
| Connectivity    | ×                 |                               |                |                                    |            |        | 2         |           |                                       |         |        |               |          |       |
| 001             | •                 |                               |                |                                    |            |        | 23        | 2 2 2 2 3 | 2 2 2 2                               | 5 6 5   |        | 2             |          |       |
| 1202            |                   |                               |                |                                    |            |        | 0012      |           |                                       |         |        | 2415          |          |       |
| LPUART1         |                   |                               |                |                                    |            |        | PCID      |           |                                       |         |        | PA14          |          |       |
| SPI1            |                   |                               |                |                                    |            |        | PC14      |           |                                       |         |        | PA13          |          |       |
| UCPD1           |                   |                               |                |                                    |            |        | POIS.     |           |                                       |         |        | PA12 .        |          |       |
| UGPD2<br>USART1 |                   |                               |                |                                    |            |        | TIAL      |           | _                                     | _       | 7      | ZA11 -        |          |       |
| USART2          |                   |                               |                |                                    |            |        | 100       |           |                                       |         |        | 729           |          |       |
| USART4          |                   |                               |                |                                    |            |        | 1955      |           |                                       |         |        | 108           |          |       |
|                 |                   |                               | Cortigu        | ration                             |            |        | PTD-D.    |           |                                       |         |        | PC7           |          |       |
| Multimedia      | >                 | Reset Configuration           |                |                                    |            |        | PF1-D.    | OTA       | 122007                                | 1001.   |        | 200           |          |       |
| Committee       |                   | Parameter Settings O Use      | Constants Set  | ings 🥥 DMA Settings 💿 GPIC         | D Settings |        | P03       | 311       | 132007                                |         |        | 240<br>248 UC | PD1_CC1  |       |
| Company         |                   | DMA Request                   | Observat       | Direction                          | Priority   |        | PC1       |           | LQFP                                  | 94      |        | 8815 UC       | P01_002  |       |
| Middleware and  | Software Packs >  | OCPO1_RX DM                   | A1 Channel 2 P | eripheral To Memory Low            |            |        | 902       |           |                                       |         |        | 9814          |          |       |
| Utilities       | >                 | UCPO1_TX DM                   | A1 Channel 4 N | Temory To Peripheral Low           |            |        | PC3       |           |                                       |         |        | 9913          |          |       |
|                 |                   | Add Deleter                   |                |                                    |            |        | 24        | CN4 NA    | 2 2 2 2 2 2 2 2 2 2 2 2 2 2 2 2 2 2 2 | S2 8 8  | 1910 L | 2193          |          |       |
|                 |                   | DMA Request Settings          |                |                                    |            |        |           |           |                                       |         |        |               |          |       |
|                 |                   |                               |                | Peripheral                         | Memory     |        |           |           |                                       |         |        |               |          |       |
|                 |                   | Mode Normal ~                 | Inc            | rement Address                     | •          |        |           |           |                                       |         |        |               |          |       |
|                 |                   |                               | Di             | ite Width Byte 🗸                   | Byte ~     |        |           |           |                                       |         |        |               |          |       |
|                 |                   | DMA Request Synchronization 5 | iettings       |                                    |            |        | F7 0      | 0.5       | <0 I                                  | 11      | = 0    |               |          |       |
|                 |                   | Enable synchronization        |                |                                    |            | Q      | C3 Q      |           | 100                                   | 1.18    |        |               | ~        |       |

Figure 69 Sink UCPD peripheral DMA configuration.

|                                                                                                    | File             | Window                                                                          | Holp:                                                           |                     |                                                      | ® F 🛛 y Q 🔆 A77 |
|----------------------------------------------------------------------------------------------------|------------------|---------------------------------------------------------------------------------|-----------------------------------------------------------------|---------------------|------------------------------------------------------|-----------------|
| Hune / S 185,00                                                                                                    | Pinout & Config  | juration                                                                        | Clock Configuration                                             |                     | Project Manager                                      | Tools           |
| Q v ASZ<br>Optioner ASZ<br>System Care<br>Ancleg                                                                                                    | 3<br>3<br>5<br>3 | UCPO Mole Searce<br>Li Dood Battey Signals analited<br>Lii Pant Fride Searc Tit | ✓ Software Packs<br>UCPOT Note and Configuration<br>Mode        | V Pinoni            | F) Pland view                                        | 19 Systemateur  |
| Connectivity<br>201<br>202<br>Connectivity<br>201<br>202<br>Connectivity<br>202<br>Connectivity<br>202<br>Con | -                |                                                                                 | 2489/2446                                                       |                     |                                                      |                 |
| Matimecia                                                                                                    | × .              | Read Compilation                                                                |                                                                 | _                   | 5200<br>STM32G07                                     |                 |
| Computing                                                                                                    | <u>×</u>         | DVA Request                                                                     | Channer Directory P                                             | iu ty               | LQFP                                                 | 64 0001,001     |
| Middleware and Setter<br>Utilities                                                                                                    | an Packs >       | UCPD1_RK DMA1 CH<br>UCPD1_IX DMA1 CH<br>DMA1 CH<br>Ard Draw                     | and 2 Paripheral To Memory Low<br>and 4 Momory to Pospecial Low |                     | 200<br>200<br>200<br>200<br>200<br>200<br>200<br>200 |                 |
|                                                                                                    |                  | Mole Termi ~<br>DMA Report Synchronization Settings Enable synchronization      | Ponphoral<br>Incensent Address<br>Date White                    | Memory<br>5<br>(* * | Q [] Q [] 2                                          | M a <b>q</b> v  |

Figure 70 Source UCPD peripheral DMA configuration

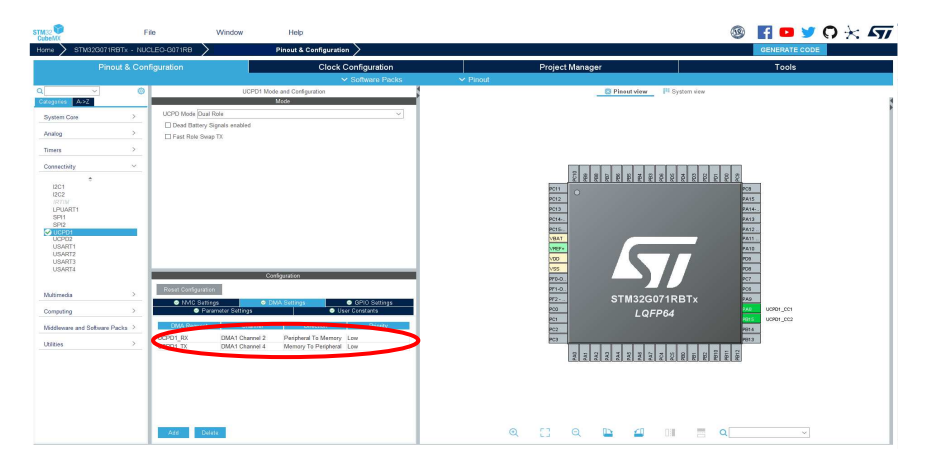

Figure 71 Dual-Role peripheral DMA configuration

# 6.2.4 GPDMA Configuration

In the GPDMA category, enable 2 'GPDMA Channels' in 'Standard Request Mode'

| STM32                                                                                                    | File                                                                                                    | Window                                                                                                    |                                                                                                 | Help      | 1                                                                               | Hello Pascal                                                                                                    | 1                 | f 🖻        | <b>y</b>                   | 0 | $\star$ |
|----------------------------------------------------------------------------------------------------|----------------------------------------------------------------------------------------------------|----------------------------------------------------------------------------------------------------|-------------------------------------------------------------------------------------------------|-----------|---------------------------------------------------------------------------------|----------------------------------------------------------------------------------------------------|-------------------|------------|----------------------------|---|---------|
| Home > STM32H563ZITx                                                                                                    | > 65_H5_SRC_SP                                                                                                    | 009.ioc - Pinout & Con                                                                                                    | figuration                                                                                      |           |                                                                                 |                                                                                                    | GENE              | ERATE CODE |                            |   |         |
| <ul> <li>Pinout &amp; Config</li> </ul>                                                                                                    | guration                                                                                                    | Clock Con                                                                                                    | figuration                                                                                      |           | Project M                                                                       | anager                                                                                                    |                   | Тоо        | ls                         |   |         |
| Q @                                                                                                    | )                                                                                                    | <ul> <li>Software Pa</li> <li>GPDMA1 Mode and Cont</li> </ul>                                                                                                    | icks<br>figuration                                                                              | ✓ Pinout  |                                                                                 | 📋 Pinout view                                                                                                    | / 🛄 Syste         | em view    |                            |   |         |
| Categories A-52<br>System Care<br>CORTEX, M33<br>DCARTEX, M33<br>DCARTES, M33<br>DCARTES, M33<br>CREAT<br>CREAT<br>CRE | Channel 7 - 8 W<br>Channel 5 - 8 W<br>Channel 5 - 8 W<br>Channel 4 - 8 W<br>Channel 3 - 2 W<br>Channel 3 - 2 W<br>Channel 2 - 2 W<br>Channel 0 - 2 W | Kode Ords Internal FIFO / 2D add Ords Internal FIFO / 2D add Ords Internal FIFO Ords Internal FIFO Ords Internal FIFO Ords Internal FIFO Ords Internal FIFO Configuration Son | ressing Disable<br>ressing Disable<br>Disable<br>Disable<br>Disable<br>Disable<br>Standard Req. |           |                                                                                 |                                                                                                    | <b>T</b>          | -          |                            |   | **      |
| Analog >                                                                                                    | CHD<br>Ali Chann                                                                                                    | User Constants                                                                                                    | JRITY O C                                                                                       | gs<br>2H1 | 20<br>20<br>20<br>20<br>20<br>20<br>20<br>20<br>20<br>20<br>20<br>20<br>20<br>2 | STM32<br>LQ                                                                                                    | 2H563ZI1<br>FP144 | Гx         | inn<br>Inn<br>Hari<br>Hari |   |         |
| Connectivity >                                                                                                    | Q Search (Ctrl+F)<br>V Channel 0                                                                                                    |                                                                                                    |                                                                                                 | 0         | ARCUME<br>ARCUME                                                                |                                                                                                    |                   |            |                            |   |         |
| Multimedia >                                                                                                    | Request<br>V Channel 1                                                                                                    | DMA_R                                                                                                    | EQUEST_SW                                                                                       |           |                                                                                 | ALC: NO DECISION OF ALC: NO DECISION OF ALC: NO DECISIONO OF ALC: NO DECISIONO OF A |                   |            |                            |   |         |
| Security ><br>Computing >                                                                                                    | Request                                                                                                    | DMA_R                                                                                                    | EQUESI_SW                                                                                       | Q         | []                                                                              | Q 🕒                                                                                                    |                   |            | Q                          |   | _       |

Figure 72 GPDMA Channel activation

Then select 'Channel 0' for example and assign it 'UCPD1\_TX' in 'Memory to Peripheral' direction and enable 'Source Address Increment'.

| STM32            |          | File                | Window                                                                                                    | ŀ               | lelp     |                      | L Hello Pascal | 19                                                                                                    | f                                        | D y   | 0      | $\times$ |
|------------------|----------|---------------------|----------------------------------------------------------------------------------------------------|-----------------|----------|----------------------|----------------|----------------------------------------------------------------------------------------------------|------------------------------------------|-------|--------|----------|
| Home > STM32H56  | вэдгтх 🔪 |                     | Pinout & Co                                                                                                    | nfiguration >   |          | GENERATE CODE        |                |                                                                                                    |                                          |       |        |          |
| Pinout &         | Configu  | ration              | Clock Co                                                                                                    | nfiguration     |          | Project N            | lanager        |                                                                                                    |                                          | Tools |        |          |
|                  |          |                     | <ul> <li>Software P</li> </ul>                                                                                                    | acks            | ✓ Pinout |                      |                |                                                                                                    |                                          |       |        |          |
| Q ~              | 0        |                     | GPDMA1 Mode and Cor                                                                                                    | nfiguration     |          |                      | 🔯 Pinout       | view S                                                                                                    | stem view                                |       |        |          |
| Categories A->Z  |          |                     | Mode                                                                                                    |                 |          |                      |                |                                                                                                    |                                          |       |        | 1        |
| Sustam Cara      | ~        | Channel 5 - 8       | Words Internal FIEO                                                                                                    | Disable         | 5        |                      |                |                                                                                                    |                                          |       |        | 1        |
| Oystelli Gole    |          | Channel 4 . 81      | Words Internal FIEO                                                                                                    | Disable         |          |                      |                |                                                                                                    |                                          |       |        |          |
| COPTEX M33       |          | Channel 4 - 0       |                                                                                                    | Disaule         | -        |                      | 2.2            |                                                                                                    |                                          |       |        |          |
| DCACHE1          |          | Channel 3 - 2       | words Internal FIFO                                                                                                    | Disable         | ¥        | -                    |                |                                                                                                    | an an an an an an an an an an an an an a |       |        |          |
| FLASH            | _ 1      | Channel 2 - 2       | Words Internal FIFO                                                                                                    | Disable         | ¥        | -                    |                |                                                                                                    |                                          |       |        |          |
| GPDMA1<br>GPDMA2 |          | Channel 1 - 2       | Words Internal FIFO                                                                                                    | Standard Re     | <u> </u> |                      |                |                                                                                                    |                                          |       |        |          |
| GPIO             |          | Channel 0 - 2       | Words Internal FIFO                                                                                                    | Standard Re     | ~        | 100                  |                |                                                                                                    |                                          |       | (here) |          |
| ICACHE           |          |                     | Configuration.                                                                                                    |                 |          | -                    |                |                                                                                                    |                                          |       |        |          |
| NVIC             |          | Reset Configur      | ation                                                                                                    |                 | _        | -                    | 1              | -                                                                                                    | 7                                        |       |        |          |
| RAMCEG           |          |                     | here and the second second sec | 1               | _        |                      |                |                                                                                                    |                                          |       |        | _        |
| RCC              |          | CHU                 | User Constants                                                                                                    | NVIC Setting    | 5        | -                    |                |                                                                                                    |                                          |       |        | _        |
| V SYS            |          | All Cha             | iners 03E0                                                                                                    |                 | -        | -                    |                |                                                                                                    |                                          |       |        |          |
|                  |          | Configure the below | v parameters :                                                                                                    |                 |          | 100                  |                |                                                                                                    |                                          | 10    |        |          |
|                  |          | Search (Gtri+F)     | Uration ()                                                                                                    |                 | 0        | -                    | OT1            | 10011500                                                                                                    |                                          |       |        |          |
| Analog           | >        | Circular            | Mode Disable                                                                                                    |                 |          |                      | 511            | N32H5634                                                                                                    | .II X                                    |       |        |          |
|                  |          | ✓ Request Config    | juration                                                                                                    |                 |          | 100                  |                | LQFP144                                                                                                    |                                          | 10.0  |        |          |
| Timers           | <u> </u> | Reques              | t UCPD1                                                                                                    | TX              |          | Lingston<br>Lingston |                |                                                                                                    |                                          | 100   |        |          |
| Connectivity     | >        | DMA H               | andle in IP Structure homatx                                                                                                    |                 |          | ANT OF THE OWNER     |                |                                                                                                    |                                          | -     |        |          |
|                  |          | Channel config      | vv request protocol. Single/t<br>uration                                                                                                    | Durst Level     |          |                      |                |                                                                                                    |                                          | 100   |        |          |
| Multimedia       | >        | Priority            | Low                                                                                                    |                 |          |                      | 1 1            |                                                                                                    |                                          |       |        |          |
| Cocumity         | 5        | Transac             | tion Mode Normal                                                                                                    |                 |          |                      |                |                                                                                                    |                                          |       |        |          |
| Security         |          | Directio            | n Marray                                                                                                    | y To Peripheral |          |                      |                |                                                                                                    |                                          |       |        |          |
| Computing        | >        | V Source Data S     | etting                                                                                                    |                 |          | <b>F7</b>            |                | <                                                                                                    | 110                                      | =     |        |          |
|                  |          | Source<br>Date W    | Address increm Enabled                                                                                                    |                 | Q        | LJ                   | Q 🔛            | in the second second se | LIE                                      |       |        | _        |

Figure 73 GPDMA Channel assignment to UCPD-TX

Repeat the operation for 'Channel 1' for example and assign it 'UCPD1\_RX' but, in 'Peripheral to Memory' direction and enable 'Destination Address Increment'.

| STM32                                                                                                    | File                                                                                                    | Window                                                                                                    | Help                                                                   | 💄 Hello Pascal 🛛 🚳 📑 🔼 🍏 💭 |             |  |  |  |  |  |
|----------------------------------------------------------------------------------------------------|----------------------------------------------------------------------------------------------------|----------------------------------------------------------------------------------------------------|------------------------------------------------------------------------|----------------------------|-------------|--|--|--|--|--|
| Home > STM32H563ZITx                                                                                                    | $\rightarrow$ (                                                                                                    | Pinout & Configur                                                                                                    | ration >                                                               | GENERATE CODE              |             |  |  |  |  |  |
| Pinout & Confi                                                                                                    | guration                                                                                                    | Clock Configu                                                                                                    | ration                                                                 | Project Manager            | Tools       |  |  |  |  |  |
| Q v                                                                                                    | 0                                                                                                    | <ul> <li>Software Packs</li> <li>GPDMA1 Mode and Configurat</li> </ul>                                                                                                    | ✓ Pinout<br>ion                                                        | Pinout view                | System view |  |  |  |  |  |
| Categoris A-2<br>System Core  System Core  Control, M3  CONTROL M3  CONTROL M3 | Channel 3 - 2 (<br>Channel 2 - 2)<br>Channel 1 - 2 (<br>Channel 1 - 2 (<br>Channel 0 - 2 )<br>Reset Configure<br>Request Comfigure<br>Request Comfig<br>Request Comfig<br>Request Comfig | An development of the second of the second o | Disable V<br>Disable V<br>Standard ReV<br>Standard ReV<br>Standard ReV |                            |             |  |  |  |  |  |
| Analog >                                                                                                    | Block H<br>Channel configu<br>Priority                                                                                                    | W request protocol Single/Burst L<br>uration<br>Low                                                                                                    | evel                                                                   | STM32                      | 2H563ZITx   |  |  |  |  |  |
| Connectivity >                                                                                                    | Transac<br>Direction<br>V Source Data Se                                                                                                    | tion Mode Normal<br>Peripheral To<br>etting                                                                                                    | Memory                                                                 |                            |             |  |  |  |  |  |
| Multimedia >                                                                                                    | Data Wi                                                                                                    | Address Increme Disabled<br>dth Byte                                                                                                    |                                                                        |                            |             |  |  |  |  |  |
| Security >                                                                                                    | Allocate                                                                                                    | d Port for Transfer Port 0<br>a Setting                                                                                                    |                                                                        |                            |             |  |  |  |  |  |
| Computing >                                                                                                    | Destination Data                                                                                                    | ion Address Incre Enabled<br>dth Byte                                                                                                    |                                                                        | Q [] Q 🕒                   | 4 II R Q    |  |  |  |  |  |

Figure 74 GPDMA Channel configuration

## 6.2.5 USBPD Middleware

From the Pinout & Configuration tab, click on the 'Middleware and software packs' category and then select the 'USBPD Middleware'. Enable it.

And under its 'PDO General definition' tab define the Sink, Source or DRP PDOs. Sink and Source PDO definition are in the following tables.

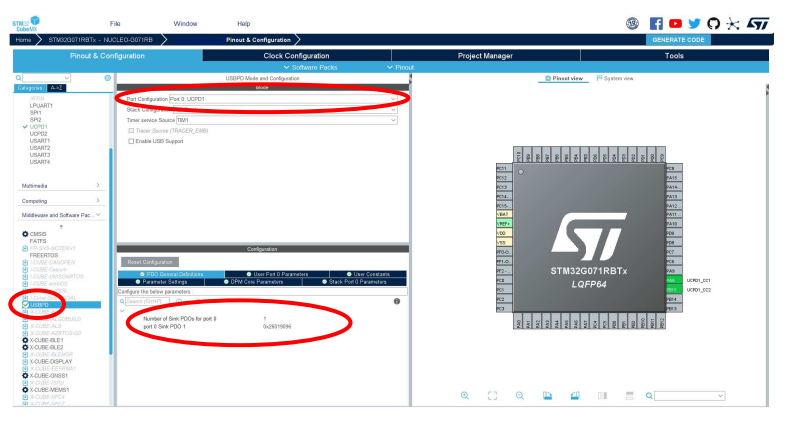

Figure 75 Sink - USBPD Middleware selection, PDO definition.

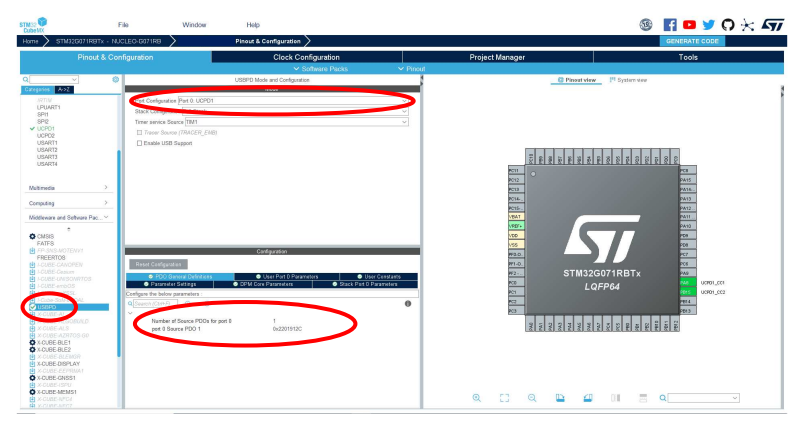

Figure 76 Source - USBPD Middleware selection, PDO definition.

| CubeVX                                                                                                    | rile Window                                                                                                    | Help                                                                                                    |                                                                                                    | 🤓 🔛 🗖 🖓 🖓 🛪 🗤 |
|----------------------------------------------------------------------------------------------------|----------------------------------------------------------------------------------------------------|----------------------------------------------------------------------------------------------------|----------------------------------------------------------------------------------------------------|---------------|
| Home STM32G071R9Tx - NJ                                                                                                    | CLEO-GOTIRB                                                                                                    | Pinaut & Cenfiguration                                                                                                    |                                                                                                    | GENERATE CODE |
| Pinout & Con                                                                                                    | nfiguration                                                                                                    | Clock Configuration                                                                                                    | Project Manager                                                                                                    | Tools         |
| Annotal Con     Constraints     Constraints     Constrain | Control of the second second sec | Cited Configuration<br>I and Configuration<br>I and Con | Project Mangar<br>V Hand<br>V Hand |               |
| O X-CUBE-TOUCHOPX                                                                                                    |                                                                                                    |                                                                                                    | Q [] Q 🕒 🖬 💷                                                                                                    | Q             |

Figure 77 Dual-Role - Middleware selection, PDO definition.

| Bit(s) | Description                           | Used value  | Decoding    |
|--------|---------------------------------------|-------------|-------------|
| B3130  | Fixed supply                          | 00b         | Fixed       |
| B29    | Dual-Role Power                       | 0b          | No          |
| B28    | USB Suspend Supported                 | 0b          | No          |
| B27    | Unconstrained Power                   | 0b          | No          |
| B26    | USB Communications Capable            | 0b          | No          |
| B25    | Dual-Role Data                        | 1b          | Yes         |
| B24    | Unchunked Extended Messages Supported | 0b          | No          |
| B23    | EPR Mode Capable                      | 0b          | No          |
| B22    | Reserved – Shall be set to zero       | 0b          | No          |
| B2120  | Peak Current                          | 00b         | Peak Equals |
| B1910  | Voltage in 50mV units                 | 0001100100b | 5V          |
| B90    | Maximum current in 10mA units         | 0100101100b | ЗА          |

Table 3 Sink - Fixed Supply PDO

| Bit(s) | Description                     | Used value  | Decoding    |
|--------|---------------------------------|-------------|-------------|
| B3130  | Fixed supply                    | 00b         | Fixed       |
| B29    | Dual-Role Power                 | 0b          | No          |
| B28    | USB Suspend Supported           | 0b          | No          |
| B27    | Unconstrained Power             | 0b          | No          |
| B26    | USB Communications Capable      | 0b          | No          |
| B25    | Dual-Role Data                  | 0b          | No          |
| B2422  | Reserved – Shall be set to zero | 0b          | No          |
| B2120  | Peak Current                    | 00b         | Peak Equals |
| B1910  | Voltage in 50mV units           | 0001100100b | 5V          |
| B90    | Maximum current in 10mA units   | 0100101100b | 3A          |

Table 4 Source – Fixed Supply PDO

For a Dual-Role solution only, in the Stack Port 0 parameters section, enable the CAD role toggle: CAD role toggle: Supported

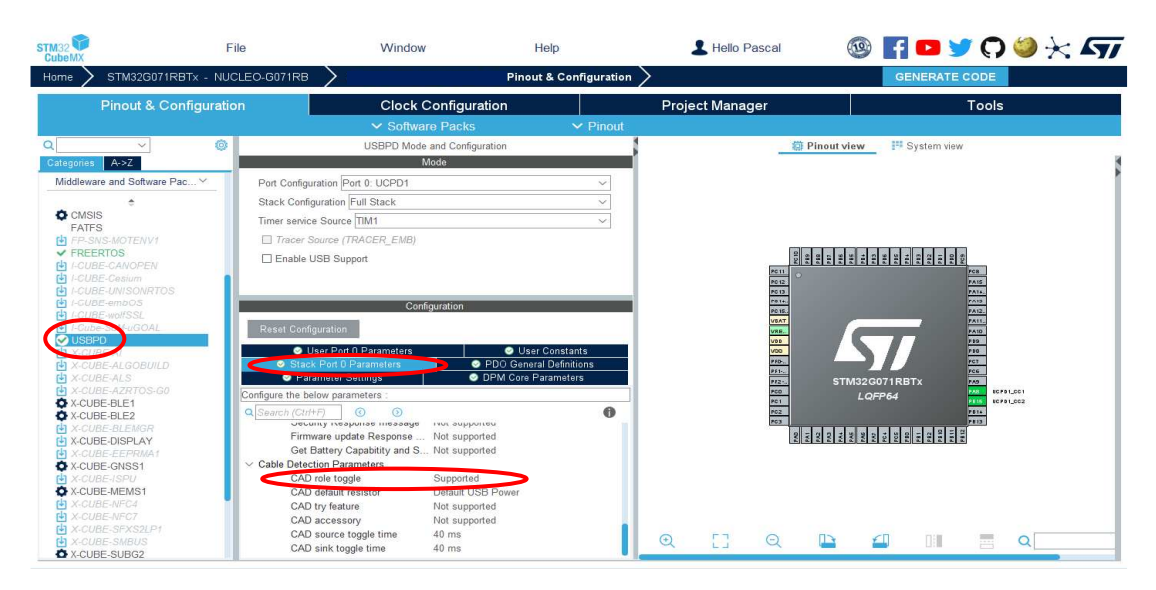

Figure 78 Dual-Role - USBPD Middleware selection, CAD role Toggle.

# 6.2.6 RTOS

Depending on MCU all RTOS may not be available, when available choose FreeRTOS as described below, else choose ThreadX from AzurRTOS, as described just after.

#### 6.2.6.1 FreeRTOS

From the Pinout & Configuration tab, select the 'FreeRTOS' Middleware in the 'Middleware and Software packs' category. Enable it in 'CMSIS\_V1' mode, and change 'TOTAL HEAP SIZE' to 7000.

Note: for STM32G4xx series, reduce the 'LIBRARY\_MAX\_SYSCALL\_INTERRUPT\_PRIORITY' from default value 5 down to 3.

| STM32                                                                                                    | File Window                                                                                                    | Help                                                                                                    | S S S C CON           |
|----------------------------------------------------------------------------------------------------|----------------------------------------------------------------------------------------------------|----------------------------------------------------------------------------------------------------|-----------------------|
| Pinout & C                                                                                                    | onfiguration                                                                                                    | Clock Configuration                                                                                                    | Project Manager Tools |
| Photol & C<br>Compared Action<br>Paylor<br>Paylor<br>P | entiguration                                                                                                    | Cleck Configuration >/ Software Press 20  Press Press | Projet Manager        |
| X-CUBE-DISPLAY     X-CUBE-CISPLAY     X-CUBE-CISPLAY     X-CUBE-CISPLAY     X-CUBE-ISPU     X-CUBE-VENS1     X-CUBE-VENS1     X-CUBE-VENS1                                                                                                    | eTasKetSate<br>xEventGroupSotBkFromISR<br>xTmr/PerdFunctionCall<br>xTaskAberDohy<br>xTaskAberDohy<br>xTaskGetHandle<br>ucTaskGetStackHighWaterMark2 | Enabled<br>Disabled<br>Disabled<br>Disabled<br>Disabled                                                                                                    | Q [] Q 🐚 🖉 III 🗏 Q    |

Figure 79 FreeRTOS Middleware selection.

Then under the 'Include parameters' tab, enable 'eTaskGetState' in the included definitions.

| STM 22 TO<br>CubeMX     | File             | Window                          | Help                               |                                       |              |             | (                                       | ) 🖪 🖸 🎔       | 0 🕆 🖅 |
|-------------------------|------------------|---------------------------------|------------------------------------|---------------------------------------|--------------|-------------|-----------------------------------------|---------------|-------|
| Home > STM32G071        | RBTX - NUCLEO-G  | 371RB 🔪                         | Pineut & Configuration >           |                                       |              |             |                                         | GENERATE CODE |       |
| Pin                     | out & Configurat | on                              | Clock Configuration                |                                       | Project Mana | der         |                                         | Tools         |       |
|                         |                  |                                 | ✓ Software Pac                     | es V Pinnet                           |              |             |                                         |               |       |
|                         | 0                | EREERTOS M                      | ode and Configuration              | 4                                     |              | Pinout view | U System view                           |               |       |
| Categories AreZ         |                  |                                 | Mede                               |                                       |              |             |                                         |               | 8     |
| 145-2                   | inte             | face CMSIS V1                   |                                    | -                                     |              |             |                                         |               | 1     |
| LPUART1                 |                  |                                 |                                    |                                       |              |             |                                         |               |       |
| SPI1                    |                  |                                 |                                    |                                       |              |             |                                         |               |       |
| SPI2                    |                  |                                 |                                    |                                       |              |             |                                         |               |       |
| UCPD2                   |                  |                                 |                                    |                                       |              |             |                                         |               |       |
| USART1                  |                  |                                 |                                    |                                       |              |             |                                         | 1             |       |
| USART3                  |                  |                                 |                                    |                                       | 5 8          | 8 8 8 8 8 8 | 88388580                                |               |       |
| USART4                  |                  |                                 |                                    |                                       | PC11         |             |                                         | ece .         |       |
|                         |                  |                                 |                                    |                                       | PC12         |             |                                         | PA15          |       |
| Mitimarka               | 5                |                                 |                                    |                                       | PC13         |             |                                         | PA16.         |       |
|                         |                  | Co                              | Source                             |                                       | PC14         |             |                                         | PA13          |       |
| Computing               | >                |                                 |                                    | _                                     | PC15         |             |                                         | P412 _        |       |
| Middleware and Software | Pac. V           | er computation                  |                                    | _                                     | TADV         |             |                                         | PA11          |       |
|                         |                  | Muteres Events                  | FreeRTOS Heap Usage                | _                                     | VAGA.        |             |                                         | PA10          |       |
| CMSIS                   | • Ca             | nfg parameters O Include parame | Advanced settings      Outer Const | Lants                                 | 100          |             |                                         | 200           |       |
| FATES                   | Configu          | e the befow parameters :        |                                    | _                                     | V55          |             |                                         | 108           |       |
| FREERTOS                | 0.00             |                                 |                                    | 0                                     | PF0.0        |             |                                         | 907           |       |
| I-CUBE-CAHOPEN          |                  | TI MARLANNA                     | LINKOWS                            |                                       | PP1-0.       | OTHOOO      | 074DDT.                                 | 906           |       |
| I-CUBE-Cealum           |                  | vTaskCleanUpResources           | Disabled                           |                                       | 121          | 51M32G      | UTIRBIX                                 | 22.9          |       |
| UCUBE-embOS             |                  | vTaskSuspend                    | Enabled                            |                                       | 200          | LQF         | FP64                                    |               |       |
| I-CUBE-worrsst.         |                  | vTaskDelay                      | Enabled                            |                                       | 201          |             |                                         | COLPUT_DOLD   |       |
| ■ FCs0e-SomeGCAL        |                  | xTaskGetSchedulerState          | Enabled                            |                                       | 100          |             |                                         | 1010          |       |
| A COBE-A                |                  | xTaskResumeFrom/SR              | Enabled                            |                                       |              |             |                                         |               |       |
| X-CUBE-ALGOBURD         |                  | xQueueGetMutexHolder            | Disabled                           |                                       | 2112         | 244 244     | 200 200 200 200 200 200 200 200 200 200 |               |       |
| X-CUBE-AZRTOS-GO        |                  | pcTaskGetTaskName               | Disabled                           |                                       |              |             |                                         |               |       |
| X-CUBE-BLE1             |                  | uxTaskGetStackHighWaterMark     | Disabled                           |                                       |              |             |                                         |               |       |
| X-CLME-BLE2             |                  | VTwb0w0                         |                                    |                                       |              |             |                                         |               |       |
| X-CUBE-DISPLAY          |                  | eTaskGetState                   | Enabled                            | 2                                     |              |             |                                         |               |       |
| X-CUBE-EEPRMA1          |                  | xTimerPendFunctionCall          | Disabled                           |                                       |              |             |                                         |               |       |
| ALCOBE-GN881            |                  | xTaskAbortDelay                 | Disabled                           |                                       |              |             |                                         |               |       |
| X-CUBE-MEMS1            |                  | xTaskGetHandle                  | Disabled                           |                                       | E1 0         | D2 40       |                                         | ~             |       |
| X-COBE-MPC4             |                  | uxTaskGetStackHighWaterMark2    | Disabled                           | • • • • • • • • • • • • • • • • • • • | - 1.3 M      | _           |                                         |               |       |

Figure 80 FreeRTOS Middleware configuration.

#### 6.2.6.2 AzurRTOS

From the Pinout & Configuration tab, select the 'ThreadX' Middleware in the 'Middleware and Software packs' category. Enable its 'Core'.

| STM32                                                                                                    | ile Window                                                                                                    | ile                                                                                           | Help | L Hello Pascal  | 🎯 🖪 🗖 🎽 🖓 :           | X    |
|----------------------------------------------------------------------------------------------------|----------------------------------------------------------------------------------------------------|-----------------------------------------------------------------------------------------------|------|-----------------|-----------------------|------|
| Home 🔪 STM32H563ZITx 🔪                                                                                                    | Pinout & Configuration >                                                                                                    |                                                                                               |      |                 | GENERATE CODE         |      |
| Pinout & Configuratio                                                                                                    | n Clock Configuration                                                                                                    | n                                                                                             |      | Project Manager | Tools                 |      |
|                                                                                                    |                                                                                                    |                                                                                               |      |                 |                       |      |
| Q ~ @<br>Categories A>Z<br>Middleware and Software Packs ~                                                                                                    | THREADX Mode and Configuration<br>Mode                                                                                                    | Gre                                                                                           |      | 🕄 Pinout v      | Yiew Fill System view | N.A. |
|                                                                                                    | PerformanceInfo                                                                                                    | PerformanceInfo                                                                               |      |                 |                       |      |
| CMSIS<br>FILEX                                                                                                    | TraceX Support                                                                                                    | TraceX Support                                                                                |      |                 |                       |      |
| B / PANAMOTENYI<br>B / COLDE-emb03<br>COLDE-emb03<br>COLDE-emb03<br>COLDE-MOD<br>COLDE-AMO<br>COLDE-AMO<br>COLDE- | Configuration  Result Configuration  Configuration  Threads  Configuration  Configuration  Confi |                                                                                               | •    |                 | 32H563ZITx<br>.QFP144 |      |
| X-CUBE-GNSS1 X-CUBE-INFU X-CUBE-INFU X-CUBE-INFCA X-CUBE-INFCA X-CUBE-INFCA X-CUBE-INFCB X-CUBE-INFU X-CUBE-INFU X-CUBE-INFU X-CUBE-INFU X-CUBE-INFU X-CUBE-INFU X-CUBE-INFU X-CUBE-INFU X-CUBE-INFU X-CUBE-INFU X-CUBE-INFU X-CUBE-INFU X-CUBE-INFU X-CUBE-INFU X-CUBE-INFU X-CUBE-INFU X-CUBE-INFU X-CUBEINFU X-CUBEINFU X-X X-X X-X X-X X-X X-X X-X X-X X-X X-                                                                                                    | TX_IMMAMUM_STACK 200 Bytes<br>TX_THREAD_UISER_EXTE.<br>TX_DISABLE_STACK_FILDisabled<br>TX_DISABLE_PREDMPTEnabled<br>TX_DISABLE_NOTIFY_CAEnabled<br>TX_DISABLE_NOTIFY_CAEnabled                                                                                                    | TX_MINIMUN<br>TX_THREAD<br>TX_DISABLE<br>TX_DISABLE<br>TX_DISABLE<br>TX_DISABLE<br>TX_NLINE_T |      | Q [] Q [        |                       |      |

Figure 81 AzurRTOS Middleware configuration.

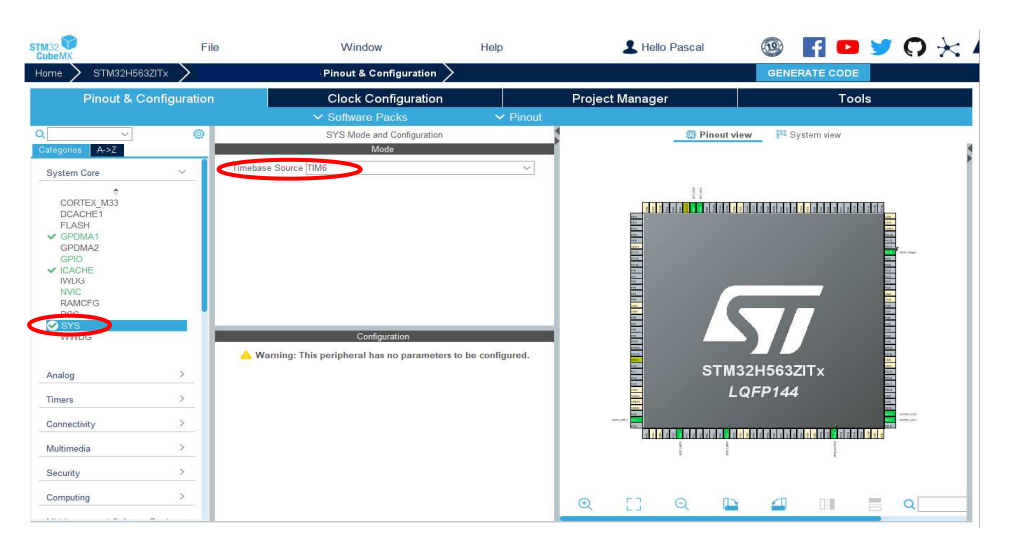

Figure 82 System Timebase Source modification.

## 6.2.7 I-Cache

If the MCU has the feature, feel free to enable 'I-cache' in the 'System Core' category for best performances.

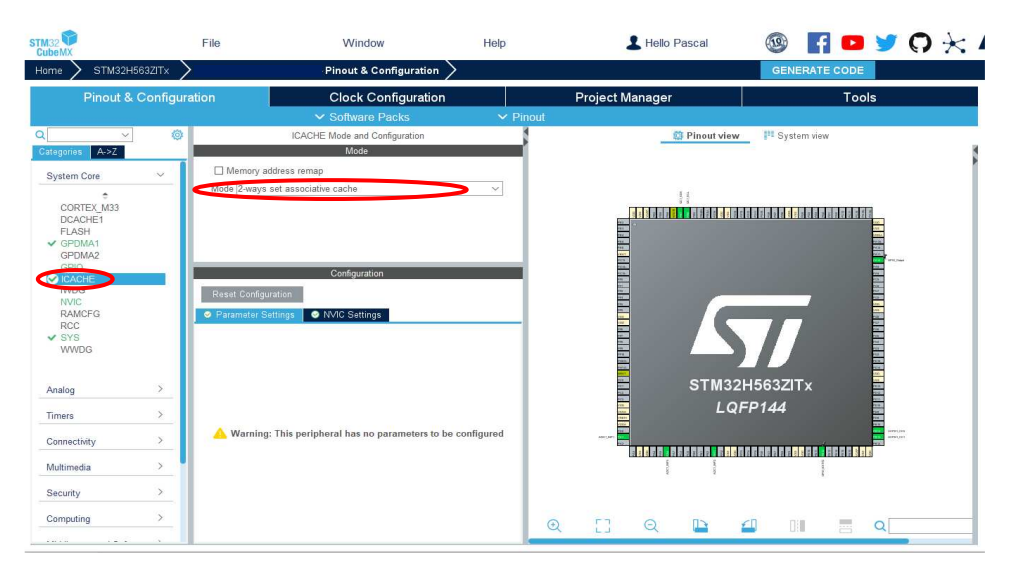

Figure 83 I-Cache Activation

# 6.2.8 Resources configuration for Sink Application (TCPP01)

#### 6.2.8.1 GPIO Configuration

The TCPP01-M12 needs 2 GPIO Outputs for its 'Vcc' and 'DB' inputs.

On the pinout view, click left on your GPIO for DB and select 'GPIO Output' Then click right to name it as 'DB\_OUT', repeat the same for 'VCC\_OUT'. Optionally you can set their names in the "User Label" field

In the GPIO Tab, set these 2 outputs as High level by default.

| STM32                             | M32G071RBTx - NL   | File Window                                                                                    | Help<br>Pineut & Configuration                                                                                           |                       |                          |                                                                    |                                                |
|-----------------------------------|--------------------|------------------------------------------------------------------------------------------------|----------------------------------------------------------------------------------------------------|-----------------------|--------------------------|--------------------------------------------------------------------|------------------------------------------------|
|                                   | Pinout & Co        | nfiguration                                                                                    | Clock Configuration                                                                                                    | and the second        | Project Manager          |                                                                    | Tools                                          |
| ٩                                 | ~ ©                |                                                                                                | GPID Mode and Configuration                                                                                              | < Pillout             |                          | Pinout view                                                        | <sup>19</sup> System view                      |
| Categories Aca                    | >Z                 |                                                                                                | Configuration                                                                                                    |                       |                          |                                                                    |                                                |
| System Core                       | ~                  | Group By Peripherals                                                                           |                                                                                                    | ~                     |                          |                                                                    |                                                |
| SHO<br>NVIC<br>RCC<br>SYS<br>WWDG |                    | Search Signals<br>Search (ChMP)<br>Pen Name Signals on Come 1<br>PB6 n/a High<br>PC10 n/a High | ☐ Shi0 mode (ShO Pulls: Masumum First Mode Use<br>Ourpur Pus. No pull-op Low Disable<br>Ourpur Pus. No pull-op Low m ria | w only Modified Pins. | 2111 0                   | PRE<br>PRE<br>PRE<br>PRE<br>PRE<br>PRE<br>PRE<br>PRE<br>PRE<br>PRE |                                                |
| Analog                            | >                  | <u> </u>                                                                                       |                                                                                                    |                       | PC12                     |                                                                    | PA15<br>PA14                                   |
| Timers                            | >                  |                                                                                                |                                                                                                    |                       | P014                     |                                                                    | PA13                                           |
| Connectivity                      | >                  |                                                                                                |                                                                                                    |                       | VBAT                     |                                                                    | PA12<br>9A11                                   |
| Multimedia                        | >                  |                                                                                                |                                                                                                    |                       | VREF+                    |                                                                    | PA10<br>ED9                                    |
| Computing                         | >                  |                                                                                                |                                                                                                    |                       | VSS                      |                                                                    | 700                                            |
| Middleware and                    | I Software Packs > |                                                                                                |                                                                                                    |                       | PF1-0                    |                                                                    | 200                                            |
| Utilities                         | >                  | PC10 Configuration :                                                                           |                                                                                                    |                       | PE2<br>P00<br>P01<br>P02 | STM32G03<br>LQFF                                                   | 71RBTx 929<br>264 905<br>961 00591_002<br>9814 |
|                                   |                    | CIPIO output level                                                                             | High                                                                                                    |                       | PC3                      |                                                                    | P813                                           |
|                                   |                    | GPIO mode                                                                                      | Output Push Pull                                                                                                    | ~                     | DA0                      | PA2<br>PA2<br>PA2<br>PA2<br>PA2                                    | 1991 1991 1991 1991 1991 1991 1991 199         |
|                                   |                    | GPIO Pull-up/Pull-down                                                                         | No pull-up and no pull-down                                                                                              | ~                     |                          |                                                                    |                                                |
|                                   |                    | Maximum output speed                                                                           | Low                                                                                                    | ~                     |                          |                                                                    |                                                |
|                                   |                    | User Label                                                                                     |                                                                                                    |                       |                          |                                                                    |                                                |
|                                   |                    |                                                                                                |                                                                                                    |                       | ବ 🖸 ବ                    |                                                                    | Q · ·                                          |

Figure 84 Sink - GPIO configuration

Note 1: Select PC10 (DB\_OUT) and PB6 (VCC\_OUT), for a SNK1M1 with a NUCLEO-G071.

Note 2: Select PC10 (DB\_OUT) and PB1 (VCC\_OUT), for a SNK1M1 with a NUCLEO-G474.

Note 3: If DB\_OUT or VCC\_OUT or both are directly tied to Vcc in the application, it is possible to pass this configuration.

#### 6.2.8.2 ADC Configuration

Back to STM32CubeMX pinout and configuration window, click on 'Analog' category.

For the Power Delivery stack to work, VBUS needs to be monitored. An ADC needs to be configured. It will measure the VBUS voltage.

- Set the 'Clock Prescaler' to 'Synchronous clock divided by 4', adapt for other MCUs,
- For MCUs with higher resolution, keep 12 Bits resolution.
- Enable the 'Continuous Conversion Mode'
- Set the overrun behavior to 'Overrun data overwritten'.
- Select a medium SamplingTime.

Note: Adapt the configuration depending on the MCU capabilities.

| STM32                                                                                                    | F<br>32G07158Tx - NU | ile Window                                                                                                    | Help<br>Pineut & Configuration                                                                                                    |          |                 |                          |       | * 57 |
|----------------------------------------------------------------------------------------------------|----------------------|----------------------------------------------------------------------------------------------------|----------------------------------------------------------------------------------------------------|----------|-----------------|--------------------------|-------|------|
|                                                                                                    | Pinout & Con         | figuration                                                                                                    | Clock Configuration                                                                                                    | ✓ Pinout | Project Manager |                          | Tools |      |
| Constant<br>System Core<br>Analog<br>Option<br>DACT<br>DACT<br>DACT<br>DACT<br>DACT<br>DACT<br>DACT<br>DACT |                      | Virder Channel     Re     Re | ACC1 Mars and Configuration<br>More  Configuration  Configuration  C |          |                 | Phased verse P 2 systems |       | 2    |
|                                                                                                    |                      |                                                                                                    |                                                                                                    |          | Q [] Q          | 🕒 🖆 DII                  | = a   |      |

Figure 85 Sink - ADC configuration

Note 1: for a X-NUCLEO-SNK1M1 plugged on a NUCLEO-G0xx, select PB1-Ch9 for Vbus. Note 2: for a X-NUCLEO-SNK1M1 plugged on a NUCLEO-G4xx, select PB0-Ch15 for Vbus.

## 6.2.8.3 Platform Settings configuration

Back in the Middleware and Software pack category. Select the X-CUBE-TCPP item. Select the 'Platform Settings' tab.

Affect resources depending on your choices:

For the application group, affect the ADC Channel for Vsense

For the BSP group, affect the "Vcc\_Out" and the "DB\_Out" GPIO Outputs.

Note: One or both outputs can be let as "undefined" if tied to Vcc.

| STM32CubeMX Untitled*: STM32G071RBTx N                                                                                                    | NUCLEO-G071RB                                                                                                    |                                                                                                    |                                                                          |                                                    |                                                                           |               |              | -                                                                       |    | × |
|----------------------------------------------------------------------------------------------------|----------------------------------------------------------------------------------------------------|----------------------------------------------------------------------------------------------------|--------------------------------------------------------------------------|----------------------------------------------------|---------------------------------------------------------------------------|---------------|--------------|-------------------------------------------------------------------------|----|---|
| TM32 F                                                                                                    | File                                                                                                    | Window                                                                                                    | Help                                                                     |                                                    | L Hello Pasca                                                             | al 💿          | <b>f 🖻</b> > | < ()                                                                    | ۵. | × |
| Home > STM32G071RBTx - NU                                                                                                    | CLEO-G071RB                                                                                                    | Untitled - Pinout & C                                                                                                    | onfiguration >                                                           |                                                    |                                                                           | GENE          | RATE CODE    |                                                                         |    |   |
| Pinout & Configuratio                                                                                                    | n                                                                                                    | Clock Configura                                                                                                    | tion                                                                     | Project                                            | Manager                                                                   |               | Tools        |                                                                         |    |   |
|                                                                                                    |                                                                                                    | ✓ Software Packs                                                                                                    | 🗸 Pir                                                                    | nout                                               |                                                                           |               |              |                                                                         |    |   |
| Q V OK                                                                                                    | STM                                                                                                    | icroelectronics.X-CUBE-TCPP.<br>Mode                                                                                                    | 4.1.0 Mode and Configura                                                 | ition                                              | -                                                                         | 🛱 Pinout view | System view  |                                                                         |    |   |
| Timers     >       Connectivity     >       Multimedia     >       Computing     >       Midleware and Software P*     •       Image: Software P*     •       Image: Software P*     • <t< td=""><td>Center USBF Center Centigurat Center Centigurat Center Centigurat Center Center Cente</td><td>D Application<br/>D Application<br/>pp01<br/>Configurat<br/>on<br/>ngs ● User Constants<br/>s or Components<br/>C.IN ✓<br/>IPs or Components<br/>GPIO Output ✓<br/>GPIO Output ✓</td><td>on Platom Settings Found Solutions ADC1:N9 Found Solutions PB6 PC10 PC10</td><td>BSP API<br/>Unknown BSP API Unknown Unknown Unknown</td><td>2011<br/>1940<br/>2040<br/>2040<br/>2040<br/>2040<br/>2040<br/>2040<br/>2040<br/>2</td><td></td><td></td><td>68<br/>AAR<br/>AAR<br/>AAR<br/>AAR<br/>AAR<br/>AAR<br/>AAR<br/>AAR<br/>AAR<br/>AA</td><td>21</td><td></td></t<> | Center USBF Center Centigurat Center Centigurat Center Centigurat Center Center Cente | D Application<br>D Application<br>pp01<br>Configurat<br>on<br>ngs ● User Constants<br>s or Components<br>C.IN ✓<br>IPs or Components<br>GPIO Output ✓<br>GPIO Output ✓ | on Platom Settings Found Solutions ADC1:N9 Found Solutions PB6 PC10 PC10 | BSP API<br>Unknown BSP API Unknown Unknown Unknown | 2011<br>1940<br>2040<br>2040<br>2040<br>2040<br>2040<br>2040<br>2040<br>2 |               |              | 68<br>AAR<br>AAR<br>AAR<br>AAR<br>AAR<br>AAR<br>AAR<br>AAR<br>AAR<br>AA | 21 |   |
| X-CUBE-ALGOBUILD X-CUBE-ALS X-CUBE-AZRTOS-G0                                                                                                    |                                                                                                    |                                                                                                    |                                                                          |                                                    | 0 []                                                                      | Q 🖪           | 4            |                                                                         |    | • |

Figure 86 Sink – Software pack platform settings

# 6.2.9 Resources configuration for Source and Dual-Role Applications (TCPP02 & TCPP03)

#### 6.2.9.1 I2C Configuration

As TCPP02-M18 and TCPP03-M20 communicate via I2C, enable the I2C peripheral in the 'Connectivity' section, enable I2C1 peripheral, in I2C mode. Set I2C Speed Mode to 'Fast speed'

| STM32                                                                                                    | File Window                                                                                                    | Help                                                                    |          |                                                                                                    | I 🖓 🧏 🕒 🖉 🖓 🖉                           |
|----------------------------------------------------------------------------------------------------|----------------------------------------------------------------------------------------------------|-------------------------------------------------------------------------|----------|----------------------------------------------------------------------------------------------------|-----------------------------------------|
| Hame STM32G071RBTx                                                                                                    | - NUCLEO-G071RB                                                                                                    | Pinout & Configuration                                                  |          |                                                                                                    | GENERATE CODE                           |
| Pinout 8                                                                                                    | Configuration                                                                                                    | Clock Configuration                                                     |          | Project Manager                                                                                                    | Tools                                   |
|                                                                                                    |                                                                                                    | ✓ Software Packs                                                        | Y Pinout |                                                                                                    |                                         |
| Categories A->Z                                                                                                    | I2C1 Mod                                                                                                    | and Configuration                                                       |          | Pinout v                                                                                                    | iew System view                         |
| System Core                                                                                                    |                                                                                                    |                                                                         |          |                                                                                                    |                                         |
| Analog                                                                                                    | <u>&gt;</u>                                                                                                    |                                                                         |          |                                                                                                    |                                         |
| Timers                                                                                                    | <u>&gt;</u>                                                                                                    |                                                                         |          |                                                                                                    |                                         |
| Connectivity                                                                                                    | ×                                                                                                    |                                                                         |          | 2 0 0 4 0 9                                                                                                    | + 0 0 0 + 0 0 - 0 0                     |
|                                                                                                    | Collegations<br>Planat Configuration<br>Planate Sellings<br>Configure to box parameters<br>Configure to box parameters<br>Configure to box par | MS-settings                                                             |          | KIR         KIR         KIR         KIR           PE11         P         P         P           PE15         P         P         P           PE15         P         P         P           VBAT         VBAT         P         P           VBAT         P         P         P           VBAT         P         P | A AT 2 AT 2 AT 2 AT 2 AT 2 AT 2 AT 2 AT |
| Comercia                                                                                                    | 12C Speed Mode                                                                                                    | Fast Mode                                                               |          | 952 STM3                                                                                                    | 32G071RBTx PAG 1201_90L                 |
| Middleware and Software Pac<br>CMSIS<br>FATFS<br>PATS-MOTENVI<br>PREENT<br>CUBE-CANOPEN<br>D-CUBE-CANOPEN<br>D-CUBE-CANOP | Ris The (N)<br>Fail Time (N)<br>Conficient of Digat Filter<br>Analog Filter<br>Timing<br>V Siller Facto Stretch Mode<br>General Call Address Detection<br>Primary Address Lingth selection<br>Primary Address Lingth selection<br>Primary States address                                                                                                    | 0<br>0<br>Enabled<br>8x0002173<br>Disabled<br>Disabled<br>Disabled<br>0 |          |                                                                                                    |                                         |
| X-CUBE-AI                                                                                                    |                                                                                                    |                                                                         | Q        | EI Q 🕒 🕯                                                                                                    |                                         |

Figure 87 Source or Dual Role - I2C Selection and configuration

Note: Select I2C1 and re-map its pin on PB8 and PB9 for a SRC1M1 or DRP1M1 with a NUCLEO-G0xx or NUCLEO-G4xx.

Click left on these pins and select I2C1\_SCL and I2C1\_SDA.

| Home STM320071R8Tx - NUCLEO-0071R8 Pinout & Configuration                                                                                                    | Pinout & Configuration >                                                                                                    | Project Manager | GENERATE CODE           |
|----------------------------------------------------------------------------------------------------|----------------------------------------------------------------------------------------------------|-----------------|-------------------------|
| Pinout & Configuration                                                                                                    | Clock Configuration                                                                                                    | Project Manager |                         |
|                                                                                                    |                                                                                                    |                 | Tools                   |
|                                                                                                    | - Command Faculty                                                                                                    | ✓ Pinout        |                         |
| 01000000 0.27                                                                                                    | Vode                                                                                                    | 1               | Pinourview P System wew |
| System Core > I2C I2C                                                                                                    | v]                                                                                                    |                 | 1                       |
| Analog                                                                                                    |                                                                                                    |                 |                         |
| Timers >                                                                                                    |                                                                                                    | VOST 122        |                         |
| Connectivity ~                                                                                                    |                                                                                                    |                 |                         |
| Comparing     Comparing     Comparing | Configuration<br>Stoke Sectory     Configuration     Configuration     Configura |                 |                         |

Figure 88 Source or Dual-Role – I2C GPIO Re-map

## 6.2.9.2 GPIO Configuration

TCPP02-M18 and TCPP03-M20 also need a GPIO Output for its 'Enable' input and an Interrupt input for its Alarm Flag 'FLGN' output.

On the pinout view, click left on your GPIO for Enable, and select GPIO Output. Then click right to name it as 'ENABLE'.

Note: Select PC8 for a SRC1M1 or DRP1M1 with a NUCLEO-G0xx or NUCLEO-G4xx.

Note: The following step can be skipped if the FLGN input is not used.

Also on the pinout view, click left on your GPIO for '*FLGN*' input, and select GPIO\_EXTI mode, and with a right click name it as '*FLGN*'.

In the system-core section, select GPIO, and then change this EXTI pin mode to '*External interrupt* mode with falling edge detection, and set a *Pull-Up*.

Note: Select PC5 (EXTI5) for a SRC1M1 of DRP1M1 with a NUCLEO-G0xx or NUCLEO-G4xx.

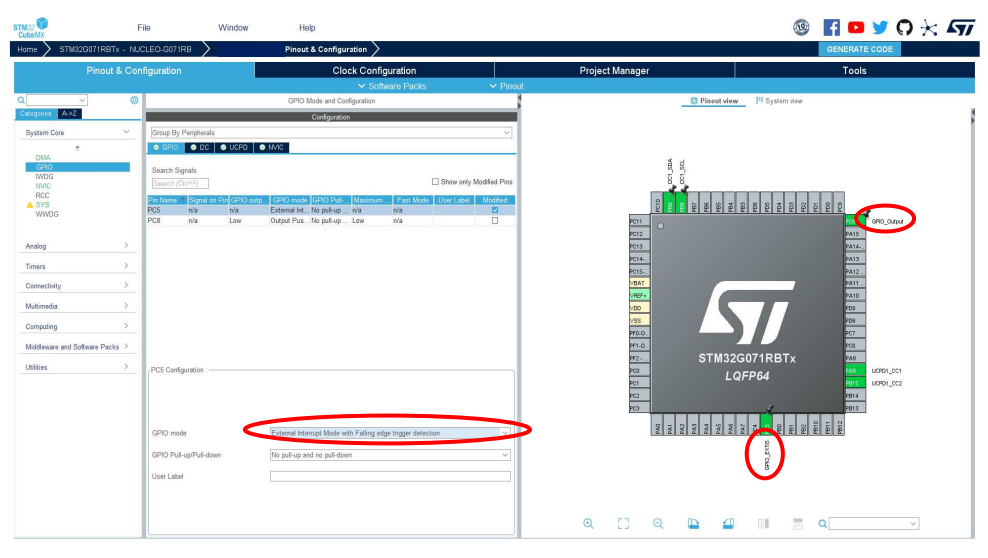

Figure 89 Source or Dual-Role – GPIO configuration

Finally, in the 'NVIC' tab, activate the related EXTI line interrupt.

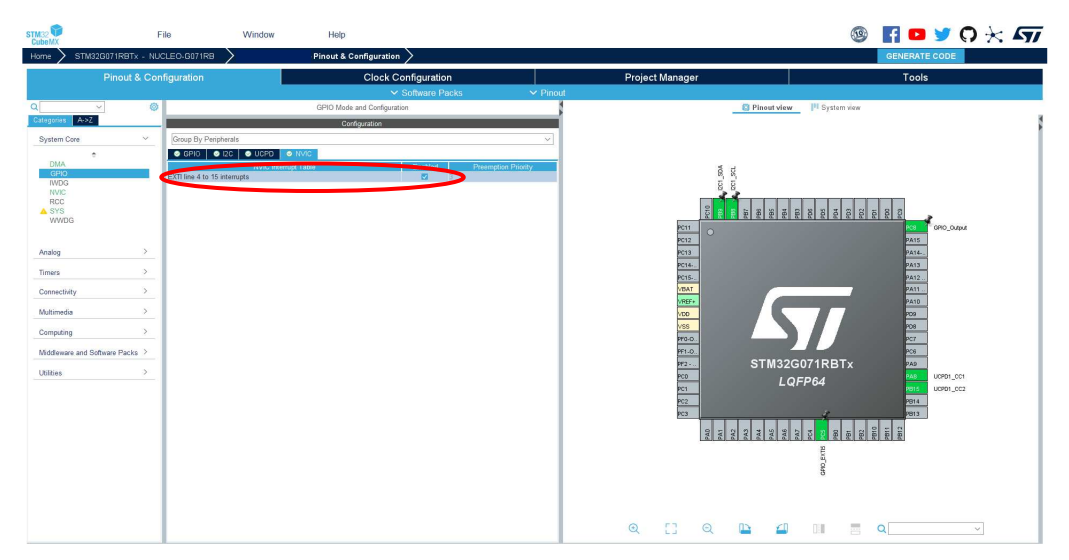

Figure 90 Source or Dual-Role – EXTI Interrupt activation

## 6.2.9.3 ADC Configuration

Back to STM32CubeMX pinout and configuration window, click on 'Analog' category. For the Power delivery stack to work, VBUS needs to be monitored. An ADC needs to be configured, it will measure the VBUS voltage, and optionally depending on your software pack selection: Vbus current, Vprovider, Vcons (for Dual-Role).

The ADC configuration differs and is simpler if only 1 ADC (Vbus) is selected. The following two chapters describe the configuration for both case:

# 6.2.9.3.1 ADC Configuration if only Vbus is selected

Back to STM32CubeMX pinout and configuration window, click on 'Analog' category.

For the Power Delivery stack to work, VBUS needs to be monitored. An ADC needs to be configured. It will measure the VBUS voltage.

- Set the ADC Channel as Single-ended
- Set the 'Clock Prescaler' to 'Synchronous clock divided by 4', adapt for other MCUs,
- For MCUs with higher resolution, keep 12 Bits resolution.
- Enable the 'Continuous Conversion Mode'
- Set the overrun behavior to 'Overrun data overwritten'.
- Select a medium SamplingTime.

Note: Adapt the configuration depending on the MCU capabilities.

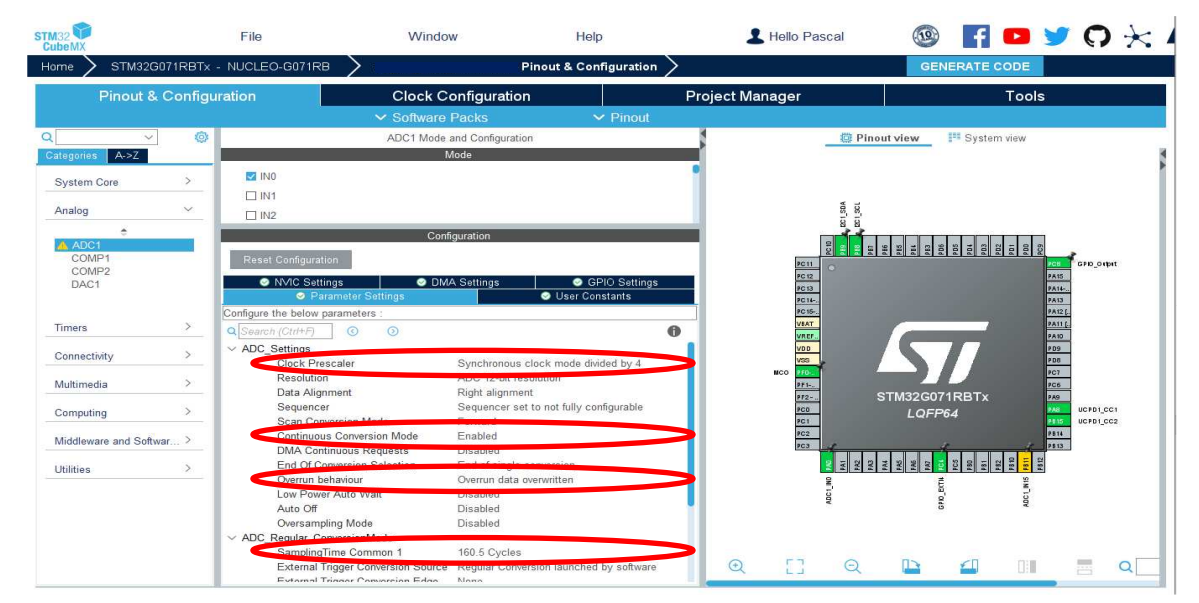

Figure 91 Source or Dual-Role – ADC Channel configuration

Note 1: for a SRC1M1 or DRP1M1 with a NUCLEO-G0xx, select PA0-Ch0 for Vbus. Note 2: for a SRC1M1 or DRP1M1 with a NUCLEO-G4xx, select PA0-Ch1 for Vbus.

# 6.2.9.3.2 ADC Configuration if more than Vbus is selected

Back to STM32CubeMX pinout and configuration window, click on 'Analog' category. For the Power delivery stack to work, VBUS needs to be monitored. An ADC needs to be configured, it will measure the VBUS voltage, and optionally depending on your software pack selection: Vbus current, Vprovider, Vcons (for Dual-Role).

In the 'Analog' section, select as channels as necessary from the same ADC. ADC Channels must be configured as 'Single-ended'.

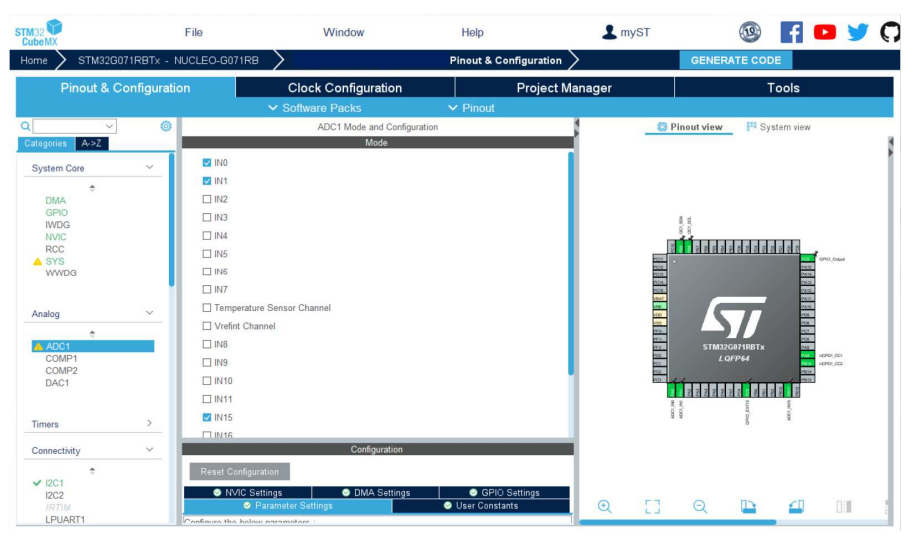

Figure 92 Source or Dual-Role – ADC Channels selection

Note: for a SRC1M1 or DRP1M1 with a NUCLEO-G0xx, select PA0-Ch0 for Vbus, PB11-Ch15 for Isense, PA1-Ch1 for Vprovider and PA4-Ch4 for Vcons (DRP)

Note: for a SRC1M1 or DRP1M1 with a NUCLEO-G4xx, select PA0-Ch1 for Vbus, PC1-Ch7 for Isense, PA1-Ch2 for Vprovider and PA4-Ch17 for Vcons (DRP)

In the 'DMA Settings' tab, click on 'Add' with a free DMA Channel. Set its mode to 'Circular'.

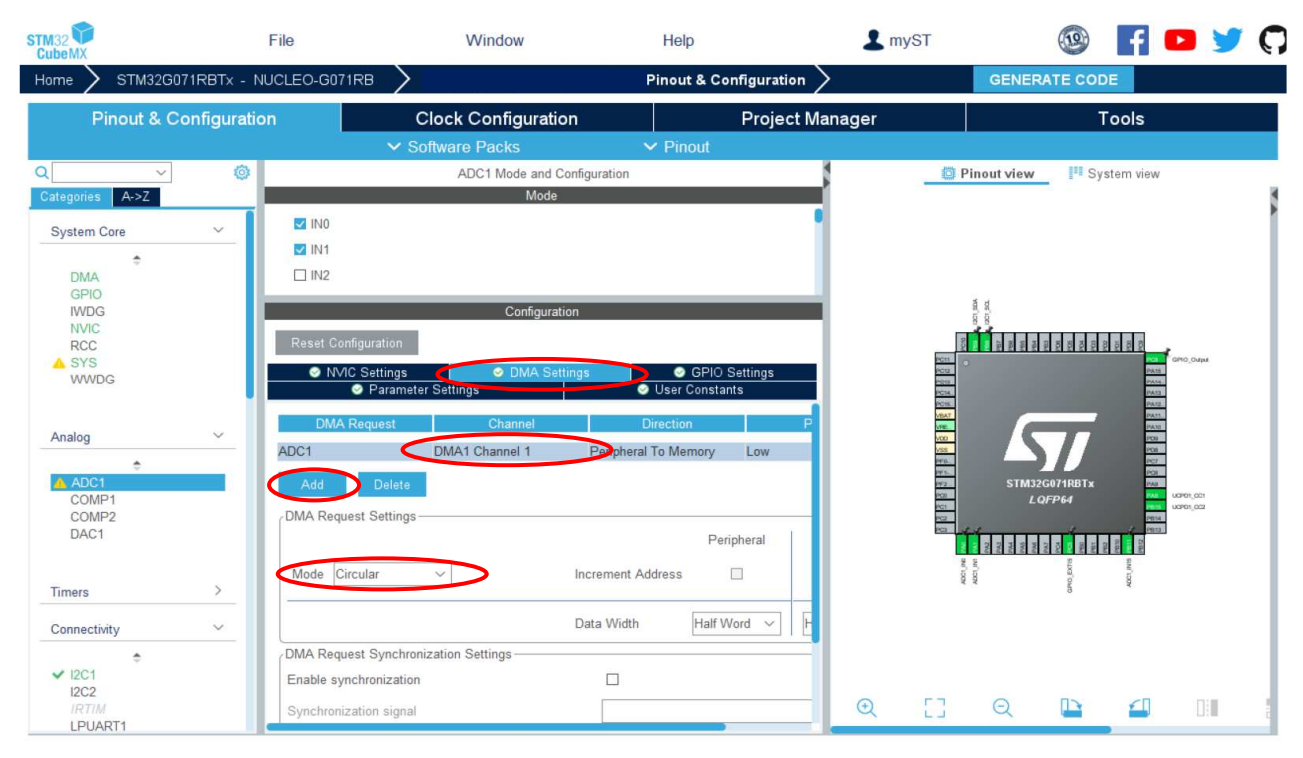

Figure 93 Source or Dual-Role – ADC DMA Configuration

Else in the 'System Core' category, enable a new GPDMA channel, in 'Standard Request Mode', assign it the 'ADC', in 'Peripheral to Memory' direction and enable 'Destination Address Increment'.

| STM32                                                                      | File                                                                                                    | Window                                                                                                 | Help             | 1                                                                                                    | Hello Pascal                                                                                                    | 1           | f 🖸 🈏                                                                                                    | 0 } |
|----------------------------------------------------------------------------|----------------------------------------------------------------------------------------------------|----------------------------------------------------------------------------------------------------|------------------|----------------------------------------------------------------------------------------------------|----------------------------------------------------------------------------------------------------|-------------|----------------------------------------------------------------------------------------------------|-----|
| Home > STM32H563ZIT                                                        | ×                                                                                                    | Pinout & Configuration                                                                                 | n >              |                                                                                                    |                                                                                                    | GENERATE C  | ODE                                                                                                    |     |
| Pinout & Confi                                                             | iguration                                                                                                    | Clock Configuratio                                                                                     | n                | Project Man                                                                                                    | ager                                                                                                    |             | Tools                                                                                                    |     |
|                                                                            |                                                                                                    | ✓ Software Packs                                                                                       | ✓ Pinout         |                                                                                                    |                                                                                                    |             |                                                                                                    |     |
| Categories A->Z                                                            |                                                                                                    | SPDMA1 Mode and Configuration<br>Mode                                                                  |                  |                                                                                                    | Pinout view                                                                                                    | system view |                                                                                                    |     |
| System Core                                                                | Channel 3 - 2 Words<br>Channel 2 - 2 Words<br>Channel 1 - 2 Words<br>Channel 0 - 2 Words                                                                     | Internal FIFO Disat<br>Internal FIFO Stan<br>Internal FIFO Stan<br>Internal FIFO Stan<br>Configuration | ard Requ V       |                                                                                                    | All of the second second secon |             |                                                                                                    |     |
| GPUMP2<br>GPIO<br>ICACHE<br>IWDG<br>NVIC<br>RAMCFG<br>RCC<br>V SYS<br>WWDG | Reset Configuration Configure the below para Configure the below para Configure the below para Configure the delow para Circular configuration Circular Mode | CH0 User User User CH0 User User Enable Enable                                                         | Constants<br>CH2 |                                                                                                    | 6                                                                                                    |             |                                                                                                    |     |
| Analog >                                                                   | V Request Configuratio                                                                                                    | Ponto                                                                                                  |                  |                                                                                                    |                                                                                                    |             |                                                                                                    |     |
| Timers >                                                                   | Request<br>DMA Handle                                                                                                    | ADC1                                                                                                   |                  |                                                                                                    | STM32                                                                                                    | 2H563ZITx   |                                                                                                    |     |
| Connectivity >                                                             | <ul> <li>Channel configuration</li> </ul>                                                                                                    |                                                                                                    |                  | and and a second second second second second second second second second second second second second second se | LQ                                                                                                    | FP144       |                                                                                                    |     |
| Multimedia >                                                               | Priority<br>Transaction M                                                                                                    | lode Normal                                                                                            |                  | ARC (MP)                                                                                                    |                                                                                                    |             | And Control of Control of Control |     |
| Security >                                                                 | Direction<br>Node Type                                                                                                    | Peripheral To Memor<br>GPDMA Linear Addr                                                               | y<br>essing      |                                                                                                    | And And And And And And And And And And                                                                                                    |             |                                                                                                    |     |
| Computing >                                                                | Source Addre                                                                                                    | ss Increment Disabled                                                                                  |                  |                                                                                                    |                                                                                                    |             |                                                                                                    |     |
| Middleware and Soft >                                                      | Data Width<br>Burst Length<br>Allocated Por                                                                                                    | byte<br>1<br>tor Transfer Port 0                                                                       |                  |                                                                                                    |                                                                                                    |             |                                                                                                    |     |
| Trace and Debug >                                                          | ✓ Destination Data Set                                                                                                    | ting                                                                                                   |                  | 0 57                                                                                                    | 0 0                                                                                                    | <0 D15      | -                                                                                                    |     |
| Power and Thermal >                                                        | Destination A<br>Data Width                                                                                                    | Byte                                                                                                   |                  | 2                                                                                                    | Q 🕒                                                                                                    |             |                                                                                                    |     |

Figure 94 Source or Dual-Role – ADC DMA Configuration

In its 'Parameter settings' tab, set the 'Clock Prescaler' to 'Synchronous clock mode divided by 4', enable the 'scan conversion' mode, enable the 'continuous conversion' mode, also enable the 'DMA Continuous Requests', set the Overrun behavior to 'Overrun data overwritten' and increase the 'SamplingTime' to a medium value and set the 'number of conversions' to the number of selected channels.

| STM32<br>CubeMX                                                                                                    | File                                                           |                                                                                                    | Window                                                                                                    | Help                                                                                                    |              | L myST      | 1           | 🛾 🗖 🎽 🗘     | * 57 |
|----------------------------------------------------------------------------------------------------|----------------------------------------------------------------|----------------------------------------------------------------------------------------------------|----------------------------------------------------------------------------------------------------|----------------------------------------------------------------------------------------------------|--------------|-------------|-------------|-------------|------|
| Home                                                                                                    | STM32G071RBTx - NUC                                            | CLEO-G071RB                                                                                                    | $\mathbf{>}$                                                                                                    | Pinout & Conf                                                                                                    | figuration > |             | G           |             |      |
|                                                                                                    | Pinout & Configuration                                         | on                                                                                                    | Clock Cont                                                                                                    | iguration                                                                                                    | Proje        | ect Manager |             | Tools       |      |
| Categories<br>System C<br>Analog                                                                                                    | A->Z<br>                                                       | IN4                                                                                                    | Software Pr     ADC1 Mode and C     Mode     Configurat     ation     ings OMA Set     ameter Settings     parameters :                                                                                                    | onfiguration on ings GPIO Setting User Constants                                                                                                    | s            |             | Pinout view | System view | ł    |
| Timers<br>Connectiv<br>I2C1<br>I2C2<br>IRTIM<br>LPUAF<br>SPI1<br>SPI1<br>SPI2<br>UCPD<br>UCPD<br>UCPD<br>UCPD<br>UCPD<br>USAR<br>USAR<br>USAR | ><br>ity ~<br>÷<br>RT1<br>1<br>2<br>T1<br>T2<br>T3<br>T3<br>T4 | <ul> <li>Search, Citrk JP,</li> <li>ADC, Settinos,</li> <li>Clock P, Resolut</li> <li>Data Ali</li> <li>Sequen</li> <li>Sequen</li> <li>Sequen</li> <li>Second</li> <li>Contrum</li> <li>DMA C,</li> <li>End CL</li> <li>Oversan</li> <li>Auto OI</li> <li>Oversan</li> <li>ADC Sandar</li> <li>Sample</li> <li>Externa</li> <li>Externa</li> <li>Externa</li> </ul> | C Syn     Constant Syn     Constant Syn     Cons     Constant Syn     Constant Syn     Constant Syn | chronous clock mode divided by<br>r ze-bit resolution<br>t alignment<br>uencer set to not fully configurab<br>bled<br>d energie conservation<br>energies and an another<br>bled<br>d energies conservation<br>tubled<br>6 Oyceles<br>tel Conversion launched by soft<br>e | ie<br>ware   |             |             |             |      |

Figure 95 Source or Dual-Role – ADC configuration

Define Channels ranking: Respect imperatively Rank 1 for Channel corresponding to Vbus. And in case of GUI usage Rank 2 for the Vbus current.

| STM32CubeMX (  | 60_G4_SRC_SP009.id | oc*: STM32G474RETx NUCLEO-G4          | 174RE                          |                                       |                   |              |                   |               |                   | -                    |   |  |  |
|----------------|--------------------|---------------------------------------|--------------------------------|---------------------------------------|-------------------|--------------|-------------------|---------------|-------------------|----------------------|---|--|--|
| 132 👕<br>JbeMX |                    | File                                  | Window                         | Help                                  | Help Lello Pascal |              | cal 🤇             | f             | D 🔰 (             | $\mathfrak{O} 	imes$ | 5 |  |  |
| ome 🔪 ST       | TM32G474RET>       | - NUCLEO-G474RE                       | $\rangle$                      | Pinout & Configuration >              |                   |              |                   | GENERATE CODE |                   |                      |   |  |  |
| Pir            | nout & Confi       | guration                              | Clock Configu                  | ration                                | Project Manager   |              |                   | Tools         |                   |                      |   |  |  |
|                |                    |                                       | ✓ Software Packs               | s 🗸 🗸 Pinou                           | ł                 |              |                   |               |                   |                      |   |  |  |
|                | ~ (0)              |                                       | ADC1 Mode and Configuration    |                                       |                   |              | 🔅 Pinout view     | Syste         | m view            |                      |   |  |  |
| ategories A    | ->Z                |                                       | Mode                           | l l l l l l l l l l l l l l l l l l l |                   |              |                   |               |                   |                      |   |  |  |
|                |                    | IN1 IN1 Single-ended                  |                                |                                       |                   |              |                   |               |                   |                      |   |  |  |
| System Core    | >                  | INT INT Single-ended                  |                                |                                       |                   |              |                   |               |                   |                      |   |  |  |
|                |                    | IN2 Disable                           |                                | ~                                     |                   |              |                   |               |                   |                      |   |  |  |
| Analog         |                    |                                       | Carfanatian                    |                                       |                   |              | 10 C              |               |                   |                      |   |  |  |
| ÷              |                    |                                       | Conliguration                  |                                       |                   |              | 010               |               |                   |                      |   |  |  |
| ADC1           |                    | Reset Configuration                   |                                |                                       |                   |              |                   |               |                   |                      |   |  |  |
| ADC2           |                    |                                       |                                |                                       |                   |              | 8 8 8 8 8 8       | C 12 0 2      | C10<br>A15<br>A11 |                      |   |  |  |
| ADC3           |                    | NVIC Settings                         | OMA Settings                   | OPIO Settings                         |                   | VIA          | NT O              |               | aav               |                      |   |  |  |
| ADC4           |                    | Parameter \$                          | Settings                       | <ul> <li>User Constants</li> </ul>    |                   | PC1          | 13                |               | vss               |                      |   |  |  |
| ADC5           |                    | Configure the below paramet           | ers :                          |                                       |                   | PCI          | <u>IF.</u>        |               | PAIZ              |                      |   |  |  |
| COMPT          |                    | Q Search (Ctrl+F)                     | 0                              | 0                                     |                   | PC1          | 15                |               | PAIL              |                      |   |  |  |
| COMP3          |                    | Overrun behaviour                     | Overrun data ove               | nvritten                              |                   | 251          |                   |               | PAG               |                      |   |  |  |
| COMP4          |                    | V ADC Regular Conversio               | Mode                           |                                       |                   | PG1          | D.                |               | PAB               |                      |   |  |  |
| COMP5          |                    | Enable Regular C                      | onversions Enable              |                                       |                   | FCO          |                   |               | 909               |                      |   |  |  |
| COMP6          |                    | Enable Regular C                      | versampling Disable            |                                       |                   | ADC1_IN7 2C1 |                   |               | PC8 GPK           | _O epet              |   |  |  |
| COMP7          |                    | Number Of Conve                       | reion 2                        |                                       |                   | PG2          | 2                 |               | PC7               |                      |   |  |  |
| DAC1           |                    | External Trigger (                    | onversion Sou Regular Conversi | ion launched by software              |                   | 4001 001 000 | STM320            | ATARETY       | 25.15             |                      |   |  |  |
| DAC2           |                    | External Trigger C                    | onversion Edge None            | an addition of a solution of          |                   | PAI          |                   |               | 9814              |                      |   |  |  |
| DAC3           |                    | Rank                                  | 1                              |                                       |                   | 942          | LQ                | 7-04          | 9813              |                      |   |  |  |
| OPAMP1         |                    | Channel                               | Channel 1                      | > 1                                   |                   | VSS          |                   |               | P812              |                      |   |  |  |
| OPAMP2         |                    | Samoling T                            | ime 247.5 Cucles               | _                                     |                   | VDC          |                   |               | P811              |                      |   |  |  |
| OPAMP3         |                    | Offset Num                            | her No offset                  |                                       |                   |              | PAS<br>PAS<br>PAS | PEI           | ADD VOD           |                      |   |  |  |
| OPAMP4         |                    | V Rank                                | 2                              |                                       |                   |              | Z P               |               |                   |                      |   |  |  |
| OPAMP5         |                    | Channel                               | Channel 7                      | <b>ノ</b>                              |                   |              |                   |               |                   |                      |   |  |  |
| OPAMP6         |                    | Sampling T                            | ime 247.5 Cycles               |                                       |                   |              | GP1 C2 8          |               |                   |                      |   |  |  |
|                |                    | Offeet Num                            | her No official                |                                       |                   |              |                   |               |                   |                      |   |  |  |
|                |                    | > ADC Injected Conversio              | nMode                          |                                       |                   |              |                   |               |                   |                      |   |  |  |
| imers          | >                  | Analog Watchdog 1                     | inviore .                      |                                       |                   |              |                   |               |                   |                      |   |  |  |
|                |                    | Analog Watchdog 2                     |                                |                                       |                   |              |                   |               |                   |                      |   |  |  |
| Connectivity   | >                  | Analog Watchdog 2                     |                                |                                       | Ð                 | <u> </u>     | U 🕒 🖆             |               | Q                 |                      |   |  |  |
|                |                    | <ul> <li>Analog watchdog 5</li> </ul> |                                |                                       |                   |              |                   |               |                   |                      |   |  |  |

Figure 96 Source or Dual-Role – ADC configuration

#### 6.2.9.4 Platform Settings Configuration

Back in the Middleware and Software pack category. Select the X-CUBE-TCPP item. Select the 'Platform Settings' tab.

Affect resources depending on your choices:

- For the application group, affect ADC Channels for Vbus, Isense, Vprov, Vcons
- For the BSP group, affect the I2C bus, the Enable Output and the FLG EXTI.

| 32 V                                                                                                    |             | File                                                           | Window                                          |                                                                                                    | Help                 | 2                                    | myST    | (19)                | f 🕒               | X 🔿 🍏 🔆      | < 6   |  |
|----------------------------------------------------------------------------------------------------|-------------|----------------------------------------------------------------|-------------------------------------------------|----------------------------------------------------------------------------------------------------|----------------------|--------------------------------------|---------|---------------------|-------------------|--------------|-------|--|
| me 〉 STM32G0                                                                                                    | 71RBTx - NU | ICLEO-G071RB                                                   | G0_SRC.ioc - Pin                                | out & Configura                                                                                                    | tion >               |                                      |         | GENERATE CODE       |                   |              |       |  |
| Pinout &                                                                                                    | Configurat  | ion                                                            | Clock Co                                        | nfiguration                                                                                                    |                      | Project N                            | Manager |                     |                   | Tools        |       |  |
|                                                                                                    |             |                                                                | V Software I                                    | Packs                                                                                                    | Y Pinc               | put                                  |         |                     |                   |              |       |  |
| ~                                                                                                    | 0           |                                                                | STMicroelectronics X-CU                         | BE-TCPP.4.1.0 Mo                                                                                                    | de and Configuration | n                                    |         | Dino 💭              | ut view           | System view  |       |  |
| egories A->Z                                                                                                    |             |                                                                |                                                 | Mode                                                                                                    |                      |                                      |         |                     |                   |              |       |  |
| I-CUBE-Cesium                                                                                                    |             | Device USBPI                                                   | O Application                                   |                                                                                                    |                      |                                      |         |                     |                   |              |       |  |
| I-CUBE-embOS                                                                                                    |             | 🗹 Board Part top                                               | p0203                                           |                                                                                                    |                      |                                      |         |                     |                   |              |       |  |
| I-CUBE-wolfSSL<br>I-Cube-SoM-uGOAL                                                                                                    |             | 🗹 Board Part Cu                                                | rrent Measurement ADC                           |                                                                                                    |                      |                                      |         | 10011               |                   |              |       |  |
| USBPD                                                                                                    |             | 🗹 Board Part Vp                                                | rov Measurement ADC                             |                                                                                                    |                      |                                      |         |                     |                   |              |       |  |
| X-CUBE-AI<br>X-CUBE-ALGOBUII                                                                                                    |             |                                                                |                                                 |                                                                                                    |                      |                                      | -       | 2 2 2 2             |                   |              | Abral |  |
| X-CUBE-ALS                                                                                                    | 20          |                                                                |                                                 | Configuration                                                                                                    |                      |                                      |         | PC12                |                   | 2415         |       |  |
| X-CUBE-BLE1                                                                                                    | 10          | Reset Configurati                                              | on                                              |                                                                                                    |                      |                                      |         | PC14.               |                   | PA12         |       |  |
| X-CUBE-BLE2                                                                                                    |             | Parameter Settir                                               | igs 🛛 🥝 User Constants                          | <ul> <li>Platform Set</li> </ul>                                                                                                    | tings                |                                      |         | VEAT                |                   | 7 PATTS      |       |  |
| X-CUBE-EEPRMA1                                                                                                    | 1           | Platform proposal-                                             |                                                 |                                                                                                    |                      |                                      | 1       | V00                 |                   | 202          |       |  |
| X-CUBE-GNSS1                                                                                                    |             | USBPD Application                                              | Comments                                        | Found                                                                                                    | Caludana             | DCD ADI                              |         | PID.                | -11               | P07          |       |  |
| X-CUBE-MEMS1                                                                                                    |             | Name Irst                                                      | or components                                   | Found                                                                                                    | Solutions            | D3F AFI                              |         | P121.               | STM32G071RB       | TX 243       |       |  |
|                                                                                                    |             | ADC VPROV ADC                                                  | IN                                              | ADCT:I                                                                                                    | 415                  | Unknown                              |         | PC1                 | LQFP64            | PEIS SCPOILS | cc2   |  |
| X-CUBE-NFC6                                                                                                    |             | ADC ISENSE ADC                                                 | IN                                              | ✓ ADC1:II                                                                                                    | J1                   | VUnknown                             |         | 103                 |                   |              |       |  |
| X-CUBE-NFC6<br>X-CUBE-NFC7                                                                                                    |             |                                                                |                                                 | and the second second sec | 16                   | No. Hakaowa                          |         | 2 2 2               | PA4<br>PA6<br>PA6 | P81          |       |  |
| X-CUBE-NFC4<br>X-CUBE-NFC6<br>X-CUBE-NFC7<br>X-CUBE-SFXS2LP1<br>X-CUBE-SMBUS                                                           | ų:          | ADC VBUS ADC                                                   | IN                                              | ADC1:II                                                                                                    | 10                   | • Onknown                            |         | D -                 |                   |              |       |  |
| X-CUBE-NFC4<br>X-CUBE-NFC6<br>X-CUBE-NFC7<br>X-CUBE-SFXS2LP1<br>X-CUBE-SMBUS<br>X-CUBE-SUBG2                                           | н.          | ADC VBUS ADC                                                   | IN                                              |                                                                                                    | 10                   |                                      |         | 5                   | 0.BTE             |              |       |  |
| X-CUBE-NFC6<br>X-CUBE-NFC6<br>X-CUBE-SFXS2LP <sup>1</sup><br>X-CUBE-SMBUS<br>X-CUBE-SUBG2<br>X-CUBE-SUBG2<br>X-CUBE-TOP1               | Η           | ADC VBUS ADC                                                   | IN<br>IPs or Componer                           | ts Four                                                                                                    | d Solutions          | BSP API                              |         | AIGUN               | QPD_BTTE          | 4901,004     |       |  |
| X-CUBE-NFC6     X-CUBE-NFC6     X-CUBE-SFXS2LP:     X-CUBE-SMBUS     X-CUBE-SUBG2     X-CUBE-TCPP     X-CUBE-TCPF1     X-CUBE-TOUCHGF; | η<br>X      | ADC VBUS ADC<br>BSP<br>Name<br>TCPP0203 BUS IO                 | IN<br>IPs or Componen<br>driver [I2C:I2C        | ts Four                                                                                                    | d Solutions          | BSP API<br>BSP_BUS_DRIVER            |         | NICLONA<br>AND LINE | 060, DTF          | ne"loev      |       |  |
| X-CUBE-NFC6<br>X-CUBE-NFC6<br>X-CUBE-SMBUS<br>X-CUBE-SMBUS<br>X-CUBE-SUBG2<br>X-CUBE-TOFF<br>X-CUBE-TOFF<br>X-CUBE-TOUCHGF;            | x           | ADC VBUS ADC<br>BSP<br>Name<br>TCPP0203 BUS IO<br>TCPP0203 FLG | IPs or Componer<br>driver [I2C:I2C<br>GPIO:EXTI | ×         ADC1:II           ts         Four           ×         I2C1           ×         PC5                                                                                                    | d Solutions          | BSP API<br>BSP_BUS_DRIVER<br>Unknown |         | ылтан<br>матан      | 040_BTF           | 1 M-1 Dee    |       |  |

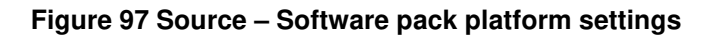

| STM32Cu         | beMX G0_SRC.ioc*: STM32   | 2G071RBT | k NUCLEO-G071RB    |                      |             |                        |                  |         |        |                                                                                                    |                   |            |       | ×  |
|-----------------|---------------------------|----------|--------------------|----------------------|-------------|------------------------|------------------|---------|--------|----------------------------------------------------------------------------------------------------|-------------------|------------|-------|----|
| STM32<br>CubeMX |                           | F        | ile                | Window               |             | Help                   | 1                | myST    | 19     | f 🖸                                                                                                    | X C               | 1          | * 4   | 7/ |
| Home            | STM32G071RBT>             | c - NUC  | CLEO-G071RB        | G0_SRC.ioc -         | Pinout & C  | onfiguration >         |                  |         |        | GENERA                                                                                                    | TE CODE           |            |       |    |
|                 | Pinout & Config           | guratio  | on                 | Clock (              | Configurat  | tion                   | Project          | Manager |        |                                                                                                    | Tools             | ;          |       |    |
|                 |                           |          |                    |                      |             |                        |                  |         |        |                                                                                                    |                   |            |       |    |
| Q               | ~                         | 0        |                    | STMicroelectronics X | -CUBE-TCPP  | .4.1.0 Mode and Config | uration          | 1       | 🗇 Pin  | out view                                                                                                    | System vie        | N          |       | -  |
| Categories      | A->Z                      |          |                    |                      | Mode        | i                      |                  |         |        |                                                                                                    |                   |            |       | 4  |
| Ph I-CU         | 8E-Cesium                 |          | Device USBP        | Application          |             |                        |                  |         |        |                                                                                                    |                   |            |       |    |
| 1-CU            |                           |          |                    | Application          |             |                        |                  |         |        |                                                                                                    |                   |            |       |    |
| 1+CU            | BE-embOS                  |          | Board Part top     | p0203                |             |                        |                  |         | < -    |                                                                                                    |                   |            |       |    |
| 1-Cu            | be-SoM-uGOAL              |          | 🗹 Board Part Cu    | rrent Measurement A  | DC          |                        |                  |         | 100 DE |                                                                                                    |                   |            |       |    |
| VUSB            | PD                        |          | 🗹 Board Part Vp    | rov Measurement AD   | C           |                        |                  |         |        |                                                                                                    |                   |            |       |    |
|                 | JBE-AL<br>IRE: ALGORIJU D |          |                    |                      |             |                        |                  |         | 8011   | 100 L 100 L | 201               | 2 Cen      | Outed |    |
| ₫ X-CI          | JBE-ALS                   |          |                    |                      | Configura   | ation                  |                  |         | PC 12  |                                                                                                    |                   | PAIS       |       |    |
| O X-CL          | IBE-AZRTOS-G0             |          | Reset Configuratio | n                    |             |                        |                  |         | PC15   |                                                                                                    |                   | PA16.      |       |    |
| O X-CU          | IBE-BLE1<br>IBE-BLE2      |          |                    |                      |             |                        |                  |         | PC15.  | -                                                                                                    |                   | PA12.      |       |    |
| 🛃 X-CI          | JBE-BLEMGR                |          | Parameter Settin   | gs 🛛 🔮 User Const:   | ants 🤍 🔍 Pl | attorm Settings        |                  | -       | VRC.   |                                                                                                    |                   | PAID       |       |    |
| 🔁 X-CI          | IBE-EEPRMA1               |          | Platform proposal  |                      |             |                        |                  |         | 100    |                                                                                                    |                   | 100        |       |    |
| - X-CL          | JBE-ISPU                  | - 11     | Name IPs c         | or Components        |             | Found Solutions        | BSP API          |         | PFD    |                                                                                                    |                   | PC7<br>PC6 |       |    |
| 🗘 X-CU          | IBE-MEMS1                 |          |                    | a componente         |             |                        |                  |         | P12    | STM32G0711                                                                                                    | RBTX              | 240        | 1.661 |    |
| 1 X-Cl          | IBE-NEC4                  |          | ADC VPROV ADC:     | IN                   | ~           | ADC1:IN15              | Unknown          |         | PG1    | LQFP64                                                                                                    |                   |            | 1,002 |    |
| ₫ X-CI          |                           |          | ADC ISENSE ADC:    | IN                   | ~           | ADC1:IN1               | ✓ Unknown        |         | PC2    |                                                                                                    | 1 4               | P814       |       |    |
| the X-Cl        | JBE-SFXS2LP1              |          | ADC VBUS ADC:      | IN                   | ~           | ADC1:IN0               | √ Unknown        |         | 22     | PAS<br>PAS<br>PAS<br>PAS<br>PAS                                                                                                    | 750<br>751<br>751 | 2184       |       |    |
| X-CL            | IBE-SMBUS                 |          | BCD                |                      |             |                        |                  |         | 85     | Ĩ                                                                                                    | 2                 |            |       |    |
| X-CL            | JBE-TCPP                  |          | Nome               | IDe or Compo         | nonte       | Found Solutions        | RED ADI          |         | 200    | a                                                                                                    | 100V              |            |       |    |
| 🔄 X-Cl          | JBE-TOF1                  |          | Name               | IF's of Compo        | nents       | Found Solutions        | D3F AFT          |         |        |                                                                                                    |                   |            |       |    |
| S Y-CL          | IDE-I OUGHGEX             |          | TCPP0203 BUS IO    | friver [I2C:I2C      | $\sim$      | 12C1                   | V BSP_BUS_DRIVER |         |        |                                                                                                    |                   |            |       |    |
|                 |                           |          | TCPP0203 FLG       | GPIO:EXTI            | ~           | PC5                    | ✓ Unknown        | _       |        |                                                                                                    |                   |            |       |    |
| Utilities       | )                         | >        | TCPP0203 ENABLE    | GPIO:Output          | ~           | PC8                    | ∨ Unknown        | Q       | [] Q   |                                                                                                    | 4                 | Dill       |       | С  |

Figure 98 Dual-Role – Software pack platform settings

# 6.2.9.5 Parameters Settings Configuration

Still in the X-CUBE-TCPP Software pack item, select the 'Parameters Settings' tab. Adjust resistor bridges and current sense resistors upon you board:

- For example, defaults settings are for SNK1M1, SRC1M1 or DRP1M1 X-NUCLEO with:
  - The analog reference voltage VDDA\_APPLI of 3300 mV
  - A Vbus bridge divider of 200kOhms and 40kOhms
  - A Current sense resistor of 7mOhms
- As another example, for a STM32H573I-DK or B-U585AI-IOT02A these values should be:
  - The analog reference voltage VDDA\_APPLI of 3300 mV
  - A Vbus bridge divider of 330kOhms and 50kOhms
  - A Current sense resistor of 47mOhms

| STMicro                                                                                                    | oelectronics.X-CUBE-TCPP.4.1.0 Mode and Configuration |   |
|----------------------------------------------------------------------------------------------------|-------------------------------------------------------|---|
|                                                                                                    | Mode                                                  |   |
|                                                                                                    | Configuration                                         |   |
| Reset Configuration                                                                                                    |                                                       |   |
| Settings Settings Settings Settings Settings Settings Settings Settings Settings Settings Set Set Set Set Set Set Set Set Set Set | Platform Settings                                     |   |
| Configure the below parameters :                                                                                                  |                                                       |   |
| Q Search (Ctrl+F) ③                                                                                                    |                                                       | 0 |
| ✓ Basic Parameters                                                                                                    |                                                       |   |
| USBPD_PWR_VSENSE_RA                                                                                                    | 200                                                   |   |
| USBPD_PWR_ISENSE_RS                                                                                                    | 7                                                     |   |
| ADC Ref Voltage (in mV)                                                                                                    | 3300                                                  |   |
| USBPD_PWR_VSENSE_RB                                                                                                    | 40                                                    |   |
|                                                                                                    |                                                       |   |
|                                                                                                    |                                                       |   |
|                                                                                                    |                                                       |   |
|                                                                                                    |                                                       |   |
|                                                                                                    |                                                       |   |
|                                                                                                    |                                                       |   |
|                                                                                                    |                                                       |   |
|                                                                                                    |                                                       |   |
|                                                                                                    |                                                       |   |
|                                                                                                    |                                                       |   |
|                                                                                                    |                                                       |   |
|                                                                                                    |                                                       |   |
|                                                                                                    |                                                       |   |
|                                                                                                    |                                                       |   |
|                                                                                                    |                                                       |   |

Figure 99 Software pack parameters settings

## 6.2.10 Option : set tracer and GUI for debug

Following configuration is optional, dedicated to Tracer and GUI, which is useful for debug, and requires a serial interface to USB such as a ST-LINK.

From the 'Connectivity' tab, enable an USART or LPUART, set its baud rate to 921600 and its word length to 7bits.

| STM32<br>CubeMX    |                       | File                                 | Window                | Help                      |                            | 💄 my      | ST              | 10          | Ff 🕒          | 🎽 🗘          | * 57 |
|--------------------|-----------------------|--------------------------------------|-----------------------|---------------------------|----------------------------|-----------|-----------------|-------------|---------------|--------------|------|
| Home 🔰 STM32       | G071RBTx - N          | UCLEO-G071RB                         | >                     | Pinout & (                | Configuration >            |           |                 |             | GENERATE      | CODE         |      |
| Pinout             | & Configura           | tion                                 | Clock Config          | guration                  | P                          | roject Ma | nager           |             |               | Tools        |      |
|                    |                       |                                      | ✓ Software Pace       | oks 🔊                     | <ul> <li>Pinout</li> </ul> |           |                 |             |               |              |      |
| Q                  | <ul> <li>Ø</li> </ul> |                                      | LPUART1 Mode ar       | nd Configuration          |                            |           |                 | 🛱 Pinout v  | iew 📑 Syste   | m view       |      |
| Categories A->Z    |                       |                                      | Mod                   | 9                         |                            | ¶         |                 |             |               |              | 1    |
| System Core        | >                     | Mode Asynchrono                      | us 🔷                  |                           | $\sim$                     |           |                 |             |               |              | 1    |
|                    |                       | Hardware Flow Co                     | ntrol (RS232) Disable |                           | ~                          |           |                 |             |               |              |      |
| Analog             | >                     | Hardware Flow                        | Control (RS485)       |                           |                            |           |                 |             |               |              |      |
| Timers             | >                     |                                      |                       |                           |                            |           |                 |             |               |              |      |
|                    |                       |                                      |                       |                           |                            |           |                 | 8 8 8 8 8 8 | 8 8 8 8 8 8   | 5 8 5        |      |
| Connectivity       |                       |                                      | Configur              | ation                     |                            |           | PC              |             |               | FC8          |      |
| ÷                  |                       |                                      |                       |                           |                            | 1         | PO              | 12          |               | PA16         |      |
| 12C1               |                       | Reset Conliguration                  | in                    |                           |                            |           | 10              | 14.         |               | PA13         |      |
| IRTIM              |                       | NVIC Setting                         | igs 📀 DMA S           | ettings 📀 (               | SPIO Settings              |           | 21              | AT          |               | PA11.        |      |
| ✓ LPUART1          |                       | • Par                                | ameter Settings       | So User Ci                | onstants                   | -         | 1               | -           |               | 715          |      |
| SPI2               |                       | Configure the below pa               | arameters :           |                           | 0                          |           | 10              | <u>.</u>    |               | P36          |      |
| VUCPD1             |                       | Q Search (Gtri+F)                    | 0                     |                           | 0                          |           |                 | STA         | 132G071RBTy   | PC6          |      |
| UCPD2              |                       | <ul> <li>Basic Parameters</li> </ul> | 00                    | 1600                      |                            |           | LPRARTI_RX      | <u>a</u>    | LQFP64        | 140 UCF81_CC |      |
| USART2             |                       | Word Leng                            | 52<br>th 7            | Bits (including Parity)   | > ~                        |           | Creating in the | 2           |               | 2014         | ń    |
| USART3             |                       | Parity                               | INC                   | one                       |                            |           | (ro             |             |               |              |      |
| USART4             |                       | Stop Bits                            | 1                     |                           |                            |           |                 | 2 2 2 2 2 2 | 2 2 2 2 2 2 2 | 2 2 2        |      |
|                    |                       | <ul> <li>Advanced Parame</li> </ul>  | ters                  |                           |                            |           |                 |             |               |              |      |
| Multimodia         | 8                     | Data Direct                          | ion Re                | eceive and Transmit       |                            |           |                 |             |               |              |      |
| manmedia           |                       | Prescolar                            | ipie Di<br>1          | same                      |                            |           |                 |             |               |              |      |
| Computing          | >                     | Fifo Mode                            | Di                    | sable                     |                            |           |                 |             |               |              |      |
|                    |                       | Txfifo Three                         | hold 1                | eighth full configuration |                            |           |                 |             |               |              |      |
| Middleware and Sol | tware P Y             | Rxfifo Three                         | shold 1               | eighth full configuration |                            | Q         | []              | Q I         |               |              | Q    |
|                    |                       | . Advanced Easture                   |                       |                           |                            | -         |                 |             |               |              |      |

Figure 100 LPUART Parameter Settings

Then select the 'DMA Settings' tab and add the LPUART\_TX DMA, with an empty channel, for example Channel 3.

| STM32<br>CubeMX                                           | F                   | ile                                                                            | Window                                                                                       | Help                                                                      | 💄 my       | ST                                                                         | 19          | f 🔼 🄰 🤇       | ightarrow  ightarrow | 57 |
|-----------------------------------------------------------|---------------------|--------------------------------------------------------------------------------|----------------------------------------------------------------------------------------------|---------------------------------------------------------------------------|------------|----------------------------------------------------------------------------|-------------|---------------|----------------------|----|
| Home > S1                                                 | M32G071RBTx - NU    | CLEO-G071RB 🔪                                                                  |                                                                                              | Pinout & Configuratio                                                     | · >        |                                                                            | (           | GENERATE CODE |                      |    |
| Pin                                                       | out & Configuration | on                                                                             | Clock Configuratio                                                                           | n                                                                         | Project Ma | nager                                                                      |             | Tools         |                      |    |
|                                                           |                     |                                                                                | ✓ Software Packs                                                                             | ✓ Pinout                                                                  |            |                                                                            |             |               |                      |    |
| Q<br>Categories A                                         | ->7                 |                                                                                | LPUART1 Mode and Config<br>Mode                                                              | juration                                                                  |            |                                                                            | Pinout view | System view   |                      | N. |
| System Core                                               | <u> </u>            | Mode Asynchronous<br>Hardware Flow Control (                                   | RS232) Disable                                                                               |                                                                           |            |                                                                            |             |               |                      |    |
| Analog                                                    | <u> </u>            | Hardware Flow Cont                                                             | rol (RS485)                                                                                  |                                                                           |            |                                                                            |             |               |                      |    |
| Connectivity                                              | · ·                 | Reset Configuration                                                            | Configuration                                                                                |                                                                           | -          | Rel11                                                                      |             |               |                      |    |
| IZC1<br>IZC2<br>IRTIM<br>SPI1<br>SPI2<br>✓ UCPD1<br>UCPD2 |                     | NVIC Settings     Paramete  DMA1 channel 2 and channel  ISART3, USART4 and LPU | DMA Settings er Settings NVIC Interrupt Table er 5 interrupts JART1 interrupts / LPUART1 wał | GPIO Settings<br>User Constants<br>Ena. Preemp<br>10<br>ke-up interrupt 3 | on:P       | POIS.<br>VEAT<br>VIE.<br>VIE.<br>VIE.<br>VIE.<br>PI.<br>PI.<br>LPIATLEX KG | STM32G0     | 711RBTx 741   | 10791_CC1            |    |
| USART1<br>USART2<br>USART3<br>USART4                      | ,                   |                                                                                |                                                                                              |                                                                           |            | LFRATLTX PC1<br>PC2<br>PC3<br>g g                                          |             |               | 86991 <u>6</u> 62    |    |
| Computing                                                 | >                   |                                                                                |                                                                                              |                                                                           |            | 57 0                                                                       |             |               | -                    |    |
| widdleware an                                             | o Sonware P V       |                                                                                |                                                                                              |                                                                           | Q          | LI Q                                                                       |             |               |                      | ۷  |

Figure 101 LPUART DMA Settings

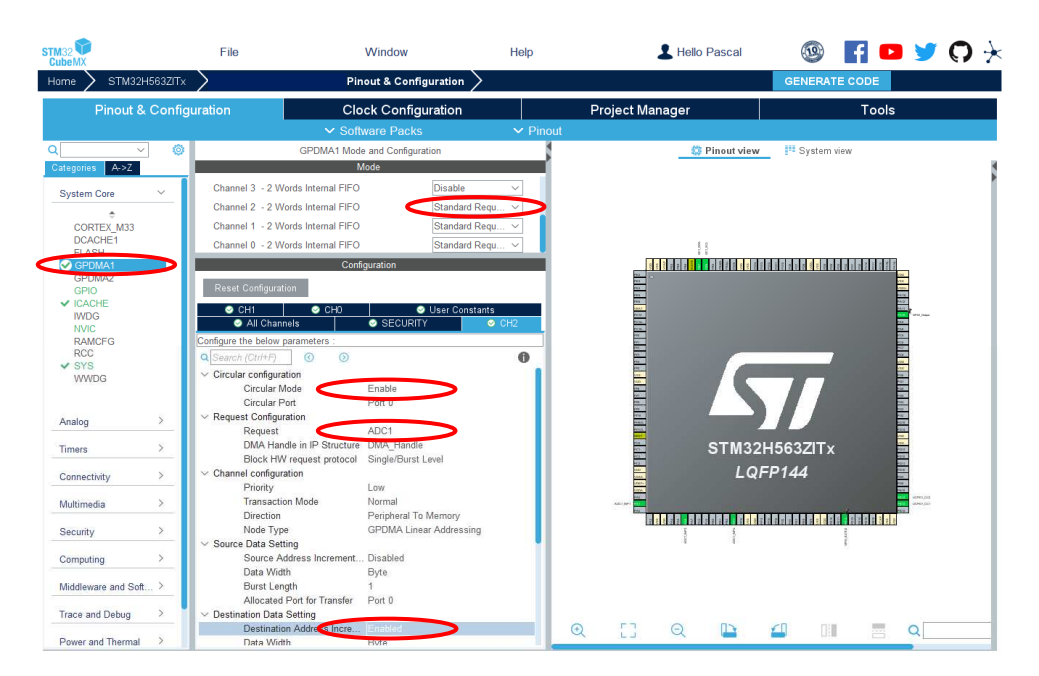

Figure 102 LPUART GPDMA Settings

Finally, in the 'NVIC Settings' enable the LPUART global interrupt.

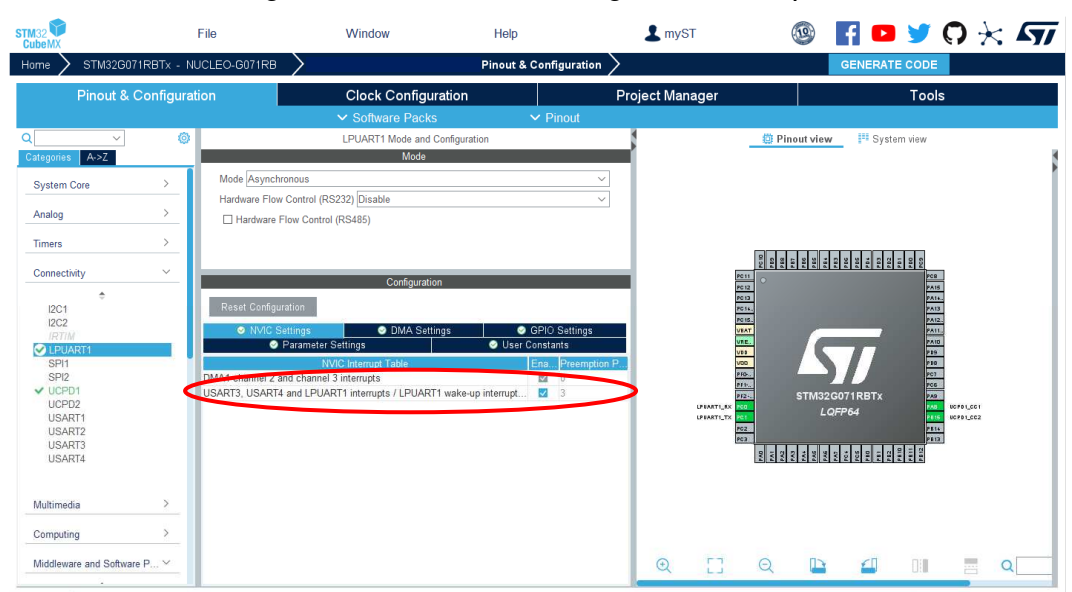

Figure 103 LPUART NVIC Settings

In case of a Nucleo, In the pinout view, click left on PA2 and PA3 to re-map them as 'LPUART1\_TX' and 'LPUART1\_RX'.

| STM32      |                        | File              | Window                            | Help                   | 💄 myST       | (              | 🕸 🗗 🖻                       | 🔰 🔿 -           | * 57 |
|------------|------------------------|-------------------|-----------------------------------|------------------------|--------------|----------------|-----------------------------|-----------------|------|
| Home       | STM32G071RBTx - N      | UCLEO-G071RB      | $\rangle$                         | Pinout & Configuration | n >          |                | GENERAT                     | ECODE           |      |
|            | Pinout & Configuration | tion              | Clock Configurat                  | ion                    | Project Mana | ıger           |                             | Tools           |      |
|            |                        |                   | ✓ Software Packs                  | ✓ Pinout               |              |                |                             |                 |      |
| Q          | × (0)                  |                   | LPUART1 Mode and Con              | figuration             |              | 🛱 Pine         | out view Syste              | em view         | _    |
| Categories | A->Z                   |                   | Mode                              |                        |              |                |                             |                 |      |
| System     | Core >                 | Mode Asynchro     | onous                             |                        | ~            |                |                             |                 | 1    |
|            |                        | Hardware Flow     | Control (RS232) Disable           |                        | ~            |                | PA2                         |                 |      |
| Analog     | <b>`</b>               | Hardware F        | low Control (RS485)               |                        |              |                | Reset_State                 |                 |      |
| Timers     | >                      |                   |                                   |                        |              |                | COMP2 INM                   |                 |      |
|            |                        |                   |                                   |                        |              | 69.6           | COMP2_OUT                   | 101             |      |
| Connecti   | ivity ~                |                   | Configuration                     |                        |              | PC 11 0        | PUART1 TX                   | PC0<br>PA15     |      |
| 12C1       | ÷                      | Reset Configur    | ation                             |                        |              | PC 13          | RCC_FSCO                    | PA14.           |      |
| 12C2       |                        | MIC S             | attings OMA Settings              | GPIO Settings          | _            | POIS           | SYS WKUP4                   | PA12.           |      |
| IRTII      | ART1                   | •                 | Parameter Settings                | Stric Constants        |              | VRE            | TIM15_CH1                   | 2410            |      |
| SPI1       |                        |                   | NVIC Interrupt Table              | Ena Preem              | tion P       | vas            | JCPD1 FRSTX1                | 208             |      |
| SPI2       | Di                     | DMA1 channel 2 ar | nd channel 3 interrupts           | 0                      |              | P10            | JCPD1_FRSTX2                | PC7<br>PC6      |      |
| UCPI       | D2                     | USARI3, USARI4    | and LPUARTT Interrupts / LPUARTTW | ake-up interrupt M 3   |              | PT2            | JSART2_TX 3Tx<br>SRIQ_Input | PAG 80 PD 1_001 | 8    |
| USA        | RT1                    |                   |                                   |                        |              | LPEARTI_TX PC1 | GPIO_Output                 | 1615 SCP01_CC3  |      |
| USA        | RT2<br>RT3             |                   |                                   |                        |              | PG3            | GPIO_Analog                 | 2812            |      |
| USA        | RT4                    |                   |                                   |                        |              | 924            |                             | 1184            |      |
|            |                        |                   |                                   |                        |              | Ê              |                             |                 |      |
| Multimed   | tia >                  |                   |                                   |                        |              |                |                             |                 |      |
| Computi    | ng >                   |                   |                                   |                        |              |                |                             |                 |      |
| Middlewa   | are and Software P 🗡   |                   |                                   |                        | Q            | e e            |                             |                 | Q    |

Figure 104 LPUART re-map

Then in the 'Utility' category, enable the 'Tracer' and select the LPUART for source.

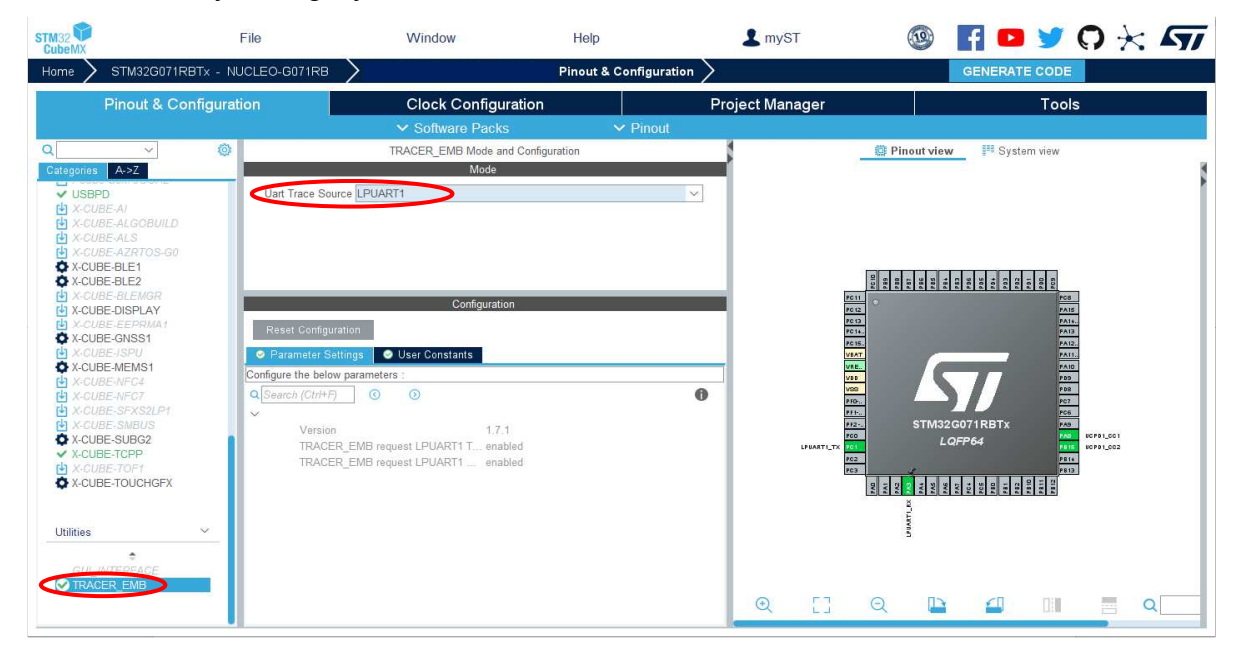

Figure 105 Tracer configuration

Then in the 'USBPD Middleware' check 'Tracer Source'

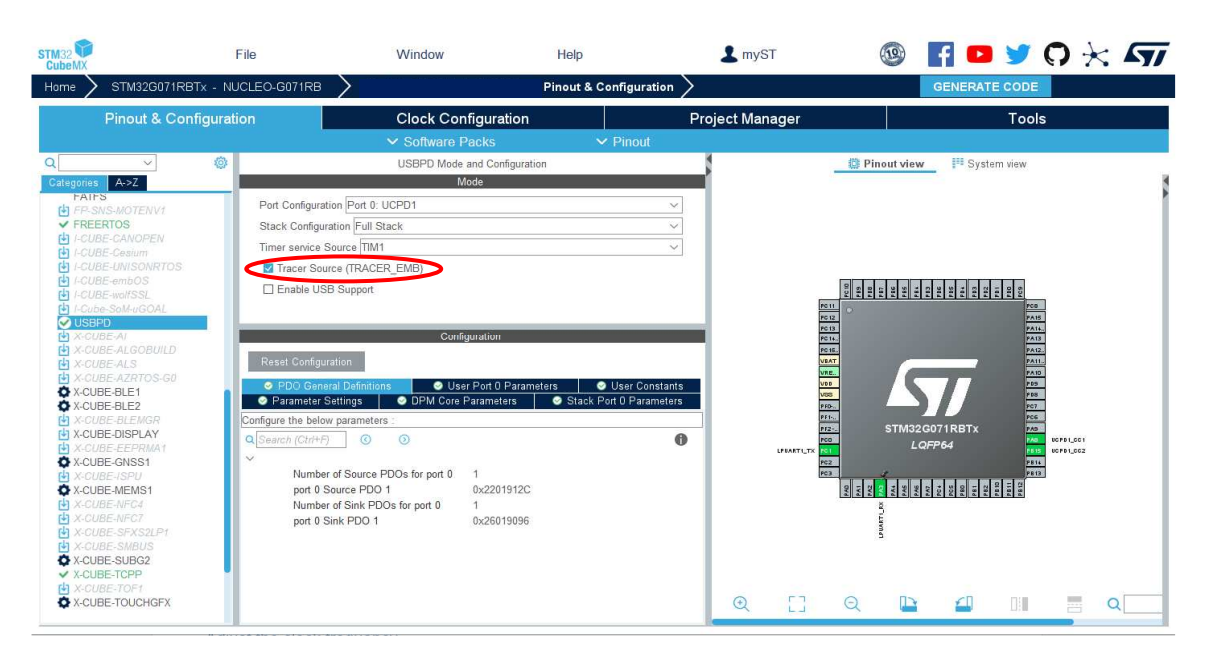

Figure 106 Tracer source configuration

Finally, back to the 'Utility' category, enable the 'GUI\_Interface'

Set a HWBoardVersionName and a PDTypeName. For example, 'DRP1M1' and 'MB1360' (Name of the NUCLEO-G071RB Board but all names are convenient)

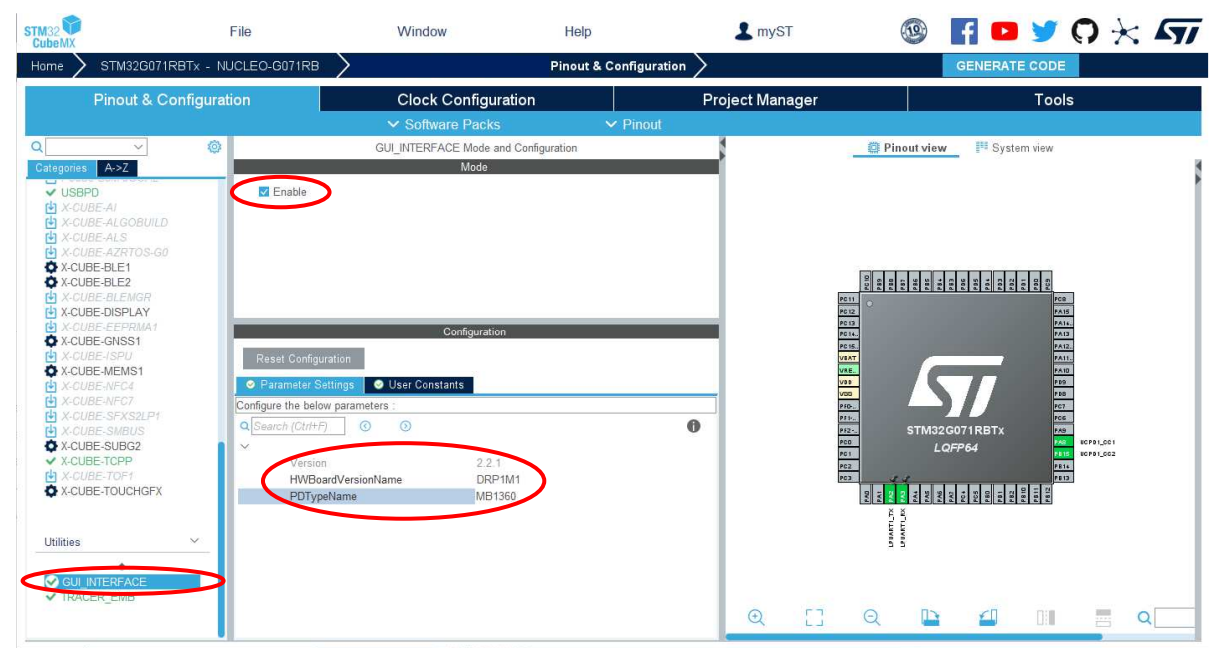

Figure 107 GUI\_Interface configuration

# 6.2.11 Finalization and project generation

Adjust the clock frequency.

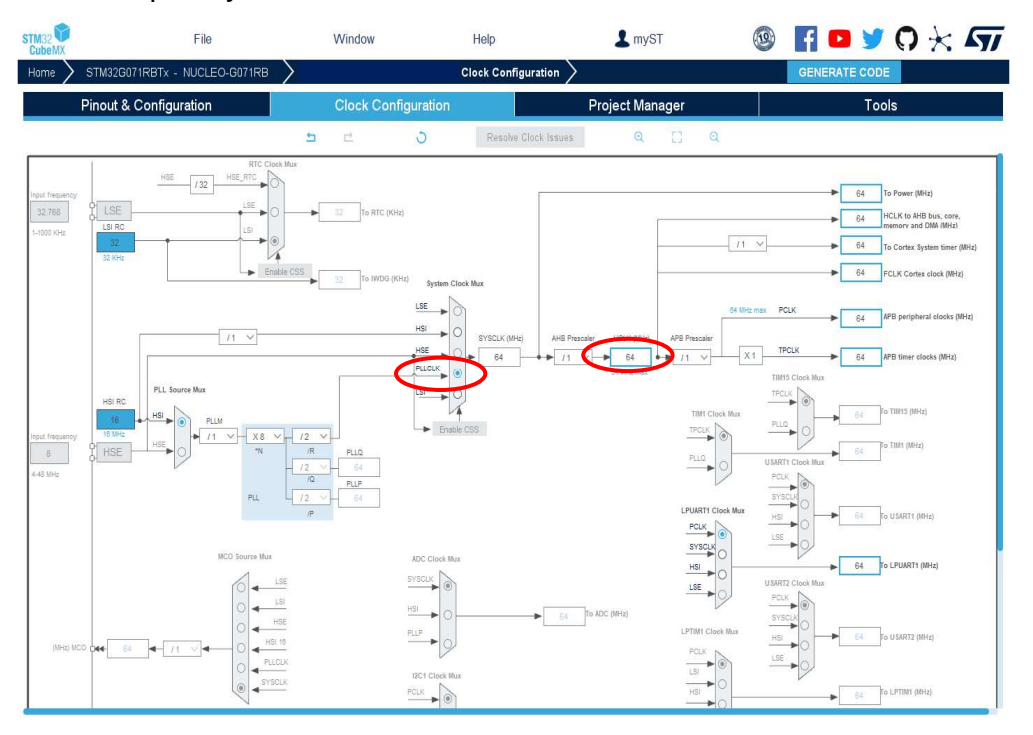

Figure 108 Clock configuration

| Adjust the | memory | heap |
|------------|--------|------|
|------------|--------|------|

| STM32           | File                                                     | Window              | Help                                                       | L myST                                              | 🕸 📑 🖻 🍏                                                            |
|-----------------|----------------------------------------------------------|---------------------|------------------------------------------------------------|-----------------------------------------------------|--------------------------------------------------------------------|
| Home > STM32G07 | 1RBTx - NUCLEO-G071RB                                    | $\rangle$           | Project Manager >                                          |                                                     | GENERATE CODE                                                      |
| Pinout & Co     | onfiguration                                             | Clock Configuration | Proje                                                      | ct Manager                                          | Tools                                                              |
| Project         | Project Settings-<br>Project Name<br>Project Location    | 40_C                | 30_SRC_Work_SP009<br>sers\pascal paillet\OneDrive - STMicr | oelectronics\Documents\Projet_X-C                   | ube-TCPPI20 Projets Ref Browse                                     |
| Code Gener      | Application Struc<br>Toolchain Folder<br>Toolchain / IDE | Location Adva       | nced paillet\OneDrive - STMicroelectronics 32CubeIDE       | NDocuments Projet_X-Cube-TCPPV<br>merate Under Root | L Do not generate the main()     Projets Ref40_GO_SRC_Work_SP009() |
|                 | Linker Settings<br>Minimum Heap S<br>Minimum Stack :     | iize Oxdo           | 0                                                          |                                                     |                                                                    |
|                 | Thread-safe Setti<br>Cortex-M0+NS                        | ngs                 |                                                            |                                                     |                                                                    |
|                 | Thread-safe Lock                                         | ing Strategy Defa   | ult – Mapping suitable strategy deper                      | nding on RTOS selection.                            | ~                                                                  |
|                 | Mcu and Firmwar<br>Mcu Reference                         | e Package           | 32G071RBTx                                                 |                                                     |                                                                    |
|                 | Firmware Packa                                           | ge Name and Version | 32Cube FW_G0 V1.6.1                                        |                                                     | ✓ Use latest available version                                     |
|                 | Firmware Relativ                                         | Path                | sers/pascal paillet/STM32Cube/Repo                         | sitory/STM32Cube_FW_G0_V1.6.1                       | Browse                                                             |

Figure 109 Heap size configuration

Generate the code for your IDE, for example STM32CubeIDE.
| Pinout & Configuration | Clock Configu                                                                                         | ration                                                | Project Manager                           | Tools                                        |
|------------------------|----------------------------------------------------------------------------------------------------|-------------------------------------------------------|-------------------------------------------|----------------------------------------------|
|                        | Project Settings<br>Project Name<br>Project Location                                                  | 40_GO_SRC_Work_SP0                                    | 09<br>neDrive - STMicroelectronics\Docume | ntsiProjet_X-Cube-TCPP'20_Projets_Ref        |
|                        | Application Structure<br>Toolchain Folder Location<br>Toolchain / IDE                                 | Advanced<br>scal pallet/OneDrive - 31<br>STM32CubeIDE | Microelectronics/Documents/Projet         | C-Dube-TCPP128 Projets Reful0_60_SRC Work SP |
|                        | Linker Settings<br>Minimum Heap Size<br>Minimum Stack Size                                            | 0×C00                                                 |                                           |                                              |
|                        | Thread-safe Settings<br>Cortex-M0+NS<br>Enable multi-threaded support<br>Thread-safe Locking Strategy | Default – Mapping suitabi                             | ie strategy depending on RTOS selec       | bon.                                         |
|                        | Mcu and Firmware Package<br>Mcu Reference<br>Firmware Package Name and Version                        | STM32G071RBTx<br>STM32Cube FW_G0 V1:                  | 6.1                                       | ✓ V Use latest available versit              |
|                        | Use Default Firmware Location                                                                         | C/Users/pascal paillet/S                              |                                           | W_G0_V1.6.1 Brows                            |

Following warning is usual, Click on "Yes"

| MX Wa | rning: Code Generation                                                                                                    |
|-------|----------------------------------------------------------------------------------------------------|
| -     | WARNINGS:                                                                                                    |
|       | - When RTOS is used, it is strongly recommended to use a HAL timebase source other than the Systick.<br>The HAL timebase source can be changed from the Pinout tab under SYS                                        |
|       | - The USE_NEWLIB_REENTRANT must be set in order to make sure that newlib is fully reentrant.<br>The option will increase the RAM usage. Enable this option under FreeRTOS > Advanced Settings > USE_NEWLIB_REENTRAM |
|       | Do you still want to generate code ?                                                                                                    |
|       | Yes No                                                                                                    |

Figure 111 Source or Dual-Role – Code Generation

In your IDE, compile the code. It should be without any warning or error. And flash it in your application.

- The compilation must be performed without error or warnings.
- Build the application by clicking on the S button (or select Project/Build Project).
- Run the application by clicking on the **D** button (or select Run/Run)

If a Tracer and GUI has been configured: Use STCubeMonitor for debug:

With your application running on the board, launch the STM32CubeMonitor-UCPD application. The user's board must appear in the list when clicking 'Refresh list of connected boards', so double-click on the corresponding line (or click 'NEXT').

| STM32CubeMonitor-UC | PD 1.1.0                                                                                                    |                   |                 |              | - 🗆 X    |
|---------------------|----------------------------------------------------------------------------------------------------|-------------------|-----------------|--------------|----------|
| STM32Cube           | <ul> <li>STM32CubeMonitor USB Type-C PD configuring and monitoring too English</li> <li>Figure 1</li> <li>Board Selection</li> <li>Port Selection</li> <li>Port Selection</li> <li>Port Communication</li> <li>Port Configuration</li> </ul> | 🕒 🄰 🛠 🖅           |                 |              |          |
| O Board Sele        | ection O                                                                                                    | Port Selection    | O Port Communi  | cation O     |          |
| ComPort             | HWBoardVersion                                                                                                    | PowerDeliveryType | FirmwareVersion | StackVersion | NbPort V |
| COM78               | G0_TCPP01                                                                                                    | MB1360            | 0x30260000      | 0xFFFFFFFF   | 1        |

Figure 112 Sink - STM32CubeMonitor Connection

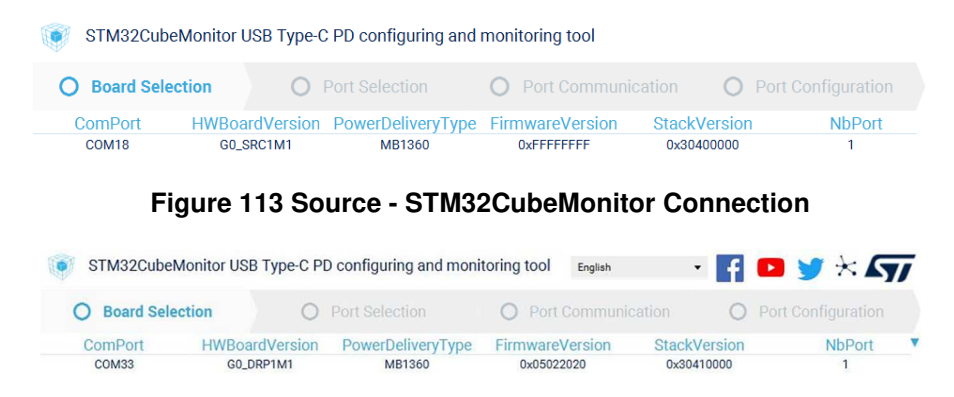

Figure 114 Dual-Role - STM32CubeMonitor Connection

Note: The ComPort may be different. It depends on the number of boards installed on the computer. Then double-click on the desired UCPD port, here Port 0, or select it and click 'NEXT'.

| STM32CubeMonitor-UCPD 1.1.0 |                             |                        | – 🗆 X                |
|-----------------------------|-----------------------------|------------------------|----------------------|
| STM32CubeMonitor US         | B Type-C PD configuring and | monitoring too English | 🗗 🖪 🍠 🛪 ភ            |
| Board Selection             | O Port Selection            | O Port Communication   | O Port Configuration |
| PortN                       | lumber                      | PDSpec                 | Revision             |
|                             | 0                           | PD_SPE                 | C_REV3               |

Figure 115 STM32CubeMonitor Port Selection

Click on the TRACES button in the bottom right corner to get protocol traces. Here below is the example of a Dual-Role application, that covers all 3 cases: Sink, Source and DRP:

You can then plug a power delivery sink into the USB Type-C® receptacle of the X-NUCLEO-DRP1M1 shield. The screen may look like this:

| Туре  | TimeSt | Port | Message                                                                                                    |
|-------|--------|------|----------------------------------------------------------------------------------------------------|
|       |        |      | ITI Fixed : 5V - 3A                                                                                                    |
| OUT   | 12855  | 0    | SOP PD3 s:006 H:0x11A1 (id.0, DR.DFP, PR:SRC) SRC_CAPABILITIES DATA: 2C910122                                                                                    |
| PE    | 12856  | 0    | PE_SRC_DISCOVERY                                                                                                    |
| PE    | 13007  | 0    | PE_SRC_SEND_CAPABILITIES                                                                                                    |
| OUT   | 13009  | 0    | SOP PD3 #:006 H:0x13A1 (id:1, DR:DFP, PR:SRC) SRC_CAPABILITIES DATA: 2C910122<br>Option: DRDDRP<br>[1] Fixed: 5V - 3A                                            |
| IN    | 13010  | 0    | SOPs:002 H:0x0201 (id:1, DR:UFP, PR:SNK) GOODCRC                                                                                                    |
| NOTIF | 13010  | 0    | SRCCAP_SENT                                                                                                    |
| PE    | 13010  | 0    | PE_SRC_WAIT_REQUEST                                                                                                    |
| IN    | 13013  | 0    | SOP PD2 REQUEST<br>ObjectPosition:1<br>GiveBack:0<br>CapabilityMismatch:0<br>USBCommunicationCapable:0<br>NoUSBSuspend:0<br>UnchunkedExtendedMessagesSupported:0 |
| OUT   | 13013  | 0    | SOPs:002 H:0x0161 (id:0, DR:DFP, PR:SRC) GOODCRC                                                                                                    |
| PE    | 13014  | 0    | PE_SRC_NEGOTIATE_CAPABILITY                                                                                                    |
| OUT   | 13014  | 0    | SOP PD2 ACCEPT s:002 H:0x0563 (id:2, DR:DFP, PR:SRC)                                                                                                    |
| IN    | 13015  | 0    | SOPs:002 H:0x0441 (id:2, DR:UFP, PR:SNK) GOODCRC                                                                                                    |
| PE    | 13015  | 0    | PE_SRC_TRANSITION_SUPPLY                                                                                                    |
| NOTIF | 13045  | 0    | POWER_STATE_CHANGE                                                                                                    |
| PE    | 13045  | 0    | PE_SRC_TRANSITION_SUPPLY_EXIT                                                                                                    |
| OUT   | 13047  | 0    | SOP PD2 PS_RDY s:002 H:0x0766 (id:3, DR:DFP, PR:SRC)                                                                                                    |
| IN    | 13048  | 0    | SOPs:002 H:0x0641 (id:3, DR:UFP, PR:SNK) GOODCRC                                                                                                    |
| NOTIF | 13048  | 0    | POWER_STATE_CHANGE                                                                                                    |
| NOTIF | 13048  | 0    | POWER_EXPLICIT_CONTRACT                                                                                                    |
| PE    | 13048  | 0    | PE_STATE_READY                                                                                                    |
| NOTIF | 13050  | 0    | STATE_SRC_READY                                                                                                    |
| PE    | 13050  | 0    | PE_STATE_READY_WAIT                                                                                                    |

#### Figure 116 Dual-Role - STM32CubeMonitor Communication

The figure above shows the communication between the STM32G0 and the power delivery sink on the right panel. It is possible to verify the correct sequence to reach an explicit contract:

- The capabilities are sent by the STM32G0 DRP (OUT orange message).
- The request is sent by the sink (IN green message).
- The ACCEPT and the PS\_RDY are sent by the STM32G0 source (OUT orange message).
- The contract negotiation ends by the POWER\_EXPLICIT\_CONTRACT notification (blue message).

| Туре  | TimeSt | Port | Message                                                                                                    |
|-------|--------|------|----------------------------------------------------------------------------------------------------|
| NOTIF | 78751  | 0    | USBSTACK_START                                                                                                    |
| EVENT | 78751  | 0    | EVENT_ATTACHED                                                                                                    |
| PE    | 78751  | 0    | PE_SNK_STARTUP                                                                                                    |
| PE    | 78751  | 0    | PE_SNK_WAIT_FOR_CAPABILITIES                                                                                                    |
| IN    | 78752  | 0    | SOP PD3         s:014         H:0x31A1         (id:0, DR:DFP, PR:SRC)         SRC_CAPABILITIES         DATA: 2C9101228967452390785634           0ption:         DRDDRP         11         Fixed: 5V-3A         12         Fixed: 17:25V-9.05A         13         Fixed: 20:7V-1.44A |
| OUT   | 78752  | 0    | SOPs:002 H:0x0041 (id:0, DR:UFP, PR:SNK) GOODCRC                                                                                                    |
| PE    | 78753  | 0    | PE_SNK_EVALUATE_CAPABILITY                                                                                                    |
| PE    | 78755  | 0    | PE_SNK_SEND_REQUEST                                                                                                    |
| OUT   | 78755  | 0    | SOP PD3 REQUEST<br>ObjectPoaltion1 ac006 H-0x1082 (id:0, DR-UFP, PR:SNK) DATA: 96580213<br>GreeBack.U<br>CapabilityMismatch:0<br>USBCommunicationCapabile1<br>NoUSBSUmpend:1<br>UnchunkedExtendedMessagesSupported:0                                                                |
| IN    | 78756  | 0    | SOPs:002 H:0x0161 (id:0, DR:DFP, PR:SRC) GOODCRC                                                                                                    |
| PE    | 78756  | 0    | PE_SNK_SELECT_CAPABILITY                                                                                                    |
| IN    | 78757  | 0    | SOP PD3 ACCEPT s:002 H:0x03A3 (id:1, DR:DFP, PR:SRC)                                                                                                    |
| OUT   | 78757  | 0    | SOPs:002 H:0x0241 (id:1, DR:UFP, PR:SNK) GOODCRC                                                                                                    |
| NOTIF | 78757  | 0    | POWER_STATE_CHANGE                                                                                                    |
| NOTIF | 78757  | 0    | REQUEST_ACCEPTED                                                                                                    |
| PE    | 78757  | 0    | PE_SNK_TRANSITION_SNK                                                                                                    |
| IN    | 78789  | 0    | SOP PD3 PS_RDY s:002 H:0x05A6 (id:2, DR:DFP, PR:SRC)                                                                                                    |
| OUT   | 78789  | 0    | SOPs.002 H.0x0441 (id.2, DR.UFP, PR:SNK) GOODCRC                                                                                                    |
| NOTIF | 78790  | 0    | POWER_STATE_CHANGE                                                                                                    |
| NOTIF | 78790  | 0    | POWER_EXPLICIT_CONTRACT                                                                                                    |
| PE    | 78790  | 0    | PE_STATE_READY                                                                                                    |
| NOTIF | 78790  | 0    | STATE_SNK_READY                                                                                                    |
| PE    | 78790  | 0    | PE_STATE_READY_WAIT                                                                                                    |

Figure 117 Dual-Role - STM32CubeMonitor Communication

The figure above shows the communication between the STM32G0 and the power delivery source on the right panel. It is possible to verify the correct sequence to reach an explicit contract:

- The capabilities are sent by the source (IN green message).
- The request is sent by the STM32G0 DRP (OUT orange message).
- The ACCEPT and the PS\_RDY are sent by the source (IN green message).
- The contract negotiation ends by the POWER\_EXPLICIT\_CONTRACT notification (blue message).

For more details on how to use this tool, refer to UM2468. And for more details on the protocol, refer to UM2552. Note that this trace is very helpful for debugging and application development.

You can also use the Measurement window in STM32CubeMonitor-UCPD to display a graph of the measured VBUS voltage and delivered current. Set the sampling period and click start.

|          | 12          |               | Vbus Ib               | ous            |           |      |
|----------|-------------|---------------|-----------------------|----------------|-----------|------|
| 5,000    | -           | 1.1           |                       |                |           | 90   |
| 4,500    | T II IIIIII |               |                       |                |           | 80   |
| 4,000    | - and       | elun In. mile | and an and a f        | TRUNCTE IL THE | dele den  | 70   |
| € 3,500  |             |               |                       |                |           | 60 P |
| 5 3,000  |             |               |                       |                |           | 50 1 |
| g 2,500  |             |               |                       |                |           | 40 ( |
| \$ 2,000 | -           |               |                       |                |           | An A |
| 1,500    |             |               |                       |                |           | 20   |
| 1,000    |             |               |                       |                |           | 20   |
| 500      |             |               |                       |                |           | 10   |
| 0        | 3,270,000   | 3,280,000     | 3,290,000<br>Time (ms | 3,300,000      | 3,310,000 | - 0  |

Figure 118 STM32CubeMonitor Measurement

# 6.3 USB no Power-Delivery Application – Source Application (5V only) using X-NUCLEO-SRC1M1

The USB Type-C Source No Power Delivery – 5V only application needs several resources.

First, clear the pinout:

| Clock Configuration | Project Manager                                                                            |
|---------------------|--------------------------------------------------------------------------------------------|
| ✓ Software Packs    | ▲ Pinout                                                                                   |
|                     | Undo Mode and pinout Ctrl-Z<br>Redo Mode and pinout Ctrl-Y                                 |
|                     | Keep Current Signals Placement Ctrl-K     Show User Label                                  |
|                     | Disable All Modes Ctri-D                                                                   |
|                     | Clear Pinouts Ctrl-P                                                                       |
|                     | Clear Single Mapped Signals Clear M<br>Pins/Signals Options Reset the pinout configuration |
|                     | List Pinout Compatible MCUs Alt-L                                                          |
|                     | Export pinout with Alt. Functions                                                          |
|                     | Reset used GPIOs AILG                                                                      |
|                     | Set unused GPIOs Ctri-G                                                                    |
|                     | Pinout View Colors                                                                         |
|                     | Layout reset                                                                               |
|                     | PC14                                                                                       |

Figure 119 Source NoPD SRC1M1 – Clear pre-defined pinout

Then select the Software Pack components: From the Software Packs category, press the 'STMicroelectronics-CUBE-TCPP' item and enable the 'Source' application in the USB no Power Delivery section.

A warning appears: click on the warning on the 'STMicroelectronics-X-CUBE-TCPP' row to show missing items.

- Select the 'TCPP0203' board part using its checkbox.
- Select the 'X-NUCLEO-SRC1M1' board extension using its checkbox.

Its exists warning due to the lack of 'ADC\_HAL' and 'I2C\_HAL' that will be solved later. Press 'OK' to close the window.

| acks                                    |             |                 |                 |      |         |
|-----------------------------------------|-------------|-----------------|-----------------|------|---------|
| = S O >                                 |             |                 |                 |      |         |
| Pack / Bundle / Component               | Statu       | s Version       | Selection       | - A  |         |
| STMicroelectronics X-CODE-SOBG2         | -           | 5.0.0           |                 |      |         |
| A Device LICEDO Assession               | -           | 4.1.0           |                 |      |         |
| Application                             |             | 4.1.0           | Nat aslasted as |      |         |
| Application                             | 0           | 410             | Not selected    |      |         |
| Application                             | 0           | 4.1.0           | Sauraa wi       |      |         |
| Application                             | 0           | 4.1.0           | Source_wi ~     |      |         |
| · Board Hart toppul                     |             | 4.1.0           |                 |      |         |
| tcppu1/tcppu1                           | 0           | 4.1.0           | . U.            |      |         |
| ✓ Board Mart tcppu203                   | 0           | 1.2.3           | -               |      |         |
| tepp0203 / tepp0203                     | 9           | 1.2.3           |                 |      |         |
| Board Support X-NUCLEO-SNK1M1           |             | 4.1.0           |                 |      |         |
| X-NUCLEO-SNK1M17 Common                 |             | 4.1.0           |                 |      |         |
| Board Support X-NUCLEO-SRC1M1           |             | 1.2.0           |                 |      |         |
| X-NUCLEO-SRC1M1 / Common                | <b>A</b>    | 1.2.0           |                 |      |         |
| Board Support X-NUCLEO-DRP1M1           |             | 1.5.0           |                 |      |         |
| X-NUCLEO-DRP1M1 / Common                |             | 1.5.0           |                 |      |         |
| Board Part Current Measurement ADC      |             | 4.1.0           |                 |      |         |
| Current Measurement / ADC               |             | 4.1.0           |                 |      |         |
| Board Part Vprov Measurement ADC        |             | 4.1.0           |                 |      |         |
| Vprov Measurement / ADC                 |             | 4,1.0           | <u></u>         |      |         |
| Board Part Vcons Measurement ADC        |             | 4.1.0           |                 |      |         |
| Vcons Measurement / ADC                 |             | 4.1.0           |                 |      |         |
| omponent dependencies                   |             |                 |                 |      | -       |
| Board Support X-NUCLEO-SRC1M1 in pack 5 | STMicroele  | ctronics X-CUBE | CPP.4.1.0)      | Show | Resolv  |
| Requires: condition ADC_HAL             |             |                 |                 |      | Ø Issu  |
| Requires: component class Device, g     | roup ADC,   | sub HAL         |                 |      | A Missi |
| Solutions in HAL Drivers:               |             |                 |                 |      |         |
| Component ADC/HAL                       |             |                 |                 | Show | 0       |
| V Requires: condition I2C_HAL           |             |                 |                 |      | Ø Issu  |
| ✓ Requires: component class Device, g   | roup I2C, s | ub HAL          |                 |      | 🔺 Miss  |
| Solutions in HAL Drivers:               |             |                 |                 |      |         |
| Component I2C/HAL                       |             |                 |                 | Show | 0       |
| V Accents: condition Apoli Source USBPD | G0 G4       |                 |                 |      |         |

Figure 120 Source noPD SRC1M1 – Software Pack components selection

Select the 'Middleware and software packs' category. Select the 'X-CUBE-TCPP' item. Check the 'Source' application, the 'TCPP0203' board part and the 'SRC1M1' board extension.

| oeMX Untitled*: STM32G071RB                                                                                                    | Tx NUCLEO-G071RB                                                                                                    |                                                                                                    |                                                                                                    |                                                                                                    |                                                                                                    |                                                                                                    |                                                                                                    | - 🗆 ×                                                                                                    |
|----------------------------------------------------------------------------------------------------|----------------------------------------------------------------------------------------------------|----------------------------------------------------------------------------------------------------|----------------------------------------------------------------------------------------------------|----------------------------------------------------------------------------------------------------|----------------------------------------------------------------------------------------------------|----------------------------------------------------------------------------------------------------|----------------------------------------------------------------------------------------------------|----------------------------------------------------------------------------------------------------|
|                                                                                                    | File                                                                                                    | Window                                                                                                    | Help                                                                                                    | 💄 my:                                                                                                    | ST                                                                                                    | 🐵 📘                                                                                                    | 🖻 X 🕻                                                                                                    | ترک 🖈 🍪                                                                                                    |
| STM32G071RBTx - I                                                                                                    | NUCLEO-G071RB                                                                                                    | Untitled - Pinout & Conf                                                                                                    | iguration >                                                                                                    |                                                                                                    |                                                                                                    | GEI                                                                                                    | NERATE CODE                                                                                                    |                                                                                                    |
| Pinout & Configura                                                                                                    | ation                                                                                                    | Clock Configura                                                                                                    | ation                                                                                                    | Project Ma                                                                                                    | nager                                                                                                    |                                                                                                    | Tools                                                                                                    | ;                                                                                                    |
|                                                                                                    |                                                                                                    |                                                                                                    |                                                                                                    |                                                                                                    |                                                                                                    |                                                                                                    |                                                                                                    |                                                                                                    |
| → (¢<br>A→>Z<br>BE-Cesium                                                                                                    | Device USE                                                                                                    | STMicroelectronics.X-CUBE-TCP<br>Moo<br>B no PD Application                                                                                                    | P.4.1.0 Mode and Configuration                                                                                                    | n .                                                                                                    | -                                                                                                    | 😫 Pinout view                                                                                                    | System vie                                                                                                    | *                                                                                                    |
| PE-017A08<br>PE-017A08<br>PE-0153L<br>PE-0153L<br>PD-0162A1<br>PD-0162A1<br>PD-0162A1<br>PD-0162A1<br>PE-ALS<br>PE-ALS | Board Part     Board Part     Board Part     Board Sogg      Reset Configur      Parameter Set     Platform proposal Nothing to configu                                                                                                    | In PLA Application<br>topp0203<br>win XMUCLEO-SRC1M1<br>atom<br>atom<br>tings I Platform Settings<br>re for this selection of components.                                                                                                    | ration                                                                                                    |                                                                                                    |                                                                                                    | STM22                                                                                                    | STIRTX<br>STIRTX<br>SPECEERE                                                                                                    |                                                                                                    |
| >                                                                                                    |                                                                                                    |                                                                                                    |                                                                                                    |                                                                                                    | •                                                                                                    | Q                                                                                                    |                                                                                                    |                                                                                                    |
|                                                                                                    | AND UNREASE'S STATESCOTTER<br>STATESCOTTERIES<br>Pinout & Configure<br>ACZ<br>General<br>Configure<br>Configure | ANX UNREES': STAT2COTTRETE, NUCLEO-GOTTRE<br>File<br>STM32C007/RETX - NUCLEO-GOTTRE<br>Pinout: & Configuration<br>Configuration<br>Configuratio | Hardward STRUEGOTIRET: NUCLEO-GOTIRE     File     Window       STRUSCIONTRET: NUCLEO-GOTIRE     United - Pinout & Configure       Pinout & Configuration     Clock Configure       Vindow     STRUE-Pinout & Configure       Vindow     STRUE-Pinout & Configure       Vindow     STRUE-Pinout & Configure       Vindow     STRUE-Pinout & Configure       Vindow     STRUE-Pinout & Configure       Vindow     Strue-Pinout & Configure       Vindow     Strue-Pinout & Configure | Statusticative     File     Window     Help       STM3XCG071RBTx - NUCLEO-G071RB     Untitled - Pinout & Configuration     Pinout & Configuration     Clock Configuration       Pinout & Configuration     STMicroelectronics X-OUEE-CDP 1 to Mode and Configuration     STMicroelectronics X-OUEE-CDP 1 to Mode and Configuration       Configuration     One     STMicroelectronics X-OUEE-CDP 1 to Mode and Configuration       Configuration     StMicroelectronics X-OUEE-CDP 1 to Mode and Configuration       Configuration     StMicroelectronics X-OUEE-CDP 1 to Mode and Configuration       Configuration     StMicroelectronics X-OUEE-CDP 1 to Mode and Configuration       Configuration     StMicroelectronics X-OUEE-CDP 1 to Mode and Configuration       Configuration     StMicroelectronics X-OUEE-CDP 1 to Mode and Configuration       Configuration     StMicroelectronics X-OUEE-CSRCIMI       Configuration     Configuration       Configuration     Parameter Statings       Configuration     Parameter Statings       Configuration     Parameter Statings       Configuration     Parameter Statings       Configuration     Parameter Statings       Configuration     Parameter Statings       Configuration     Parameter Statings       Configuration     Parameter Statings       Configuration     Parameter Statings       Configuration     Parameter Statin | SMX Usekide* STATUSCOTTRET: NULLCO-COTTRET         File       Window       Help       Impl         STM32G07TRET: *: NUCLCO-COTTRET       Untitled - Prinout & Configuration       Project Ma         Pinout & Configuration       Clock Configuration       Project Ma         STM32G07TRET: *: NUCLEO-COTTRET       Untitled - Prinout & Configuration       Project Ma         StMacrossectronics X-CUBE: TCPP 4: 10 Mode and Configuration       StMacrossectronics X-CUBE: TCPP 4: 10 Mode and Configuration         StMacrossectronics X-CUBE: TCPP 4: 10 Mode and Configuration       Bard Part tcpp2023         StMacrossectronics X-CUBE: TCPP 4: 10 Mode and Configuration       Bard Part tcpp2023         StMacrossectronics X-CUBE: TCPP 4: 10 Mode and Configuration       Bard Part tcpp2023         StMacrossectronics X-CUBE: TCPP 4: 10 Mode and Configuration       Bard Part tcpp2023         StMacrossectronics X-CUBE: TCPP 4: 10 Mode and Configuration       Bard Part tcpp2023         StMacrossectronics X-CUBE: TCPP 4: 10 Mode and Configuration       Bard Part tcpp2023         StMacrossectronics X-CUBE: TCPP 4: 10 Mode and Part tcpp2023       StMacrossectronics         StMacrossectronics X-CUBE: TCPP 4: 10 Mode and Configuration       Bard Part tcpp2023         StMacrossectronics X-CUBE: TCPP 4: 10 Mode and Configuration       Bard Part tcpp2023         StMacrossectronics X-CUBE: TCPP 4: 10 Mode and Configuration       Bard Part tcpp2024 | File       Window       Help       myST         STM32G071RBTX - NUCLEO-G071RB       Untildel - Pinout & Configuration       Project Manager         Pinout & Configuration       Clock Configuration       Project Manager         Configuration       STMicroelectronics X-CUEE-TCPP.4.10 Mode and Configuration       Project Manager         Configuration       STMicroelectronics X-CUEE-TCPP.4.10 Mode and Configuration       Project Manager         Configuration       Board Part tcpp223       Board Part tcpp223       Board Part tcpp223         Configuration       Configuration       Configuration       Forestand States         Configuration       Configuration       Configuration       Forestand States         Configuration       Configuration       Configuration       Forestand States         Configuration       Configuration       Forestand States       Forestand States         Configuration       Configuration       Forestand States       Forestand States         Configuration       Forestand States       Platform States       Forestand States         Configuration       Forestand States       Forestand States       Forestand States         Configuration       Forestand States       Forestand States       Forestand States         Configuration       Forestand States       For | AND UNHable? STRUCTURE NULLICE-GOTIRE       Vindow       Help       myST       Implies       Implies | AND UPDENDER VALUES-DOTING       Yindow       Help       ImpST       ImpST <t< td=""></t<> |

Figure 121 Source noPD SRC1M1 – Software Pack components activation

Under the Clock configuration main tab, change the system clock mux to PLLCLK, it will set HCLK clock to 84MHz.

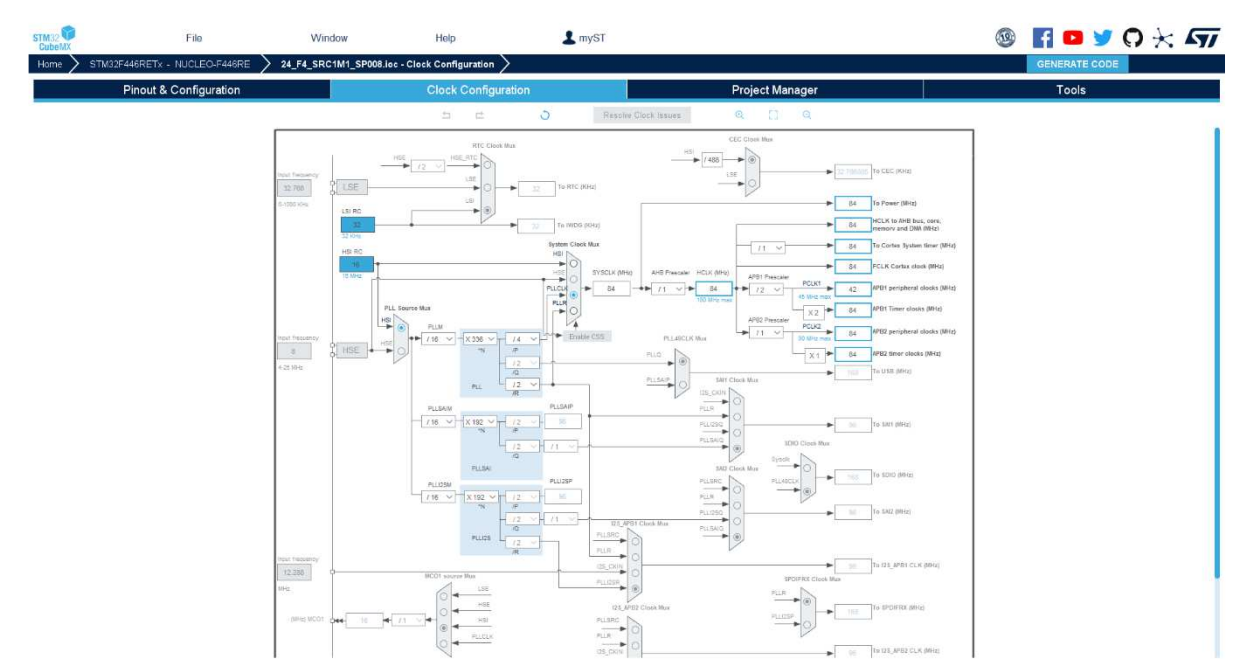

Figure 122 Source noPD SRC1M1 – Clock configuration

Generate the code for your IDE, for example STM32CubeIDE.

Save your file with Ctrl+s and select generate code if prompted. You can also generate code from the STM32CubeIDE menu, clicking on Project/Generate Code, or by pressing Alt+K.

| Proj | ect | Run      | Window      | Help             | _  |
|------|-----|----------|-------------|------------------|----|
|      | Ор  | en Pro   | ject        |                  |    |
|      | Clo | ose Pro  | ject        |                  |    |
| 010  | Bu  | ild All  |             | Ctrl+B           |    |
|      | Bu  | ild Cor  | figurations | ; >              |    |
|      | Bu  | ild Proj | iect        |                  |    |
|      | Bu  | ild Wo   | rking Set   | >                |    |
|      | Cle | an       |             |                  |    |
|      | Bu  | ild Aut  | omatically  |                  |    |
|      | C/  | C++ In   | dex         | >                |    |
| MX   | Ge  | nerate   | Repor Devi  | ice Configuratio | 10 |
| ۵    | Ge  | nerate   | Code        |                  |    |
|      | Pro | pertie   | 5           |                  |    |

Figure 123 Source noPD SRC1M1 – Code Generation

In your IDE, compile the code. It should be without any warning or error. And flash it in your application.

- The compilation must be performed without error or warnings.
- Build the application by clicking on the button (or select Project/Build Project).
- Run the application by clicking on the button (or select Run/Run)

Note: When plugging a SRC1M1 X-NUCLEO on a NUCLEO-F446, the TCPP02 FLG output is routed on a NC pin of the NUCLEO. Then place a link between PA3 (CN10 - 37) and PC4 (CN10 - 34).

Please adapt in function of your NUCLEO board.

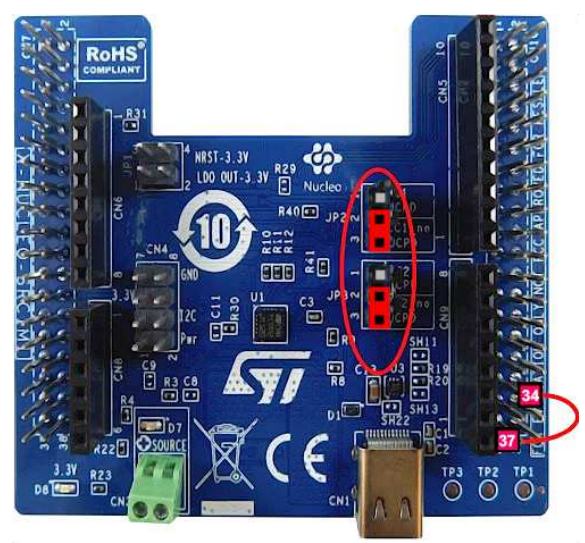

Figure 124 Source noPD SRC1M1 – X-NUCLEO-SRC1M1 configuration

This X-NUCLEO-SRC1M1 shield default configuration allows SINK to source up to 0.5A @ 5V.

Plug an external 5V source with current capability >0.6A into the green "source" connector.

The current sense resistor R4 is 7mOhms, then TCPP02 current protection level is 6A. Refer to TCPP02-M18 datasheet. [5]

With this configuration, the board is powered by the ST-Link of the Nucleo board.

If you want to power your system from the external power supply connected to the "source" terminal, and not from the ST-Link, add the JP1 jumpers between 1-2 and 3-4.

Note: To increase the solution current capability to 3A @ 5V,

- Remove R35 and place it on SH19
- Remove R39 and place it on SH21
- Replace R4 sense resistor (initially 7mOhms) with a 10mOhms resistor
- Next, plug an external 5V source with current capability > 4.5A into the green "source" connector.
- In SRC1M1\_conf.h change SRC1M1\_ISENSE\_RS value from 7 milliohms to 10 milliohms:

#define SRC1M1\_ISENSE\_RS

10u /\* Current measure shunt resistor in milliohm

\*/

### 6.4 USB no Power-Delivery Application - Source Application (5V only) Free resources assignment

The USB Type-C Source No Power Delivery – 5V only application needs several resources.

- An I2C peripheral for the TCPP02
- A GPIO Output for the TCPP02 Enable input
- An input interrupt for the TCPP02 FLG Alarm output.
- 5 ADC inputs for CC1, CC2, Vbus, Isense and VProvider

If you are using a Nucleo, first, clear the pinout:

| Clock Configuration | Project Manager                                                                         |   |  |  |
|---------------------|-----------------------------------------------------------------------------------------|---|--|--|
| ✓ Software Packs    | ▲ Pinout                                                                                |   |  |  |
|                     | Undo Mode and pinout Ctri-Z<br>Redo Mode and pinout Ctri-Z                              |   |  |  |
|                     | Keep Current Signals Placement Ctri-K     Show User Label                               |   |  |  |
|                     | Disable All Modes Ctri-D                                                                |   |  |  |
|                     | Clear Pinouts Ctri-P                                                                    |   |  |  |
|                     | Clear Single Mapped Signals CHUL<br>Pins/Signals Options Reset the pinout configuration |   |  |  |
|                     | List Pinout Compatible MCUs Att-L                                                       |   |  |  |
|                     | Export pinout with Alt. Functions                                                       | 3 |  |  |
|                     | Reset used GPIOs All-G                                                                  | ā |  |  |
|                     | Set unused GPIOs Ctri-G                                                                 |   |  |  |
|                     | Pinout View Colors                                                                      |   |  |  |
|                     | Layout reset                                                                            |   |  |  |

Figure 125 Source NoPD – Clear pre-defined pinout

Then select the Software Pack components: From the Software Packs category, press the 'STMicroelectronics-CUBE-TCPP' item and enable the 'Source' application in the USB no Power Delivery section.

A warning appears: click on the warning on the 'STMicroelectronics-X-CUBE-TCPP' row to show missing items.

• Select the 'TCPP0203' board part using its checkbox.

Then all warnings should be cleared.

Press 'OK' to close the window.

| Packs                                              |         |         |                |   |
|----------------------------------------------------|---------|---------|----------------|---|
| ÷ • • • >                                          |         |         |                |   |
| Product Provides J.Provense and                    | Distor  | Marcine | 0.1            |   |
| > STMICroelectronics A-CODE-SUDG2                  | Status  | D.U.U   | Selection      | 2 |
| <ul> <li>STMicroelectronics.X-CUBE-TCPP</li> </ul> | 0       | 4.1.0   |                |   |
| Device USBPD Application                           |         | 4.1.0   |                |   |
| Application                                        |         |         | Not selected ~ |   |
| Device USB no PD Application                       | $\odot$ | 4.1.0   |                |   |
| Application                                        | 0       | 4.1.0   | Source wi ~    |   |
| Board Part tcpp01                                  |         | 4.1.0   |                |   |
| tcpp01 / tcpp01                                    |         | 4.1.0   |                |   |
| Board Part tcop0203                                | 0       | 1.2.3   |                |   |
| tcpp0203 / tcpp0203                                | 0       | 1.2.3   | <b>V</b>       |   |
| Board Support X-NUCLEO-SNK1M1                      |         | 4.1.0   |                |   |
| X-NUCLEO-SNK1M1 / Common                           |         | 4.1.0   |                |   |
| Board Support X-NUCLEO-SRC1M1                      |         | 1.2.0   |                |   |
| X-NUCLEO-SRC1M1 / Common                           |         | 1.2.0   |                |   |
| Board Support X-NUCLEO-DRP1M1                      |         | 1.5.0   |                |   |
| X-NUCLEO-DRP1M1 / Common                           |         | 1.5.0   |                |   |
| Board Part Current Measurement ADC                 |         | 4.1.0   |                |   |
| Current Measurement / ADC                          |         | 4.1.0   |                |   |
| Board Part Vorm Measurement ADC                    |         | 4.1.0   |                |   |
| Vprov Measurement / ADC                            |         | 4.1.0   |                |   |
| Board Part Vcons Measurement ADC                   |         | 4.1.0   |                |   |
| Vcons Measurement / ADC                            |         | 410     |                |   |

Figure 126 Source noPD – Software Pack components selection

Select the 'Middleware and software packs' category. Select the 'X-CUBE-TCPP' item. Check the 'Source' application, the 'TCPP0203' board part and the 'X-NUCLEO-SRC1M1' board extension.

|               | an anna an an an an an an an an an an an |                                    |                               | -               |        |                        |  |
|---------------|------------------------------------------|------------------------------------|-------------------------------|-----------------|--------|------------------------|--|
| > STM32G071RB | x - NUCLEO-G071RB                        | Untitled - Pinout & Configu        | uration >                     |                 |        | GENERATE CODE          |  |
| Pinout & Con  | iguration                                | Clock Configurati                  | on                            | Project Manager |        | Tools                  |  |
|               |                                          | <ul> <li>Software Packs</li> </ul> | ✓ Pinout                      |                 |        |                        |  |
| ~             | 0                                        | STMicroelectronics X-CUBE-TCPP     | .4.1.0 Mode and Configuration |                 | 🗐 Pin  | out view P System view |  |
| es A->Z       |                                          | Mode                               | l:                            |                 |        |                        |  |
| ITFS          | Device USB                               | no PD Application                  |                               |                 |        |                        |  |
|               | Board Part to                            | :pp0203                            |                               |                 |        |                        |  |
| EERTOS        |                                          |                                    |                               |                 |        |                        |  |
| UBE-Gesium    |                                          | Configura                          | ation                         |                 |        |                        |  |
| UBE-ITTIADB   | Paset Configurat                         | ion                                |                               |                 |        |                        |  |
| UBE-wolfSSL   | rteset Comguta                           |                                    |                               |                 | 8 2 2  |                        |  |
| ube-SoM-uGOAL | Platform proposal                        | ings Suber Constants               | torm Settings                 |                 | P011 0 |                        |  |
| SUBE-AI       | USB NoPD Applic                          | ation                              |                               |                 | PC 12  | 201                    |  |
|               | Name                                     | IPs or Components                  | Found Solutions               | BSP API         | PC16.  | 200                    |  |
| UBE-AZRTOS-G0 | ADC VPROV NOP                            | D ADC:IN V                         | No solution                   | ✓ Unknown       | VIC.   | 2410                   |  |
| UBE-BLE2      | ADC VBUS NOPD                            | ADC:IN V                           | No solution                   | ✓ Unknown       | V00    |                        |  |
|               | TIM NoPD                                 | TIM:Internal Clock ~               | No solution                   | Unknown         | 210.   |                        |  |
| UBE-GNSS1     | ADC CC2                                  | ADC-IN X                           | No solution                   | Unknown         | P03    | LOFP64                 |  |
| CUBE-ISPU     | 100 002                                  | 5 400 M                            | interstation                  |                 | P01    | 216                    |  |
| CUBE-NFC4     | ADC ISENSE NOF                           |                                    |                               | Unknown         | 903    |                        |  |
|               | ADC CC1                                  | ADC:IN ~                           | No solution                   | Unknown         | 2 2 2  | SEXESTER SEE E         |  |
|               | PED                                      |                                    |                               |                 |        |                        |  |
| CUBE-SMBUS    | Name                                     | IPs or Components                  | Found Solutions               | RSP API         |        |                        |  |
| UBE-TCPP      |                                          | time laciac                        | Magazia                       |                 |        |                        |  |
| UBE-TOF1      | 1CPP0203 BUS 10                          |                                    | Into solution                 | DOP_DUO_UKIVER  |        |                        |  |
|               | TCPP0203 FLG                             | GPIO:EXTI ~                        | No solution                   | Unknown         |        |                        |  |
|               | TCPP0203 ENABL                           | E GPIO:Output ~                    | No solution                   | Unknown         |        |                        |  |

Figure 127 Source noPD – Software Pack components activation

In the 'Platform Settings' tab some resources must be affected.

The following chapters consist in these resources configuration to affect it in this 'Platform Settings' tab.

• Five analog signals must be monitored to ensure proper and safe USB 3A-5V delivery: CC1 and CC2 lines voltage, Vbus and Vprovider voltages and Iana, the current through Vbus.

Back to STM32CubeMX pinout and configuration window, with a left click, select corresponding analog input pins and set it in ADCx-INy mode.

It is mandatory to use the same ADC for all 5 signals.

Note: for a X-NUCLEO-SRC1M1 plugged on a NUCLEO-F446, PA4 is configured as ADC1 Channel 4 (CC1), PC0 as ADC1 Channel 10 (CC2), PA0 as ADC1 Channel 0 (VBus), PA1 as ADC1 Channel 1(Vprov) and PC1 as ADC1 Channel 11 (IANA) Note: it is not mandatory to set their name as each value is stored in a table by the DMA in function of its rank.

in the 'DMA' tab, click on 'Add' and select ADC1 in the DMA2 request column. Set the 'DMA' mode to: 'Circular'

| STM32                                                                                                    | File                                                               | Window                                                                                   | Help                                                                                                    | L myST                                                                                                    |                 | 🐵 🖪 🚥 🎔 🗘 🔆 🖅                                                                                 |
|----------------------------------------------------------------------------------------------------|--------------------------------------------------------------------|------------------------------------------------------------------------------------------|----------------------------------------------------------------------------------------------------|----------------------------------------------------------------------------------------------------|-----------------|-----------------------------------------------------------------------------------------------|
| Home > STM32                                                                                                    | F446RETx - NUCLEO-F                                                | 446RE >                                                                                  | Pinout & Configuration >                                                                                                    |                                                                                                    |                 | GENERATE CODE                                                                                 |
|                                                                                                    | Pinout & Configura                                                 | tion                                                                                     | Clock Configuration<br>V Software Packs                                                                                                    | ✓ Pinout                                                                                                    | Project Manager | Tools                                                                                         |
| Concertive Avec<br>System Core<br>Analog<br>Analog<br>Analog<br>Analog<br>DAC<br>Timers<br>Connectivity<br>Muttimedie<br>Computing<br>Middleware and Sol | ><br>-<br>-<br>-<br>-<br>-<br>-<br>-<br>-<br>-<br>-<br>-<br>-<br>- | E RO<br>RT<br>RC<br>RC<br>RC<br>RC<br>RC<br>RC<br>RC<br>RC<br>RC<br>RC<br>RC<br>RC<br>RC | Software Patks     Abot Music and Configuration     Mosio     Configuration     Configuration     Order     Order     Ord | Panad                                                                                                    |                 | In and view [7 System rises                                                                   |
|                                                                                                    | TT<br>NVT<br>NRTOS<br>SOAL<br>BUILD<br>DSFF4                       | DAS Reports                                                                              | Decision     Decision     Perspected To Memory      Increment Address      Data Weth Pit     Bunt Star                                                                                                    | Petgharal<br>1000 20<br>2000 20<br>2000 2000 2000 20<br>2000 2000 2000 2000 2000<br>2000 2000 2000 2000 2000 2000<br>2000 2000 2000 2000 2000 2000 2000<br>2000 2000 2000000 |                 | TM32F446RETX 201<br>LQFP64 201<br>201<br>201<br>201<br>201<br>201<br>201<br>201<br>201<br>201 |

Figure 128 Source noPD – ADC Configuration with DMA

Adapt this method for MCU with GPDMA.

In the Analog section click on ADC and select, in the Parameter Settings tab:

- Scan conversion mode: Enabled
- Continuous conversion mode: Enabled
- DMA Continuous requests: Enabled
- Number of conversions: 5

| STM32                         | File     | Window                                                                  | Help                      | L myST                                                                                                    |                 | 🎯 🖪 🗖 🎽 🖓 🔆 🌆                                                                                                    |
|-------------------------------|----------|-------------------------------------------------------------------------|---------------------------|----------------------------------------------------------------------------------------------------|-----------------|----------------------------------------------------------------------------------------------------|
| Home STM32F446RETx -          |          | F446RE                                                                  | Pinout & Configuration    |                                                                                                    |                 | GENERATE CODE                                                                                                    |
| Pinout &                      | Configur | ation                                                                   | Clock Configuration       |                                                                                                    | Project Manager | Tools                                                                                                    |
|                               |          |                                                                         | Nr. Software Dealer       | Nr Dinout                                                                                                    |                 |                                                                                                    |
|                               | 0        |                                                                         | Oblivate Packs            | • Fillout                                                                                                    | 1               | III Texture days                                                                                                    |
| 0                             | 107      |                                                                         | Mode and Computation      |                                                                                                    | G Fin           | our view Postern new                                                                                                    |
| Galegones (2002)              |          |                                                                         | NTOOR                     |                                                                                                    |                 |                                                                                                    |
| System Core                   | >        | 2 110                                                                   |                           |                                                                                                    |                 |                                                                                                    |
| Analysis                      |          | IN1                                                                     |                           |                                                                                                    |                 |                                                                                                    |
| Polatog                       |          | □ IN2                                                                   |                           |                                                                                                    | 5 d             |                                                                                                    |
| •                             | _        | IN3                                                                     |                           |                                                                                                    | 5 5             |                                                                                                    |
| A ADC1                        |          | <b>27</b> 1944                                                          |                           |                                                                                                    | 8.8             |                                                                                                    |
| ADC3                          |          | <b>B</b> 055                                                            |                           |                                                                                                    |                 |                                                                                                    |
| Ø DAC                         |          | 11.00                                                                   |                           |                                                                                                    | 8 8 8 8         | Paris Paris |
|                               |          |                                                                         | Configuration             |                                                                                                    | VEAT            | VDD                                                                                                    |
|                               |          |                                                                         |                           |                                                                                                    | PC13            | VSS                                                                                                    |
| Timers                        |          | Reset Configuration                                                     |                           |                                                                                                    | P014-           | P412                                                                                                    |
| Connectivity                  | >        | Parameter Settings User Constants                                       | NVIC Settings OMA Setting | is 😔 GPIO Settings                                                                                                    | PC15            | PA12                                                                                                    |
| ,                             |          | Configure the below parameters :                                        |                           |                                                                                                    | PHD.0           | Patt                                                                                                    |
| Multimodia                    | 5        | Swarch (Chi+P)                                                          |                           | 0                                                                                                    | PHI-O.          | PAID                                                                                                    |
|                               |          | ~ ABCs_Common_Settings                                                  |                           |                                                                                                    | NEST            | 929                                                                                                    |
| Computing                     |          | Mode                                                                    | Independent mode          |                                                                                                    | ADC1 MAD        |                                                                                                    |
| Middleware and Software Dacks | ~        | ADC_Settings                                                            |                           |                                                                                                    | 1000 4004       |                                                                                                    |
|                               |          | Clock Prescaler                                                         | PCLK2 divided by 4        |                                                                                                    | ADCI_NIT DO     |                                                                                                    |
| * 011010                      |          | Resolution                                                              | 12 bits (15 ADC Clock c)  | (cles)                                                                                                    | 902             | ENADLE ENADLE                                                                                                    |
| CMSIS<br>EATER                |          | Data Alignment                                                          | Right alignment           |                                                                                                    | PC3             | PC7                                                                                                    |
| ID FD. SNR. FUCHTY            |          | Scan Conversion Mode                                                    | Enabled                   |                                                                                                    | VSSA S1         | M32F446RETx 200                                                                                                    |
| FP-SNS-MOTENV1                |          | * Continuous Conversion Mode                                            | Enabled                   |                                                                                                    | VDDA            | 1 OF DO1                                                                                                    |
| FREERTOS                      |          | Discontinuous Conversion Mode                                           | Usabed                    |                                                                                                    | ADC1 NO PAG. 1  | LQFP64                                                                                                    |
| 🕒 I-GUBE-Cesium               |          | End Of Companying Calestian                                             | Englished                 | and a share of a second second s | ADCI INI PAL    | 1913                                                                                                    |
| CUBE-UNISONRTOS               |          | End Of Conversion Selection                                             | EOG hag at the end of si  | ngle channel conversion                                                                                                    |                 |                                                                                                    |
| ■ I-GUBE-embOS                |          | <ul> <li>Abc_regular_conversional de<br/>Number Of Campanian</li> </ul> |                           |                                                                                                    | Proc. 94.94     |                                                                                                    |
| I-COBE-WAYSSE                 |          | External Triager Competition Service                                    | Results Conversion Jaune  | had by adjuster                                                                                                    | 2 2 8 3 2       | 8 2 2 8 8 8 8 8 8 8 8 8 8 8 8 8 8 8 8 8                                                                                                    |
| LIBJPEG                       |          | External Trigger Conversion Edge                                        | Negata Contension auto    | theo by sokware                                                                                                    |                 | 5 5 5 E E E E E E 5 5 5 5                                                                                                    |
| MBEDTLS                       |          | - Rank                                                                  | 1                         |                                                                                                    | <u>व</u> म्     | 8                                                                                                    |
|                               |          | Chanal                                                                  | Channel 10                |                                                                                                    | x 4             | ii ii                                                                                                    |
|                               |          | Sampling Time                                                           | 3 Carles                  |                                                                                                    | * 8             |                                                                                                    |
| USB_HOST                      |          | > * Rank                                                                | 2                         |                                                                                                    |                 |                                                                                                    |
| X-GUBE-A/                     |          | > * Rank                                                                | 3                         |                                                                                                    |                 |                                                                                                    |
| X-DUME-ALGOBUILD              |          | > * Rank                                                                | 4                         |                                                                                                    |                 |                                                                                                    |
| A CURE AZDTOS EA              |          | > * Rank                                                                | 6                         |                                                                                                    |                 |                                                                                                    |
| O X-CUBE-BLE1                 |          | ~ ADC Injected ConversionMode                                           | 1070                      |                                                                                                    | 0 F7 0 D        |                                                                                                    |
| X-CUBE-BLE2                   |          | Number Of Conversions                                                   | 0                         |                                                                                                    | ~ L) ~ <b>—</b> |                                                                                                    |

Figure 129 Source noPD – ADC Configuration

Define for each ADC input its channel and 84 cycles sampling time.

- Rank 1: CC2: Channel 10
- Rank 2: CC1: Channel 4
- Rank 3: Vbus: Channel 0
- Rank 4: Iana: Channel 11
- Rank 5: Vprov: Channel 1

| STM32                         | File     | Window                                                        | Help                             | L myST                  |                 | 🐵 🖪 🗖 🎽 🖓 🔆 🖅                 |
|-------------------------------|----------|---------------------------------------------------------------|----------------------------------|-------------------------|-----------------|-------------------------------|
| Home STM32F446RETx - I        | VUCLEO-F | -446RE >                                                      | Pinout & Configuration           |                         |                 | GENERATE CODE                 |
| Pinout & C                    | onfigura | tion                                                          | Clock Configuration              |                         | Project Manager | Tools                         |
|                               |          |                                                               |                                  |                         |                 |                               |
| 9                             | 0        |                                                               | ADC1 Mode and Configuration      | 1                       | (D) Pine        | aut view                      |
| Categories A-37               |          |                                                               | Mode                             |                         |                 |                               |
| oursenes Prez                 |          | 1000                                                          |                                  |                         |                 |                               |
| System Core                   | >        |                                                               |                                  |                         |                 |                               |
|                               |          | 2 IN1                                                         |                                  |                         |                 |                               |
| Analog                        | ~        | IN2                                                           |                                  |                         |                 |                               |
| •                             |          | CT 1N3                                                        |                                  |                         | ରି ନି           |                               |
| ADC1                          |          |                                                               |                                  |                         | 5 5             |                               |
| ADC2                          | _        | <b>IN4</b>                                                    |                                  |                         | - 22            |                               |
| ADC3                          |          | IN5                                                           |                                  |                         |                 | 1 2 2 1 1 1 2 3 1 2 3 4 0 4 1 |
| C DAG                         |          | THE REP.                                                      |                                  |                         |                 | 888888888888                  |
|                               |          |                                                               | Configuration                    |                         | VBAT            | VDD                           |
| Timere                        |          | Banet Configuration                                           |                                  |                         | PC13            | 227                           |
|                               |          | reae. comparation                                             |                                  |                         | PC14+           | PA13                          |
| Connectivity                  | >        | <ul> <li>Parameter Settings</li> <li>User Constant</li> </ul> | s 💿 NVIC Settings 💿 DMA Setting: | s 🔮 GPIO Settings       | PC15            | PA12                          |
|                               | _        | Configure the below parameters :                              |                                  |                         | P10-0           | PAIS                          |
| Multimedia                    | >        | Q Search (Ctri+F) ③ ④                                         |                                  | 0                       | PH1-0           | PAID                          |
|                               |          | End Ut Conversion Selection                                   | EUC hag at the end of sill       | igre channel conversion | NRST            | 249                           |
| Computing                     |          | ADC_Regular_ConversionMode                                    |                                  |                         | ADDI MAD DOD 1  | 0.02                          |
| Middleware and Software Packs | ~        | Number Of Conversion                                          | 5<br>Dente Consultation          | had be really and       |                 |                               |
| Inductive and Contrare Freeks |          | External Trigger Conversion Source                            | A Regular Conversion faulto      | ned by soliware         |                 |                               |
| *                             |          | <ul> <li>Rank</li> </ul>                                      |                                  |                         | 1.12            | ENABLE ENABLE                 |
| FATES                         |          | Channel                                                       | Channel 10                       |                         | PC3             | 207                           |
| P-SNS-FLIGHT1                 |          | Sampling Time                                                 | 84 Cycles                        |                         | VSSA ST         | M32F446RETx 200               |
| FP-SNS-MOTENV1                |          | Rank                                                          | 2                                |                         | VDDA            | LOED64                        |
| FREERTOS                      |          | Channel                                                       | Channel 4                        |                         | ADC1_NO PAO-    | LQFF04                        |
| J-CUBE-Cestum                 |          | Sampling Time                                                 | 84 Cycles                        |                         | ADC1_N1 PA1     | 2013                          |
| LCURE-embOS                   |          | ✓ Rank                                                        | 3                                |                         | PA2 JP JP       | 2012                          |
| I-CUBE-wolfSSL                |          | Channel                                                       | Channel 0                        |                         |                 |                               |
| I-Cube-Soll-uGOAL             |          | Sampling Time                                                 | 84 Cycles                        |                         | 88 50 00 88 80  |                               |
| LIBJPEG                       |          | <ul> <li>Reank</li> <li>Observation</li> </ul>                | 4<br>Channel 44                  |                         | * 8             | z                             |
| MBEDTLS<br>DDMDDOM            |          | Samping Time                                                  | Oranna TT<br>84 Ouclas           |                         | 0.00            | 2                             |
|                               |          | × Rank                                                        | 6                                |                         | 90 PD           |                               |
|                               |          | Channel                                                       | Channel 1                        |                         | 8               |                               |
| X-CUBE-AI                     |          | Sampling Time                                                 | St Overs                         |                         |                 |                               |
| X-CUBE-ALGOBUILD              |          | V ADC Injected ConversionMode                                 |                                  |                         |                 |                               |
| X-GUBE-ALS                    |          | Number Of Conversions                                         | 0                                |                         |                 |                               |
| O X-CUBE-BLE1                 |          | WatchDog                                                      |                                  |                         | 0 FT 0 ID       |                               |
| CUBE-BLE2                     |          | Enable Analog WatchDog Mode                                   |                                  |                         |                 |                               |

Figure 130 Source noPD – ADC Rank configuration

 As the TCPP02-M18 communicates via I2C, enable the I2C peripheral in the 'Connectivity' section, enable I2C1 peripheral, in I2C mode. Set I2C Speed Mode to 'Fast speed'

| STM32<br>CubeMX                                                                                                    | File                                         | Window                                                                                                    | Help                                                                                                    | L myST                                  |                 | 🎯 🖪 🗖 🎽 🖓 🛧 🖅          |
|----------------------------------------------------------------------------------------------------|----------------------------------------------|----------------------------------------------------------------------------------------------------|----------------------------------------------------------------------------------------------------|-----------------------------------------|-----------------|------------------------|
| Home > STN                                                                                                    | B2F446RETx - NUCLEO-F<br>Pinout & Configurat | tion                                                                                                    | Pinout & Configuration Clock Configuration                                                                                                    | e V Diroud                              | Project Manager | GENERATE CODE<br>Tools |
| Comparison of the second second | Sections Packs v College                     | Contiguiente     Contiguiente     Contigniente     Contigniente     Contigniente     Contigniente     C | Configuration Configuration Configuration Configuration Configuration Configuration Read Configuration Configuration Configurati | 9 V Pinod<br>V<br>99 O GHO Settops<br>0 | Project Manager | Tools                  |
| FATFS<br>FP-SNS-FLN<br>FREERTOS<br>FREERTOS                                                                                                    |                                              |                                                                                                    |                                                                                                    |                                         | Q [] Q 🗅        | 4 III 🗏 Q. 💙           |

Figure 131 Source noPD – I2C configuration

Note: Select I2C1 and re-map its pin on PB8 and PB9 for a X-NUCLEO-SRC1M1 plugged on a NUCLEO-G071. Click left on these pins and select I2C1\_SCL and I2C1\_SDA.

| STM32                                                                                                    | e Window             | Help                                                                                                    | L myST   |                 |                                                                                                    |
|----------------------------------------------------------------------------------------------------|----------------------|----------------------------------------------------------------------------------------------------|----------|-----------------|----------------------------------------------------------------------------------------------------|
| Pinout & Confi                                                                                                    | guration             | Clock Configuration                                                                                                    | N Dinout | Project Manager | Tools                                                                                                    |
| Concepting Concepting | Carden Configuration | Configuration Units Configuration Units Configuration Units Configuration First Mode 40000 Day cost limeThags = 2 Disabled Disabled Disabl |          |                 | Phrane view         Pill pytem view           Pill pytem view         No           No         No           No         No |

Figure 132 Source noPD – I2C re-map

• The TCPP02-M18 also needs a GPIO Output for its Enable input and an Interrupt input for its Alarm Flag FLGN output.

On the pinout view, click left on your GPIO for Enable, and select GPIO Output. Then click right to name it as 'ENABLE'.

Note: Select PC8 for a X-NUCLEO-SRC1M1 plugged on a NUCLEO-G071.

Also on the pinout view, click left on your GPIO for FLG input, and select GPIO\_EXTI mode, and with a right click name it as 'FLGN'.

In the system-core section, select GPIO, and then change this EXTI pin mode to 'External interrupt mode with falling edge detection' with 'Pull-up'.

Note: Select PC4 (EXTI5) for a SRC1M1 plugged on a NUCLEO-F4XX.

|            |                   | Fi          | ile        |               | V          | /indow            |               | He         | lp                 |                 | L Hello F | Pascal          | 0                   | ) f         |                   | <b>y</b> (   | $\mathbf{r}$ | 57 |
|------------|-------------------|-------------|------------|---------------|------------|-------------------|---------------|------------|--------------------|-----------------|-----------|-----------------|---------------------|-------------|-------------------|--------------|--------------|----|
| Home >     | STM32F446R        | RETX - NUC  | LEO-F446F  | re 🔪          |            |                   | Pinout        | : & Cont   | figuration $>$     |                 |           |                 |                     | GE          | NERATE            | CODE         |              |    |
|            | Pinout & Co       | onfiguratio | n          |               | С          | lock Confi        | guration      |            |                    | Proje           | ect Mana  | ger             |                     |             |                   | Tools        |              |    |
|            |                   |             |            |               |            | Software Pa       |               |            |                    |                 |           |                 |                     |             |                   |              |              |    |
| Q          | $\sim$            | ۲           |            |               |            | GPIO Mode a       | ind Configura | ation      |                    |                 |           |                 | 💭 Pino              | ut view     | Syster            | m view       |              |    |
| Categories | A->Z              |             |            |               |            | Confi             | guration      |            |                    |                 |           |                 |                     |             |                   |              |              |    |
| System 0   | Core              | ~           | Group By   | Peripherals   |            |                   |               |            |                    | ~               |           |                 |                     |             |                   |              |              |    |
|            | ÷                 |             | S GPIO     | ADC           | ⊘ I2C      | ⊘ NVIC            |               |            |                    |                 |           |                 |                     |             |                   |              |              |    |
| DMA        |                   |             |            |               |            |                   |               |            |                    |                 |           |                 | V68 <sup>-</sup> 10 |             |                   |              |              |    |
| IWDG       |                   |             | Search Sig | gnals         |            |                   |               |            | Chan asked         | And Read Direct |           |                 |                     | <b>6</b>    |                   | 0            |              |    |
| NVIC       |                   |             | Search (C  | arr+F)        |            |                   |               |            | Show only i        | viodilied Pins  |           | VEA             |                     | P85         | P01               | 2 2 2        |              |    |
| A SYS      |                   |             | Pin N 🗢    | Signal on .   | GPIO ot    | it GPIO mod       | e GPIO Pull.  | Maxim      | um User Labe       | I Modified      |           | PCI             | 2                   |             |                   | VSS          |              |    |
| WWD        | G                 |             | PA5        | n/a           | Low<br>n/a | Output P          | Rullaup       | . Low      | GREEN              | . 🔽             |           | PG1             | s                   |             |                   | PAIR         | 5            |    |
|            |                   | <u> </u>    | PCo        | n/a           | Low        | Output P          | No pull-u     | Low        |                    |                 |           | PHO             | <u></u>             |             |                   | PA10         | 8            |    |
| Analog     |                   | >           |            |               |            |                   |               |            |                    | -1              |           | ABC 1_IN 10 PCC | -<br>-              |             | 77                | FAB<br>FAB   |              |    |
| Timoro     |                   | x           |            |               |            |                   |               |            |                    |                 |           | ABC1_IK11 201   |                     |             |                   | PC9          | GP10_Output  |    |
| Timers     |                   |             |            |               |            |                   |               |            |                    |                 |           | VOC             | 24                  | STM32F4     | 46RETx            | FC7<br>FC6   |              |    |
| Connectiv  | iity              | >           |            |               |            |                   |               |            |                    |                 |           | ADC 1_100       |                     | LQFF        | P64               | P815         |              |    |
| Multimed   | ia                | >           | PC4 Config | guration :—   |            |                   |               |            |                    |                 |           | ADC1_81 PA1     |                     |             |                   | F813<br>F812 |              |    |
| Computin   | g                 | >           |            |               |            |                   |               |            |                    |                 |           |                 | 800                 | 200 570 511 | 905<br>981<br>981 | VOS NOS      |              |    |
|            |                   |             | GPIO mod   | le            | Exte       | ernal Interrupt N | lode with Fa  | lling edge | e trigger detectio |                 |           |                 | T SAV               | 100         |                   |              |              |    |
| Middlewa   | re and Software P | acks >      | GPIO Pull  | up/Pull-dow   | m Pull     | UD.               |               |            |                    |                 |           |                 |                     | 0 0         |                   |              |              |    |
|            |                   |             | GEIO Puli  | -upri-dil-dov | an Pull    | uh                |               |            |                    |                 |           |                 |                     |             |                   |              |              |    |
|            |                   |             | User Labe  | 4             |            |                   |               |            |                    |                 |           |                 |                     |             |                   |              |              |    |
|            |                   |             |            |               |            |                   |               |            |                    |                 | Q         | []              | Q                   |             |                   |              |              | Q  |
|            |                   |             | <u></u>    |               |            |                   |               |            |                    |                 | (         |                 |                     |             |                   |              |              |    |

Figure 133 Source noPD - GPIO configuration

Back in the Middleware and Software pack category. Select the X-CUBE-TCPP item. Select the 'Platform Settings' tab.

Affect resources depending on your choices:

- For the application group, affect ADC Channels for CC1, CC2, Vbus, Vprov, ISense
- For the BSP group, affect the I2C bus, the Enable Output and the FLGN EXTI.

| NX NX          | File            |                   | Window                         | Help                  | 1                | myST            | 🕸 🕇                                           | 🕒 🗶 闪 🌾                                                                                 | ) ┼ 4      |
|----------------|-----------------|-------------------|--------------------------------|-----------------------|------------------|-----------------|-----------------------------------------------|-----------------------------------------------------------------------------------------|------------|
| STM32F44       | 6RETx - NUCLEO- | F446RE >          | F4_SRC.ioc - Pinout & Cor      | nfiguration 🔪         |                  |                 | GE                                            | NERATE CODE                                                                             |            |
| Pinout & (     | Configuration   |                   | Clock Configura                | ation                 | Projec           | ct Manager      |                                               | Tools                                                                                   |            |
|                |                 |                   | ✓ Software Packs               | ~                     | Pinout           |                 |                                               |                                                                                         |            |
| $\sim$         | ٢               | 5                 | STMicroelectronics.X-CUBE-TCPP | 4.1.0 Mode and Config | guration         | 1               | 🛱 Pinout view                                 | System view                                                                             |            |
| ories A->Z     |                 |                   | Mode                           | •                     |                  |                 |                                               |                                                                                         |            |
|                |                 | Device USB no     | PD Application                 |                       |                  |                 |                                               |                                                                                         |            |
|                |                 |                   | 0000                           |                       |                  |                 |                                               |                                                                                         |            |
|                |                 | Board Part top    | 30203                          |                       |                  |                 |                                               |                                                                                         |            |
| ube-SoM-uGOAL  |                 |                   | Configura                      | ation                 |                  |                 |                                               |                                                                                         |            |
| BJPEG          |                 |                   | ooningan                       |                       |                  |                 | 800                                           |                                                                                         |            |
| BEDILS         | Re              | set Configuration | n                              |                       |                  |                 |                                               |                                                                                         |            |
|                | 👁 P             | arameter Setting  | s 🛛 🕑 User Constants 🔜 Pl      | atform Settings       |                  |                 |                                               | 112 122                                                                                 |            |
| BHOST          | Platfo          | rm proposal-      |                                |                       |                  | 100             | 0 D                                           | 000                                                                                     |            |
|                | USB             | NoPD Applicati    | on                             |                       |                  | 101             | 16.                                           | 7412                                                                                    |            |
|                | Na              | me                | IPs or Components              | Found Solutio         | ns BSP API       | Field           |                                               | PATT                                                                                    |            |
| CUBE-AZRTOS-F  | 400             |                   | ADC-IN                         | ADC:UNIT              | V Unknown        | 883             |                                               | PA10                                                                                    |            |
| CUBE-BLE1      | 100             | VI ROV ROI D      | PDC.IN *                       | Procitivi             | + Onknown        | ABO 1_8 10 700  |                                               | 770                                                                                     |            |
| CUBE-BLEZ      | ADC             | VBUS NOPD         | ADC:IN V                       | ADC1:IN0              | ✓ Unknown        | ARC CALL FOR    |                                               |                                                                                         | OPID_CUBUI |
| CUBE-DISPLAY   | 1 MIT           | loPD              | TIM:Internal Clock V           | TIM2                  | ✓ Unknown        | 103             | CTM20F                                        | AAODETH 72                                                                              |            |
| CUBE-EEPRMA1   | 100             | 000               | ADO NI                         | ADOLINIA.             | the backward     | 101             | 51Wi52P                                       | P64 203                                                                                 |            |
| CUBE-GNSS1     | ADC             | 002               | ADCIN                          | ADCT:IN10             | Onknown          | ABCI_BD ABCI_BD |                                               | 2016                                                                                    |            |
| CUBE-MEMS1     | ADC             | ISENSE NOPD       | ADC:IN V                       | ADC1:IN11             | ✓ Unknown        | PAG             | 44 4                                          | 2112                                                                                    |            |
| CUBE-NFC4      | ADC             | CC1               | ADC:IN Y                       | ADC1:IN4              | V Unknown        |                 |                                               | F81<br>F82<br>F82<br>F83<br>F83<br>F83<br>F83<br>F83<br>F83<br>F83<br>F83<br>F83<br>F83 |            |
|                |                 | 221               |                                |                       |                  |                 | 59 6                                          |                                                                                         |            |
|                | BSP             |                   |                                |                       |                  |                 | ALC OF DE DE DE DE DE DE DE DE DE DE DE DE DE |                                                                                         |            |
|                | Na              | me                | IPs or Components              | Found Solutions       | BSP API          |                 |                                               |                                                                                         |            |
| CUBE-SUBG2     | TCPF            | 0203 BUS IO d     | river I2C:I2C V                | 12C1                  | V BSP BUS DRIVER | R               |                                               |                                                                                         |            |
| CUBETCPP       |                 |                   |                                | -                     |                  |                 |                                               |                                                                                         |            |
|                | TCP             | 20203 FLG         | GPIO:EXII ~                    | PC4                   | Unknown          |                 |                                               |                                                                                         |            |
| -CUBE-TOUCHGEX |                 |                   |                                |                       |                  |                 |                                               |                                                                                         |            |

Figure 134 Source noPD – Platform settings

Under the Clock configuration main tab, change the system clock mux to PLLCLK, it will set HCLK clock to 84MHz.

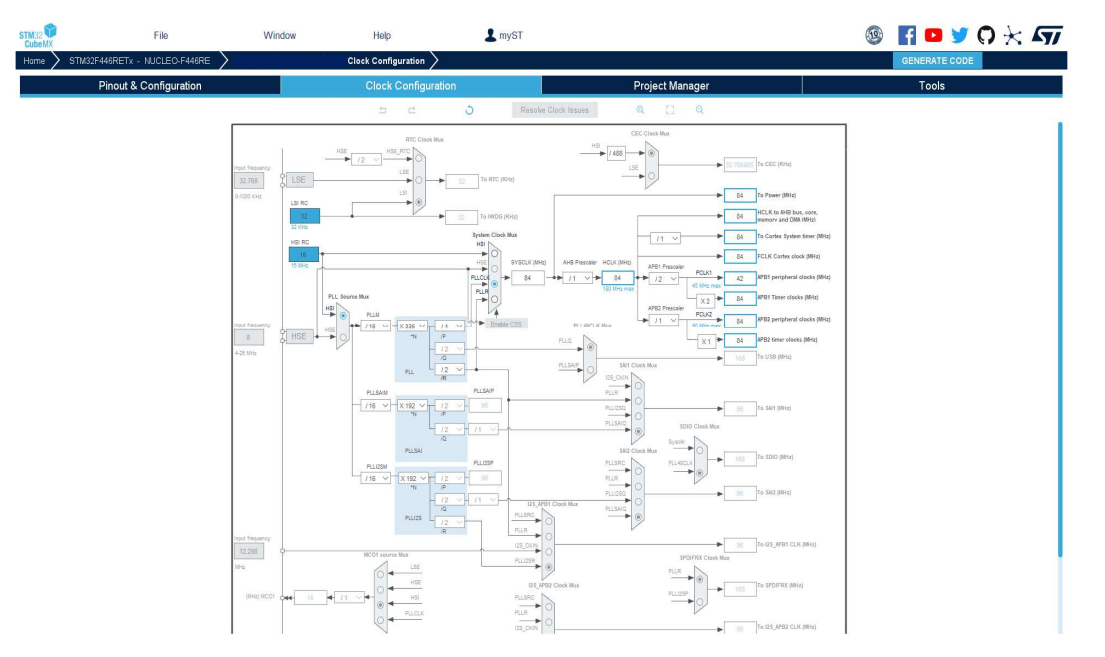

Figure 135 Source noPD – Clock configuration

in the Timers section, select timer2: "TIM2", affect the "Internal clock" as clock source. In the Parameter Settings tab:

- 'The Internal clock division' to No division; Then the timer peripheral frequency is 84MHz
- Set the 'Prescaler' value to 2099; Then the timer counter frequency is 84 / (2099+1) = 40kHz
- 'The counter period' to 39; Then the timer period is 40 kHz / (39+1) = 1 ms
- 'Auto-reload' preload to Enable;

Note: Adjust these settings for your MCU and its clock to obtain a 10ms timer period.

| STM32<br>CubeMX                                                                                  | File                     | Window                                                                                                    | Help                                                                                                    | 💄 Hello      | Pascal                                                      | 🦻 🖪 🖻 🎽                                                            | 0 🔀 🖅                                                              |
|--------------------------------------------------------------------------------------------------|--------------------------|----------------------------------------------------------------------------------------------------|----------------------------------------------------------------------------------------------------|--------------|-------------------------------------------------------------|--------------------------------------------------------------------|--------------------------------------------------------------------|
| Home > S                                                                                         | TM32F446RETx - NUCLEO-F4 | 46RE >                                                                                                    | Pinout & Configuration                                                                                                    | >            |                                                             | GENERATE CODE                                                      | 3                                                                  |
| Pir                                                                                              | nout & Configuration     | Clock Confi                                                                                                    | iguration                                                                                                    | Project Mana | ager                                                        | Тоо                                                                | ls                                                                 |
|                                                                                                  |                          | ✓ Software Pa                                                                                                    | icks 🗸 🗸 Pino                                                                                                    | ut           |                                                             |                                                                    |                                                                    |
| Categories A                                                                                     | → ◎<br>A→Z               | TIM2 Mode a                                                                                                    | ind Configuration<br>lode                                                                                                    |              | 🔅 Pino                                                      | ut view System view                                                |                                                                    |
| IWDG<br>NVIC<br>RCC                                                                              | Trig                     | ger Source Disable                                                                                                    |                                                                                                    |              | 5                                                           |                                                                    |                                                                    |
| A SYS<br>WWDG                                                                                    | Cha                      | nnel1 Disable<br>nnel2 Disable                                                                                                    |                                                                                                    | ~            |                                                             | 100<br>110<br>111<br>111<br>111<br>111<br>111<br>111<br>111<br>111 |                                                                    |
| Analog                                                                                           | Cha                      | nnel3 Disable<br>Confi<br>et Configuration                                                                                                    | guration                                                                                                    | ~            | PG 14.<br>PG 14.<br>PG 16.<br>PHD                           |                                                                    | V00<br>PA12<br>PA12<br>PA11                                        |
| RTC<br>TIM1                                                                                      |                          | rameter Settings User Constants<br>re the below parameters :<br>rch (Ctrl+F) © ③                                                                                                    | │ ● NVIC Settings │ ● DMA Se                                                                                                  | ettings      | PHI<br>PADCI_1110<br>ADCI_1110<br>ADCI_1110<br>FC2<br>FC3   | 57                                                                 | PA0<br>PA0<br>PA0<br>PA0<br>PA0<br>PA0<br>PA0<br>PA0<br>PA0<br>PA0 |
| TIM3<br>TIM4<br>TIM4<br>TIM5<br>TIM6<br>TIM7<br>TIM8<br>TIM9<br>TIM10<br>TIM11<br>TIM12<br>TIM13 | ✓ Cou<br>∨ Trige         | nter Settings<br>Prescaler (PSC - 16 bits value)<br>Counter Mode<br>Counter Period (AutoReload Regise<br>Internal Clock Division (CKO)<br>auto-reload preload<br>ger Output (TRGO) Parameters<br>Master/Slave Mode (MSM bit)<br>Trigger Event Selection | 2009<br>10<br>39<br>No Division<br>Disable<br>Disable<br>Disable (Trigger input effect not de<br>Reset (UG bit from TIMx_EGR) | layed)       | 400A<br>400 A<br>Alic Liei PAG.<br>Alic Liei PAG.<br>9 00 0 | STM32F446RETX<br>LQFP64                                            | 705<br>2410<br>2410<br>2410<br>2410<br>2410<br>2410                |
| TIM14                                                                                            |                          |                                                                                                    |                                                                                                    | Q            | [] Q                                                        |                                                                    | I                                                                  |

Figure 136 Source noPD – Timer configuration

#### Enable Tim2 interrupts

| STM32<br>CubeMX                                                                                                    | File                                                                                                    | Window                                                                                                    | Help                                      | L Hello Pascal  | 🐵 🖪 🖻 🎽 🗘 🔆 ភ                                                                                                    |
|----------------------------------------------------------------------------------------------------|----------------------------------------------------------------------------------------------------|----------------------------------------------------------------------------------------------------|-------------------------------------------|-----------------|----------------------------------------------------------------------------------------------------|
| Home > STM32F446F                                                                                                    | RETX - NUCLEO-F446RE                                                                                                    | Pinout                                                                                                    | & Configuration >                         |                 | GENERATE CODE                                                                                                    |
| Pinout & C                                                                                                    | onfiguration                                                                                                    | Clock Configuration                                                                                                    |                                           | Project Manager | Tools                                                                                                    |
|                                                                                                    |                                                                                                    | ✓ Software Packs                                                                                                    | ✓ Pinout                                  |                 |                                                                                                    |
| Q                                                                                                    | 0                                                                                                    | TIM2 Mode and Configurati                                                                                                    | ion                                       |                 | Dinout view III System view                                                                                                    |
| Categories A->Z<br>GPI0<br>GPI0<br>WDG<br>NVUC<br>RCC<br>▲ SYS<br>WWDG<br>Analog<br>Timers<br>Timers<br>↑<br>TIM1<br>♥ TIM2<br>TIM3<br>▲ TIM4<br>TIM6<br>TIM9<br>TIM10<br>TIM10<br>TIM11<br>TIM112<br>TIM13<br>TIM14 | Slave Mode D<br>Trigger Source<br>Clock Source<br>Channell Disa<br>Channell Disa<br>Cha | Mode Sable Disable Internal Clock Use Configuration Sting Sting Disable Enabled pt Strugt Table Enabled Pt Strugt Table Strugt Table St | ettings  DMA Settings semption Priority 0 |                 | W WY<br>W WY<br>WY<br>WY<br>WY<br>WY<br>WY<br>WY<br>WY<br>WY<br>WY |

Figure 137 Source noPD – Timer interrupt activation

Generate the code for your IDE, for example STM32CubeIDE.

Save your file with Ctrl+s and select generate code if prompted. You can also generate code from the STM32CubeIDE menu, clicking on Project/Generate Code, or by pressing Alt+K.

| Proj | ect | Run      | Window      | Help        |        |
|------|-----|----------|-------------|-------------|--------|
|      | Ор  | en Pro   | ject        |             |        |
|      | Clo | ose Pro  | ject        |             |        |
| 010  | Bu  | ild All  |             | Ctrl-       | ьB     |
|      | Bui | ild Con  | figurations | ;           | >      |
|      | Bui | ild Proj | ect         |             |        |
|      | Bui | ild Wo   | rking Set   |             | >      |
|      | Cle | an       |             |             |        |
|      | Bu  | ild Aut  | omatically  |             |        |
|      | C/( | C++ In   | dex         |             | >      |
| MX   | Ge  | nerate   | Repor Dev   | ice Configu | iratio |
| ۵    | Ge  | nerate   | Code        | -           |        |
|      | Pro | perties  | 5           |             |        |

Figure 138 Source noPD – Code Generation

In your IDE, compile the code. It should be without any warning or error. And flash it in your application.

- The compilation must be performed without error or warnings.
- Build the application by clicking on the button (or select Project/Build Project).
- Run the application by clicking on the button (or select Run/Run)

Note: When plugging a SRC1M1 X-NUCLEO on a NUCLEO-F446, the TCPP02 FLG output is routed on a NC pin of the NUCLEO. Then place a link between PA3 (CN10 - 37) and PC4 (CN10 - 34).

Please adapt in function of your NUCLEO board.

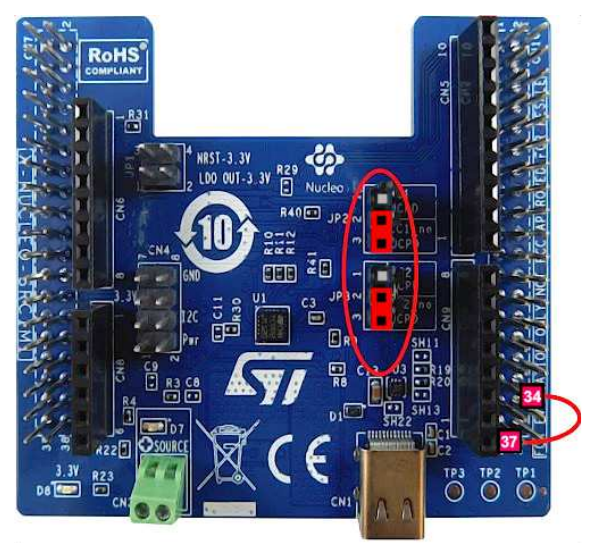

Figure 139 Source noPD – X-NUCLEO-SRC1M1 configuration

This X-NUCLEO-SRC1M1 shield default configuration allows SINK to source up to 0.5A @ 5V.

Plug an external 5V source with current capability >0.6A into the green "source" connector.

The current sense resistor R4 is 7mOhms, then TCPP02 current protection level is 6A. Refer to TCPP02-M18 datasheet. [5]

With this configuration, the board is powered by the ST-Link of the Nucleo board.

If you want to power your system from the external power supply connected to the "source" terminal, and not from the ST-Link, add the JP1 jumpers between 1-2 and 3-4.

Note: To increase the solution current capability to 3A @ 5V,

- Remove R35 and place it on SH19.
- Remove R39 and place it on SH21.
- Replace R4 sense resistor (initially 7mOhms) with a 10mOhms resistor.
- Next, plug an external 5V source with current capability > 4.5A into the green "source" connector.
- In SRC1M1\_conf.h change SRC1M1\_ISENSE\_RS value from 7 milliohms to 10 milliohms:

#define SRC1M1\_ISENSE\_RS 10u /\* Current measure shunt resistor in milliohm \*/

## 7 Revision History

#### Table 5 Document revision history

| Date     | Version | Changes         |
|----------|---------|-----------------|
| 16/01/23 | 1       | Initial release |
|          |         |                 |
|          |         |                 |

#### IMPORTANT NOTICE - PLEASE READ CAREFULLY

STMicroelectronics NV and its subsidiaries ("ST") reserve the right to make changes, corrections, enhancements, modifications, and improvements to ST products and/or to this document at any time without notice. Purchasers should obtain the latest relevant information on ST products before placing orders. ST products are sold pursuant to ST's terms and conditions of sale in place at the time of order acknowledgement.

Purchasers are solely responsible for the choice, selection, and use of ST products and ST assumes no liability for application assistance or the design of Purchasers' products.

No license, express or implied, to any intellectual property right is granted by ST herein.

Resale of ST products with provisions different from the information set forth herein shall void any warranty granted by ST for such product.

ST and the ST logo are trademarks of ST. For additional information about ST trademarks, please refer to www.st.com/trademarks. All other product or service names are the property of their respective owners.

Information in this document supersedes and replaces information previously supplied in any prior versions of this document.

© 2024 STMicroelectronics - All rights reserved